# Escuela Superior Politécnica del Litoral

# ESCUELA SUPERIOR POLITÉCNICA DEL LITORAL

# FACULTAD DE INGENIERÍA EN ELECTRICIDAD Y COMPUTACIÓN

# DISEÑO DE PROTOTIPO ANALIZADOR DE ESQUEMAS DE MODULACIÓN Y TÉCNICAS DE ACCESO DEL ESTÁNDAR IEEE 802.11

# TRABAJO DE TITULACIÓN PREVIO A LA OBTENCIÓN DEL TÍTULO DE:

# **MAGÍSTER EN TELECOMUNICACIONES**

Autores: Carlos Alberto Bósquez Bósquez Jorge Mario Peralta Verdezoto

# TUTOR:

PhD. Francisco Novillo

GUAYAQUIL – ECUADOR

2022

#### AGRADECIMIENTOS

Agradezco a Dios, a mi familia, profesores, amigos y compañeros de aulas de maestría que compartieron conmigo conocimientos y buenas prácticas profesionales. A mis hijos, esposa, padres y mis hermanos que son pilares principales y motivo de fuerza y dedicación para que se cumplan mis metas y objetivos.

#### Carlos Alberto Bósquez Bósquez

Agradezco a Dios por proveer los recursos necesarios que hicieron posible finalizar esta meta. Por poner en el camino a personas, que, con paciencia y cariño, me empujaron día a día para llegar hasta el final.

Jorge Mario Peralta Verdezoto

#### DEDICATORIA

Dedico este trabajo en especial a mi familia que supieron soportar muchos fines de semana de sacrificio y dedicación para que pueda culminar la maestría y la tesis. A mis padres que me apoyaron desde el inicio de mis estudios para ver hoy cristalizado este logro profesional. A mis amigos y compadres de la música que me aguantaron muchos fines de semana sin ensayos. A mis jefes que me apoyaron para que mis horarios laborales no se crucen con las clases. A mi tutor y amigo que me apoyó desde el inicio de la maestría con el desarrollo de la idea de este trabajo. A todas las personas que me colaboraron desde el inicio para que hoy se pueda culminar este trabajo de investigación.

#### Carlos Alberto Bósquez Bósquez

Este trabajo lo dedico a Dios, el ser que estuvo conmigo durante todo este camino lleno de aprendizajes, esfuerzos y sacrificios; y ha permitido que llegue al final de este, alcanzado así, una meta importante en mi vida.

A mi abuela, Dalinda Calle Chávez, o como la conocemos en la familia, Mamita Dalinda, por ser una mujer extraordinaria y por siempre alegrase de mis logros.

Jorge Mario Peralta Verdezoto

# TRIBUNAL DE SUSTENTACIÓN

# PhD. María Antonieta Álvarez Villanueva SUBDECANA DE LA FIEC

# PhD. Francisco Novillo, MSc. DIRECTOR DEL TRABAJO DE TITULACIÓN

Ms.C. Alfredo Nuñez Unda MIEMBRO PRINCIPAL DEL TRIBUNAL

### DECLARATORIA EXPRESA

"La responsabilidad del contenido de este trabajo de tesis, me corresponde exclusivamente y el patrimonio intelectual del mismo, a la ESCUELA SUPERIOR POLITÉCNICA DEL LITORAL"

Art: 12 del reglamento de graduación de ESPOL

Ing. Carlos Alberto Bósquez Bósquez

Forgeherby.

Ing. Jorge Mario Peralta Verdezoto

#### RESUMEN

Las tecnologías inalámbricas de banda ancha han evolucionado en los últimos años dando como resultado nuevas tecnologías como LTE Advanced, 5G y Wifi 6, esto se ha dado por la alta demanda de contenido multimedia que los usuarios solicitan desde sus dispositivos móviles y por la rápida implementación de nuevas redes de banda ancha que han abaratado los costos de servicios y se han desplegado a más ciudades a nivel local.

El desarrollo de estas tecnologías, nuevos protocolos de comunicación inalámbricas, nuevos métodos de acceso inalámbrico, y diversas formas de modulación digital han sido previamente experimentadas en laboratorio y discutidas con la comunidad científica previo al despliegue masivo comercial a nivel mundial.

Las nuevas tecnologías inalámbricas se prueban en laboratorio utilizando herramientas que permitan la fácil configuración de sus algoritmos y que permitan desarrollar pruebas tanto internas como en campo. Una de estas herramientas son las radios definidas por software, los cuales son hardware de radio recepción y transmisión de banda ancha configurable mediante software propietario o software opensource. En el Ecuador existen universidades con posgrados de maestría en telecomunicaciones, los cuales dentro de sus pensum está el estudio de las radios definidas por software y el uso de equipamiento SDR para el análisis de señales inalámbricas de banda ancha. Sin embargo, es importante contar con un banco de pruebas o manual de prácticas que permitan desarrollar lo aprendido en la teoría de las señales inalámbricas.

Bajo este marco, se presenta este trabajo de investigación, el cual consiste en el diseño de un prototipo analizador de esquemas de modulación y técnicas de acceso del estándar IEEE 802.11ac.

El proyecto de investigación consta de un manual de prácticas utilizando radios definidas por software para el estudio de la capa física del protocolo 802.11ac.

# ÍNDICE GENERAL

| 1          | CAPÍTULO 11                                       |       |                                                                        |  |  |
|------------|---------------------------------------------------|-------|------------------------------------------------------------------------|--|--|
| 1.1 Introd |                                                   |       | oducción1                                                              |  |  |
| 1.1.1      |                                                   | 1.1   | Descripción del problema1                                              |  |  |
| 1.1.2      |                                                   | 1.2   | Justificación1                                                         |  |  |
|            | 1.2                                               | Obj   | etivos2                                                                |  |  |
|            | 1.2                                               | 2.1   | Objetivo general2                                                      |  |  |
|            | 1.2                                               | 2.2   | Objetivos específicos2                                                 |  |  |
|            | 1.3                                               | Met   | todología2                                                             |  |  |
|            | 1.4                                               | Alca  | ance3                                                                  |  |  |
| 2          | CA                                                | ٩ΡÍTU | JLO 24                                                                 |  |  |
|            | 2.1                                               | Ma    | rco teórico4                                                           |  |  |
|            | 2.                                                | 1.1   | Sistemas de Comunicaciones Inalámbricos4                               |  |  |
|            | 2.                                                | 1.2   | Redes de Área Local Inalámbrica4                                       |  |  |
|            | 2.                                                | 1.3   | Arquitectura WLAN5                                                     |  |  |
|            | 2.                                                | 1.4   | Estándar IEEE 802.11ac6                                                |  |  |
|            | 2.                                                | 1.5   | Beamforming7                                                           |  |  |
|            | 2.                                                | 1.6   | Banda de frecuencia de IEEE 802.11ac8                                  |  |  |
|            | 2.                                                | 1.7   | Orthogonal Frequency Division Multiplexing (OFDM)9                     |  |  |
|            | 2.                                                | 1.8   | Canales de 80 MHz y 160 MHz11                                          |  |  |
|            | 2.                                                | 1.9   | Definición de Radio Definida por Software (SDR)11                      |  |  |
|            | 2.                                                | 1.10  | Arquitectura de la Radio Definida por Software12                       |  |  |
|            | 2.                                                | 1.11  | Recursos computacionales necesarios en procesos de SDR15               |  |  |
|            | 2.                                                | 1.12  | Software LabVIEW para pruebas WLAN16                                   |  |  |
| 3          | CA                                                | ٩PÍTU | JLO 318                                                                |  |  |
|            | 3.1                                               | Dis   | eño de prototipo para pruebas IEEE 802.11ac18                          |  |  |
|            | 3.                                                | 1.1   | Esquemáticos de prototipo con SDR19                                    |  |  |
|            | 3.2                                               | Cor   | nexiones físicas de elementos del prototipo IEEE 802.11ac21            |  |  |
|            | 3.3                                               | Dis   | eño de algoritmos para prototipo IEEE 802.11ac23                       |  |  |
| 3.4 Inst   |                                                   | Inst  | alación del software NI LabVIEW NXG y el Framework 802.11ac34          |  |  |
|            | 3.5 Val                                           |       | idaciones previas a nivel de software previo al uso del prototipo IEEE |  |  |
|            | 802.                                              | 11ac. |                                                                        |  |  |
|            | 3.6                                               | Dis   | eño e implementación de algoritmos para la transmisión y recepción de  |  |  |
|            | señales inalámbricas IEEE 802.11ac utilizando SDR |       |                                                                        |  |  |

vi

| 3.                | .7 Des      | scripción de los controles e indicadores del módulo IEEE 802.11ac | 45   |  |  |
|-------------------|-------------|-------------------------------------------------------------------|------|--|--|
|                   | 3.7.1       | Pestaña Básica - Configuración de la aplicación                   | 45   |  |  |
|                   | 3.7.2       | Configuración estática de tiempo de ejecución                     | 47   |  |  |
|                   | 3.7.3       | Configuración dinámica de tiempo de ejecución                     | 49   |  |  |
|                   | 3.7.4       | Indicadores                                                       | 50   |  |  |
|                   | 3.7.5       | Pestaña MAC                                                       | 52   |  |  |
|                   | 3.7.6       | Configuración dinámica de tiempo de ejecución (pestaña MAC)       | 53   |  |  |
|                   | 3.7.7       | Gráficos e indicadores (pestaña MAC)                              | 55   |  |  |
|                   | 3.7.8       | Pestaña RF & PHY                                                  | 57   |  |  |
|                   | 3.7.9       | Configuración dinámica de tiempo de ejecución (RF y PHY)          | 58   |  |  |
|                   | 3.7.10      | Gráficos e indicadores (RF y PHY Tab)                             | 58   |  |  |
|                   | 3.7.11      | Pestaña Avanzado                                                  | 59   |  |  |
|                   | 3.7.12      | Configuración estática del tiempo de ejecución                    | 60   |  |  |
|                   | 3.7.13      | Configuración dinámica de tiempo de ejecución                     | 62   |  |  |
|                   | 3.7.14      | Pestaña Eventos                                                   | 63   |  |  |
|                   | 3.7.15      | Configuración dinámica de tiempo de ejecución                     | 64   |  |  |
|                   | 3.7.16      | Pestaña Estado                                                    | 66   |  |  |
|                   | 3.7.17      | Gráficos e indicadores                                            | 67   |  |  |
| 4                 | CAPÍTI      | JLO 4                                                             | 70   |  |  |
| 4                 | .1 Pru      | ebas y evaluación de prototipo IEEE 802.11ac                      | 70   |  |  |
|                   | 4.1.1       | Pruebas y evaluación del desempeño del código para el envío       | de   |  |  |
|                   | señales     | s de transmisión y recepción inalámbricas con SDR                 | 70   |  |  |
| 4                 | .2 Pre      | sentación de los resultados de las pruebas del prototipo          | 83   |  |  |
| 4                 | .3 Des      | sarrollo de manual de práctica de la capa física 802.11ac con SDR | 92   |  |  |
|                   | 4.3.1       | Práctica #1: Transmisión y Recepción de señales inalámbri         | icas |  |  |
|                   | utilizano   | do el protocolo IEEE 802.11ac                                     | 92   |  |  |
|                   | 4.3.2       | Práctica #2: Generador de datos PN (saturación de enlace de TX).  | 100  |  |  |
|                   | 4.3.3       | Práctica #3: Transmisión y Recepción de video utilizando el estár | ndar |  |  |
|                   | IEEE 80     | 02.11ac                                                           | 111  |  |  |
| Con               | clusione    | S                                                                 | 123  |  |  |
| Recomendaciones12 |             |                                                                   |      |  |  |
| Bibli             | iografía    |                                                                   | 125  |  |  |
| Apé               | Apéndice127 |                                                                   |      |  |  |

# ABREVIATURAS

| ACK   | Acknowledgement.                                        |
|-------|---------------------------------------------------------|
| AGC   | Control automático de ganancia.                         |
| BLER  | Block Error Rate.                                       |
| BPSK  | Modulación por desplazamiento diferencial de fase.      |
| CTS   | Clear-To-Send.                                          |
| dBm   | Decibelios.                                             |
| ESPOL | Escuela Superior Politécnica del Litoral.               |
| FIFO  | First in, First out.                                    |
| PGA   | Field Programmable Gate Arrays.                         |
| GHz   | Gigahertzios.                                           |
| IEEE  | Institute of Electrical and Electronics Engineers.      |
| IP    | Internet Protocol.                                      |
| NI    | National Instruments.                                   |
| MAC   | Capa de mac address.                                    |
| Mbps  | Megabits por segundo.                                   |
| MCS   | Modulation and Coding Scheme.                           |
| MHz   | Megahertzios.                                           |
| MPDU  | MAC Service Data Unit.                                  |
| OFDM  | Multiplexación por división de frecuencias ortogonales. |
| PER   | Packet Error Rate.                                      |
| PHY   | Capa física.                                            |
| PN    | Pseudoruido.                                            |
| PSDU  | PLCP Service Data Unit.                                 |
| QAM   | Modulación por amplitud de cuadratura.                  |
| QPSK  | Modulación por desplazamiento de fase.                  |
| RF    | Radiofrecuencia.                                        |
| RTS   | Request-To-Send.                                        |
| SDR   | Software Defined Radio.                                 |
| TX/RX | Transmisión y Recepción.                                |
| UDP   | Protocolo de datagramas de usuario.                     |
| UTP   | Unshielded Twisted Pair.                                |
| USRP  | Universal Software Radio Peripheral.                    |
| VI    | Virtual Instrument.                                     |

# ÍNDICE DE FIGURAS

| Figura 2.1 Arquitectura WLAN                                     | 6  |
|------------------------------------------------------------------|----|
| Figura 2.2 MIMO Multiusuario 4 streams, 3 usuarios               | 7  |
| Figura 2.3 Proceso de beamforming                                | 8  |
| Figura 2.4 Señal OFDM generada con Matlab                        | 10 |
| Figura 2.5 NI USRP 2974                                          | 12 |
| Figura 2.6 Esquemático de radio definido por software            | 13 |
| Figura 2.7 Arquitectura de una radio definida por software ideal | 15 |
| Figura 2.8 LabVIEW                                               | 17 |
| Figura 3.1 Banco de pruebas IEEE 802.11ac                        | 18 |
| Figura 3.2 Esquemático del banco de pruebas IEEE 802.11ac        | 20 |
| Figura 3.3 Conexión de antenas en el USRP                        | 22 |
| Figura 3.4 Conexión física del USRP 2974 y el CPU                | 22 |
| Figura 3.5 Conexión de monitor, teclado y mouse en USRP          | 23 |
| Figura 3.6 Validación de firmware del NI USRP 2974               | 24 |
| Figura 3.7 Pendrive insertado en el NI USRP                      | 26 |
| Figura 3.8 Menú de BIOS general del USRP                         | 26 |
| Figura 3.9 Habilitar USB Legacy                                  | 27 |
| Figura 3.10 Guardar y salir del menú del USRP                    | 27 |
| Figura 3.11 Seleccionar Boot de inicio                           | 28 |
| Figura 3.12 Boot Style EFI del USRP                              | 28 |
| Figura 3.13 Proceso de instalación                               | 29 |
| Figura 3.14 Logeo al USRP desde consola                          | 30 |
| Figura 3.15 Revisión de firmware                                 | 30 |
| Figura 3.16 Interfaces de USRP serial 317930C                    | 31 |
| Figura 3.17 Interfaces de USRP serial 3179304                    | 32 |
| Figura 3.18 Requisitos de CPU                                    | 33 |
| Figura 3.19 CPU Dell Optiplex 3070                               | 33 |
| Figura 3.20 Banco de pruebas listo para su uso                   | 34 |
| Figura 3.21 LabVIEW NXG versión 4                                | 35 |
| Figura 3.22 Framework 802.11ac versión 19.5                      | 36 |
| Figura 3.23 Paquetes de LabVIEW instalados                       | 36 |
| Figura 3.24 Ventana principal de LabVIEW NXG                     | 37 |
| Figura 3.25 Licencia de LabVIEW Communications 4.0               |    |
|                                                                  |    |

| Figura 3.26 Licencia de LabVIEW NXG 4.0                                         | .38 |
|---------------------------------------------------------------------------------|-----|
| Figura 3.27 Diagrama de flujo de validaciones previas al uso del banco de prueb | bas |
| IEEE 802.11ac                                                                   | .39 |
| Figura 3.28 Panel de herramientas                                               | .40 |
| Figura 3.29 Agregar Hardware USRP                                               | .40 |
| Figura 3.30 USRP habilitado serial 317930C                                      | .41 |
| Figura 3.31 USRP habilitado serial 3179304                                      | .41 |
| Figura 3.32 Módulos de Software                                                 | .42 |
| Figura 3.33 Módulos de FPGA                                                     | .43 |
| Figura 3.34 Pantalla principal del banco de pruebas IEEE 802.11ac               | .44 |
| Figura 3.35 Ejecutar programa                                                   | .44 |
| Figura 3.36 Seleccionar dispositivo RIO                                         | .45 |
| Figura 3.37 Seteo de parámetros                                                 | .47 |
| Figura 3.38 Pestaña MAC                                                         | .52 |
| Figura 3.39 Pestaña RF & PHY                                                    | .57 |
| Figura 3.40 Ficha Avanzada de Application Framework                             | .60 |
| Figura 3.41 Ficha Eventos de Application Framework                              | .64 |
| Figura 3.42 Ficha Estado de Application Framework                               | .66 |
| Figura 4.1 Seteo de MAC address PC1 – TX                                        | .70 |
| Figura 4.2 Seteo de MAC Address PC2- Rx                                         | .71 |
| Figura 4.3 Setear potencia                                                      | .71 |
| Figura 4.4 Seteo de valores en Data Source                                      | .72 |
| Figura 4.5 Seteo en pestaña avanzada                                            | .72 |
| Figura 4.6 Pestaña MAC                                                          | .73 |
| Figura 4.7 RF & PHY                                                             | .74 |
| Figura 4.8 Pestaña Avanzada                                                     | .74 |
| Figura 4.9 Pestaña de eventos                                                   | .75 |
| Figura 4.10 Configuración en PC2 – RX                                           | .75 |
| Figura 4.11 Pruebas de TX y Rx                                                  | .76 |
| Figura 4.12 RF & PHY PC2                                                        | .76 |
| Figura 4.13 Pestaña de avanzado PC2                                             | .77 |
| Figura 4.14 Eventos PC2                                                         | .77 |
| Figura 4.15 Router TP-Link                                                      | .78 |
| Figura 4.16 Recepción con interferencias                                        | .79 |
| Figura 4.17 Medición con ruido en el canal                                      | .79 |

| Figura 4.18 Ancho de banda máximo                                     | 80    |
|-----------------------------------------------------------------------|-------|
| Figura 4.19 Resultados en RF & PHY                                    | 80    |
| Figura 4.20 Pestaña Advanced PC2                                      | 81    |
| Figura 4.21 Pestaña de Eventos PC2                                    | 81    |
| Figura 4.22 Cambios en formato del carrier 8 MCS                      | 82    |
| Figura 4.23 Cambios en formato del carrier 4 MCS                      | 82    |
| Figura 4.24 Máxima transferencia de datos                             | 83    |
| Figura 4.25 Resultados PC1                                            | 84    |
| Figura 4.26 Resultados PC1 - Diagrama de constelación                 | 84    |
| Figura 4.27 Resultados PC2                                            | 85    |
| Figura 4.28 Resultados PC2 - Diagrama de constelación                 | 85    |
| Figura 4.29 Diagrama de barras del Throughput en 2.4 GHz              | 88    |
| Figura 4.30 Diagrama de barras del Throughput en 5.18 GHz             | 92    |
| Figura 4.31 Configuración de Estación A                               | 94    |
| Figura 4.32 Parámetros de Subcarrier                                  | 94    |
| Figura 4.33 Pestaña RF & PHY                                          | 95    |
| Figura 4.34 Pestaña de configuraciones avanzadas                      | 96    |
| Figura 4.35 Pestaña de estatus                                        | 96    |
| Figura 4.36 Analizador de espectros banda ancha de 80 MHz             | 97    |
| Figura 4.37 Receptor PC2                                              | 97    |
| Figura 4.38 Pestaña de RF & PHY del Receptor PC2                      | 98    |
| Figura 4.39 Pestaña de avanzados en el Receptor PC2                   | 98    |
| Figura 4.40 Pestaña de avanzados en el Receptor PC2                   | 98    |
| Figura 4.41 Analizador de espectro con 80 MHz de banda ancha          | 99    |
| Figura 4.42 Seteo de parámetros de MAC Address                        | 103   |
| Figura 4.43 Seteo de parámetros de modulación                         | 103   |
| Figura 4.44 Seteo de parámetros datos                                 | 103   |
| Figura 4.45 Seteo de parámetros avanzados                             | 104   |
| Figura 4.46 Aumento de potencia a 10 dBm                              | 104   |
| Figura 4.47 Pestaña RF & PHY                                          | 105   |
| Figura 4.48 Pestaña RF & PHY – PC1                                    | 105   |
| Figura 4.49 Pestaña de estatus – PC1                                  | 105   |
| Figura 4.50 Configuraciones de modulación y esquemas de acceso - PC1  | 106   |
| Figura 4.51 Configuraciones de modulación y esquemas de acceso 16 QAM | - PC1 |
|                                                                       | 106   |

| Figura 4.52 Resultados en diagrama de constelación PC2        | 107 |
|---------------------------------------------------------------|-----|
| Figura 4.53 Resultados en ancho de banda PC2                  | 107 |
| Figura 4.54 Pestaña RF & PHY - PC2                            | 108 |
| Figura 4.55 Pestaña Avanzados - PC2                           | 108 |
| Figura 4.56 Pestaña Eventos - PC2                             | 108 |
| Figura 4.57 Ancho de banda con mayor potencia de TX - PC2     | 109 |
| Figura 4.58 Pestaña RF & PHY - con mayor potencia de TX - PC2 | 109 |
| Figura 4.59 Mayor Throughput PC2                              | 110 |
| Figura 4.60 Seteo de parámetros de configuración UDP - PC1    | 112 |
| Figura 4.61 Emitir desde VLC – PC1                            | 113 |
| Figura 4.62 Añadir video                                      | 114 |
| Figura 4.63 Buscar video y abrir                              | 114 |
| Figura 4.64 Emitir video añadido                              | 115 |
| Figura 4.65 Salida de emisión                                 | 115 |
| Figura 4.66 Añadir UDP Legacy                                 | 116 |
| Figura 4.67 Dirección ip y puerto                             | 116 |
| Figura 4.68 Habilitar transcodificar                          | 117 |
| Figura 4.69 Emitir video                                      | 117 |
| Figura 4.70 TX de video en VLC                                | 118 |
| Figura 4.71 Tx de video mediante UDP                          | 118 |
| Figura 4.72 RF & PHY en Tx de video mediante UDP              | 119 |
| Figura 4.73 Pestaña estatus en Tx de video mediante UDP       | 119 |
| Figura 4.74 Configuraciones en Rx de video mediante UDP       | 120 |
| Figura 4.75 Configuraciones en Rx - VLC                       | 121 |
| Figura 4.76 PC2 – RX                                          | 121 |
| Figura 4.77 Recepción de video                                | 122 |

# ÍNDICE DE TABLAS

| Tabla 2.1 Comparación estándar IEEE 802.11ac con protocolos anteriores     | 9  |
|----------------------------------------------------------------------------|----|
| Tabla 3.1 Configuración de la aplicación (ficha básica)                    | 46 |
| Tabla 3.2 Configuración estática del tiempo de ejecución                   | 48 |
| Tabla 3.3 Configuración dinámica de tiempo de ejecución                    | 49 |
| Tabla 3.4 Configuración dinámica de tiempo de ejecución                    | 50 |
| Tabla 3.5 Cuadro de indicadores                                            | 51 |
| Tabla 3.6 Configuración dinámica (pestaña MAC)                             | 53 |
| Tabla 3.7 Configuración dinámica (pestaña MAC)                             | 54 |
| Tabla 3.8 Gráficos e indicadores (ficha MAC)                               | 55 |
| Tabla 3.9 Gráficos e indicadores (ficha MAC)                               | 56 |
| Tabla 3.10 Configuración dinámica de tiempo de ejecución RF y PHY          | 58 |
| Tabla 3.11 Gráficos e indicadores (RF y PHY Tab)                           | 58 |
| Tabla 3.12 Gráficos e indicadores (RF y PHY Tab)                           | 59 |
| Tabla 3.13 Configuración estática de tiempo de ejecución (ficha Avanzadas) | 61 |
| Tabla 3.14 Configuración estática de tiempo de ejecución (ficha Avanzadas) | 62 |
| Tabla 3.15 Configuración dinámica de tiempo de ejecución (ficha Avanzada)  | 63 |
| Tabla 3.16 Configuración dinámica de tiempo de ejecución (ficha Eventos)   | 65 |
| Tabla 3.17 Gráficos e indicadores (ficha Estado)                           | 67 |
| Tabla 3.18 Gráficos e indicadores (ficha Estado)                           | 68 |
| Tabla 3.19 Gráficos e indicadores (ficha Estado)                           | 69 |
| Tabla 4.1 Prueba 1 en 2.437 GHz.                                           | 83 |
| Tabla 4.2 Prueba 2 en 2.437 GHz                                            | 86 |
| Tabla 4.3 Prueba 4 en 2.437 GHz                                            | 86 |
| Tabla 4.4 Prueba 4 en 2.437 GHz                                            | 87 |
| Tabla 4.5 Prueba 5 en 2.437 GHz                                            | 87 |
| Tabla 4.6 Resumen de resultados de pruebas en 2.437 GHz                    | 88 |
| Tabla 4.7 Prueba 1 en 5.18 GHz                                             | 89 |
| Tabla 4.8 Prueba 2 en 5.18 GHz                                             | 89 |
| Tabla 4.9 Prueba 3 en 5.18 GHz                                             | 90 |
| Tabla 4.10 Prueba 4 en 5.18 GHz                                            | 90 |
| Tabla 4.11 Prueba 5 en 5.18 GHz                                            | 91 |
| Tabla 4.12 Resumen de resultados de pruebas en 5.18 GHz                    | 91 |
| Tabla 4.13 Configuraciones en PC1 – USRP 1                                 | 93 |
|                                                                            |    |

| Tabla 4.14 Configuraciones en PC1 – USRF | ° 195             |
|------------------------------------------|-------------------|
| Tabla 4.15 Configuraciones en PC1 – USRF | ? 1101            |
| Tabla 4.16 Configuraciones en PC2 – USRF | <sup>9</sup> 2102 |

#### INTRODUCCIÓN

Este trabajo de investigación busca facilitar, a especialistas en el área de telecomunicaciones, una herramienta con la cual permita el estudio y análisis individual de las capas que conforman el estándar IEEE 802.11ac en la banda de 2.4 GHz y de 5 GHz. En la actualidad existe poco estudio de las capas que conforman el estándar IEEE 802.11ac, debido a que las infraestructuras que están al alcance de los especialistas en el área de telecomunicaciones, sólo permiten acceder de forma parcial a estas capas [1] [2] [3].

La investigación se centra en probar, mediante técnicas de tratamiento de señales digitales, los distintos métodos de acceso bajo esquemas de modulación en la capa física del estándar IEEE 802.11ac, de tal forma que se puede entender el funcionamiento de dicha capa, al transmitir diferentes tipos de datos, utilizando un tipo de modulación en particular, para poder acceder al medio inalámbrico.

Además, se proporcionará una visión general del estándar 802.11ac, sus características propias de la capa física y capa MAC aplicados a un banco de pruebas para prácticas de laboratorio, utilizando dispositivos autónomos de radio definida por software USRP y configurado desde la plataforma LabVIEW [1].

En el capítulo 1 de este trabajo de investigación se describe el problema y la justificación junto con los objetivos generales y específicos, metodología del trabajo y alcance. En el capítulo 2 se revisa el marco teórico del protocolo IEEE 802.11ac específicamente de la capa física y MAC. En el capítulo 3 se realiza el diseño del prototipo para pruebas IEEE 802.11ac, se presenta el esquemático y escenario de trabajo. En el capítulo 4 se enfoca en la realización de las pruebas y evaluación del prototipo, se presenta un resumen del manual de tres prácticas. Finalmente, las conclusiones, recomendaciones y bibliografía acompañan al apéndice donde se detalla el procedimiento de las prácticas del banco de pruebas del prototipo IEEE 802.11ac.

# **CAPÍTULO 1**

# 1.1 Introducción

#### 1.1.1 Descripción del problema

En la actualidad los sistemas de comunicaciones inalámbricos requieren de modificaciones en sus protocolos, en tiempos más cortos de los que se venían realizando anteriormente, con lo cual se da la necesidad de hacer desarrollos de manera autónoma en estos sistemas. Una de las tecnologías más utilizadas por los usuarios en general, es el estándar IEEE 802.11ac, el cual demanda un estudio más detallado de la capa física y MAC que componen este estándar, pero las opciones disponibles en el mercado actual, si bien nos ofrecen una solución, pueden ser de alto costo en hardware y difícil programación en software.

Además, los protocolos que se encuentran configurados no son de acceso público, ocasionando que cualquier modificación sea muy compleja o en el peor de los casos inaccesibles, dificultando el aprendizaje práctico en estudiantes universitarios especialistas en radiocomunicaciones, al querer analizar en detalle las diferentes técnicas de modulación y de acceso al medio como OFDM de una canal de radio en redes de corto alcance IEEE 802.11ac [4] [5] [6].

#### 1.1.2 Justificación

Se plantea el diseño del prototipo analizador de esquemas de modulación y técnicas de acceso del estándar IEEE 802.11ac, que propone dotar de una herramienta o banco de pruebas que facilite el análisis, comprensión y estudio para poder realizar modificaciones de parámetros como diferentes esquemas de modulación y técnicas de acceso del canal de radio en redes IEEE 802.11ac.

Este tipo de herramientas es indispensable para los especialistas en radiocomunicaciones, facilitando la comprensión del estándar IEEE 802.11ac para futuros desarrollos y aplicaciones basadas en redes de corto alcance IEEE 802.11ac, ya que conociendo en detalle y modificando el comportamiento de la capa física del enlace inalámbrico, específicamente su modulación y técnicas de acceso como por ejemplo OFDM, se pueden desarrollar diferentes soluciones tecnológicas basadas

en algoritmos y aplicadas a redes inalámbricas WLAN IEEE 802.11ac [7] [8].

# 1.2 Objetivos

# 1.2.1 Objetivo general

Diseñar prototipo analizador de esquemas de modulación y técnicas de acceso del estándar IEEE 802.11.

# 1.2.2 Objetivos específicos

- Diseñar el prototipo para pruebas de esquemas de modulación y técnicas de acceso del estándar IEEE 802.11.
- Implementar algoritmo para la transmisión de tramas inalámbricas del estándar IEEE 802.11.
- Evaluar la transmisión y recepción de tramas basadas en diferentes esquemas de modulación y técnicas de acceso.

# 1.3 Metodología

La propuesta de trabajo presentada dentro de este proyecto, está basada en la metodología de la investigación del tipo correlacional, la misma que busca determinar correlación existente entre las variables antes mencionadas. Este análisis de correlación se realizará usando métodos cuantitativos de análisis de datos en determinados escenarios, por ejemplo, se obtendrán datos de los niveles de potencia, tipos de modulación que se ajustarán cuando se realicen modificación en el canal de radio y esquemas de método de acceso como OFDM.

El prototipo analizador propuesto dentro en este trabajo, tendrá las siguientes fases a cumplir.

#### • Fase 1:

Determinar el escenario de hardware sobre el cual se realizará el prototipo, el cual cumplirá el objetivo de analizar los diferentes esquemas y procesos de modulación y técnicas de acceso en el marco de la capa física del estándar IEEE 802.11ac.

#### • Fase 2:

Definir el software que se emplea para el prototipo, sobre qué sistema operativo será ejecutado, y cuáles son los requerimientos de computación para la ejecución de este.

### • Fase 3:

Análisis de resultados de los esquemas de modulación y técnicas de acceso que fueron probados en el prototipo.

### 1.4 Alcance

Se entregará la configuración de un banco de pruebas basado en un transmisor y receptor inalámbrico de radio definida por software, para pruebas de la capa física y MAC del estándar IEEE 802.11ac, cuyo software configurado permite realizar pruebas con distintos esquemas de modulación, técnicas de acceso y tipos de datos basados en la calidad del canal radio.

Se entregará adicionalmente un manual de tres prácticas, en la cual se explicará la configuración y programación de la radio definida por software, el cual actuará como un equipo transmisor y receptor de tramas IEEE 802.11ac, y pueda ser utilizado por investigadores y desarrolladores para pruebas de la capa física del antes estándar mencionado.

## CAPÍTULO 2

#### 2.1 Marco teórico

#### 2.1.1 Sistemas de Comunicaciones Inalámbricos

Los sistemas de comunicaciones inalámbricas, son aquellos sistemas que permiten la transferencia de información entre dos dispositivos (transmisor/receptor), utilizando el aire como canal de comunicación. La información es propagada a través de ondas electromagnéticas, lo que permite la movilidad de los dispositivos de transmisión y recepción, dentro del área de cobertura local, permaneciendo conectados a la red en todo momento. Siendo esta movilidad, una de las mayores ventajas sobre otros sistemas de comunicación que requieren un medio físico cableado para la propagación de la información entre transmisor y receptor [9].

Según el campo de aplicación y el rango de señales inalámbricas a propagar, los sistemas de comunicación inalámbrica se pueden dividir en cuatro grupos específicos: Red inalámbrica de área personal (WPAN), Red inalámbrica de área local (WLAN), Red inalámbrica de área metropolitana (WMAN) y red inalámbrica de área amplia inalámbrica (WWAN) [10].

# 2.1.2 Redes de Área Local Inalámbrica

La red de área local inalámbrica, WLAN (Wireless Local Area Network), es un sistema de comunicación muy común en áreas con un alcance típico de 100 metros. Esto lo hace una alternativa muy económica de diseñar e implementar en áreas como los aeropuertos, edificios corporativos, campus académicos, o dentro de un hogar para compartir los servicios de acceso a Internet entre varias computadoras o dispositivos inalámbricos. En términos de redes inalámbricas, el estándar que mejor describe a una red WLAN, en la actualidad, se lo conoce como estándar IEEE 802.11 [11].

Las redes WLAN, que se basan en el estándar IEEE 802.11ac, utilizan las ondas electromagnéticas en bandas libres con frecuencia de 2.4 GHz y 5 GHz. Además, incrementan sustancialmente las tasas de transmisión para llegar a velocidades sobre los gigabits por segundo, que para el estándar IEEE 802.11ac, es de 1.3 Gbps [12].

#### 2.1.3 Arquitectura WLAN

La arquitectura de una red WLAN, tiene una semejanza a la arquitectura de una red de telefónico celular. En las arquitecturas desplegadas en telefonía celular, el sistema se subdivide en celdas, la cual es controlada por una estación base, y se denomina, para el caso de las redes WLAN, como punto de acceso, AP (Access Point) [9].

Los elementos principales de la arquitectura de una red WLAN son los siguientes: una estación, STA (Station) el cual podría ser cualquier componente que tenga una placa inalámbrica y pueda interferir en el espectro inalámbrico, un punto de acceso, AP (Access Point) también nombrado estación base, BS (Base Station) el cual permite a los dispositivos inalámbricos la conexión entre una red cableada mediante WiFi o estándares relacionados y un sistema de distribución, DS (Distribution System) el cual está formada por varios access point que se comunican entre sí, sobre la red cableada, de tal forma que puedan seguir el movimiento de una o varias estaciones móviles, permitiendo que el desplazamiento en la red, sea clara para el usuario [9].

Como se puede observar en la figura 2.1, a un grupo de estaciones móviles comunicadas de forma inalámbrica, se las conoce con el nombre de conjunto de servicios básicos, BSS (Basic Service Set), de tal forma, que se constituye lo que se conoce como la unidad elemental que define una red inalámbrica. Por otro lado, si una estación móvil se encuentra en una BSS, esta puede comunicar o compartir información con las demás estaciones móviles que se encuentran en el mismo BSS [9].

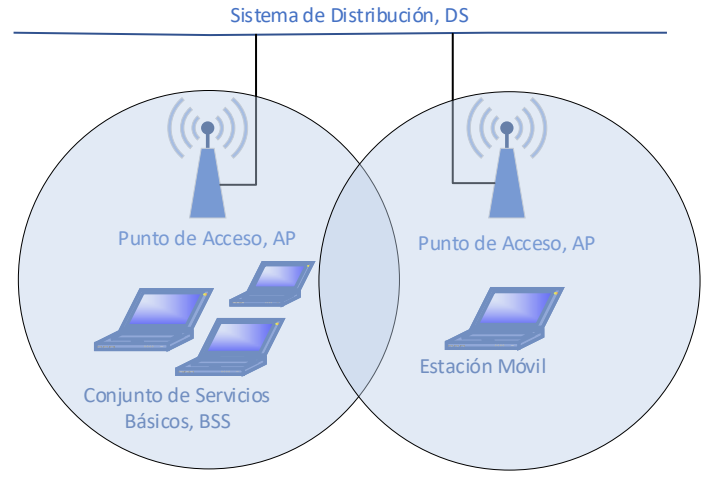

Conjunto de Servicio Extendido, ESS

Figura 2.1 Arquitectura WLAN

#### 2.1.4 Estándar IEEE 802.11ac

Como se mencionó en el capítulo anterior, este proyecto estará basado principalmente en el análisis de la capa física del estándar IEEE 802.11ac. Sin embargo, para iniciar el estudio de dicha capa, se debe primero conocer la definición de lo que es un estándar en el área de las telecomunicaciones. Un estándar en telecomunicaciones, se lo puede definir como un conjunto de reglas de acceso y de transmisiones entre dispositivos que forman parte de una topología de red, que también está definida por el estándar en cuestión. Lo que permite regular el acceso, la integración, la interconexión y la convergencia en los sistemas de comunicaciones. En el caso de los sistemas de comunicaciones inalámbricos, los estándares facilitan el uso compartido del espectro electromagnético que están dedicados a la radio AM/FM, a la televisión UHF/VHF, las comunicaciones por microondas, a las satelitales, entre otras [13].

El estándar IEEE 802.11ac permite tasas de transferencias de hasta 1.3 Gbps en la frecuencia libre de 5 GHz con ancho de banda de canal de 160 MHz, utilizando la técnica de transmisión conocida como MIMO multiusuario, MU-MIMO (Multi-User Multiple Input Multiple Output). Esta técnica permite que un conjunto de estaciones móviles, cada una con una o más antenas, pueda transmitir múltiples tramas a diferentes estaciones móviles, al mismo tiempo y en el mismo espectro de frecuencia

[14]. Además, el estándar IEEE 802.11ac aumenta la modulación, el tamaño de la constelación de 64-QAM a 256-QAM [15].

En la figura 2.2 se observa como la tecnología MIMO multiusuario permite, a través de varias antenas, el envío de múltiples streams al mismo tiempo. Las antenas permiten la propagación de la señal con más eficiencia, ya que permite la comunicación con varios dispositivos al mismo tiempo [16]. En este caso se tiene 3 usuarios, donde uno de ellos soporta 2 streams y los otros dos usuarios soporta 1 stream cada uno.

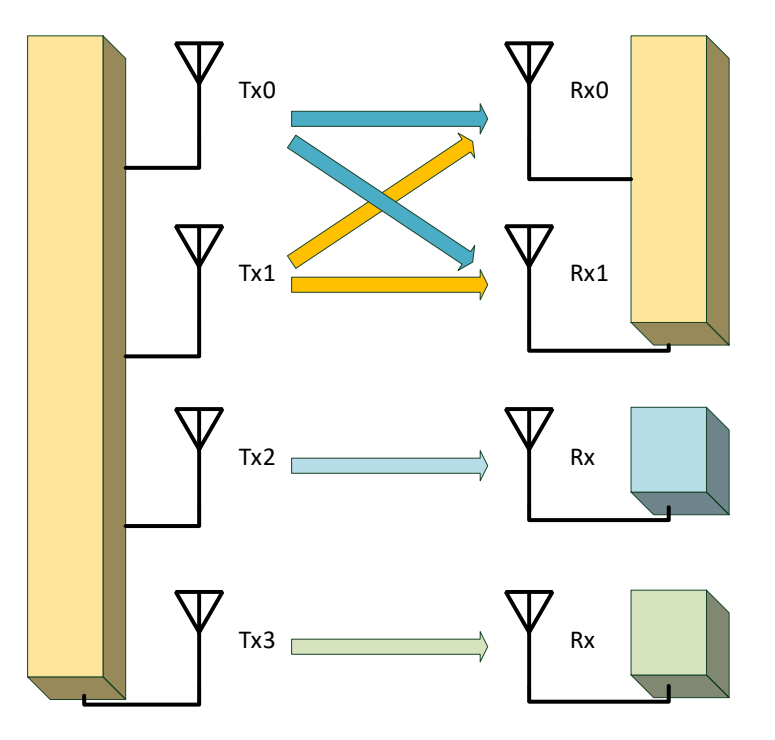

Figura 2.2 MIMO Multiusuario 4 streams, 3 usuarios

#### 2.1.5 Beamforming

Dentro de las ventajas que ofrece el estándar IEEE 802.11 ac, se puede mencionar el procedimiento por el cual, un transmisor puede direccionar la energía de propagación a un dispositivo móvil en particular, de tal forma que la SNR (Signal-to-Noise Ratio) aumente y, por lo tanto, también aumente la velocidad de transmisión [17]. Este procedimiento de focalizar la energía hacia un dispositivo móvil, se la conoce como "beamforming".

A los dispositivos que utilizan la técnica de beamforming, se lo llamará beamformer y el receptor de esta señal focalizada, se lo llamará beamformee. Por lo tanto, cuando un AP usa la técnica de beamforming para comunicarse con un dispositivo móvil, inician dicha comunicación intercambiando tramas, con la cuales se mide el canal de transmisión. El resultado de esta medición, define como dirigir la energía transmitida hacia el dispositivo móvil [17]. En la figura 2.3 se puede observar el proceso del beamforming.

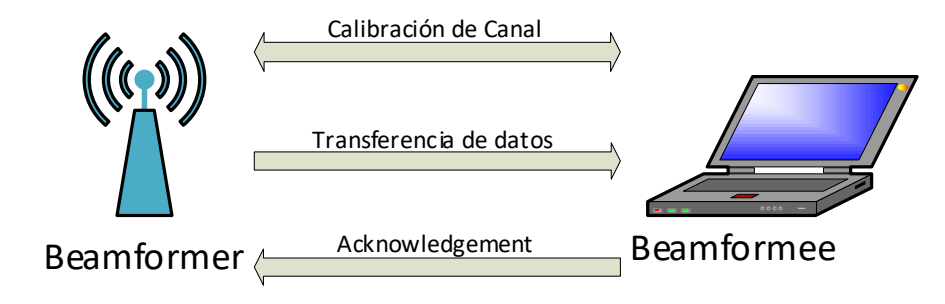

Figura 2.3 Proceso de beamforming

Según se aprecia en la figura 2.3, las primeras tramas de comunicación entre el AP y el dispositivo móvil, son usadas para la calibración del canal, esta calibración depende de un proceso llamado "Sondeo del Canal". Este proceso permite determinar cómo focalizar la energía en una dirección en concreto, de tal forma que los dispositivos móviles tengan el máximo rendimiento de los canales seleccionados, dejando a un lado los canales con bajo o peor rendimiento [17].

#### 2.1.6 Banda de frecuencia de IEEE 802.11ac

El estándar IEEE 802.11ac está diseñado para funcionar en la banda de frecuencia de los 5 GHz, teniendo como ventaja que esta banda de frecuencia no requiere tener una licencia para operar sobre ella. Al transmitir en una banda de 5 GHz, se anula completamente la interferencia producida por los dispositivos que están en redes 802.11n, que manejan comúnmente, en la banda de 2.4 GHz [16]. Esto permitiría,

que las redes 802.11ac, al no tener mayor interferencia, puedan alcanzar mayores velocidades de transmisión utilizando canales con mayor ancho de banda [18]. Sin embargo, no quiere decir que el estándar 802.11ac no soporte la banda de 2.4GHz lo cual es soportado sin ningún problema. En la siguiente tabla 2.1 se comparan las bandas de frecuencias, ancho de canal, tipo de modulación, flujos espaciales y velocidad de transmisión de 802.11ac con sus antecesores.

| Protocolo | Banda de<br>Frecuencia | Ancho de Canal      | Tipo de Modulación                          | MIMO<br>Streams | Tasa de<br>Datos más<br>alta |
|-----------|------------------------|---------------------|---------------------------------------------|-----------------|------------------------------|
| 802.11a   | 5 GHz                  | 20 MHz              | BPSK, QPSK, 16-<br>QAM, 64-QAM              | 1               | 54 Mbps                      |
| 802.11b   | 2.4 GHz                | 20 MHz              | ССК                                         | 1               | 11 Mbps                      |
| 802.11g   | 2.4 GHz                | 20 MHz              | BPSK, QPSK, 16-<br>QAM, 64-QAM              | 1               | 54 Mbps                      |
| 802.11n   | 2.4 y 5 GHz            | 20, 40 MHz          | BPSK, QPSK, 16-<br>QAM, 64-QAM              | 4               | 600 Mbps                     |
| 802.11ac  | Solo 5 GHz             | 20, 40, 80, 160 MHz | BPSK, QPSK, 16-<br>QAM, 64-QAM, 256-<br>QAM | 8               | 1.3 Gbps                     |

Tabla 2.1 Comparación estándar IEEE 802.11ac con protocolos anteriores

Se puede destacar lo más relevante de la tabla 2.1, indicando la gran ventaja que tiene 802.11ac sobre sus antecesores. Desde la banda de frecuencia, que como se vio en secciones anteriores, elimina gran parte de la interferencia emitida por dispositivos que funcionan en la banda de frecuencia 2.4 GHz. Por otro lado, al usar un tipo de modulación de 256-QAM, esto permitirá que se pueda transmitir más información a través de cada canal de comunicación. También se puede destacar, la utilización de la tecnología MIMO multiusuario, lo que permite el envío de varios streams de información al mismo tiempo a cada dispositivo móvil.

#### 2.1.7 Orthogonal Frequency Division Multiplexing (OFDM)

El principio operativo que maneja OFDM, se basa en la división del ancho de banda original, en un número de subportadoras ortogonales, las cuales se superponen entre sí, sin sufrir interferencias de canal o de símbolo, gracias a que eligen diferentes frecuencias que las hacen ortogonales entre sí. Esta técnica de transmisión nos permite tener un ahorro del ancho de banda total, debido a la ortogonalidad de las subportadoras [19].

En la actualidad, OFDM es un método de multiplexación muy popular utilizado para muchos de los últimos estándares inalámbricos y de telecomunicaciones, como por ejemplo WiFi basado en el estándar 802.11ac, tecnología de teléfonos celulares 4G y 5G, WiMAX, WiFi 6, satélites y muchos otros [13].

Para el desarrollo de este proyecto, se hizo la elección de utilizar la técnica de transmisión basada en OFDM, debido a que la misma es más adecuada para entornos de desvanecimiento donde pueden producirse interferencias, ya que puede modular conjuntos de datos en diferentes subportadoras, por lo que solo se verán afectadas determinadas subportadoras, que luego pueden procesarse mediante ciertos métodos de demodulación [20].

En el gráfico 2.4, se muestra una señal OFDM generada con el software Matlab y la APP Wireless Waveform Generation.

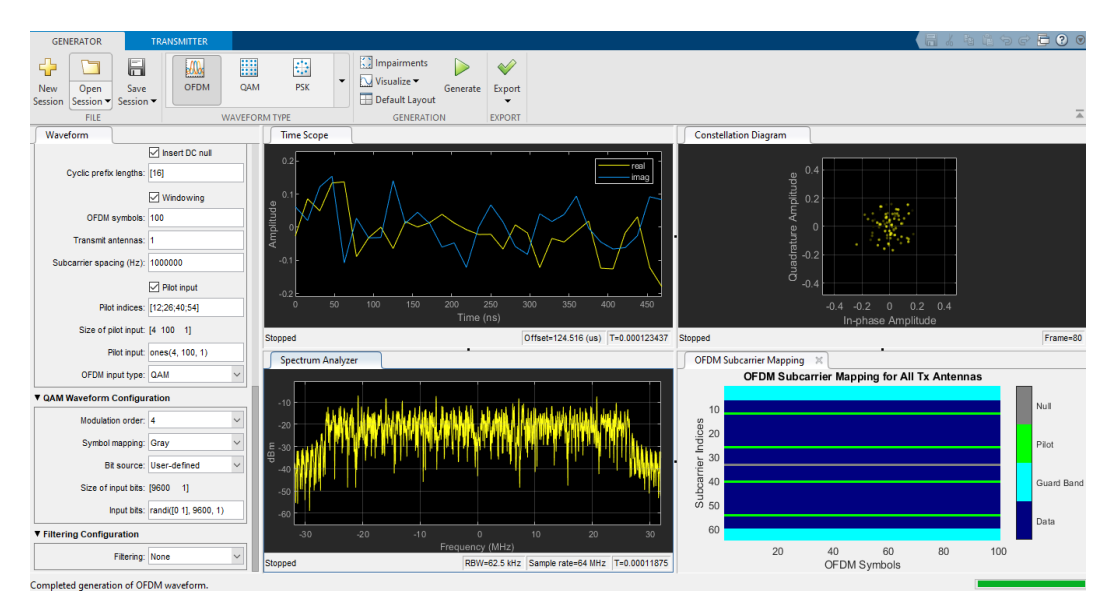

Figura 2.4 Señal OFDM generada con Matlab

Como ya se mencionó anteriormente, OFDM es utilizado por estándares de comunicación inalámbrica, como los estándares de la familia IEEE 802.11. Para el 10

estándar IEEE 802.11ac, tiene la capacidad de poder usar intervalos de guarda menores en OFDM, por lo tanto, estos intervalos de guarda sufren una reducción de los 800ns a 400ns, dando una mejora al throughput del sistema en un 10%. Además, IEEE 802.11 ac utiliza 256-QAM con ODFM. Al tener un canal con mayor ancho de banda, se puede codificar más bits por símbolo [16].

#### 2.1.8 Canales de 80 MHz y 160 MHz

Como ya se ha analizado anteriormente, el estándar 802.11ac introduce modulación de nivel superior, hasta de 256-QAM, con unión de canales adicionales hasta 80 MHz o 160 MHz y hasta 8 flujos espaciales o streams. Este estándar adopta un enfoque simple para los canales de 80 MHz y 160 MHz, agrupando los subcanales adyacentes de 40 MHz para formar canales de 80 MHz y los subcanales adyacentes de 80 MHz se agrupan en pares para formar canales opcionales de 160 MHz [16].

Al tener canales con mayor capacidad, dispositivos móviles con estándar 802.11n, que transmiten en canales de 20 0 40 MHz comúnmente, pueden comunicarse con un AP en estándar 802.11ac, ya que la tener agrupados dos subcanales de 40 MHz, se utilizan ambos canales, superior de 40 MHz e inferior de 40 MHz, para la comunicación en paralelo. Esto implica, que más dispositivos móviles puedan transferir sus datos más rápidamente, así como también, completar dichas transmisiones en menor tiempo, bajando el consumo energético en los dispositivos móviles y el tiempo de espera de comunicación de otros dispositivos móviles [16].

#### 2.1.9 Definición de Radio Definida por Software (SDR)

La Radio Definida por Software, SDR (Software-Defined Radio) apareció por primera vez con el trabajo de Mitola en 1955. Y se lo define como a los "radios" que pueden ser configurables de manera dinámica para las comunicaciones entre dispositivos utilizando diferentes protocolos y configuración de sistemas de radioenlaces [21].

Es decir, que las propiedades de la frecuencia de carrier, el ancho de banda de la señal, la modulación y el acceso a la red, son configurables a través de software.

Esto, combinado con transmisores y receptores de radiofrecuencia, nos permite la

implementación de diversos sistemas de comunicación [21].

La ventaja de este enfoque es que el equipo es versátil y rentable, teniendo la utilidad de que su software puede ser actualizado para el uso de nuevas formas de ondas y nuevas aplicaciones.

En la figura 2.5, Se observan la radio definida por software NI USRP 2974 del fabricante National Instruments.

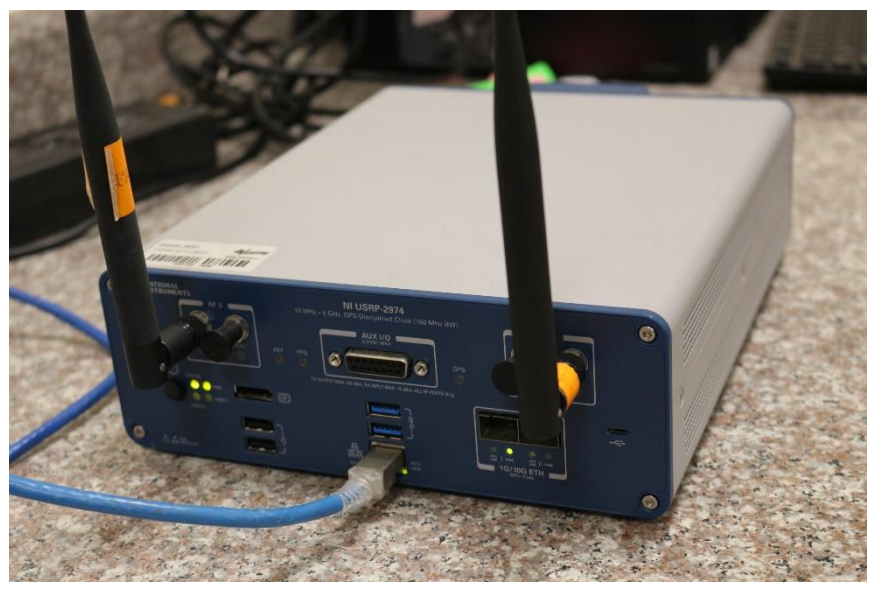

Figura 2.5 NI USRP 2974

# 2.1.10 Arquitectura de la Radio Definida por Software

La arquitectura de SDR es versátil y flexible, gracias a la utilización de hardware de propósito general, el cual como se vio en la sección anterior, puede ser configurado mediante software. En la gráfica 2.6, se observa el modelo de un SDR en su forma ideal, donde los componentes de hardware del receptor, van desde una antena simple, un amplificador de bajo ruido, LNA (Low Noise Amplifier), un conversor análogo digital, ADC (Analog-to-Digital Converter), un amplificador de potencia, PA (Power Amplifier), un conversor digital análogo, DAC (Digital-to-Analog Converter) y un bloque de procesamiento de señales digitales, DSP (Digital Signal Processing) [22].

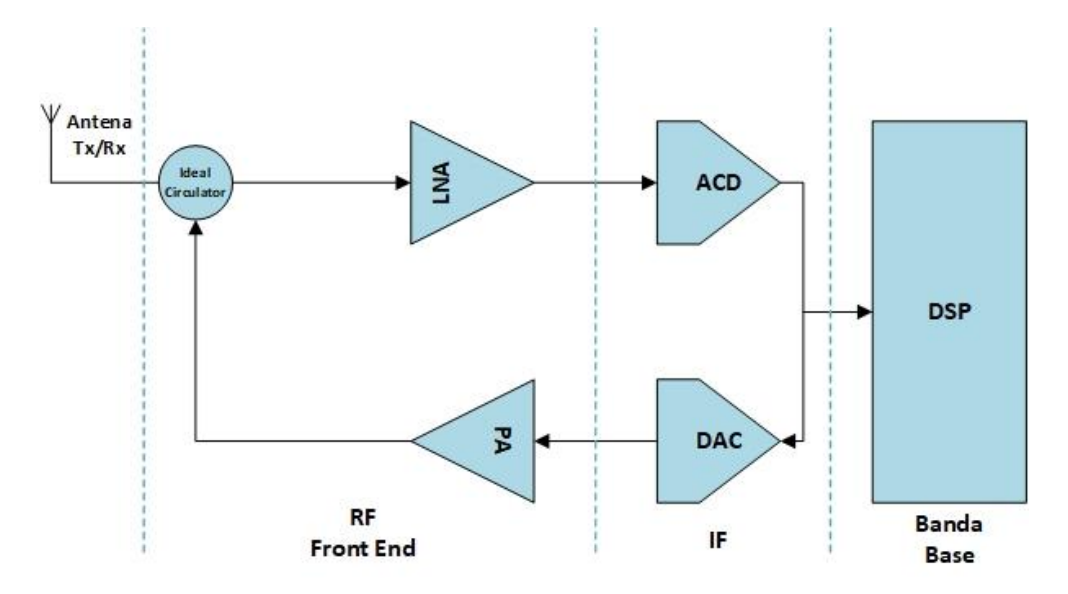

Figura 2.6 Esquemático de radio definido por software

Dentro del esquema ideal de un SDR, se puede definir 3 secciones funcionales importantes: sección RF compuesta por los amplificadores LNA y PA, sección de IF compuesta por los convertidores ADC – DAC y la sección Banda Base compuesta por el bloque del procesamiento digital de señales DSP [22].

La descripción del funcionamiento de cada sección, está dividida dependiendo si se trata de la transmisión de datos o la recepción de datos.

Funcionamiento en la transmisión de datos:

- Sección de Banda Base: esta sección será la encargada de procesar la información que se recibe a través del puerto de datos. En este punto, el procesador de señales digitales podrá tratar varias señales generando una señal mixta, permitiendo así la simultaneidad en la transmisión de las señales [22].
- Sección IF: en esta sección se realiza el filtrado a una frecuencia inferior, llamada frecuencia intermedia, IF (Intermediate Frequency) que por lo general será cero Zero-IF, lo que sería filtrar la señal a una banda base. Pasando finalmente al conversor digital análogo, DAC (Digital-to-Analog Converter), de tal forma de poder proporcionar una señal análoga a la

sección RF [22].

 Sección RF: a esta sección también se la conoce como sección RF Front-End, y es la responsable de transmitir la señal RF, no sin antes amplificar y modular la señal IF que recibe, ya que su frecuencia puede ser de 0 Hz [22].

Funcionamiento en la recepción de datos:

- Sección RF: Esta sección recibe la señal y es amplificada por el amplificador de bajo ruido, LNA (Low Noise Amplifier) y mediante un mezclador se convierte su frecuencia a la frecuencia intermedia a la que deseamos procesar dicha señal [22].
- Sección IF: en esta sección la señal proveniente de la RF Front End, pasa por el convertidor de análogo digital, ADC (Analog-to-Digital Converter), donde se digitaliza y posteriormente se la modula a la banda base gracias al convertidor digital descendente, DDC (Digital Down Converter) [22].
- Sección Banda Base: por último, la señal modulada a la banda base, es procesada mediante software, donde se puede implementar filtros, demodulaciones o analizar el espectro de la señal [22].

Una vez que se ha detallado las secciones más importantes de un SDR ideal, se puede profundizar el análisis de los bloques de cada sección. En la figura 2.7 se muestran los bloques de un SDR ideal, en donde se observa los convertidores análogo digital y digital análogo, los mismos que tienen filtros anti-aliasing incorporado y filtro de reconstrucción de la señal, respectivamente [23].

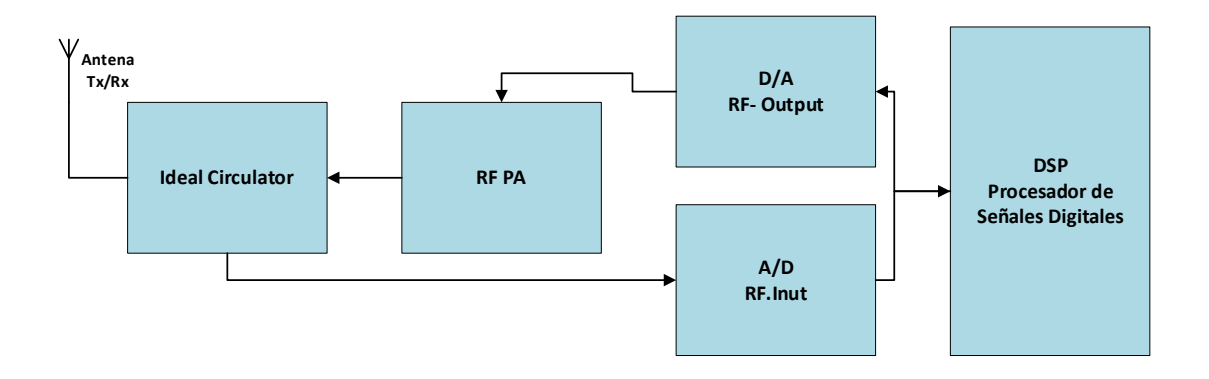

Figura 2.7 Arquitectura de una radio definida por software ideal

Dentro del esquema que se observa en la figura 2.7, el bloque DSP tiene la característica de determinar a través de software, la modulación, la canalización, los protocolos y la ecualización para la transmisión y recepción de la señal.

Se observa, además, el bloque de amplificadores de potencia lineal, los cuales aseguran una transferencia ideal de la modulación de RF desde el convertidor digital análogo hasta una señal de alta potencia preparada sin introducir ruido en otras frecuencias que puedan interferir con otros dispositivos dentro del espectro [22].

Por otro lado, los convertidores análogo digital y digital análogo tienen incorporados filtros anti-aliasing y filtros de reconstrucción.

# 2.1.11 Recursos computacionales necesarios en procesos de SDR

Para el diseño de un SDR se deben considerar ciertos recursos computacionales necesarios, esto va a depender de la complejidad de la aplicación que se desea implementar. Estos recursos computacionales consisten en procesadores de propósito general, GPP (General Purpose Processors), procesadores de señales digitales, DSP (Digital Signal Processors) y matrices de puerta programables, FPGA (Field Programmable Gate Arrays) [14].

Un GPP básicamente está diseñado para realizar funciones de procesamiento de alta importancia en tiempo real, así como también operaciones matemáticas como evaluaciones lógicas, computación aritmética y técnicas de ramificación [24].

Por otro lado, los procesadores de señales digitales DSP, ocupan una gran importancia en el diseño de un SDR, ya que por estos procesadores pasan la mayor carga computacional que se genera cuando se modula o se demodula una señal.

Tanto el GPP como el DSP se pueden programar en tiempo real desde la memoria, lo que brinda una gran solución de radio completamente flexible. Además la SDR, emplea DSP que usan los mismos núcleos computacionales para los algoritmos de banda base y de control [25].

Otro recurso computacional importante para el diseño de un SDR, son los procesadores FPGA, los cuales utilizan, para el procesamiento de señales, lenguajes de especificación definida por la IEEE como el VHDL [14].

### 2.1.12 Software LabVIEW para pruebas WLAN

LabVIEW es un entorno de programación mediante gráficos que los ingenieros pueden usar para desarrollar sistemas automatizados de investigación, verificación y prueba de producción [26].

La figura 2.8 muestra el entorno de inicio de LabVIEW Communication System Design Suite el cual es usado en este proyecto de investigación. Adicionalmente el software trabaja con el framework 802.11ac que se debe instalar previamente, en secciones más adelante se detallan los procesos de instalación, pruebas y resultados al usar el framework junto con LabVIEW.

| • 802.1  | 1 Design USRP RIO v19.5 3 - PC1 - LabVIEW NXG 4.0.0                                                         | )                                  | 🗧 💥 🗕 🗸 arch                 | - 6                                                                                                    |
|----------|----------------------------------------------------------------------------------------------------|------------------------------------|------------------------------|----------------------------------------------------------------------------------------------------|
| File     | Edit Run Data View Help                                                                                     |                                    |                              | 🕜 Carlos Bosque                                                                                                    |
| ×<br>■ < | < <ul> <li>LabVIEW S</li> </ul>                                                                             | mmunications<br>stem Design Suite  | PROJECTS LEARNING            | <b>F</b> INSTRUME                                                                                                   |
| *        | Recent<br>802.11 Design USRP RIO v19.5 3 - PC1                                                              |                                    |                              | **                                                                                                    |
|          | 802.11 Design USRP RIO v19.5 3 - PC1<br>802.11 Design USRP RIO v19.5 3 - TX<br>802.11 Design USRP RIO v19.5 |                                    |                              | Take Additio<br>Certified                                                                                           |
|          | BROWSE                                                                                                    |                                    | TEMPLATES MEASUREMENT PANELS | Reduce develop<br>faster learning a<br>LabVIEW. The La<br>engineers devel<br>The LabVIEW tra<br>help you progre     |
|          | Application<br>Frameworks                                                                                   | NI 579x<br>NI 579x Sample Projects | USRP RIO                     | applications in t<br>programming e<br>applications in s<br>settings. Discov<br>successfully dev<br>your projects ev |
|          |                                                                                                    |                                    |                              | READ MOR                                                                                                    |
|          | VI Project                                                                                                  | Hardware                           | Simple State Machine         |                                                                                                    |
|          |                                                                                                    |                                    |                              |                                                                                                    |
|          |                                                                                                    |                                    |                              |                                                                                                    |

Figura 2.8 LabVIEW

# CAPÍTULO 3

#### 3.1 Diseño de prototipo para pruebas IEEE 802.11ac

En este apartado, se explica el proceso del diseño del prototipo para pruebas del estándar IEEE 802.11ac. Se realiza la explicación de los elementos que constituyen el banco de pruebas, las conexiones físicas del prototipo, la implementación y configuración del software, su correcto funcionamiento, y culmina con la descripción de cada uno de los controles e indicadores del software LabVIEW NXG con el framework 802.11ac.

En la figura 3.1, se observa el banco de pruebas del prototipo IEEE 802.11ac utilizando NI USRP 2974, antenas VERT 2540, cables UTP cat6, y CPU Dell Optiplex. Hay que considerar, que el mismo escenario se repite en las dos estaciones del prototipo de prácticas.

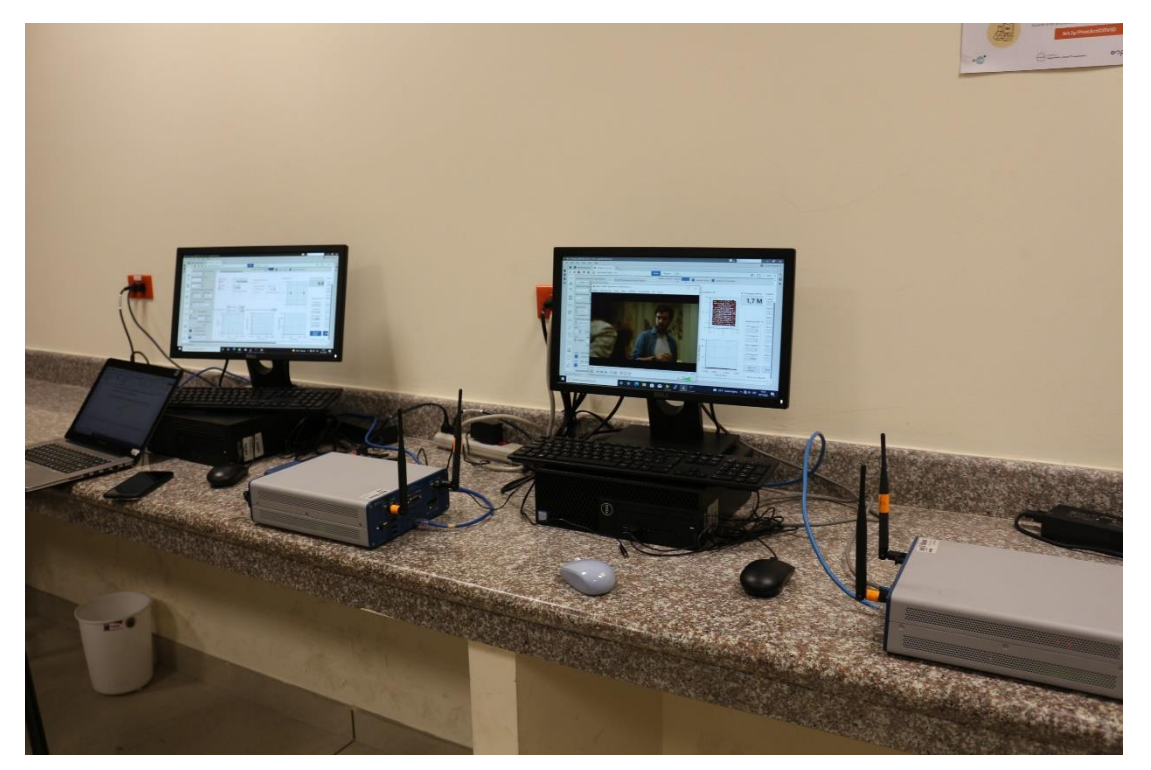

Figura 3.1 Banco de pruebas IEEE 802.11ac

### 3.1.1 Esquemáticos de prototipo con SDR

La topología del banco de pruebas del prototipo IEEE 802.11ac es punto a punto, ya que el USRP 1 y el USRP 2 establecen un radioenlace de conexión punto a punto para las pruebas planteadas en el manual de prácticas.

Es importante indicar que los USRP trabajan en modo full dúplex, debido a que la transmisión y recepción es simultánea.

También se puede identificar como una red Ad-Hoc inalámbrica, debido a que no necesita un router de por medio para establecer la comunicación entre los dos dispositivos, esto quiere decir que no va a depender de una red preexistente para su funcionamiento.

A nivel de infraestructura, se puede definir que los dos equipos están en modo AP ya que los USRP transmiten y reciben datos PN (Pseudoruido) aleatorio para las validaciones del canal inalámbrico. En la transmisión del video se establece que la estación 1 transmite el video y la estación 2 recibe el video, por lo tanto, se puede indicar que en esa práctica la infraestructura es AP y estación.

El diseño del prototipo de pruebas IEEE 802.11ac, consta de los siguientes elementos detallados en la figura 3.2.

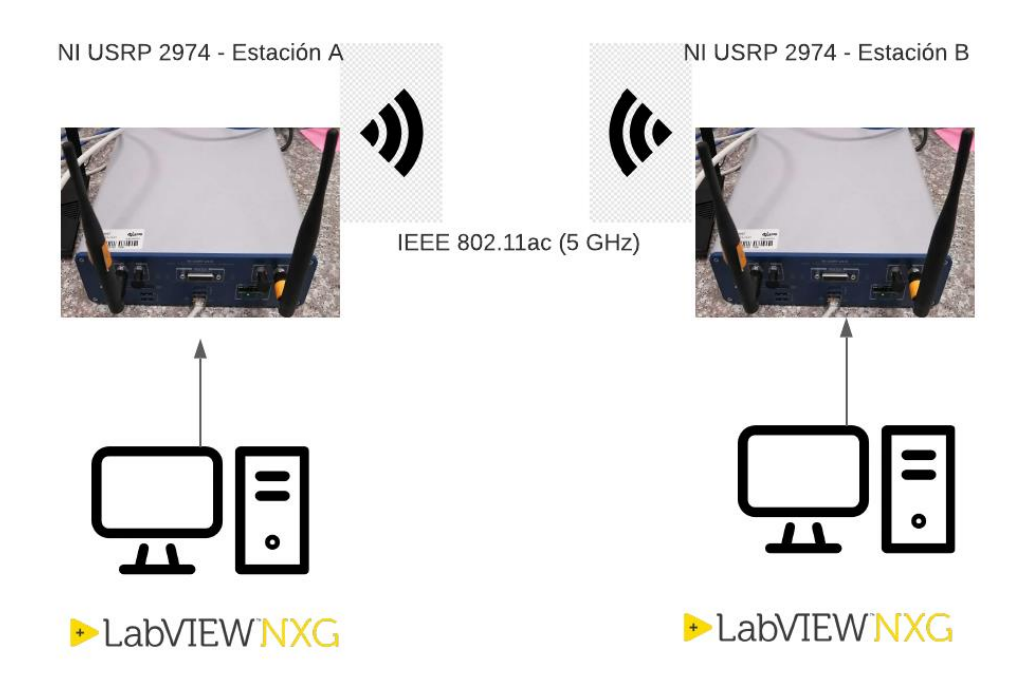

Figura 3.2 Esquemático del banco de pruebas IEEE 802.11ac

Se detalla brevemente cada uno de los componentes del prototipo de pruebas IEEE 802.11ac:

- 2 USRP 2974 de National Instruments: Radio definido por software Stand-Alone, con rango de operación en frecuencia de 10 MHz a 6 GHz, potencia de salida máxima de 7 dBm a 20 dBm y potencia de recepción de 10 dBm.
- **4 Antenas VERT 2450:** Antena vertical de doble banda omnidireccional de 3 dBi de ganancia, frecuencia de operación de 2.4 a 2.48 GHz y 4.9 a 5.9 GHz.
- 2 Cables UTP Cat 6: Cable UTP interior categoría 6.
- **2 CPU:** CPU Dell Optiplex, Intel Core i7 10ma generación de 3 GHz, RAM 16Gb, Disco sólido 500 Gb, Windows 10.
- Licencias de LabVIEW NXG 4: LabVIEW NXG versión 4 de National Instruments.
Licencias de Frameworks 802.11 de NI: Framework 802.11ac de National Instruments.

#### 3.2 Conexiones físicas de elementos del prototipo IEEE 802.11ac

Las conexiones físicas del banco de pruebas IEEE 802.11ac se detallan a continuación:

Previo al encendido de los equipos, se debe realizar las conexiones correctas de los elementos del banco de pruebas.

- Colocar los USRP cerca de las CPU correspondientes.
- Conectar los cables de poder en los USRP 2974 y CPU con su respectivo monitor.
- Conectar las antenas VERT 2450 en los USRP, se debe conectar dos antenas en cada USRP 2974, en los puertos RF0 - TX1 y RF1 - RX2, observe figura 3.3. Las antenas son omnidireccionales con conectores tipo SMA macho. Cabe indicar que el conector del USRP es SMA hembra.
- Se debe conectar cada USRP 2974, desde su puerto RJ45 mediante cable UTP cat 6, al puerto de red del CPU, con la finalidad de realizar el control y manipulación del USRP utilizando el software LabVIEW NXG versión 4 y el Framework 802.11ac, ver figura 3.4.

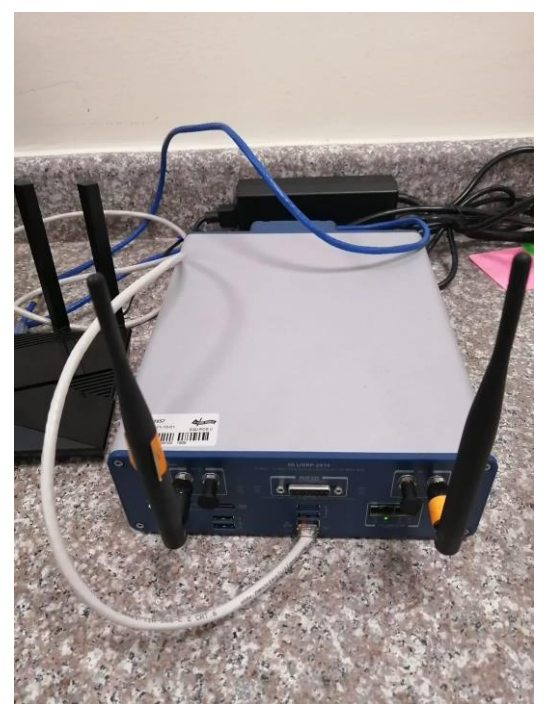

Figura 3.3 Conexión de antenas en el USRP

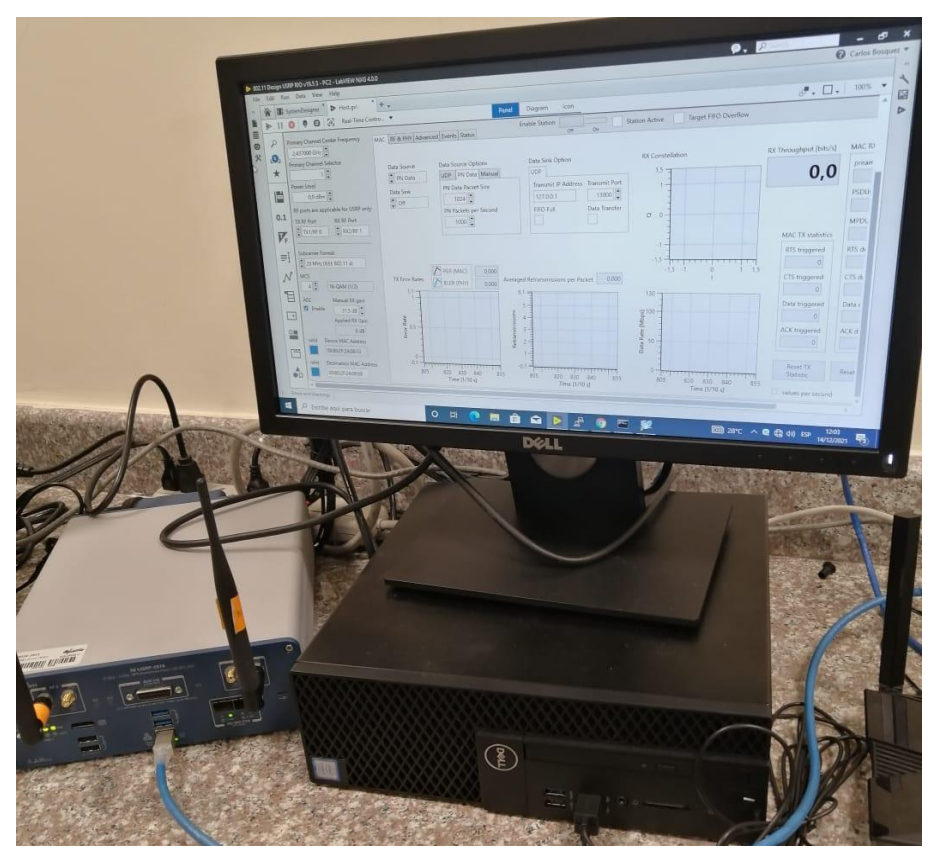

Figura 3.4 Conexión física del USRP 2974 y el CPU

- Validar que los CPU tengan instalados los software LabVIEW NXG versión 4 (versión de LabVIEW Communication System Suite) y el framework IEEE 802.11ac. Los softwares son licenciados y se debe disponer de la licencia de campus para el correcto funcionamiento.
- Energizar los USRP 2974.

Con este proceso se pone operativo el banco de pruebas IEEE 802.11ac.

#### 3.3 Diseño de algoritmos para prototipo IEEE 802.11ac

Previo al diseño e implementación de algoritmos para el prototipo SDR IEEE 802.11ac y las pruebas iniciales con los NI USRP 2974, se debe validar el firmware y las interfaces de red en los SDR.

• Para la validación del firmware e interfaces de los USRP 2974 se debe conectar al USRP el monitor, teclado y mouse. Ver figura 3.5.

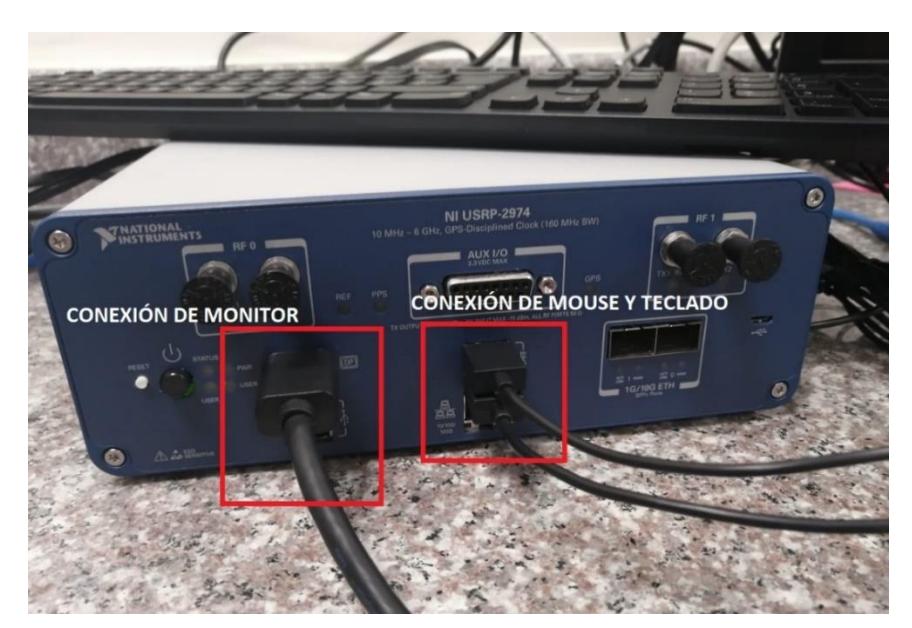

Figura 3.5 Conexión de monitor, teclado y mouse en USRP

• El software instalado en el USRP es el NI Linux Real Time NXG, el cual debe tener actualizado su firmware a la versión 100, ver figura 3.6.

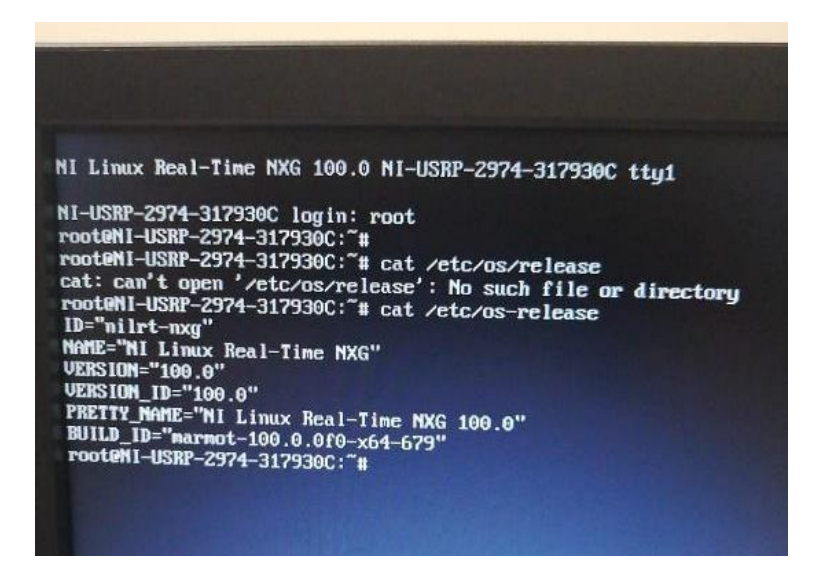

Figura 3.6 Validación de firmware del NI USRP 2974

Si no se encuentra actualizado el firmware se debe realizar proceso para su actualización el cual consiste en los siguientes pasos:

- Disponer de un pendrive vacío mínimo de 16 Gb de espacio.
- Descargar la imagen de LabVIEW Communications Real-Time para la versión de LabVIEW Communications desde la página de descarga de imágenes de destino de LabVIEW Communications Real-Time. NI recomienda usar la última versión de LabVIEW Communications Real-Time Target Image para su versión de LabVIEW Communications.
- Descargar e instalar una utilidad de arranque de terceros en la computadora con Windows. Para este caso se utiliza el software Rufus.
- Insertar el pendrive USB en la computadora con Windows.

Establecer las siguientes opciones:

- Dispositivo: Seleccionar la llave USB que desea hacer de arranque.
- Esquema de partición y tipo de sistema de destino: esquema de partición MBR para BIOS o UEFI.

- Sistema de archivos: FAT32.
- Tamaño del clúster: 4096 bytes.
- Nueva etiqueta de volumen: NIRECOVERY.
- Revisar el dispositivo en busca de bloques defectuosos: Desmarcado.
- Formato rápido: Marcado.
- Crear disco de arranque usando: ISO: el archivo de imagen objetivo en tiempo real para su versión de LabVIEW Communications.
- Crear archivos de etiquetas e íconos extendidos: Desmarcado.
- Hacer click en Inicio. Cuando se le solicite, seleccione escribir en modo de imagen ISO y haga clic en aceptar.
- Esperar a que se complete el formateo y la configuración.
- Hacer clic en cerrar y expulse de forma segura la llave USB de su computadora.

El proceso de instalación se detalla a continuación:

 Insertar el pendrive USB en el NI USRP 2974. En el USB se encuentra el instalador de NI Linux Real Time NXG. Observar conexión del USB en figura 3.7.

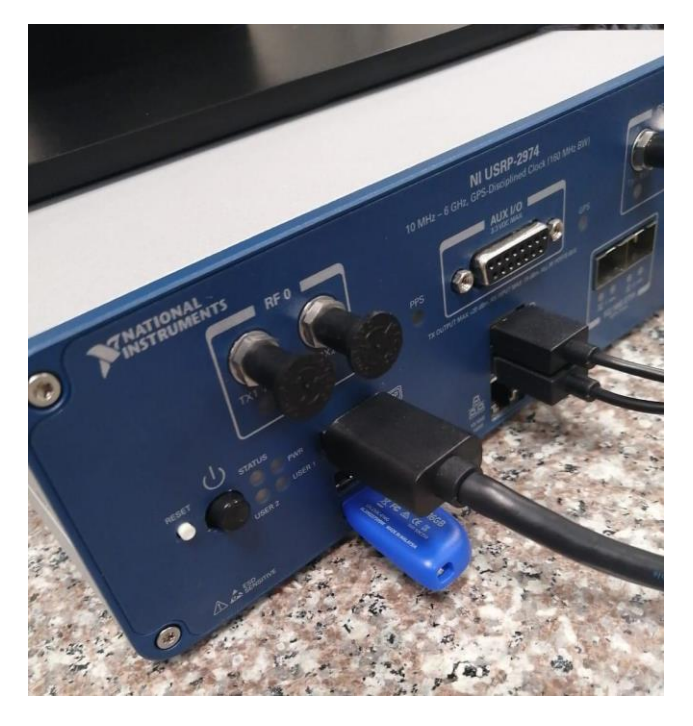

Figura 3.7 Pendrive insertado en el NI USRP

- Apagar el NI USRP 2974.
- Encender el NI USRP 2974. A medida que se reinicia el USRP, presionar continuamente la tecla "Delete" en el teclado hasta que el dispositivo inicie en el menú BIOS. Ver figura 3.8.

| ational Instruments USRF-2974<br>Werlal Number<br>DIOS Version<br>3105 Build Date<br>Hardware Revision<br>Embedded Firmware Version | 317930C<br>1.0.4f0<br>03/12/2020 04:00:37<br>A<br>0003160953        | Set the Date. Use Tab to<br>switch between Date elements.                                          |
|----------------------------------------------------------------------------------------------------|---------------------------------------------------------------------|----------------------------------------------------------------------------------------------------|
| System Information<br>Processor Type                                                                                                | Intel Core 17-6822EQ                                                |                                                                                                    |
| Microcode Kevisión<br>Base / Max Processor Frequency<br>Active Processor Cores<br>Total Memory and Erequency                        | D6<br>2000 MHz / 2800 MHz<br>4 cores / 4 threads<br>8 GB a 2132 MHz |                                                                                                    |
| Total Henorg and Frequency                                                                                                    | 0 00 0 2133 MHZ                                                     | ++: Select Screen                                                                                  |
| System Date<br>System Time                                                                                                    | [Tue /21/2021]<br>[16:05:51]                                        | T∔: Select Item<br>Enter: Select<br>+/-: Change Opt.                                               |
| Access Level                                                                                                    | Administrator                                                       | F1: General Help<br>F8: Previous Values<br>F9: Optimized Defaults<br>F10: Save & Exit<br>ESC: Exit |
|                                                                                                    |                                                                     |                                                                                                    |

Figura 3.8 Menú de BIOS general del USRP

 Navegue hasta el menú "Avanzado" y habilite la "Legacy USB Support". Ver figura 3.9.

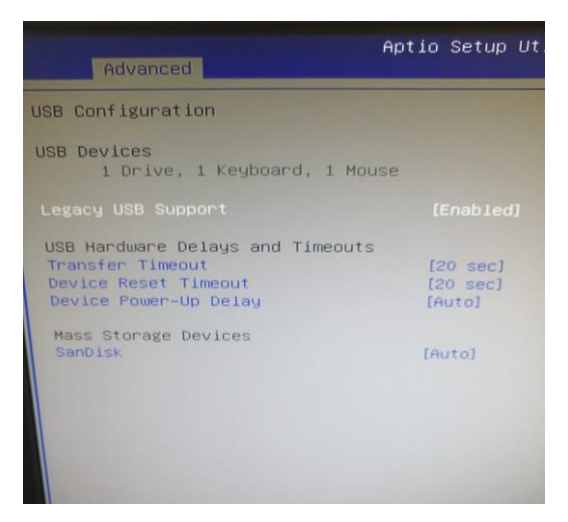

Figura 3.9 Habilitar USB Legacy

• Presione F10 para guardar y salir. Ver figura 3.10.

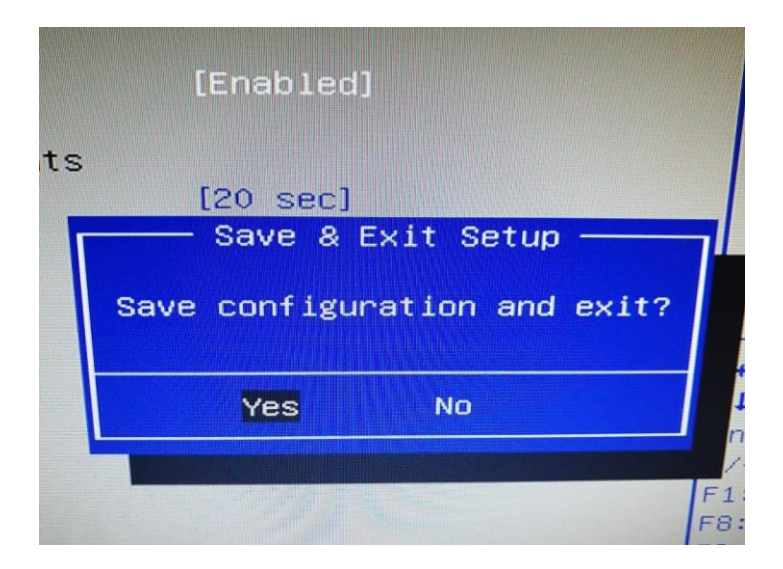

Figura 3.10 Guardar y salir del menú del USRP

 A medida que el dispositivo se reinicia, presione continuamente la tecla F10 en el teclado hasta que el USRP inicie en el menú de opciones de inicio. Ver figura 3.11.

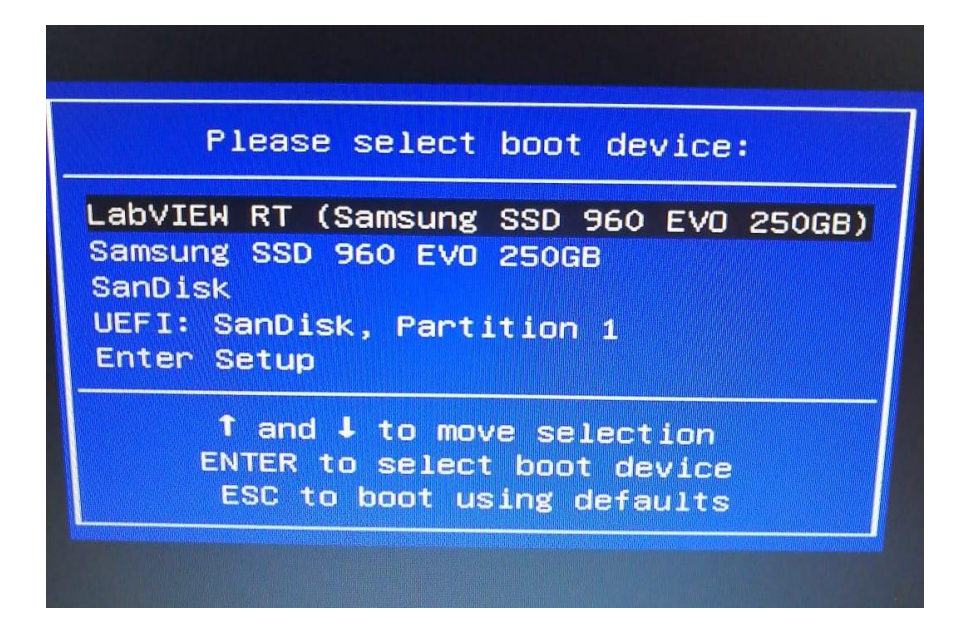

Figura 3.11 Seleccionar Boot de inicio

- Seleccionar la lista UEFI. Presionar Enter para iniciar desde el pendrive.
- Esperar a que se cargue NI Linux Real-Time. El estilo de arranque ahora debería mostrar EFI. Ver figura 3.12.

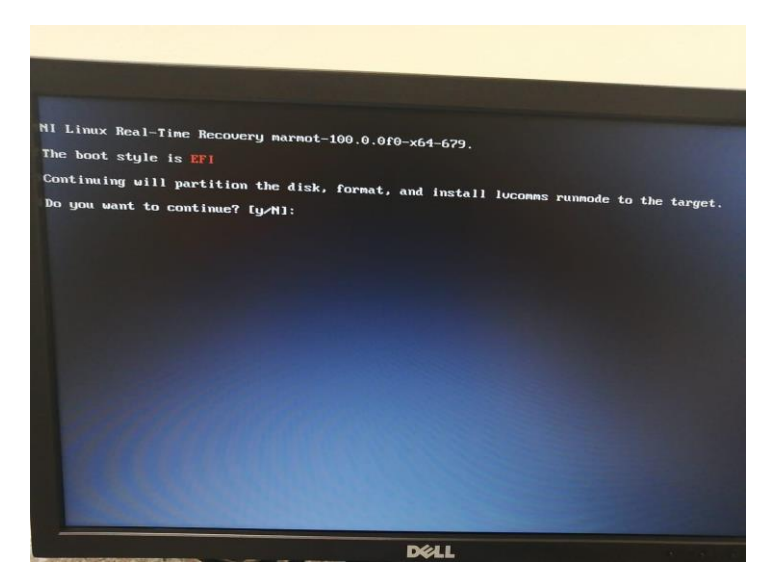

Figura 3.12 Boot Style EFI del USRP

 Se pedirá que se aprovisione el destino. Presionar "y" en el teclado y seguir las instrucciones en pantalla. En la figura 3.13 se puede observar el proceso de instalación del nuevo firmware. El cual debe realizarse para los 2 USRP

#### de ser necesario.

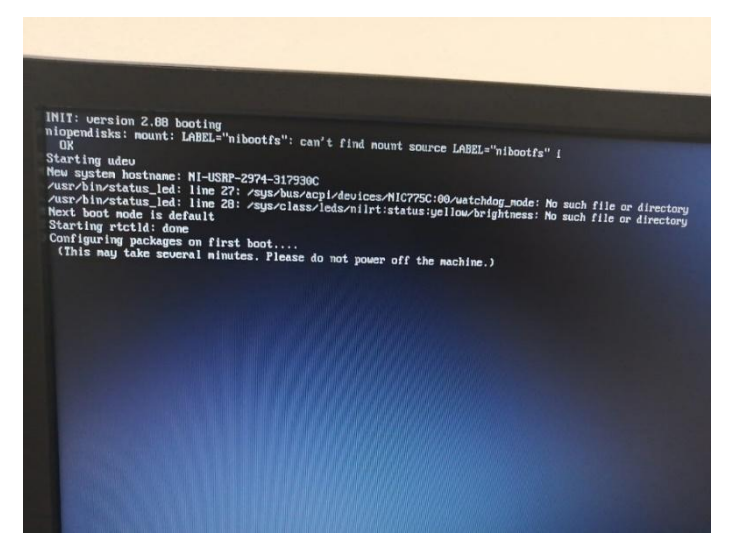

Figura 3.13 Proceso de instalación

- Cuando se solicite, extraer la unidad USB y luego reiniciar el controlador siguiendo las indicaciones en pantalla.
- El sistema se reiniciará en modo de ejecución NI Linux RT.
- LabVIEW Communications System Designer ahora puede detectar el Sistema del NI USRP.

Luego de la correcta actualización del firmware se debe validar que se ha actualizado sin ninguna novedad.

Ingresar a la sección de consola del USRP con el usuario root y sin password (dar Enter). Ver figura 3.14.

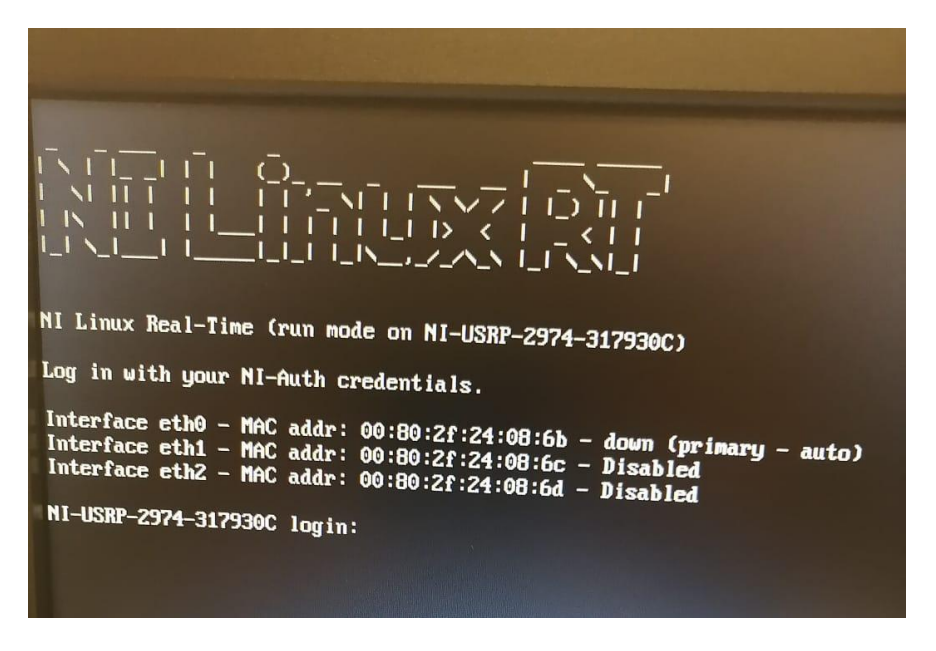

Figura 3.14 Logeo al USRP desde consola

Visualizar la versión del firmware, para esto se ejecuta el comando *cat /etc/os-release.* Revisar figura 3.15.

| NI Linux Real-Time (run mode on NI-USRP-2974-317930C)                                                                                                    |
|----------------------------------------------------------------------------------------------------|
| Log in with your NI-Auth credentials.                                                                                                    |
| Interface eth0 - MAC addr: 00:80:2f:24:08:6b - down (primary - auto)<br>Interface eth1 - MAC addr: 00:80:2f:24:08:6c - Disabled<br>Interface eth2 - MAC addr: 00:80:2f:24:08:6d - Disabled |
| NI-USRP-2974-317930C login: root<br>Password:                                                                                                    |
| Login incorrect<br>NI-USRP-2974-317930C login: admin<br>Password:                                                                                                    |
| Login incorrect<br>MI-USRP-2974-317930C login: admin<br>Password:<br>admin#NI-USRP-2974-317930c:~re                                                                                        |
| admin@NI-USRP-2974-317930C:"# cat /etc/os-release<br>ID="nilrt"<br>NAME="NI Linux Real-Time"                                                                                               |
| UERSION="8.0"<br>UERSION_ID="8.0"<br>PRETTY_NAME="NI Linux Real-Time 8.0"<br>BUILD_ID="cg=8.0.0fl-x64-139"<br>admineWI-USRP-2974-3179306:"#                                                |
|                                                                                                    |

Figura 3.15 Revisión de firmware

Para el funcionamiento a nivel de comunicación de red con el CPU se debe validar que solo la interfaz a utilizar esté habilitada, el resto de las interfaces de red observadas en el NI USRP se debe bajar.

Para revisar las interfaces de red se debe teclear *ifconfig,* con este comando se listarán todas las interfaces activadas del USRP. Hay que considerar que siempre que el equipo USRP se reinicie se debe realizar el proceso de bajar las interfaces.

Para bajar la interfaz se debe teclear el comando *sudo ifconfig enp1s0f1 down.* En el caso del otro USRP se debe teclear el comando *sudo ifconfig eth1 down.* 

Solo dejar habilitado las interfaces eno0 y eth0 respectivamente para cada uno de los USRP. Ver figuras 3.16 y 3.17.

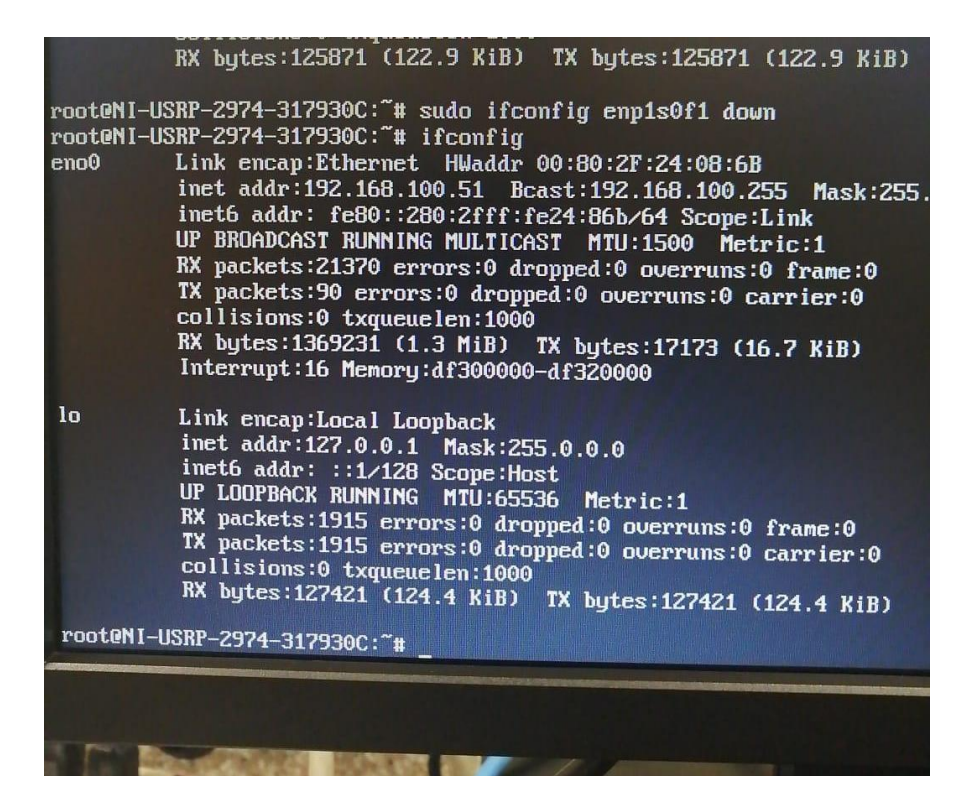

Figura 3.16 Interfaces de USRP serial 317930C

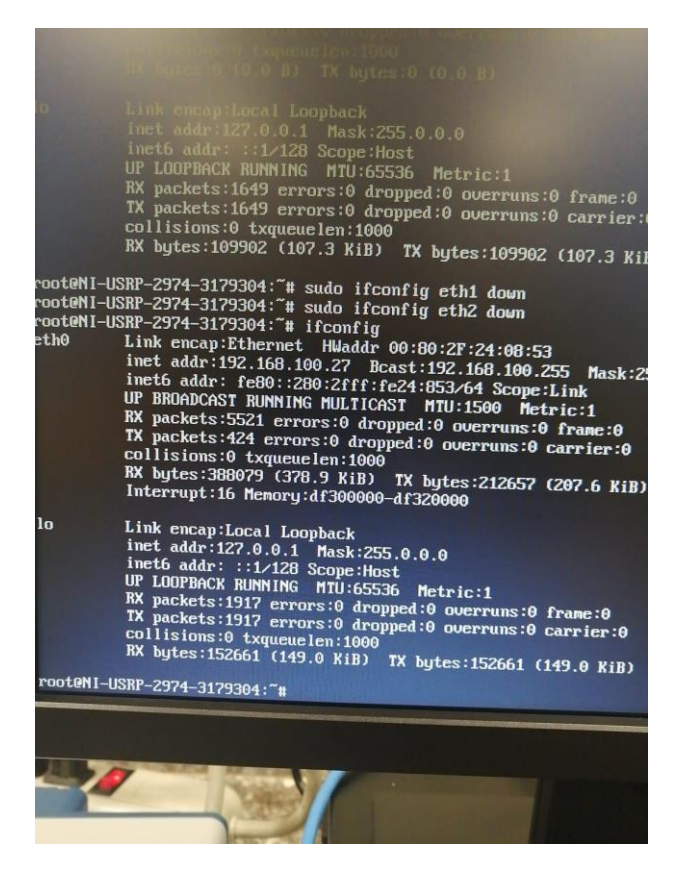

Figura 3.17 Interfaces de USRP serial 3179304

Se debe validar adicional que el CPU en el cual se instalará los software adecuados para el banco de pruebas tenga las siguientes características:

- Licencia de Windows 10.
- Intel Core i7 9na o 10ma generación, 3 GHz.
- RAM de 16 Gb.
- Disco sólido 500 Gb.

Observe la figura 3.18 en la cual se valida que se cumple los requisitos de hardware.

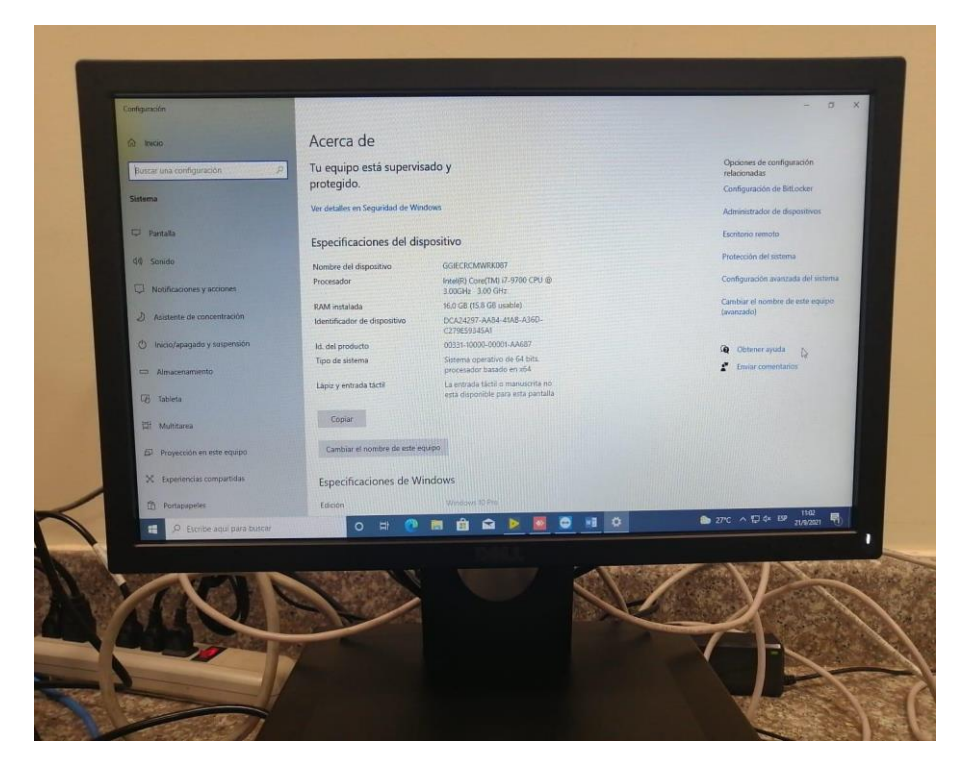

Figura 3.18 Requisitos de CPU

El laboratorio de Radiocomunicaciones situado en la FIEC de ESPOL cuenta en la actualidad con CPU marca DELL modelo Optiplex 3070 que cumple con las condiciones mínimas requeridas por el software LabVIEW y su framework, ver figura 3.19.

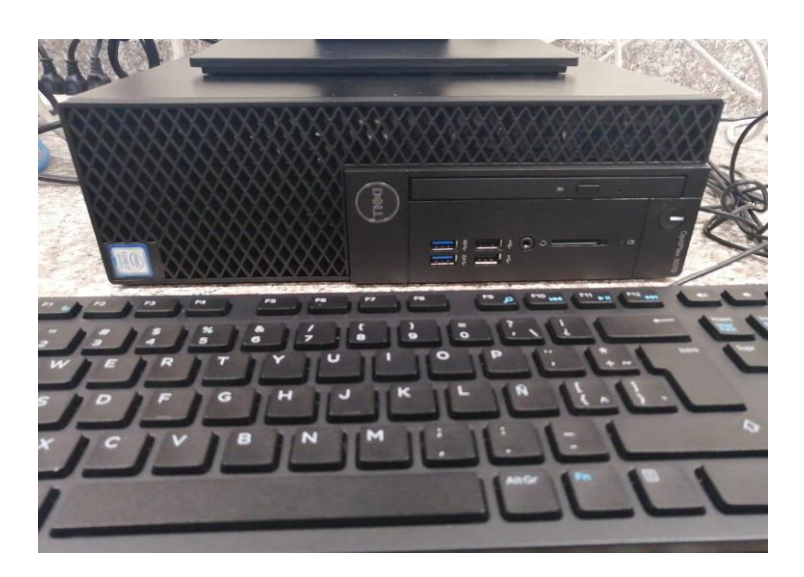

Figura 3.19 CPU Dell Optiplex 3070

De preferencia se debe tener el CPU formateado y de uso exclusivo para el prototipo banco de pruebas IEEE 802.11ac ya que la ejecución del software LabVIEW y su framework consumen recursos de CPU y memoria, por lo tanto, se recomienda que el CPU solo tenga instalado el LabVIEW NXG versión 4 y el framework IEEE 802.11ac con su respectiva licencia.

Luego de validar todo el proceso previo al funcionamiento del banco de pruebas IEEE 802.11ac se procede a dar inicio al software, en la figura 3.20 se observa el prototipo listo para su utilización.

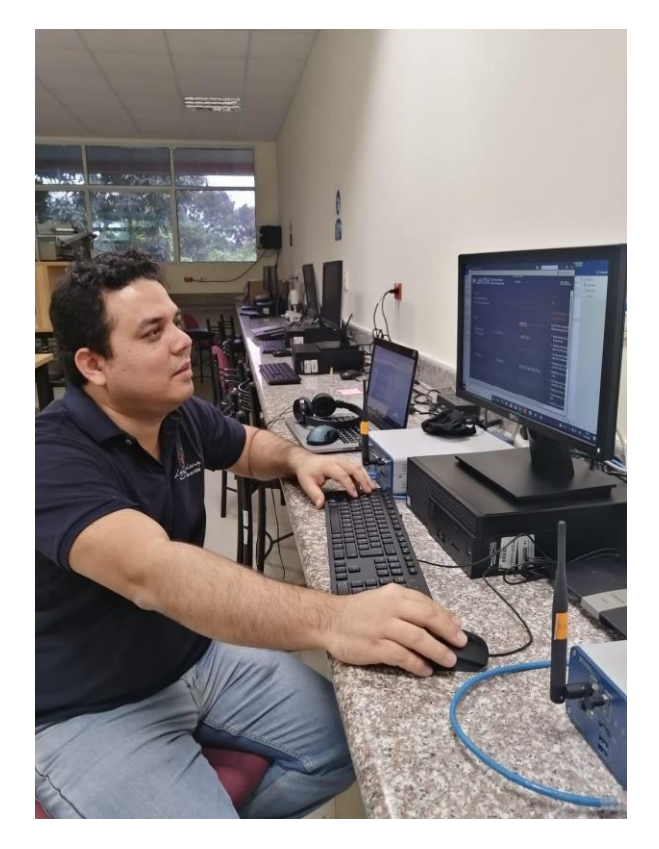

Figura 3.20 Banco de pruebas listo para su uso

#### 3.4 Instalación del software NI LabVIEW NXG y el Framework 802.11ac

Para la ejecución del manual de prácticas se debe previamente validar que los CPU que controlarán los USRP tengan las versiones correctas instaladas del software para su correcto funcionamiento.

Instalar el software NI Package Manager con el cual se buscará el software de NI

necesario para la ejecución del framework.

En el NI Package Manager se debe buscar el software LabVIEW NXG versión 4 y los drivers respectivos e instalarlos. Ver figura 3.21.

| 📭 NI Package Manager                |                                                                                 |                                                                          | l                                                 | <u>₩-</u>                                                    |
|-------------------------------------|---------------------------------------------------------------------------------|--------------------------------------------------------------------------|---------------------------------------------------|--------------------------------------------------------------|
| A new version of Package Manager is | available. Update now                                                           |                                                                          |                                                   |                                                              |
| BROWSE PRODUCTS                     | INSTALLED 75                                                                    | UPDA                                                                     | TES 5                                             | 🔇 ni.com/downloads 🔅                                         |
| Programming Environments            | ∢ ►                                                                             |                                                                          |                                                   | Search products                                              |
| Application Software                |                                                                                 | LabVIEW NXG                                                              | and Drivers                                       |                                                              |
| Add-Ons                             |                                                                                 | Version Bitness                                                          | Language                                          |                                                              |
| Drivers                             | +                                                                               | 4.0 ▼ 64-bit                                                             | English; French                                   | ; German; Japanese; Korean; Simplified Chine                 |
| Utilities                           |                                                                                 | INSTALL                                                                  |                                                   |                                                              |
| Software Suites                     |                                                                                 |                                                                          |                                                   |                                                              |
| Tools Network                       | Overview                                                                        | Details                                                                  | Support                                           |                                                              |
| DataPlugins                         | LabVIEW NXG and Drivers<br>LabVIEW NXG Run-Time E<br>included software varies b | s is a software bundle that<br>ingine, and driver software<br>y version. | includes the LabVIEW N<br>that supports both NI a | XG programming environment,<br>and third-party hardware. The |

Figura 3.21 LabVIEW NXG versión 4

Buscar e instalar el software LabVIEW Communications 802.11ac, Application Framework, versión 19.5 el cual se ejecuta sin problemas junto con LabVIEW Communication System Design Suite 4.0, revisar figura 3.22.

| 🕐 NI Package Manager                  |                                                                                          |                                                                                         |                                                                             |                                                           | ×  |
|---------------------------------------|------------------------------------------------------------------------------------------|-----------------------------------------------------------------------------------------|-----------------------------------------------------------------------------|-----------------------------------------------------------|----|
| A new version of Package Manager is a | vailable. Update now                                                                     |                                                                                         |                                                                             |                                                           |    |
| BROWSE PRODUCTS                       | INSTALLED 75                                                                             | UPDAT                                                                                   | ES 5                                                                        | 🔇 ni.com/downloads 🚦                                      | ġ. |
| Programming Environments              | < ►                                                                                      |                                                                                         |                                                                             | <b></b> 802.11                                            | ٦  |
| Application Software                  |                                                                                          | LabVIEW Com                                                                             | munications 80                                                              | )2 11 Application                                         |    |
| Add-Ons                               |                                                                                          | Framework                                                                               |                                                                             |                                                           |    |
| Drivers                               |                                                                                          | Version Bitness                                                                         | Language                                                                    |                                                           |    |
| Utilities                             | •                                                                                        | 19.5 ▼ 64-bit                                                                           | English                                                                     |                                                           |    |
| Software Suites                       |                                                                                          | REMOVE                                                                                  |                                                                             |                                                           |    |
| Tools Network                         | Overview                                                                                 | Details                                                                                 | Support                                                                     |                                                           |    |
| DataPlugins                           | ordinen                                                                                  | Details                                                                                 | Support                                                                     |                                                           |    |
|                                       | Included:                                                                                |                                                                                         |                                                                             |                                                           |    |
|                                       | 19.5.0<br>Refer to the NI website<br>bug fixes, compatibility<br>This version supports I | at <u>http://www.ni.com/r/80</u><br>information, and other im<br>.abVIEW Communications | 211appfwreadme195<br>forjortant notices about tl<br>System Design Suite 4.0 | r installation instructions, known issues,<br>is product. |    |

Figura 3.22 Framework 802.11ac versión 19.5

Luego de la instalación se puede validar revisando en el NI Package Manager todos los paquetes y sus respectivas versiones instaladas, revisar figura 3.23.

| ₽ NH | Package Manager                                       |                      |                          | <b>-</b> 8           |
|------|-------------------------------------------------------|----------------------|--------------------------|----------------------|
| A ne | w version of Package Manager is available. Update now |                      |                          |                      |
| I    | BROWSE PRODUCTS INSTALLED 75                          | UPDATES              | 5                        | 🔇 ni.com/downloads 🔾 |
| C    | ategory 🔻 Maintainer 🔻 Clear Filte                    | ers Products on      | ly $\mathcal{O}$ Sear    | ch installed         |
|      | REMOVE REPAIR                                         |                      |                          |                      |
|      | Name                                                  | Maintainer           | Category                 | Version              |
|      | FlexRIO with Modular I/O                              | National Instruments | Drivers                  | 19.5.0               |
|      | LabVIEW Communications 802.11 Application Framework   | National Instruments | Add-Ons                  | 19.5.0               |
|      | LabVIEW Communications System Design Suite            | National Instruments | Programming Environments | 4.0.0                |
|      | LabVIEW NXG                                           | National Instruments | Programming Environments | 4.0.0                |
|      | LabVIEW NXG FPGA Module                               | National Instruments | Add-Ons                  | 4.0.0                |
|      | LabVIEW NXG Run-Time Engine                           | National Instruments | Programming Environments | 4.0.0                |
|      | LabVIEW Runtime (32-bit)                              | National Instruments | Programming Environments | 2018 SP1 f4          |
|      | LabVIEW Runtime (32-bit)                              | National Instruments | Programming Environments | 2019                 |
|      | LabVIEW Runtime (64-bit)                              | National Instruments | Programming Environments | 2019                 |
|      | LabWindows/CVI Shared Runtime                         | National Instruments | Runtime                  | 2019                 |
|      | NI Certificates Installer                             | National Instruments | Utilities                | 21.0.0               |
|      | NI Device Monitor                                     | National Instruments | Utilities                | 19.0.0               |
|      | NI Hardware Configuration Importer                    | National Instruments | Utilities                | 4.0.0                |
|      | NI I/O Trace                                          | National Instruments | Utilities                | 19.0.0               |
|      | NI License Manager                                    | National Instruments | Utilities                | 4.5.0                |
|      | NI Measurement & Automation Explorer                  | National Instruments | Utilities                | 19.5.0               |
|      | NI Package Manager                                    | National Instruments | Utilities                | 21.0.0               |
|      | NI Update Service                                     | National Instruments | Utilities                | 19.0.0               |
|      | NI Web Server                                         | National Instruments | Utilities                | 19.6.0               |
|      | NI-Sync                                               | National Instruments | Drivers                  | 19.5.0               |

Figura 3.23 Paquetes de LabVIEW instalados

Se recomienda reiniciar y dar permisos a nivel de firewall y antivirus la ejecución de todas las aplicaciones de National Instruments recientemente instaladas.

802.11 Design USRP RIO v19.5 3 - PC1 - LabVIEW NXG 4.0.0 🖬 💥 🗕 🗸 ar -5 Edit Data View Help Carlos Bosquez LabVIEW<sup>®</sup> Communications System Design Suite PROJECTS **MINATIONAL** Ľ 9 \* Recent 802.11 Design USRP RIO v19.5 3 - PC1 802.11 Design USRP RIO v19.5 3 - PC1 802.11 Design USRP RIO v19.5 3 - TX 802.11 Design USRP RIO v19.5 Reduce developr BROWSE faster learning an LabVIEW. The Lab engineers develor The LabVIEW trair TEMPLATES MEASUREMENT PANELS help you progre: programming e Application NI 579x USRP RIO Frameworks ettings. Discover sfully deve your projects evo READ MORE VI Project Simple State Machine Hardware

Al ejecutar LabVIEW NXG se abre la siguiente ventana mostrada en la figura 3.24.

Figura 3.24 Ventana principal de LabVIEW NXG

Es importante contar con las licencias de campus tanto para el software LabVIEW NXG como para el framework. Para validar el correcto funcionamiento de las licencias cargadas se abren las herramientas NI License Manager 3.5, ver figura 3.25 y 3.26.

| Ŷ                  |                            |                     |                      |                                    |       |         | NI License Manager 4.5            |
|--------------------|----------------------------|---------------------|----------------------|------------------------------------|-------|---------|-----------------------------------|
| •                  |                            |                     |                      |                                    |       |         |                                   |
| Product<br>Summary | Local<br>Licenses<br>Views | Network<br>Licenses | Activate<br>Software | Computer<br>Information<br>General | Refre | esh     |                                   |
| Lab                | VIEW Co                    | ommunio             | cations 4            | 0                                  |       |         | LabVIEW Communications 4.0        |
| 📩 🕘 1              | licensed                   |                     |                      |                                    |       | - A - A | Application                       |
| Lab                |                            | XG 4 0              |                      |                                    |       |         | LabVIEW Communications            |
|                    | Second 1                   | 10 4.0              |                      |                                    |       | ⊿ A     | Add-ons                           |
|                    | Licensed                   |                     |                      |                                    |       |         | 802.11 Application Framework 19.5 |
|                    |                            |                     |                      |                                    |       |         |                                   |
|                    |                            |                     |                      |                                    |       |         |                                   |
|                    |                            |                     |                      |                                    |       |         |                                   |
|                    |                            |                     |                      |                                    |       |         |                                   |

#### Figura 3.25 Licencia de LabVIEW Communications 4.0

| Ŷ                                                  |                                           |         | NI License Manager 4.5                                                                   |
|----------------------------------------------------|-------------------------------------------|---------|------------------------------------------------------------------------------------------|
| -                                                  |                                           |         |                                                                                          |
|                                                    | 🔇 🖓 🖵                                     | 2       |                                                                                          |
| Product Local Network<br>Summary Licenses Licenses | Activate Computer<br>Software Information | Refresh |                                                                                          |
| Views                                              | General                                   |         |                                                                                          |
|                                                    |                                           |         |                                                                                          |
| LabVIEW Communi                                    | cations 4.0                               |         | LabVIEW NXG 4.0                                                                          |
| Licensed                                           | cations 4.0                               | -       | LabVIEW NXG 4.0 Application                                                              |
|                                                    | cations 4.0                               | 4       | LabVIEW NXG 4.0 Application Development System                                           |
| LabVIEW Community<br>Licensed                      | cations 4.0                               |         | LabVIEW NXG 4.0  Application  Development System  Add-ons                                |
| LabVIEW Communic<br>Licensed                       | cations 4.0                               |         | LabVIEW NXG 4.0  Application  Development System  Add-ons  Application Builder           |
| LabVIEW Commune<br>Licensed<br>LabVIEW NXG 4.0     | cations 4.0                               |         | LabVIEW NXG 4.0  Application Development System  Add-ons Application Builder FPGA Module |
| LabVIEW Commune<br>Licensed                        | cations 4.0                               |         | LabVIEW NXG 4.0  Application Development System Add-ons Application Builder FPGA Module  |
| LabVIEW Commune<br>Licensed                        | cations 4.0                               |         | LabVIEW NXG 4.0  Application Development System Add-ons Application Builder FPGA Module  |

Figura 3.26 Licencia de LabVIEW NXG 4.0

## 3.5 Validaciones previas a nivel de software previo al uso del prototipo IEEE 802.11ac

Previo al uso del banco de pruebas se debe validar el correcto funcionamiento a nivel de software junto con los equipos previamente conectados. En el diagrama de flujo detallado en la figura 3.27 se observa el proceso para agregar los USRP 2974 al software LabVIEW:

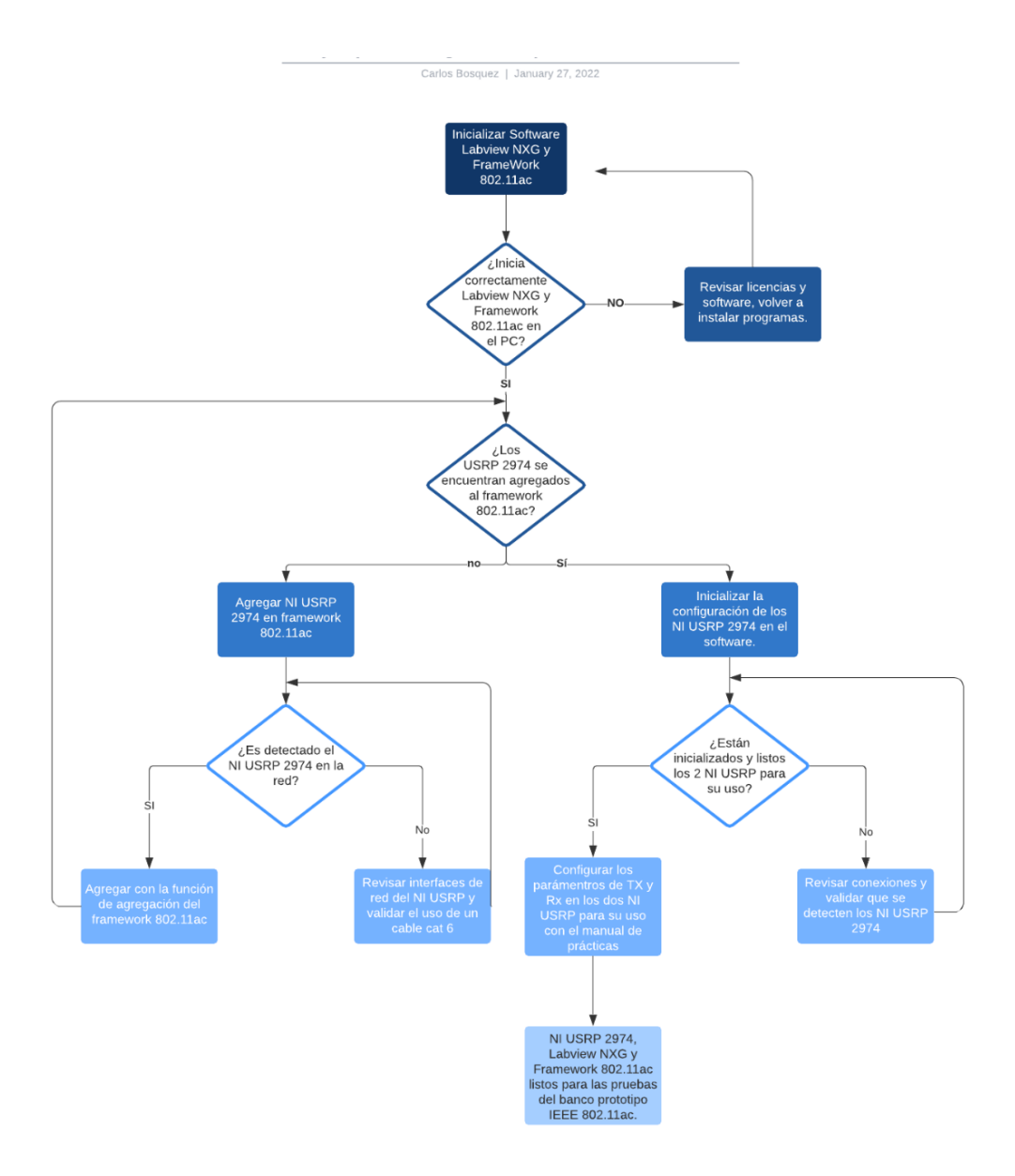

Figura 3.27 Diagrama de flujo de validaciones previas al uso del banco de pruebas IEEE 802.11ac

# 3.6 Diseño e implementación de algoritmos para la transmisión y recepción de señales inalámbricas IEEE 802.11ac utilizando SDR

El algoritmo que se implementa para la transmitir y recibir las señales inalámbricas IEEE 802.11ac con los USRP NI 2974, se implementa en conjunto con el software NI LabVIEW NXG 4.0 y el framework IEEE 802.11ac. Se crea un nuevo proyecto en cada uno de los CPU, el cual se llamará 802.11 Design USRP RIO v19.5.3. – PC1 y 802.11 Design USRP RIO v19.5.3. – PC2.

Se cargará el panel principal con las siguientes herramientas detalladas en la figura 3.28.

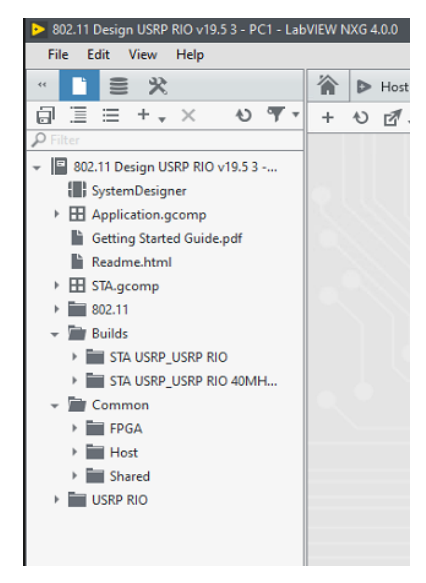

Figura 3.28 Panel de herramientas

Dar click en SystemDesigner y agregar el hardware USRP que se utilizará con el PC1. Ver figura 3.29.

| e cait view                                                | Help                                 |                         |                                |                         |
|------------------------------------------------------------|--------------------------------------|-------------------------|--------------------------------|-------------------------|
| ∎ ≡ *                                                      | • × •० <del>ग</del> •                | * ► Host.gvi *          | ₩ SystemDesigner * + .<br>Live | Design                  |
| er<br>902 11 Decian                                        | Add Hardware                         |                         |                                | ×                       |
| SystemDes                                                  | Discovered hardware                  | Add hardware by address |                                | 0                       |
| Readme.ht                                                  | Connection requi                     | ired                    | Comment                        | Action                  |
| Builds Builds Builds STA USR Common FPGA                   |                                      |                         |                                |                         |
| <ul> <li>Host</li> <li>Shared</li> <li>USRP RIO</li> </ul> |                                      |                         |                                |                         |
| Host     Host     Shared     USRP RIO                      | Non-Discoverable                     | 2 Devices               |                                | Action                  |
| <ul> <li>Host</li> <li>Shared</li> <li>USRP RIO</li> </ul> | Non-Discoverable<br>Simulated DAQ, e | e Devices<br>tc.        |                                | Action<br>Launch NI MAX |

Figura 3.29 Agregar Hardware USRP

Luego de agregar el hardware del USRP en el software de LabVIEW NXG se observará el módulo USRP habilitado (indicador color verde) como se muestran en las figuras 3.30 y 3.31.

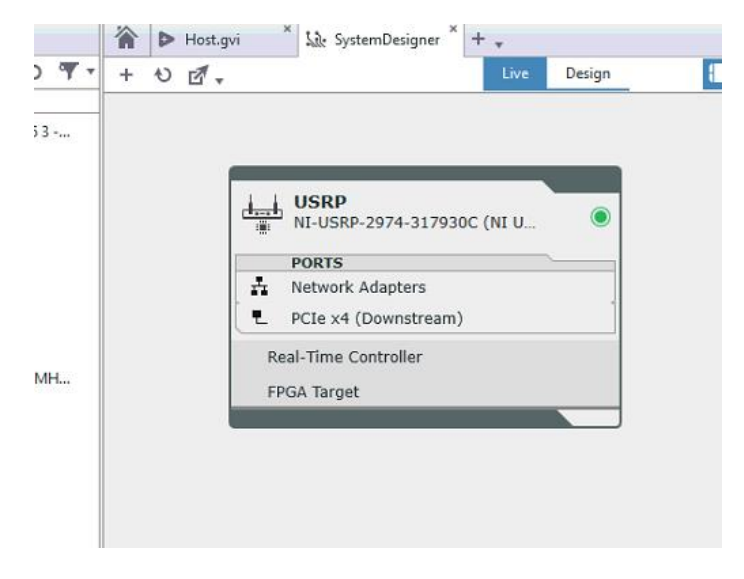

Figura 3.30 USRP habilitado serial 317930C

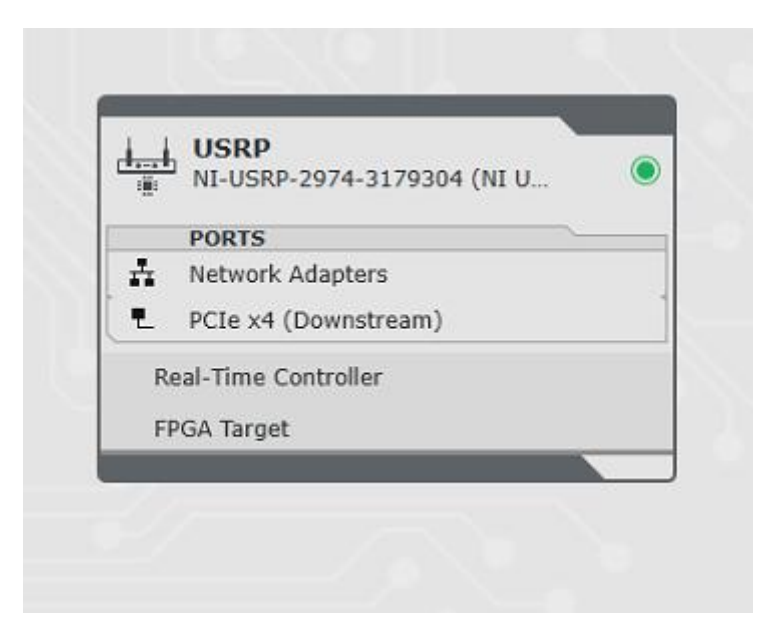

Figura 3.31 USRP habilitado serial 3179304

El siguiente proceso es cargar los módulos que se utilizarán con el software y el hardware respectivamente.

En la pestaña de Real-Time Controller se debe cargar los siguientes módulos, ver figura 3.32:

- STA.gcomp
- 802.11 Host.gcomp
- 802.11 Shared.gcomp
- Host SubVIs.gcomp
- Base (Host).gcomp
- Base (Windows).gcomp
- Logging.gcomp
- Shared.gcomp
- 802.11 USRP (Hots).gcomp

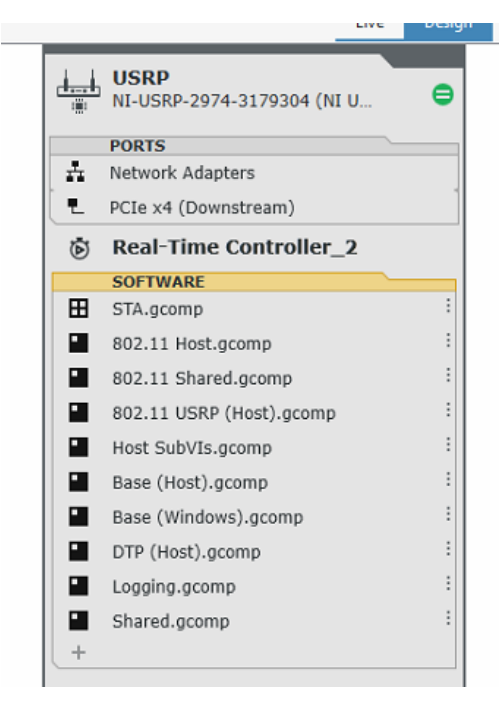

Figura 3.32 Módulos de Software

En la pestaña FPGA Target se debe cargar los siguientes módulos, ver figura 3.33:

- STA USRP.gcomp
- 802.11 FPGA.gcomp
- 802.11 USRP (FPGA).gcomp
- FPGA SubVis.gcomp
- AFW Modulation.gcomp
- DTP (FPGA).gcomp
- Bit Processing.gcomp

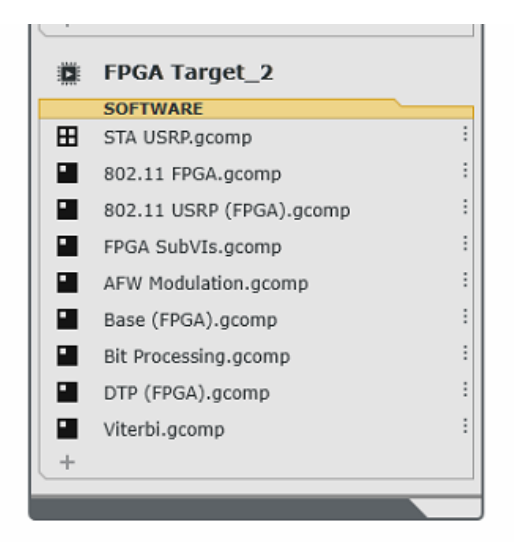

Figura 3.33 Módulos de FPGA

Una vez realizado el proceso de carga de código se debe dar click en Host.gvi con el cual se cargará la pantalla principal del banco de pruebas IEEE 802.11ac, como se observa en la figura 3.34.

En la figura 3.34, se observa el panel principal donde se realiza las configuraciones básicas para el seteo de la frecuencia, selector de canal primario, nivel de potencia, selector de puerto RF de TX y Rx, formato del subcarrier, selector de esquemas de modulación MCS, control de ganancia automática AGC, habilitación de estación, selector de dispositivo RIO, pestañas de MAC, RF&PHY, Avanzada, eventos y estatus.

| Ξ     | PC2_Esp    | ool × +                                                            |                                                                                                    | Licencia gratuita (solo uso no comercial) — 🛛 🗙                                          |
|-------|------------|--------------------------------------------------------------------|----------------------------------------------------------------------------------------------------|------------------------------------------------------------------------------------------|
| > 802 | 2.11 Desig | n USRP RIO v19.5 3 - PC2 - LabVIEW NXG                             | 5 4.0.0                                                                                                    |                                                                                          |
| File  | Edit       | Run Data View Help                                                 |                                                                                                    | 🚱 Carlos Bosquez 🔻                                                                       |
|       |            | SystemDesigner × 🕨 Host.gvi                                        | × + + + + + + + + + + + + + + + + + + +                                                                       | U00% <b>_</b>                                                                            |
| 10 %  |            | espol A                                                            | NALIZADOR DE ESQUEMAS DE<br>Autores: Carlos Bósquez                                                           | MODULACIÓN Y TÉCNICAS DE ACCESO                                                          |
|       | *          | Overview<br>Demostración IEEE 802.11 Rx y Tx                       | Instrucciones 1. "Cable device" depende del modo de operacio 2. Asegúrese de que el "Dispositivo RIO" tenga e | ón seleccionado. Disposiivo RIO Re<br>el el alias del dispositivo RIO utilizado. RIOO In |
|       |            | Estación                                                           | 3. Inicie el VI y habilite la estación.                                                                       | Habilitar estación Estación activa                                                       |
|       | 0.1        | Precuencia central del canal primario                              | MAC RF & PHY Advanced Events Status                                                                           | Off On Estacion activa                                                                   |
|       | F          | Selector del canal primario                                        | Data Source Opciones de Data Source                                                                           | Opciones de Data Sink                                                                    |
|       | ≡ł         | 0,0 dBm                                                            | Data Sink<br>Tamaño de paquete PN                                                                             | Data Dirección IP de Tx Puerto de Tx 1                                                   |
|       | N          | Puertos RF aplicables solo para USRP:<br>Puerto TX RF Puerto RX RF | PN Paquetes por segun                                                                                         | do FIFO Full Transferencia de datos gr 0                                                 |
|       | "8         | TX1/RF 0 RX2/RF 1                                                  |                                                                                                    |                                                                                          |
|       | -          | Formato del Subcarrier                                             |                                                                                                    | -1                                                                                       |
|       | 0          | MCS                                                                | Tasa de Error TX PER (MAC) 0,000                                                                              | -1,5<br>Retransmisiones promedio por paquete 0,000                                       |
|       | Ē          | AGC Ganancia Manual RX                                             |                                                                                                    | 6,1                                                                                      |
|       | •          | Habilitar 37,5 dB 💌                                                | Ř –                                                                                                    | su 4                                                                                     |

Figura 3.34 Pantalla principal del banco de pruebas IEEE 802.11ac

Seleccionar Real-Time Controllers y ejecutar con RUN, esto puede demorar unos minutos. Ver figura 3.35.

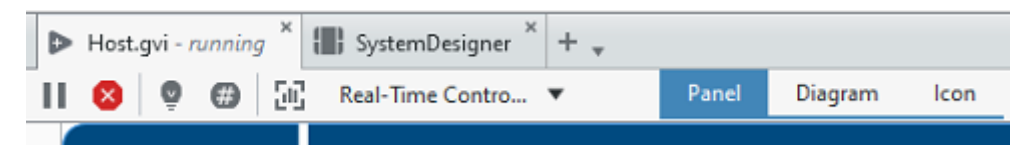

Figura 3.35 Ejecutar programa

#### 3.7 Descripción de los controles e indicadores del módulo IEEE 802.11ac

En este apartado se describe las características importantes de cada uno de los elementos de software del banco de pruebas IEEE 802.11ac.

#### 3.7.1 Pestaña Básica - Configuración de la aplicación

La configuración de la aplicación se aplica cuando se inicia el VI y no se puede cambiar una vez que el VI está en funcionamiento.

Para cambiar esta configuración, detenga el VI, aplique cambios y reinicie el VI. Ver figura 3.36.

| IODULACIÓN Y TÉCNICA<br>je Peralta - Tutor. PhD Francisco Novillo - M | S DE ACCES<br>aestría en Telecomun | O DEL ESTÀNE<br>icaciones - ESPOL | DAR IEEE 802       | 2.11              |      |
|-----------------------------------------------------------------------|------------------------------------|-----------------------------------|--------------------|-------------------|------|
| seleccionado.<br>alias del dispositivo RIO utilizado.                 | Disposiivo RIO<br>RIOO             | Reloj de referencia<br>Internal   | Numero de estación | Dispositivo listo | Stop |
| Habilitar estación Off On                                             | Estación activa                    | Target FIFO Overflow              | N                  |                   |      |

Figura 3.36 Seleccionar dispositivo RIO

La Tabla 3.1. muestra los parámetros que se encuentran en el panel principal del software del prototipo, tal como dispositivo RIO, reloj de referencia y el modo de operación.

| Parámetro           | Descripción                                                                                             |
|---------------------|----------------------------------------------------------------------------------------------------|
| Dispositivo RIO     | La dirección RIO del dispositivo de hardware RF                                                         |
| Reloj de referencia | Configurar la referencia para los relojes del dispositivo.                                              |
|                     | La frecuencia de referencia debe ser de 10 MHz. Se                                                      |
|                     | puede elegir entre las siguientes fuentes:                                                              |
|                     | Interno: Utiliza el reloj de referencia interno.                                                        |
|                     | <b>REF IN / CIkIn</b> —La referencia se toma del puerto REF IN (dispositivos USRP).                     |
|                     | <b>GPS:</b> La referencia se toma del módulo GPS. Sólo aplicable para el USRP-2950/2952/2953/2954/2974. |
| Modo de operación   | Se ha establecido como una constante en el diagrama                                                     |
|                     | de bloques. El marco de aplicación 802.11 proporciona                                                   |
|                     | los siguientes modos:                                                                                   |
|                     | RF Loopback: conecta la ruta TX de un dispositivo                                                       |
|                     | con la ruta RX del mismo dispositivo mediante                                                           |
|                     | cableado RF o antenas.                                                                                  |
|                     | RF MultiStation: transmisión regular de datos con dos                                                   |
|                     | o más estaciones independientes que se ejecutan en                                                      |
|                     | dispositivos individuales conectados con antenas o por                                                  |
|                     | conexiones por cable. RF Multi Station es el modo de                                                    |
|                     | operación predeterminado.                                                                               |
|                     | Bucle invertido de banda base: similar al bucle                                                         |
|                     | invertido de RF, pero el bucle invertido de cable                                                       |
|                     | externo se reemplaza por la ruta de bucle invertido de                                                  |
|                     | banda base digital interna [17].                                                                        |

### Tabla 3.1 Configuración de la aplicación (ficha básica)

#### 3.7.2 Configuración estática de tiempo de ejecución

La configuración estática del tiempo de ejecución solo se puede cambiar mientras la estación está apagada. Los parámetros se aplican cuando se enciende la estación, observar figura 3.37.

| 1.000                                      | 000 GHz                        | 1                                                                                                    |
|--------------------------------------------|--------------------------------|----------------------------------------------------------------------------------------------------|
| Calasta                                    |                                | I an aine an ain                                                                                                    |
| Selecto                                    | r dei cana                     |                                                                                                    |
|                                            | 1                              | *                                                                                                    |
| Nivel d                                    | e Potencia                     | a                                                                                                    |
|                                            | 0,0 dBm                        | ▲<br>▼                                                                                                    |
| Duartor                                    | PE aplica                      | blar colo para LISPD                                                                                                    |
| Puertos                                    | TV DE                          |                                                                                                    |
| Puerto                                     | TX RF                          | Puerto KX KF                                                                                                    |
| ▼ TX1                                      | /RF 0                          | RX2/RF 1                                                                                                    |
|                                            |                                |                                                                                                    |
| Format                                     | o del Sub                      | carrier                                                                                                    |
|                                            | 0 461 500                      | carrier                                                                                                    |
| 201                                        | MHz (IEEE                      | 802.11 a)                                                                                                    |
|                                            |                                |                                                                                                    |
| MCS                                        |                                |                                                                                                    |
| MCS                                        |                                | 0414/1/21                                                                                                    |
| MCS                                        | 16                             | -QAM (1/2)                                                                                                    |
| MCS<br>4                                   | 16<br>G                        | -QAM (1/2)<br>anancia Manual RX                                                                                                    |
| MCS<br>4<br>AGC<br>Mal                     | G<br>bilitar                   | -QAM (1/2)<br>anancia Manual RX<br>37,5 dB                                                                                                |
| MCS<br>4<br>AGC<br>Mal                     | G<br>bilitar<br>G              | -QAM (1/2)<br>anancia Manual RX<br>37,5 dB                                                                                                |
| MCS<br>4<br>AGC<br>Mal                     | bilitar<br>G                   | -QAM (1/2)<br>anancia Manual RX<br>37,5 dB                                                                                                |
| MCS<br>4<br>AGC<br>Mal                     | bilitar G                      | -QAM (1/2)<br>anancia Manual RX<br>37,5 dB 😴<br>anancia RX Aplicada<br>0 dB                                                               |
| MCS<br>4<br>AGC<br>Malid                   | bilitar G<br>G<br>MAC Ac       | -QAM (1/2)<br>anancia Manual RX<br>37,5 dB<br>anancia RX Aplicada<br>0 dB<br>ddress Local                                                 |
| MCS<br>4<br>AGC<br>W Hal                   | bilitar G<br>MAC Ac<br>00:80:2 | -QAM (1/2)<br>anancia Manual RX<br>37,5 dB 😴<br>anancia RX Aplicada<br>0 dB<br>ddress Local<br>F:24:08:53                                 |
| MCS<br>4<br>AGC<br>2 Hal<br>valid<br>valid | MAC Ac                         | -QAM (1/2)<br>anancia Manual RX<br>37,5 dB<br>anancia RX Aplicada<br>0 dB<br>ddress Local<br>F:24:08:53<br>ddress Destino                 |
| MCS<br>4<br>AGC<br>Valid<br>Valid          | MAC Ac<br>00:80:2<br>MAC Ac    | -QAM (1/2)<br>anancia Manual RX<br>37,5 dB -<br>anancia RX Aplicada<br>0 dB<br>ddress Local<br>F:24:08:53<br>ddress Destino<br>F:24:08:68 |

Figura 3.37 Seteo de parámetros

En la tabla 3.2 se observa la configuración estática del tiempo de ejecución donde se detalla la descripción del número de estación, frecuencia central del canal primario, selector del canal primario, nivel de potencia, puerto RF de TX y RX, y dirección MAC del dispositivo.

| Parámetro               | Descripción                                            |
|-------------------------|--------------------------------------------------------|
| Número de estación      | Control numérico para establecer el número de          |
|                         | estación. Cada estación en funcionamiento debe tener   |
|                         | un número diferente. Puede ser hasta 10. Si el usuario |
|                         | desea aumentar el número de estaciones en ejecución,   |
|                         | la caché de la asignación de números de secuencia      |
|                         | MSDU y la detección de duplicados.                     |
| Frecuencia central del  | Es la frecuencia central del canal primario del        |
| canal primario [Hz]     | transmisor en Hz. Los valores válidos dependen del     |
|                         | dispositivo en el que se ejecuta la estación.          |
| Selector de Channel     | Control numérico para determinar qué sub-banda se      |
| primario                | utiliza como canal principal. El PHY cubre un ancho de |
|                         | banda de 80 MHz, que se puede dividir en cuatro sub-   |
|                         | banda {0,,3} de ancho de banda de 20 MHz para la       |
|                         | señal de no alto rendimiento (HT). Para anchos de      |
|                         | banda más amplios, las sub-bandas se combinan.         |
| Nivel de potencia [dBm] | Nivel de potencia de salida considerando la            |
|                         | transmisión de una señal de onda continua (CW) que     |
|                         | tiene un rango completo de convertidor digital a       |
|                         | analógico (DAC). La alta relación de potencia pico a   |
|                         | promedio de OFDM significa que la potencia de salida   |
|                         | de los cuadros 802.11 transmitidos suele ser de 9 dB   |
|                         | a 12 dB por debajo del nivel de potencia fijado.       |
| Puerto RF TX            | El puerto RF utilizado para TX (aplicable solo para    |
|                         | dispositivos USRP).                                    |
| Puerto RF RX            | El puerto RF utilizado para RX (aplicable solo para    |
|                         | dispositivos USRP).                                    |
| Dirección MAC del       | Dirección MAC asociada a la estación. El indicador     |
| dispositivo             | booleano muestra si la dirección MAC dada es válida o  |
|                         | no. La validación de la dirección MAC se realiza en el |
|                         | modo dinámico [17].                                    |

## 3.7.3 Configuración dinámica de tiempo de ejecución

La configuración dinámica de tiempo de ejecución se puede cambiar en cualquier momento y se aplica inmediatamente, incluso cuando la estación está activa, ver tablas 3.3 y 3.4.

| Parámetro    | Descripción                                            |
|--------------|--------------------------------------------------------|
| Formato de   | Permite cambiar entre los formatos estándar IEEE       |
| subportadora | 802.11. Los formatos admitidos son los siguientes:     |
|              | • 802.11a con 20 MHz                                   |
|              | • 802.11ac con 20 MHz                                  |
|              | • 802.11ac con 40 MHz                                  |
|              | 802.11ac con 80 MHz (MCS compatible hasta              |
|              | 4).                                                    |
| MCS          | Índice de esquema de modulación y codificación         |
|              | utilizado para codificar tramas de datos. Las tramas   |
|              | ACK siempre se envían con MCS 0. Tenga en cuenta       |
|              | que no todos los valores de MCS son aplicables a       |
|              | todos los formatos de subportadora y el significado de |
|              | MCS cambia con el formato de subportadora. El          |
|              | campo de texto junto al campo MCS muestra la           |
|              | velocidad de codificación y el esquema de modulación   |
|              | para el formato MCS y subportadora actual.             |
| AGC          | Si está habilitado, se elige el ajuste de ganancia     |
|              | óptimo en función de la intensidad de potencia de la   |
|              | señal recibida. El valor de ganancia de RX se toma de  |
|              | la ganancia manual de RX si el AGC se ha               |
|              | deshabilitado.                                         |

#### Tabla 3.3 Configuración dinámica de tiempo de ejecución

| Parámetro             | Descripción                                          |
|-----------------------|------------------------------------------------------|
| Dirección MAC de      | Dirección MAC del destino al que se deben enviar los |
| destino               | paquetes. El indicador booleano muestra si la        |
|                       | dirección MAC dada es válida o no. Si se ejecuta en  |
|                       | modo de bucle invertido de RF, la dirección MAC de   |
|                       | destino y la dirección MAC del dispositivo deben     |
|                       | ser similares.                                       |
| Ganancia manual de RX | Valor de ganancia RX manual. Se aplica si AGC está   |
| [dB]                  | deshabilitado.                                       |

#### 3.7.4 Indicadores

La tabla 3.5 presenta los indicadores configurados en el panel frontal principal, de detallan los parámetros dispositivo listo, desbordamiento de destino FIFO, estación activa y ganancia de recepción aplicada.

| Tabla 3.5 C | uadro de | indicadores |
|-------------|----------|-------------|
|-------------|----------|-------------|

| Parámetro            | Descripción                                                |
|----------------------|------------------------------------------------------------|
| Dispositivo listo    | El indicador booleano muestra si el dispositivo está       |
|                      | listo. Si se recibe un error, prueba una de las            |
|                      | siguientes opciones:                                       |
|                      | Asegurarse de que el dispositivo RIO esté conectado        |
|                      | correctamente.                                             |
|                      | Comprobar la configuración del <b>dispositivo RIO.</b>     |
|                      | Comprobar el número de estación. Debería ser               |
|                      | diferente si más de una estación se ejecuta en el          |
|                      | mismo host.                                                |
| Desbordamiento de    | Indicador booleano que se enciende si hay un               |
| destino FIFO         | desbordamiento en los búferes de memoria (FIFO) de         |
|                      | destino a hospedar (T2H) de primera entrada, primera       |
|                      | salida. Si uno de los FIFO T2H se desborda, su             |
|                      | información ya no es confiable. Dichos FIFO son los        |
|                      | siguientes:                                                |
|                      | <ul> <li>Desbordamiento de datos T2H RX.</li> </ul>        |
|                      | <ul> <li>Desbordamiento de la constelación T2H.</li> </ul> |
|                      | Desbordamiento del espectro de potencia T2H                |
|                      | RX.                                                        |
|                      | Desbordamiento de estimación de canal T2H.                 |
|                      | Desbordamiento de TX a RF FIFO.                            |
| Estación activa      | El indicador booleano muestra si la RF de la estación      |
|                      | está activa después de habilitar la estación               |
|                      | estableciendo el control Habilitar estación control        |
|                      | Activado.                                                  |
| Ganancia RX aplicada | Un indicador numérico muestra el valor de ganancia         |
| [dB]                 | RX aplicado actualmente. Este valor es la ganancia         |
|                      | manual de RX cuando el AGC está deshabilitado o la         |
|                      | ganancia RX calculada cuando el AGC está habilitado.       |
|                      | En ambos casos, el valor de ganancia es coaccionado        |
|                      | por las capacidades del dispositivo.                       |

#### 3.7.5 Pestaña MAC

En las tablas siguientes se enumeran los controles e indicadores que se colocan en la pestaña MAC, observar la figura 3.38.

En la pestaña MAC se realiza las configuraciones de tipo de datos Source y Sink, se selecciona además el tamaño de paquetes PN (pseudoruido), la dirección ip de Tx y el puerto de TX, además se observan las gráficas de tasa de error de Tx, retransmisiones promedio por paquete, el diagrama de constelación de Rx, y la tasa de transferencia en Mbps.

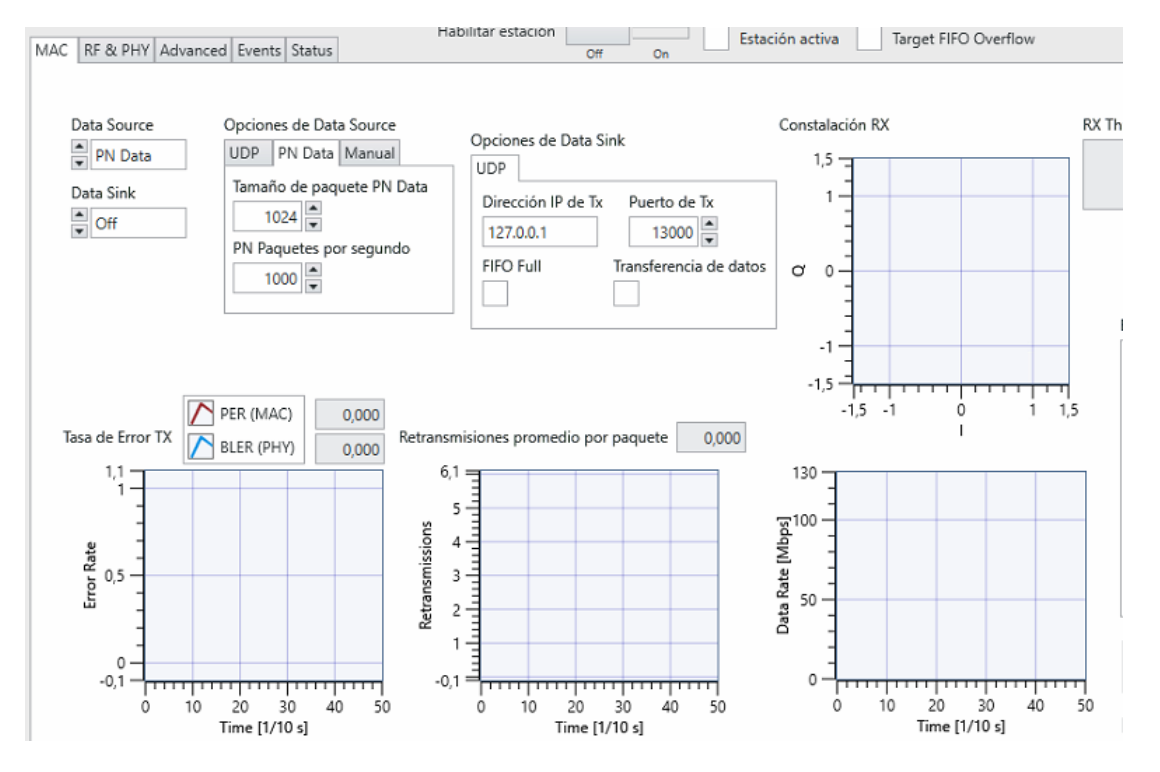

Figura 3.38 Pestaña MAC

## 3.7.6 Configuración dinámica de tiempo de ejecución (pestaña MAC)

En las tablas 3.6 y 3.7 se detalla la configuración dinámica de la pestaña MAC.

| Parámetro       |    | Descripción                                                                                                    |
|-----------------|----|----------------------------------------------------------------------------------------------------|
| Origen<br>datos | de | Determina el origen de las tramas MAC que se envían desde el host al destino.                                                                                                    |
|                 |    | <b>Desactivado:</b> este método es útil para deshabilitar la transmisión de datos TX mientras la cadena TX está activa para activar paquetes ACK.                                                                                                    |
|                 |    | <b>UDP:</b> este método es útil para mostrar demostraciones, como cuando se usa una aplicación de transmisión de video externa, o para usar una herramienta de prueba de red externa, como lperf. En este método, los datos de entrada llegan o se generan desde la estación 802.11 utilizando el protocolo de datagramas de usuario (UDP). |
|                 |    | <b>Datos PN:</b> este método envía bits aleatorios y es útil para pruebas funcionales. El tamaño y la velocidad del paquete se pueden adaptar fácilmente.                                                                                                    |
|                 |    | Manual: este método es útil para activar paquetes individuales con fines de depuración.                                                                                                    |
|                 |    | <b>Externo:</b> permite que una posible realización externa de MAC superior u otras aplicaciones externas utilicen las funcionalidades MAC y PHY proporcionadas por el marco de aplicaciones 802.11.                                                                                                    |

Tabla 3.6 Configuración dinámica (pestaña MAC)

| Parámetro    | Descripción                                                              |
|--------------|--------------------------------------------------------------------------|
| Opciones de  | Cada pestaña muestra las opciones para los orígenes de datos             |
| origen de    | correspondientes. UDP Tab: un puerto UDP libre para recuperar            |
| datos        | datos para el transmisor se deriva inherentemente en función del         |
|              | número de estación. PN Tab - PN Data Packet Size — Tamaño                |
|              | del paquete en bytes (el rango está limitado a 4061, que es un solo      |
|              | A-MPDU reducido por sobrecarga MAC). PN Tab - PN Paquetes                |
|              | por segundo — Número medio de paquetes a transmitir por                  |
|              | segundo (limitado a 10.000. El rendimiento alcanzable puede ser          |
|              | menor dependiendo de la configuración de la estación). Manual            |
|              | Tab - Trigger TX-Un control booleano para activar un solo                |
|              | paquete TX.                                                              |
| Receptor de  | Tiene las siguientes opciones: <b>Desactivado:</b> los datos se          |
| datos        | descartan. <b>UDP:</b> si está habilitado, las tramas recibidas se       |
|              | reenvían a la dirección y el puerto UDP configurados                     |
| Opción de    | Tiene las siguientes configuraciones necesarias para la opción de        |
| receptor de  | receptor de datos UDP: <b>Dirección IP de transmisión:</b> dirección     |
| datos        | IP de destino para el flujo de salida UDP. <b>Puerto de transmisión:</b> |
|              | puerto UDP de destino para el flujo de salida UDP, generalmente          |
|              | entre 1.025 y 65.535.                                                    |
| Restablecer  | Un control booleano para restablecer todos los contadores del            |
| estadística  | clúster de estadísticas de MAC TX.                                       |
| de TX        |                                                                          |
| Restablecer  | Un control booleano para restablecer todos los contadores del            |
| estadísticas | clúster de estadísticas MAC RX.                                          |
| de RX        |                                                                          |
| Valores por  | Un control booleano para mostrar las estadísticas MAC TX y MAC           |
| segundo      | RX como los valores acumulados desde el último restablecimiento          |
|              | o los valores por segundo.                                               |

## 3.7.7 Gráficos e indicadores (pestaña MAC)

Las tablas 3.8 y 3.9 se presentan los indicadores y gráficos observados en la pestaña MAC.

| Parámetro               | Descripción                                            |
|-------------------------|--------------------------------------------------------|
| Opciones de origen de   | Puerto de recepción: puerto UDP de origen del flujo    |
| datos - UDP             | de entrada UDP. FIFO Full: indica que el búfer de      |
|                         | socket del lector UDP es pequeño para leer los datos   |
|                         | dados, por lo que los paquetes se eliminan. Aumente    |
|                         | el tamaño del buffer del socket. Transferencia de      |
|                         | datos: indica que los paquetes se leen correctamente   |
|                         | desde el puerto dado.                                  |
| Opción de receptor de   | FIFO Full: indica que el búfer de socket del remitente |
| datos - UDP             | UDP es pequeño para recibir la carga útil del FIFO de  |
|                         | acceso directo a memoria (DMA) de RX Data, por lo      |
|                         | que los paquetes se eliminan. Aumente el tamaño del    |
|                         | buffer del socket. Transferencia de datos: indica que  |
|                         | los paquetes se leen correctamente desde el FIFO       |
|                         | DMA y se reenvían al puerto UDP dado.                  |
| Constelación RX         | La indicación gráfica muestra la constelación de       |
|                         | muestras RX en fase/cuadratura (I/Q) del campo de      |
|                         | datos recibido.                                        |
| Rendimiento RX [bits/s] | La indicación numérica muestra la velocidad de datos   |
|                         | de las tramas recibidas y decodificadas correctamente  |
|                         | que coinciden con la dirección MAC del dispositivo.    |
| Velocidad de datos      | La indicación gráfica muestra la velocidad de datos de |
| [Mbps]                  | las tramas recibidas y decodificadas correctamente     |
|                         | que coinciden con la dirección MAC del dispositivo.    |
|                         |                                                        |
|                         |                                                        |

Tabla 3.8 Gráficos e indicadores (ficha MAC)

| Parámetro              | Descripción                                             |
|------------------------|---------------------------------------------------------|
| Estadísticas mac TX    | La indicación numérica muestra los valores de los       |
|                        | siguientes contadores relacionados con MAC TX. Los      |
|                        | valores presentados podrían ser los valores             |
|                        | acumulados desde el último restablecimiento o los       |
|                        | valores por segundo en función del estado de los        |
|                        | valores de control booleano por segundo. 1) RTS         |
|                        | activado, 2) CTS activado, 3) Datos activados, 4) ACK   |
| Estadísticas de MAC RX | La indicación numérica muestra los valores de los       |
|                        | siguientes contadores relacionados con MAC RX. Los      |
|                        | valores presentados podrían ser los valores             |
|                        | acumulados desde el último restablecimiento o los       |
|                        | valores por segundo en función del estado de los        |
|                        | valores de control booleano por segundo.                |
|                        | Preámbulo detectado (por la sincronización), Unidades   |
|                        | de datos de servicio PHY (PSDUs) recibidas (tramas      |
|                        | con encabezado de procedimiento de convergencia de      |
|                        | capa física (PLCP) válido, tramas sin infracciones de   |
|                        | formato), MPDU CRC OK (la secuencia de                  |
|                        | comprobación de fotogramas (FCS) pasa), RTS             |
|                        | detectado, CTS detectado, Datos detectados, ACK         |
|                        | detectado.                                              |
| Tasas de error de TX   | La indicación gráfica muestra la tasa de error del      |
|                        | paquete TX y la tasa de error del bloque TX. La tasa    |
|                        | de error de paquete TX se calcula como una relación     |
|                        | entre mpDU exitosa transmitida al número de intentos    |
|                        | de transmisión. La tasa de error del bloque TX se       |
|                        | calcula como una relación entre la MPDU exitosa         |
|                        | transmitida al número total de transmisión. Los valores |
|                        | mas recientes se muestran en la parte superior          |
|                        | derecha del gráfico.                                    |

### Tabla 3.9 Gráficos e indicadores (ficha MAC)
#### 3.7.8 Pestaña RF & PHY

Las siguientes tablas se enumeran los controles e indicadores que se colocan en la pestaña RF & PHY.

En la figura 3.39. se puede observar las gráficas de canalización y frecuencia, analizador de espectros a nivel de TX y Rx, la estimación de canal, gráficas de potencia de RF de entrada y gráfica de banda base de Rx.

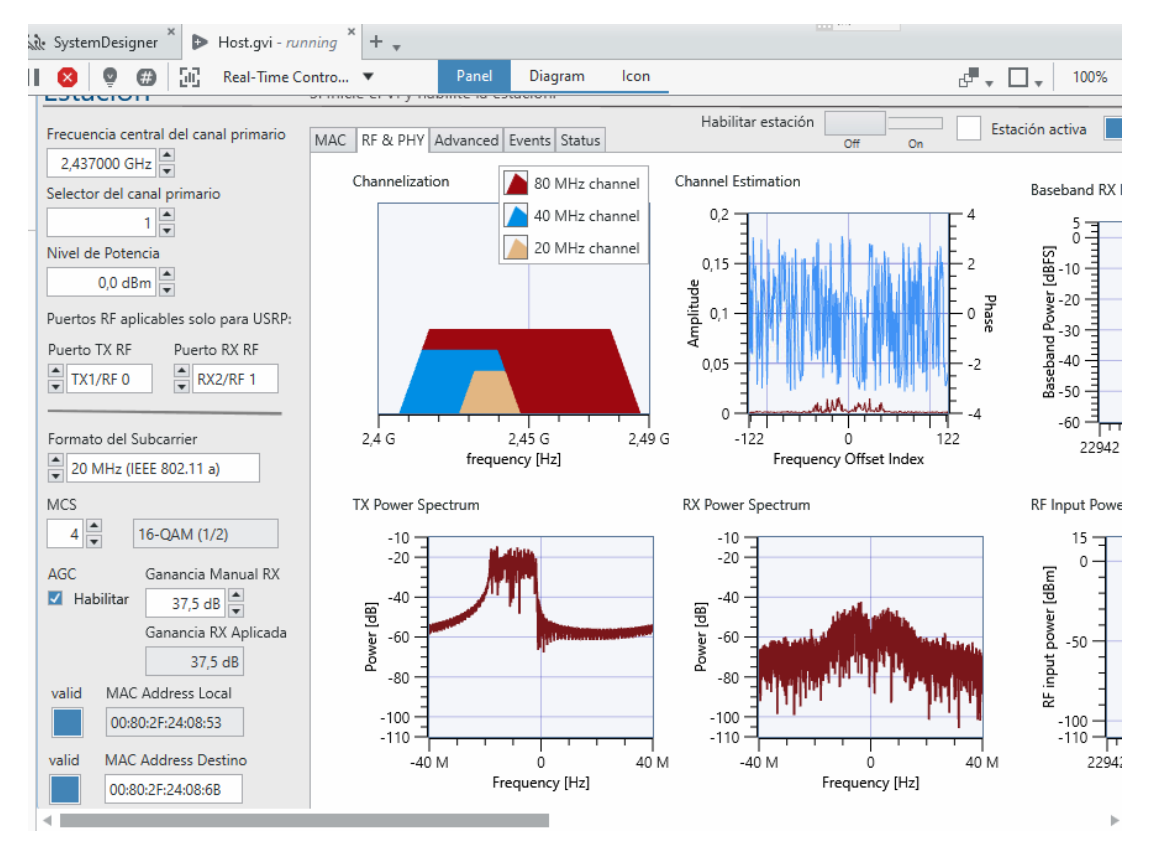

Figura 3.39 Pestaña RF & PHY

## 3.7.9 Configuración dinámica de tiempo de ejecución (RF y PHY)

En la tabla 3.10 se observan los parámetros y descripción de la pestaña RF y PHY.

| Tahla  | 3 10 | Configur | ación di | námica | de tiemi | no de e | iecución | REV    | рнv |
|--------|------|----------|----------|--------|----------|---------|----------|--------|-----|
| i avia | 3.10 | Conngun  | acion ui | nannca | ue lienn | JU UE E | Jecucion | nr y i | ги  |

| Parámetro |     | Descripción                                                       |
|-----------|-----|-------------------------------------------------------------------|
| Umbral    | de  | Si la energía de la señal recibida está por encima del umbral, la |
| detección | de  | estación califica el medio como ocupado e interrumpe su           |
| energía   | CCA | procedimiento de retroceso, si lo hubiera. Establecer el control  |
| [dBm]     |     | CCA Energy Detection Threshold [dBm] en un valor que sea          |
|           |     | superior al valor mínimo de la curva de corriente en el gráfico   |
|           |     | de potencia de entrada de RF.                                     |

## 3.7.10 Gráficos e indicadores (RF y PHY Tab)

En las tablas 3.11 y 3.12 se observan los parámetros y descripción de los gráficos de la pestaña RF y PHY.

|  | Tabla 3.11 | Gráficos | e indicadores | (RF y PHY | Tab) |
|--|------------|----------|---------------|-----------|------|
|--|------------|----------|---------------|-----------|------|

| Parámetro       | Descripción                                                      |
|-----------------|------------------------------------------------------------------|
| Frecuencia LO   | Frecuencia TX real utilizada en el objetivo.                     |
| forzada TX [Hz] |                                                                  |
| Frecuencia d    | La frecuencia del centro de RF después del ajuste basado en      |
| RF [Hz]         | el Control del selector de canal primario y el ancho de banda    |
|                 | operativo.                                                       |
| Frecuencia LO   | Frecuencia RX real utilizada en el objetivo.                     |
| forzada RX [Hz] |                                                                  |
| Nivel d         | Nivel de potencia de una onda continua de 0 dBFS que             |
| potencia        | proporciona la configuración actual del dispositivo. La potencia |
| coaccionado     | de salida promedio de 802.11 señales es aproximadamente 10       |
| [dBm]           | dB por debajo de este nivel.                                     |

| CFO             | Desplazamiento de frecuencia portadora (CFO) detectado por         |
|-----------------|--------------------------------------------------------------------|
| compensado      | unidad de estimación de frecuencia gruesa. Para el módulo          |
| [Hz]            | adaptador FlexRIO/FlexRIO, configure el reloj de referencia en     |
|                 | PXI_CLK o REF IN/ClkIn.                                            |
| Canalización    | La indicación gráfica muestra qué la sub-banda se utiliza como     |
|                 | canal principal en función del selector de canal principal. El PHY |
|                 | cubre un ancho de banda de 80 MHz, que se puede dividir en         |
|                 | cuatro subsanadas {0,,3} de ancho de banda de 20 MHz para          |
|                 | la señal que no es HT. Para anchos de banda más amplios            |
|                 | (40 MHz u 80 MHz), las sub-bandas se combinan.                     |
| Estimación de   | La indicación gráfica muestra la amplitud y la fase del canal      |
| canales         | estimado (basado en L-LTF y VHT-LTF).                              |
| Alimentación RX | La indicación gráfica muestra la potencia de la señal de banda     |
| de banda base   | base al inicio del paquete. El indicador numérico muestra el       |
|                 | potencia de banda base. Cuando el AGC está habilitado, el          |
|                 | marco de aplicación 802.11 intenta mantener este valor en la       |
|                 | potencia de señal de destino AGC dada en la pestaña                |
|                 | Avanzado cambiando la ganancia RX en consecuencia.                 |
| Espectro de     | Una instantánea del espectro de banda base actual del TX.          |
| potencia TX     |                                                                    |
| Espectro de     | Una instantánea del espectro de banda base actual del RX.          |
| potencia RX     |                                                                    |
| Potencia de     | Muestra la potencia de entrada de RF actual en dBm                 |
| entrada de RF   | independientemente del tipo de señal entrante si se ha             |
|                 | detectado un paquete 802.11.                                       |

## 3.7.11 Pestaña Avanzado

En las tablas siguientes, se enumeran los controles que se colocan en la ficha Opciones avanzadas, tal como se puede observar en la figura 3.40. En esta pestaña se observan los parámetros de configuración de Backoff, AGC target, RF Loop back demo mode, control de frame de Tx, dot11RTSThreshold, dot11ShortRetryLimit y dot11LongRetryLimit.

| MAC RF & PHY Advanced Events Status                                                | Habilitar estaciónOff On              |
|------------------------------------------------------------------------------------|---------------------------------------|
| Backoff<br>-1 ▲ Note: -1 means random backoff                                      | AGC target signal power<br>-20 dBFS ▼ |
| control frame TX vector configuration<br>RTS MCS<br>CTS MCS<br>ACK MCS<br>0        | RF loop back demo mode                |
| dot11RTSThreshold<br>2000<br>dot11ShortRetryLimit<br>7<br>dot11LongRetryLimit<br>4 |                                       |

Figura 3.40 Ficha Avanzada de Application Framework

#### 3.7.12 Configuración estática del tiempo de ejecución

En las tablas 3.13 y 3.14 se observan los parámetros y descripción de las opciones encontradas en la pestaña avanzada.

| Parámetro               | Descripción                                                                                                    |
|-------------------------|----------------------------------------------------------------------------------------------------|
| configuración vectorial | Aplica los valores MCS configurados en vectores TX                                                                                                    |
| TX del marco de control | para tramas RTS, CTS o ACK. La configuración predeterminada de la trama de control de esas tramas es Non-HT-OFDM y ancho de banda de 20 MHz, mientras que el MCS se puede configurar desde el host.                                                                                                    |
| dot11RTSThreshold       | Parámetro semiestático utilizado por la selección de secuencias de fotogramas para decidir si RTS  CTS está permitido o no.                                                                                                    |
|                         | • Si la longitud de PSDU, es decir, el tamaño del                                                                                                    |
|                         | <ul> <li>paquete de datos PN, es mayor<br/>quedot11RTSThreshold, el {RTS    CTS   DE<br/>DATOS Se utiliza la secuencia de fotogramas<br/>ACK}.</li> <li>Si la longitud de PSDU, es decir, el tamaño del<br/>paquete de datos PN, es menor o igual que<br/>elpunto11RTSThreshold, el {DATA   Se utiliza la<br/>secuencia de fotogramas ACK}.</li> <li>Este mecanismo permite configurar las estaciones<br/>para iniciar RTS/CTS siempre, nunca o solo en<br/>tramas de más de una longitud especificada.</li> </ul> |
| dot11ShortRetryLimit    | Parámetro semiestático: número máximo de reintentos<br>aplicados para el tipo MPDU corto (secuencias sin RTS <br>CTS). Si se alcanza el número de límites de reintento,<br>descarta las MPDU y la configuración de MPDU<br>asociada y el vector TX.                                                                                                    |
| dot11LongRetryLimit     | Parámetro semiestático: número máximo de reintentos<br>aplicados para el tipo MPDU largo (secuencias que<br>incluyen RTS  CTS). Si se alcanza el número de límites<br>de reintento, descarta las MPDU y la configuración de<br>MPDU asociada y el vector TX.                                                                                                    |

#### Tabla 3.13 Configuración estática de tiempo de ejecución (ficha Avanzadas)

| Parámetro            | Descripción                                             |
|----------------------|---------------------------------------------------------|
| Modo de demostración | Control booleano para cambiar entre los modos de        |
| de RF Loopback       | operación:                                              |
|                      |                                                         |
|                      | Rf Multi-Station (Boolean es false): Se requieren al    |
|                      | menos dos estaciones en la configuración, donde cada    |
|                      | estación actúa como un solo dispositivo 802.11.         |
|                      | RF Loopback (Boolean es true): Se requiere un solo      |
|                      | dispositivo. Esta configuración es útil para pequeñas   |
|                      | demostraciones que utilizan una sola estación. Sin      |
|                      | embargo, las características MAC implementadas          |
|                      | tienen algunas limitaciones en el modo RF Loopback.     |
|                      | Los paquetes ACK se pierden mientras el MAC TX los      |
|                      | está esperando; la máquina de estado DCF en FPGA        |
|                      | de MAC impide este modo. Por lo tanto, el MAC TX        |
|                      | siempre informa de un error de transmisión. Por lo      |
|                      | tanto, la tasa de error del paquete TX informada y la   |
|                      | tasa de error del bloque TX en la indicación gráfica de |
|                      | las tasas de error TX son algunas.                      |

Tabla 3.14 Configuración estática de tiempo de ejecución (ficha Avanzadas)

# 3.7.13 Configuración dinámica de tiempo de ejecución

En la tabla 3.15 se observan los parámetros y descripciones de la configuración dinámica de tiempo de ejecución de la pestaña avanzada.

| Tabla 3.15 Configuración dinámica de | e tiempo de ejecución (ficha Avanzada) |
|--------------------------------------|----------------------------------------|
|--------------------------------------|----------------------------------------|

| Parámetro      | Descripción                                                      |  |  |  |
|----------------|------------------------------------------------------------------|--|--|--|
| Backoff        | Valor de retroceso que se aplica antes de que se transmita una   |  |  |  |
|                | trama. El retroceso se cuenta en número de ranuras de 9 μs de    |  |  |  |
|                | duración. Según el valor de retroceso, el recuento de retroceso  |  |  |  |
|                | para el procedimiento de retroceso podría ser fijo o aleatorio:  |  |  |  |
|                | • Si el valor de retroceso es mayor o igual que cero, se         |  |  |  |
|                | utiliza un retroceso fijo.                                       |  |  |  |
|                | • Si el valor de retroceso es negativo, se utiliza un recuento   |  |  |  |
|                | aleatorio de retroceso.                                          |  |  |  |
| Potencia de la | Potencia RX de destino en banda base digital utilizada si el AGC |  |  |  |
| señal objetivo | está habilitado.                                                 |  |  |  |
| AGC            | El valor óptimo depende de la relación de potencia pico/media    |  |  |  |
|                | (PAPR) de la señal recibida. Establezca la potencia de la seña   |  |  |  |
|                | de destino AGC en un valor mayor que el presentado en el         |  |  |  |
|                | gráfico <b>de potencia RX de banda</b> base.                     |  |  |  |

#### 3.7.14 Pestaña Eventos

En las tablas siguientes se enumeran los controles e indicadores que se colocan en la ficha Eventos.

En la gráfica 3.41. se observa la pestaña eventos desplegada, en la cual se apreciará los logs y eventos suscitados durante la Tx y Rx. Los datos que se quiere obtener a nivel de logs deben ser previamente habilitados en las casillas del lado derecho de la ventana.

| Events<br>[]<br>4:27,495.4132 [INF] FPGA-PHY TX end indication PhyTxEnd.ind unsupported mode: 0, sc<br>4:27,495.4123 [INF] FPGA-PHY TX start request PhyTxStart.req format: NON_HT_OFDM, k<br>4:27,495.7844 [INF] FPGA-PHY TX end indication PhyTxEnd.ind unsupported mode: 0, sc<br>4:27,502.1874 [INF] FPGA-PHY TX end indication PhyTxEnd.ind unsupported mode: 0, sc<br>4:27,505.2367 [INF] FPGA-PHY TX end indication PhyTxEnd.ind unsupported mode: 0, sc<br>4:27,505.2367 [INF] FPGA-PHY TX end indication PhyTxEnd.ind unsupported mode: 0, sc<br>4:27,512.3440 [INF] FPGA-PHY TX start request PhyTxStart.req format: NON_HT_OFDM, k<br>4:27,512.3440 [INF] FPGA-PHY TX start request PhyTxStart.req format: NON_HT_OFDM, k<br>4:27,521.2621 [INF] FPGA-PHY TX start request PhyTxStart.req format: NON_HT_OFDM, k<br>4:27,521.2641 [INF] FPGA-PHY TX start request PhyTxStart.req format: NON_HT_OFDM, k<br>4:27,530.8646 [INF] FPGA-PHY TX start request PhyTxStart.req format: NON_HT_OFDM, k<br>4:27,530.8646 [INF] FPGA-PHY TX start request PhyTxStart.req format: NON_HT_OFDM, k<br>4:27,530.8646 [INF] FPGA-PHY TX start request PhyTxStart.req format: NON_HT_OFDM, k<br>4:27,540.4942 [INF] FPGA-PHY TX start request PhyTxStart.req format: NON_HT_OFDM, k<br>4:27,541.5970 [INF] FPGA-PHY TX start request PhyTxStart.req format: NON_HT_OFDM, k<br>4:27,542.6349 [INF] FPGA-PHY TX start request PhyTxStart.req format: NON_HT_OFDM, k<br>4:27,542.0922 [INF] FPGA-PHY TX start request PhyTxStart.req format: NON_HT_OFDM, k<br>4:27,542.1023 [INF] FPGA-PHY TX start request PhyTxStart.req format: NON_HT_OFDM, k<br>4:27,542.1023 [INF] FPGA-PHY TX start request PhyTxStart.req format: NON_HT_OFDM, k<br>4:27,542.0922 [INF] FPGA-PHY TX start request PhyTxStart.req format: NON_HT_OFDM, k<br>4:27,542.0922 [INF] FPGA-PHY TX start request PhyTxStart.req format: NON_HT_OFDM, k<br>4:27,542.0923 [INF] FPGA-PHY TX start request PhyTxStart.req format: NON_HT_OFDM, k<br>4:27,542.634 [INF] FPGA-PHY TX start request PhyTxStart.req format: NON_HT_OFDM, k<br>4:27,562.0285 [INF] FPGA-PHY TX start request PhyTxStart.req format: NON_HT_O | MA   | C RE &   | рну да | vanced | Events                                    | Status |              |    | Habilitar estación 🗾 📰 📘 Estación activa 📘 Target I          | FII      |
|----------------------------------------------------------------------------------------------------|------|----------|--------|--------|-------------------------------------------|--------|--------------|----|--------------------------------------------------------------|----------|
| Events()4:27,495.1382 [INF]FPGA-PHY TX end indication PhyTxEnd.ind unsupported mode: 0, sc4:27,495.4123 [INF]FPGA-PHY TX start request PhyTxEnt.req format: NON_HT_OFDM, k4:27,495.7844 [INF]FPGA-PHY TX end indication PhyTxEnd.ind unsupported mode: 0, sc4:27,502.5596 [INF]FPGA-PHY TX start request PhyTxStart.req format: NON_HT_OFDM, k4:27,505.2367 [INF]FPGA-PHY TX end indication PhyTxEnd.ind unsupported mode: 0, sc4:27,511.9759 [INF]FPGA-PHY TX end indication PhyTxEnd.ind unsupported mode: 0, sc4:27,521.6342 [INF]FPGA-PHY TX start request PhyTxStart.req format: NON_HT_OFDM, k4:27,521.6342 [INF]FPGA-PHY TX start request PhyTxStart.req format: NON_HT_OFDM, k4:27,531.6342 [INF]FPGA-PHY TX start request PhyTxStart.req format: NON_HT_OFDM, k4:27,531.6342 [INF]FPGA-PHY TX start request PhyTxStart.req format: NON_HT_OFDM, k4:27,534.2249 [INF]FPGA-PHY TX start request PhyTxStart.req format: NON_HT_OFDM, k4:27,541.7201 [INF]FPGA-PHY TX start request PhyTxStart.req format: NON_HT_OFDM, k4:27,545.1023 [INF]FPGA-PHY TX start request PhyTxStart.req format: NON_HT_OFDM, k4:27,545.4744 [INF]FPGA-PHY TX end indication PhyTxEnd.ind unsupported mode: 0, sc4:27,545.4744 [INF]FPGA-PHY TX end indication PhyTxEnd.ind unsupported mode: 0, sc4:27,545.4744 [INF]FPGA-PHY TX end indication PhyTxEnd.ind unsupported mode: 0, sc4:27,545.2634 [INF]FPGA-PHY TX end indication PhyTxEnd.ind unsupported mode: 0,                                                                                                    | 1110 | 0   14 Q |        | rancea | L. C. C. C. C. C. C. C. C. C. C. C. C. C. | otatas |              |    | on on                                                        | -        |
| Events()4:27,495.1382 [INF]FPGA-PHY TX end indication PhyTxEnd.ind unsupported mode: 0, sc4:27,495.4123 [INF]FPGA-PHY TX start request PhyTxStart.req format: NON_HT_OFDM, k4:27,502.1874 [INF]FPGA-PHY TX end indication PhyTxEnd.ind unsupported mode: 0, sc4:27,502.1874 [INF]FPGA-PHY TX start request PhyTxStart.req format: NON_HT_OFDM, k4:27,505.2367 [INF]FPGA-PHY TX end indication PhyTxEnd.ind unsupported mode: 0, sc4:27,505.6308 [INF]FPGA-PHY TX end indication PhyTxEnd.ind unsupported mode: 0, sc4:27,511.9759 [INF]FPGA-PHY TX end indication PhyTxEnd.ind unsupported mode: 0, sc4:27,512.3480 [INF]FPGA-PHY TX start request PhyTxStart.req format: NON_HT_OFDM, k4:27,512.3480 [INF]FPGA-PHY TX start request PhyTxStart.req format: NON_HT_OFDM, k4:27,530.4942 [INF]FPGA-PHY TX start request PhyTxStart.req format: NON_HT_OFDM, k4:27,530.4942 [INF]FPGA-PHY TX end indication PhyTxEnd.ind unsupported mode: 0, sc4:27,541.2204 [INF]FPGA-PHY TX start request PhyTxStart.req format: NON_HT_OFDM, k4:27,541.2204 [INF]FPGA-PHY TX start request PhyTxStart.req format: NON_HT_OFDM, k4:27,541.7201 [INF]FPGA-PHY TX end indication PhyTxEnd.ind unsupported mode: 0, sc4:27,545.4744 [INF]FPGA-PHY TX end indication PhyTxEnd.ind unsupported mode: 0, sc4:27,541.7201 [INF]FPGA-PHY TX end indication PhyTxEnd.ind unsupported mode: 0, sc4:27,541.7201 [INF]FPGA-PHY TX end indication PhyTxEnd.ind unsupported mode:                                                                                                    |      |          |        |        |                                           |        |              |    |                                                              |          |
| <pre>() 4:27,495.1382 [INF] FFGA-PHY TX end indication PhyTxEnd.ind unsupported mode: 0, sc 4:27,495.4123 [INF] FFGA-PHY TX start request PhyTxStart.req format: NON_HT_OFDM, k 4:27,495.7844 [INF] FFGA-PHY TX end indication PhyTxEnd.ind unsupported mode: 0, sc 4:27,502.1874 [INF] FFGA-PHY TX end indication PhyTxEnd.ind unsupported mode: 0, sc 4:27,502.3876 [INF] FFGA-PHY TX end indication PhyTxEnd.ind unsupported mode: 0, sc 4:27,505.6088 [INF] FFGA-PHY TX end indication PhyTxEnd.ind unsupported mode: 0, sc 4:27,505.6086 [INF] FFGA-PHY TX end indication PhyTxEnd.ind unsupported mode: 0, sc 4:27,512.621 [INF] FFGA-PHY TX start request PhyTxStart.req format: NON_HT_OFDM, k 4:27,521.621 [INF] FFGA-PHY TX end indication PhyTxEnd.ind unsupported mode: 0, sc 4:27,521.621 [INF] FFGA-PHY TX end indication PhyTxEnd.ind unsupported mode: 0, sc 4:27,530.4942 [INF] FFGA-PHY TX start request PhyTxStart.req format: NON_HT_OFDM, k 4:27,530.8664 [INF] FFGA-PHY TX start request PhyTxEnd.ind unsupported mode: 0, sc 4:27,534.2249 [INF] FFGA-PHY TX start request PhyTxEnd.ind unsupported mode: 0, sc 4:27,542.0922 [INF] FFGA-PHY TX start request PhyTxStart.req format: NON_HT_OFDM, k 4:27,542.0922 [INF] FFGA-PHY TX start request PhyTxStart.req format: NON_HT_OFDM, k 4:27,545.1023 [INF] FFGA-PHY TX start request PhyTxStart.req format: NON_HT_OFDM, k 4:27,542.0922 [INF] FFGA-PHY TX start request PhyTxStart.req format: NON_HT_OFDM, k 4:27,542.0922 [INF] FFGA-PHY TX start request PhyTxStart.req format: NON_HT_OFDM, k 4:27,542.0922 [INF] FFGA-PHY TX start request PhyTxStart.req format: NON_HT_OFDM, k 4:27,542.0923 [INF] FFGA-PHY TX end indication PhyTxEnd.ind unsupported mode: 0, sc 4:27,545.1023 [INF] FFGA-PHY TX start request PhyTxStart.req format: NON_HT_OFDM, k 4:27,542.0924 [INF] FFGA-PHY TX start request PhyTxStart.req format: NON_HT_OFDM, k 4:27,542.0925 [INF] FFGA-PHY TX end indication PhyTxEnd.ind unsupported mode: 0, sc 4:27,542.0925 [INF] FFGA-PHY TX start request PhyTxStart.req format: NON_HT_OFDM, k 4:27,567.0285 [INF] FFGA</pre>                                             | Eve  | nts      |        |        |                                           |        |              |    |                                                              |          |
| <ul> <li>H.17, 495.1382 [INF]</li> <li>FPGA-PHY TX end indication PhyTxEnd.ind unsupported mode: 0, sc</li> <li>4:27, 495.4123 [INF]</li> <li>FPGA-PHY TX start request PhyTxStart.req format: NON_HT_OFDM, h</li> <li>4:27, 502.1874 [INF]</li> <li>FPGA-PHY TX end indication PhyTxEnd.ind unsupported mode: 0, sc</li> <li>4:27, 502.2596 [INF]</li> <li>FPGA-PHY TX end indication PhyTxEnd.ind unsupported mode: 0, sc</li> <li>4:27, 505.2367 [INF]</li> <li>FPGA-PHY TX end indication PhyTxEnd.ind unsupported mode: 0, sc</li> <li>4:27, 505.2367 [INF]</li> <li>FPGA-PHY TX start request PhyTxStart.req format: NON_HT_OFDM, h</li> <li>4:27, 512.3480 [INF]</li> <li>FPGA-PHY TX start request PhyTxStart.req format: NON_HT_OFDM, h</li> <li>4:27, 521.2621 [INF]</li> <li>FPGA-PHY TX start request PhyTxStart.req format: NON_HT_OFDM, h</li> <li>4:27, 521.2621 [INF]</li> <li>FPGA-PHY TX start request PhyTxStart.req format: NON_HT_OFDM, h</li> <li>4:27, 530.4942 [INF]</li> <li>FPGA-PHY TX start request PhyTxStart.req format: NON_HT_OFDM, h</li> <li>4:27, 530.3864 [INF]</li> <li>FPGA-PHY TX start request PhyTxStart.req format: NON_HT_OFDM, h</li> <li>4:27, 541.7201 [INF]</li> <li>FPGA-PHY TX start request PhyTxStart.req format: NON_HT_OFDM, h</li> <li>4:27, 542.0922 [INF]</li> <li>FPGA-PHY TX start request PhyTxStart.req format: NON_HT_OFDM, h</li> <li>4:27, 542.0922 [INF]</li> <li>FPGA-PHY TX end indication PhyTxEnd.ind unsupported mode: 0, sc</li> <li>4:27, 542.0922 [INF]</li> <li>FPGA-PHY TX end indication PhyTxEnd.ind unsupported mode: 0, sc</li> <li>4:27, 542.0922 [INF]</li> <li>FPGA-PHY TX end indication PhyTxEnd.ind unsupported mode: 0, sc</li> <li>4:27, 542.0922 [INF]</li> <li>FPGA-PHY TX end indication PhyTxEnd.ind unsupported mode: 0, sc</li> <li>4:27, 542.023 [INF]</li> <li>FPGA-PHY TX end indication PhyTxEnd.ind unsupported mode: 0, sc</li> <li>4:27, 542.0243 [INF]</li> <li>FP</li></ul>                                                                                                    | 1    | 1        |        |        |                                           |        |              |    |                                                              | _        |
| 1:17,153.1102[INF]FFGA-PHY TX start request PhyTxStart.req format: NON HT_OFDM, H1:27,495.7844[INF]FFGA-PHY TX start request PhyTxStart.req format: NON HT_OFDM, H1:27,502.1874[INF]FFGA-PHY TX start request PhyTxStart.req format: NON HT_OFDM, H1:27,502.5596[INF]FFGA-PHY TX start request PhyTxStart.req format: NON HT_OFDM, H1:27,505.6088[INF]FFGA-PHY TX start request PhyTxStart.req format: NON HT_OFDM, H1:27,512.3480[INF]FFGA-PHY TX end indication PhyTxEnd.ind unsupported mode: 0, sc1:27,521.6342[INF]FFGA-PHY TX end indication PhyTxEnd.ind unsupported mode: 0, sc1:27,530.4942[INF]FFGA-PHY TX end indication PhyTxEnd.ind unsupported mode: 0, sc1:27,530.4942[INF]FFGA-PHY TX start request PhyTxStart.req format: NON HT_OFDM, H1:27,530.4942[INF]FFGA-PHY TX start request PhyTxStart.req format: NON HT_OFDM, H1:27,531.24249[INF]FFGA-PHY TX start request PhyTxStart.req format: NON HT_OFDM, H1:27,541.201[INF]FFGA-PHY TX start request PhyTxStart.req format: NON HT_OFDM, H1:27,541.202[INF]FFGA-PHY TX start request PhyTxStart.req format: NON HT_OFDM, H1:27,545.023[INF]FFGA-PHY TX start request PhyTxStart.req format: NON HT_OFDM, H1:27,545.0242[INF]FFGA-PHY TX start request PhyTxStart.req format: NON HT_OFDM, H1:27,545.023[INF]FFGA-PHY TX start request PhyTxStart.req format: NON HT_OFDM, H1:27,545.024[INF]FFGA-PHY TX start request PhyTxStart.req format: NON HT_OFDM, H1:27,545.2634[INF]FFGA-PHY                                                                                                    | 4.   | 27 495   | 1382   | TNF    | 1                                         | FDG    | -DHV         | тγ | end indication DhuTyEnd ind ungunnerted mode. 0 a            |          |
| 4:27,495.7844 [INF]FPGA-PHY TX end indication PhyTxEnd.ind unsupported mode: 0, sc4:27,502.1874 [INF]FPGA-PHY TX end indication PhyTxEnd.ind unsupported mode: 0, sc4:27,502.5596 [INF]FPGA-PHY TX end indication PhyTxEnd.ind unsupported mode: 0, sc4:27,505.6088 [INF]FPGA-PHY TX end indication PhyTxEnd.ind unsupported mode: 0, sc4:27,505.6088 [INF]FPGA-PHY TX end indication PhyTxEnd.ind unsupported mode: 0, sc4:27,511.9759 [INF]FPGA-PHY TX end indication PhyTxEnd.ind unsupported mode: 0, sc4:27,521.2621 [INF]FPGA-PHY TX end indication PhyTxEnd.ind unsupported mode: 0, sc4:27,521.6342 [INF]FPGA-PHY TX start request PhyTxStart.req format: NON HT OFDM, k4:27,530.4942 [INF]FPGA-PHY TX end indication PhyTxEnd.ind unsupported mode: 0, sc4:27,534.249 [INF]FPGA-PHY TX start request PhyTxStart.req format: NON HT OFDM, k4:27,541.7201 [INF]FPGA-PHY TX end indication PhyTxEnd.ind unsupported mode: 0, sc4:27,545.1023 [INF]FPGA-PHY TX end indication PhyTxEnd.ind unsupported mode: 0, sc4:27,545.1023 [INF]FPGA-PHY TX end indication PhyTxEnd.ind unsupported mode: 0, sc4:27,545.1023 [INF]FPGA-PHY TX end indication PhyTxEnd.ind unsupported mode: 0, sc4:27,545.1023 [INF]FPGA-PHY TX end indication PhyTxEnd.ind unsupported mode: 0, sc4:27,545.1023 [INF]FPGA-PHY TX end indication PhyTxEnd.ind unsupported mode: 0, sc4:27,545.1023 [INF]FPGA-PHY TX end indication PhyTxEnd.ind unsupported mode: 0, sc4:27,545.1023 [INF]FPGA-PHY TX start request PhyTxStart.req format: NON HT OFDM, k4:27,561.8913 [INF]FPGA-PHY TX start request PhyTxEnd.ind un                                                                                                    | 4    | 27,495   | 4123   | ITNE   | 1                                         | FPG    | A-PHY        | TX | start request PhyTxStart, reg format: NON HT OFDM.           | r        |
| <ul> <li>4:27, 502.1874 [INF]</li> <li>FPGA-PHY TX start request PhyTxStart.req format: NON_HT_OFDM, k</li> <li>4:27, 502.5596 [INF]</li> <li>FPGA-PHY TX end indication PhyTxEnd.ind unsupported mode: 0, sc</li> <li>4:27, 505.2367 [INF]</li> <li>FPGA-PHY TX end indication PhyTxEnd.ind unsupported mode: 0, sc</li> <li>4:27, 505.6088 [INF]</li> <li>FPGA-PHY TX end indication PhyTxEnd.ind unsupported mode: 0, sc</li> <li>4:27, 512.3480 [INF]</li> <li>FPGA-PHY TX start request PhyTxStart.req format: NON_HT_OFDM, k</li> <li>4:27, 521.6342 [INF]</li> <li>FPGA-PHY TX end indication PhyTxEnd.ind unsupported mode: 0, sc</li> <li>4:27, 521.6342 [INF]</li> <li>FPGA-PHY TX end indication PhyTxEnd.ind unsupported mode: 0, sc</li> <li>4:27, 530.4942 [INF]</li> <li>FPGA-PHY TX end indication PhyTxEnd.ind unsupported mode: 0, sc</li> <li>4:27, 530.4942 [INF]</li> <li>FPGA-PHY TX end indication PhyTxEnd.ind unsupported mode: 0, sc</li> <li>4:27, 530.4942 [INF]</li> <li>FPGA-PHY TX end indication PhyTxEnd.ind unsupported mode: 0, sc</li> <li>4:27, 541.7201 [INF]</li> <li>FPGA-PHY TX end indication PhyTxEnd.ind unsupported mode: 0, sc</li> <li>4:27, 542.0922 [INF]</li> <li>FPGA-PHY TX end indication PhyTxEnd.ind unsupported mode: 0, sc</li> <li>4:27, 545.1023 [INF]</li> <li>FPGA-PHY TX end indication PhyTxEnd.ind unsupported mode: 0, sc</li> <li>4:27, 542.0922 [INF]</li> <li>FPGA-PHY TX end indication PhyTxEnd.ind unsupported mode: 0, sc</li> <li>4:27, 546.8555 [INF]</li> <li>FPGA-PHY TX end indication PhyTxEnd.ind unsupported mode: 0, sc</li> <li>4:27, 567.0285 [INF]</li> <li>FPGA-PHY TX end indication PhyTxEnd.ind unsupported mode: 0, sc</li> <li>4:27, 567.4006 [INF]</li> <li>FPGA-PHY TX end indication PhyTxEnd.ind unsupported mode: 0, sc</li> <li>4:27, 567.4006 [INF]</li> <li>FPGA-PHY TX end indication PhyTxEnd.ind unsupported mode: 0, sc</li> <li>4:27, 570.4827 [INF]</li> <li>F</li></ul>                                                                                                    | 4 :  | 27,495   | .7844  | IINF   | 1                                         | FPG    | A-PHY        | TX | end indication PhyTxEnd.ind unsupported mode: 0. s           | 30       |
| 4:27, 502.5596 [INF]FPGA-PHY TX end indication PhyTxEnd.ind unsupported mode: 0, sc4:27, 505.2367 [INF]FPGA-PHY TX start request PhyTxStart.req format: NON HT_OFDM, h4:27, 505.6088 [INF]FPGA-PHY TX end indication PhyTxEnd.ind unsupported mode: 0, sc4:27, 512.3480 [INF]FPGA-PHY TX end indication PhyTxEnd.ind unsupported mode: 0, sc4:27, 521.6342 [INF]FPGA-PHY TX end indication PhyTxEnd.ind unsupported mode: 0, sc4:27, 530.4942 [INF]FPGA-PHY TX end indication PhyTxEnd.ind unsupported mode: 0, sc4:27, 530.4864 [INF]FPGA-PHY TX end indication PhyTxEnd.ind unsupported mode: 0, sc4:27, 530.8664 [INF]FPGA-PHY TX end indication PhyTxEnd.ind unsupported mode: 0, sc4:27, 534.5970 [INF]FPGA-PHY TX start request PhyTxStart.req format: NON_HT_OFDM, h4:27, 541.7201 [INF]FPGA-PHY TX end indication PhyTxEnd.ind unsupported mode: 0, sc4:27, 545.4744 [INF]FPGA-PHY TX end indication PhyTxEnd.ind unsupported mode: 0, sc4:27, 545.1023 [INF]FPGA-PHY TX start request PhyTxStart.req format: NON_HT_OFDM, h4:27, 545.4744 [INF]FPGA-PHY TX start request PhyTxStart.req format: NON_HT_OFDM, h4:27, 546.8555 [INF]FPGA-PHY TX start request PhyTxStart.req format: NON_HT_OFDM, h4:27, 561.8913 [INF]FPGA-PHY TX end indication PhyTxEnd.ind unsupported mode: 0, sc4:27, 561.8913 [INF]FPGA-PHY TX end indication PhyTxEnd.ind unsupported mode: 0, sc4:27, 561.8913 [INF]FPGA-PHY TX end indication PhyTxEnd.ind unsupported mode: 0, sc4:27, 561.8913 [INF]FPGA-PHY TX end indication PhyTxEnd.ind unsupported mode: 0, sc4:27, 570.4827 [INF]FPGA-PHY TX end indic                                                                                                    | 4 :  | 27,502   | .1874  | INF    | 1                                         | FPG    | A-PHY        | TX | start request PhyTxStart.reg format: NON HT OFDM.            | k        |
| 4:27,505.2367 [INF]FPGA-PHY TX start request PhyTxStart.req format: NON_HT_OFDM, k4:27,505.6088 [INF]FPGA-PHY TX end indication PhyTxEnd.ind unsupported mode: 0, sc4:27,511.9759 [INF]FPGA-PHY TX end indication PhyTxEnd.ind unsupported mode: 0, sc4:27,512.3480 [INF]FPGA-PHY TX start request PhyTxStart.req format: NON_HT_OFDM, k4:27,521.621 [INF]FPGA-PHY TX start request PhyTxStart.req format: NON_HT_OFDM, k4:27,521.6342 [INF]FPGA-PHY TX start request PhyTxStart.req format: NON_HT_OFDM, k4:27,530.4942 [INF]FPGA-PHY TX start request PhyTxStart.req format: NON_HT_OFDM, k4:27,530.4942 [INF]FPGA-PHY TX start request PhyTxStart.req format: NON_HT_OFDM, k4:27,534.2249 [INF]FPGA-PHY TX start request PhyTxStart.req format: NON_HT_OFDM, k4:27,541.7201 [INF]FPGA-PHY TX end indication PhyTxEnd.ind unsupported mode: 0, sc4:27,545.4744 [INF]FPGA-PHY TX start request PhyTxStart.req format: NON_HT_OFDM, k4:27,546.8555 [INF]FPGA-PHY TX end indication PhyTxEnd.ind unsupported mode: 0, sc4:27,546.8555 [INF]FPGA-PHY TX start request PhyTxStart.req format: NON_HT_OFDM, k4:27,546.8555 [INF]FPGA-PHY TX end indication PhyTxEnd.ind unsupported mode: 0, sc4:27,546.8555 [INF]FPGA-PHY TX start request PhyTxStart.req format: NON_HT_OFDM, k4:27,567.0285 [INF]FPGA-PHY TX start request PhyTxStart.req format: NON_HT_OFDM, k4:27,570.4827 [INF]FPGA-PHY TX end indication PhyTxEnd.ind unsupported mode: 0, sc4:27,570.4827 [INF]FPGA-PHY TX start request PhyTxStart.req format: NON_HT_OFDM, k4:27,570.4827 [INF]FPGA-PHY TX start request PhyTxStart.req                                                                                                    | 4:   | 27,502   | .5596  | INF    | 1                                         | FPG    | A-PHY        | TX | end indication PhyTxEnd.ind unsupported mode: 0, s           | 30       |
| 4:27,505.6088 [INF]FPGA-PHY TX end indication PhyTxEnd.ind unsupported mode: 0, sc4:27,511.9759 [INF]FPGA-PHY TX start request PhyTxStart.req format: NON HT OFDM, h4:27,512.3480 [INF]FPGA-PHY TX end indication PhyTxEnd.ind unsupported mode: 0, sc4:27,521.6342 [INF]FPGA-PHY TX end indication PhyTxEnd.ind unsupported mode: 0, sc4:27,530.4942 [INF]FPGA-PHY TX start request PhyTxStart.req format: NON HT OFDM, h4:27,530.4942 [INF]FPGA-PHY TX end indication PhyTxEnd.ind unsupported mode: 0, sc4:27,530.4942 [INF]FPGA-PHY TX end indication PhyTxEnd.ind unsupported mode: 0, sc4:27,534.2249 [INF]FPGA-PHY TX end indication PhyTxEnd.ind unsupported mode: 0, sc4:27,541.7201 [INF]FPGA-PHY TX start request PhyTxStart.req format: NON HT OFDM, h4:27,542.0922 [INF]FPGA-PHY TX start request PhyTxStart.req format: NON HT OFDM, h4:27,545.1023 [INF]FPGA-PHY TX start request PhyTxStart.req format: NON HT OFDM, h4:27,541.7201 [INF]FPGA-PHY TX start request PhyTxStart.req format: NON HT OFDM, h4:27,542.0922 [INF]FPGA-PHY TX start request PhyTxStart.req format: NON HT OFDM, h4:27,542.634744 [INF]FPGA-PHY TX start request PhyTxStart.req format: NON HT OFDM, h4:27,561.8913 [INF]FPGA-PHY TX end indication PhyTxEnd.ind unsupported mode: 0, sc4:27,561.8913 [INF]FPGA-PHY TX end indication PhyTxEnd.ind unsupported mode: 0, sc4:27,567.0285 [INF]FPGA-PHY TX start request PhyTxStart.req format: NON HT OFDM, h4:27,570.4827 [INF]FPGA-PHY TX start request PhyTxEnd.ind unsupported mode: 0, sc4:27,570.4827 [INF]FPGA-PHY TX start request PhyTxEnd.ind                                                                                                    | 4:   | 27,505   | .2367  | INF    | 1                                         | FPG    | A-PHY        | ТX | start request PhyTxStart.reg format: NON HT OFDM,            | k        |
| 4:27,511.9759 [INF]FPGA-PHY TX start request PhyTxStart.req format: NON_HT_OFDM, t4:27,512.3480 [INF]FPGA-PHY TX end indication PhyTxEnd.ind unsupported mode: 0, sc4:27,521.6342 [INF]FPGA-PHY TX start request PhyTxStart.req format: NON_HT_OFDM, t4:27,530.4942 [INF]FPGA-PHY TX end indication PhyTxEnd.ind unsupported mode: 0, sc4:27,530.8664 [INF]FPGA-PHY TX start request PhyTxStart.req format: NON_HT_OFDM, t4:27,534.2249 [INF]FPGA-PHY TX start request PhyTxStart.req format: NON_HT_OFDM, t4:27,541.7201 [INF]FPGA-PHY TX end indication PhyTxEnd.ind unsupported mode: 0, sc4:27,545.0922 [INF]FPGA-PHY TX start request PhyTxStart.req format: NON_HT_OFDM, t4:27,545.0922 [INF]FPGA-PHY TX end indication PhyTxEnd.ind unsupported mode: 0, sc4:27,545.0923 [INF]FPGA-PHY TX start request PhyTxStart.req format: NON_HT_OFDM, t4:27,545.4744 [INF]FPGA-PHY TX start request PhyTxStart.req format: NON_HT_OFDM, t4:27,545.47.2276 [INF]FPGA-PHY TX end indication PhyTxEnd.ind unsupported mode: 0, sc4:27,561.8913 [INF]FPGA-PHY TX start request PhyTxStart.req format: NON_HT_OFDM, t4:27,567.0285 [INF]FPGA-PHY TX start request PhyTxStart.req format: NON_HT_OFDM, t4:27,567.0285 [INF]FPGA-PHY TX start request PhyTxStart.req format: NON_HT_OFDM, t4:27,570.4827 [INF]FPGA-PHY TX start request PhyTxStart.req format: NON_HT_OFDM, t4:27,570.4827 [INF]FPGA-PHY TX end indication PhyTxEnd.ind unsupported mode: 0, sc4:27,570.4827 [INF]FPGA-PHY TX start request PhyTxStart.req format: NON_HT_OFDM, t4:27,570.4828 [INF]FPGA-PHY TX end indication PhyTxEnd.i                                                                                                    | 4:   | 27,505   | .6088  | [INF   | i                                         | FPG    | A-PHY        | ΤX | and indication PhyTxEnd.ind unsupported mode: 0, s           | зс       |
| 4:27,512.3480 [INF]FPGA-PHY TX end indication PhyTxEnd.ind unsupported mode: 0, sc4:27,521.66342 [INF]FPGA-PHY TX start request PhyTxStart.req format: NON HT_OFDM, k4:27,530.4942 [INF]FPGA-PHY TX end indication PhyTxEnd.ind unsupported mode: 0, sc4:27,530.8664 [INF]FPGA-PHY TX start request PhyTxStart.req format: NON_HT_OFDM, k4:27,534.2249 [INF]FPGA-PHY TX start request PhyTxStart.req format: NON_HT_OFDM, k4:27,534.5970 [INF]FPGA-PHY TX end indication PhyTxEnd.ind unsupported mode: 0, sc4:27,541.7201 [INF]FPGA-PHY TX end indication PhyTxEnd.ind unsupported mode: 0, sc4:27,545.1023 [INF]FPGA-PHY TX start request PhyTxStart.req format: NON_HT_OFDM, k4:27,545.1023 [INF]FPGA-PHY TX end indication PhyTxEnd.ind unsupported mode: 0, sc4:27,545.4744 [INF]FPGA-PHY TX start request PhyTxStart.req format: NON_HT_OFDM, k4:27,546.8555 [INF]FPGA-PHY TX end indication PhyTxEnd.ind unsupported mode: 0, sc4:27,561.8913 [INF]FPGA-PHY TX end indication PhyTxEnd.ind unsupported mode: 0, sc4:27,567.0285 [INF]FPGA-PHY TX start request PhyTxStart.req format: NON_HT_OFDM, k4:27,567.0285 [INF]FPGA-PHY TX start request PhyTxStart.req format: NON_HT_OFDM, k4:27,567.4006 [INF]FPGA-PHY TX start request PhyTxStart.req format: NON_HT_OFDM, k4:27,570.4827 [INF]FPGA-PHY TX start request PhyTxStart.req format: NON_HT_OFDM, k4:27,570.4827 [INF]FPGA-PHY TX end indication PhyTxEnd.ind unsupported mode: 0, sc4:27,570.4827 [INF]FPGA-PHY TX start request PhyTxStart.req format: NON_HT_OFDM, k4:27,570.4827 [INF]FPGA-PHY TX end indication PhyTxEnd.ind                                                                                                    | 4:   | 27,511   | .9759  | [INF   | ]                                         | FPG    | A-PHY        | ΤX | start request PhyTxStart.req format: NON HT OFDM,            | k        |
| 4:27,521.2621 [INF]FPGA-PHY TX start request PhyTxStart.req format: NON_HT_OFDM, h4:27,521.6342 [INF]FPGA-PHY TX end indication PhyTxEnd.ind unsupported mode: 0, sc4:27,530.4942 [INF]FPGA-PHY TX start request PhyTxStart.req format: NON_HT_OFDM, h4:27,530.8664 [INF]FPGA-PHY TX end indication PhyTxEnd.ind unsupported mode: 0, sc4:27,534.2249 [INF]FPGA-PHY TX end indication PhyTxEnd.ind unsupported mode: 0, sc4:27,541.7201 [INF]FPGA-PHY TX end indication PhyTxEnd.ind unsupported mode: 0, sc4:27,545.0922 [INF]FPGA-PHY TX end indication PhyTxEnd.ind unsupported mode: 0, sc4:27,545.1023 [INF]FPGA-PHY TX end indication PhyTxEnd.ind unsupported mode: 0, sc4:27,545.4744 [INF]FPGA-PHY TX end indication PhyTxEnd.ind unsupported mode: 0, sc4:27,545.4744 [INF]FPGA-PHY TX start request PhyTxStart.req format: NON_HT_OFDM, h4:27,545.4744 [INF]FPGA-PHY TX end indication PhyTxEnd.ind unsupported mode: 0, sc4:27,546.8555 [INF]FPGA-PHY TX start request PhyTxStart.req format: NON_HT_OFDM, h4:27,562.2634 [INF]FPGA-PHY TX start request PhyTxStart.req format: NON_HT_OFDM, h4:27,567.0285 [INF]FPGA-PHY TX start request PhyTxStart.req format: NON_HT_OFDM, h4:27,567.0285 [INF]FPGA-PHY TX start request PhyTxStart.req format: NON_HT_OFDM, h4:27,567.0285 [INF]FPGA-PHY TX start request PhyTxStart.req format: NON_HT_OFDM, h4:27,567.0285 [INF]FPGA-PHY TX start request PhyTxStart.req format: NON_HT_OFDM, h4:27,570.4827 [INF]FPGA-PHY TX end indication PhyTxEnd.ind unsupported mode: 0, sc4:27,570.4828 [INF]FPGA-PHY TX end indication PhyTxEnd.ind                                                                                                    | 4:   | 27,512   | .3480  | [INF   | ]                                         | FPG    | A-PHY        | ΤX | end indication PhyTxEnd.ind unsupported mode: 0, s           | зс       |
| 4:27,521.6342 [INF]FPGA-PHY TX end indication PhyTxEnd.ind unsupported mode: 0, sc4:27,530.4942 [INF]FPGA-PHY TX start request PhyTxStart.req format: NON_HT_OFDM, k4:27,530.8664 [INF]FPGA-PHY TX end indication PhyTxEnd.ind unsupported mode: 0, sc4:27,534.2249 [INF]FPGA-PHY TX start request PhyTxStart.req format: NON_HT_OFDM, k4:27,534.5970 [INF]FPGA-PHY TX end indication PhyTxEnd.ind unsupported mode: 0, sc4:27,541.7201 [INF]FPGA-PHY TX end indication PhyTxEnd.ind unsupported mode: 0, sc4:27,545.0922 [INF]FPGA-PHY TX start request PhyTxStart.req format: NON_HT_OFDM, k4:27,545.1023 [INF]FPGA-PHY TX end indication PhyTxEnd.ind unsupported mode: 0, sc4:27,545.4744 [INF]FPGA-PHY TX end indication PhyTxEnd.ind unsupported mode: 0, sc4:27,545.4744 [INF]FPGA-PHY TX start request PhyTxStart.req format: NON_HT_OFDM, k4:27,547.2276 [INF]FPGA-PHY TX end indication PhyTxEnd.ind unsupported mode: 0, sc4:27,561.8913 [INF]FPGA-PHY TX start request PhyTxStart.req format: NON_HT_OFDM, k4:27,567.0285 [INF]FPGA-PHY TX start request PhyTxStart.req format: NON_HT_OFDM, k4:27,567.4006 [INF]FPGA-PHY TX end indication PhyTxEnd.ind unsupported mode: 0, sc4:27,570.4827 [INF]FPGA-PHY TX start request PhyTxStart.req format: NON_HT_OFDM, k4:27,570.4827 [INF]FPGA-PHY TX end indication PhyTxEnd.ind unsupported mode: 0, sc4:27,570.4827 [INF]FPGA-PHY TX end indication PhyTxEnd.ind unsupported mode: 0, sc4:27,570.4827 [INF]FPGA-PHY TX end indication PhyTxEnd.ind unsupported mode: 0, sc4:27,570.4827 [INF]FPGA-PHY TX end indication PhyTxEnd.ind                                                                                                    | 4:   | 27,521   | .2621  | [INF   | 1                                         | FPG    | A-PHY        | ΤX | start request PhyTxStart.req format: NON_HT_OFDM,            | k        |
| 4:27,530.4942 [INF]FPGA-PHY TX start request PhyTxStart.req format: NON_HT_OFDM, h4:27,530.8664 [INF]FPGA-PHY TX end indication PhyTxEnd.ind unsupported mode: 0, sc4:27,534.2249 [INF]FPGA-PHY TX start request PhyTxStart.req format: NON_HT_OFDM, h4:27,534.5970 [INF]FPGA-PHY TX end indication PhyTxEnd.ind unsupported mode: 0, sc4:27,541.7201 [INF]FPGA-PHY TX end indication PhyTxEnd.ind unsupported mode: 0, sc4:27,542.0922 [INF]FPGA-PHY TX start request PhyTxStart.req format: NON_HT_OFDM, h4:27,545.1023 [INF]FPGA-PHY TX end indication PhyTxEnd.ind unsupported mode: 0, sc4:27,545.4744 [INF]FPGA-PHY TX end indication PhyTxEnd.ind unsupported mode: 0, sc4:27,546.8555 [INF]FPGA-PHY TX end indication PhyTxEnd.ind unsupported mode: 0, sc4:27,547.2276 [INF]FPGA-PHY TX start request PhyTxStart.req format: NON_HT_OFDM, h4:27,561.8913 [INF]FPGA-PHY TX end indication PhyTxEnd.ind unsupported mode: 0, sc4:27,567.0285 [INF]FPGA-PHY TX end indication PhyTxEnd.ind unsupported mode: 0, sc4:27,567.4006 [INF]FPGA-PHY TX start request PhyTxStart.req format: NON_HT_OFDM, h4:27,570.4827 [INF]FPGA-PHY TX end indication PhyTxEnd.ind unsupported mode: 0, sc4:27,570.4827 [INF]FPGA-PHY TX start request PhyTxStart.req format: NON_HT_OFDM, h4:27,570.4827 [INF]FPGA-PHY TX end indication PhyTxEnd.ind unsupported mode: 0, sc4:27,570.4827 [INF]FPGA-PHY TX end indication PhyTxEnd.ind unsupported mode: 0, sc4:27,570.4828 [INF]FPGA-PHY TX end indication PhyTxEnd.ind unsupported mode: 0, sc4:27,570.4828 [INF]FPGA-PHY TX end indication PhyTxEnd.ind                                                                                                    | 4:   | 27,521   | .6342  | [INF   | ]                                         | FPG    | A-PHY        | ΤX | I end indication PhyTxEnd.ind unsupported mode: 0, s         | зc       |
| 4:27,530.8664 [INF]FPGA-PHY TX end indication PhyTxEnd.ind unsupported mode: 0, sc4:27,534.2249 [INF]FPGA-PHY TX start request PhyTxStart.req format: NON_HT_OFDM, k4:27,534.5970 [INF]FPGA-PHY TX end indication PhyTxEnd.ind unsupported mode: 0, sc4:27,541.7201 [INF]FPGA-PHY TX end indication PhyTxEnd.ind unsupported mode: 0, sc4:27,542.0922 [INF]FPGA-PHY TX start request PhyTxStart.req format: NON_HT_OFDM, k4:27,545.1023 [INF]FPGA-PHY TX end indication PhyTxEnd.ind unsupported mode: 0, sc4:27,545.4744 [INF]FPGA-PHY TX end indication PhyTxEnd.ind unsupported mode: 0, sc4:27,546.8555 [INF]FPGA-PHY TX end indication PhyTxEnd.ind unsupported mode: 0, sc4:27,547.2276 [INF]FPGA-PHY TX end indication PhyTxEnd.ind unsupported mode: 0, sc4:27,561.8913 [INF]FPGA-PHY TX end indication PhyTxEnd.ind unsupported mode: 0, sc4:27,567.0285 [INF]FPGA-PHY TX end indication PhyTxEnd.ind unsupported mode: 0, sc4:27,567.4006 [INF]FPGA-PHY TX end indication PhyTxEnd.ind unsupported mode: 0, sc4:27,570.4827 [INF]FPGA-PHY TX end indication PhyTxEnd.ind unsupported mode: 0, sc4:27,570.4827 [INF]FPGA-PHY TX end indication PhyTxEnd.ind unsupported mode: 0, sc4:27,570.4827 [INF]FPGA-PHY TX end indication PhyTxEnd.ind unsupported mode: 0, sc4:27,570.4827 [INF]FPGA-PHY TX end indication PhyTxEnd.ind unsupported mode: 0, sc4:27,570.4827 [INF]FPGA-PHY TX end indication PhyTxEnd.ind unsupported mode: 0, sc4:27,570.4828 [INF]FPGA-PHY TX end indication PhyTxEnd.ind unsupported mode: 0, sc4:27,570.4828 [INF]FPGA-PHY TX end indication PhyTxEnd.ind                                                                                                    | 4:   | 27,530   | .4942  | [INF   | ]                                         | FPG    | A-PHY        | ΤX | <pre>start request PhyTxStart.req format: NON_HT_OFDM,</pre> | k        |
| 4:27,534.2249 [INF]FPGA-PHY TX start request PhyTxStart.req format: NON_HT_OFDM, k4:27,534.5970 [INF]FPGA-PHY TX end indication PhyTxEnd.ind unsupported mode: 0, sc4:27,541.7201 [INF]FPGA-PHY TX start request PhyTxStart.req format: NON_HT_OFDM, k4:27,545.0922 [INF]FPGA-PHY TX end indication PhyTxEnd.ind unsupported mode: 0, sc4:27,545.1023 [INF]FPGA-PHY TX end indication PhyTxEnd.ind unsupported mode: 0, sc4:27,545.4744 [INF]FPGA-PHY TX end indication PhyTxEnd.ind unsupported mode: 0, sc4:27,545.4744 [INF]FPGA-PHY TX end indication PhyTxEnd.ind unsupported mode: 0, sc4:27,546.8555 [INF]FPGA-PHY TX start request PhyTxStart.req format: NON_HT_OFDM, k4:27,547.2276 [INF]FPGA-PHY TX end indication PhyTxEnd.ind unsupported mode: 0, sc4:27,561.8913 [INF]FPGA-PHY TX start request PhyTxStart.req format: NON_HT_OFDM, k4:27,567.0285 [INF]FPGA-PHY TX end indication PhyTxEnd.ind unsupported mode: 0, sc4:27,567.4006 [INF]FPGA-PHY TX end indication PhyTxEnd.ind unsupported mode: 0, sc4:27,570.4827 [INF]FPGA-PHY TX start request PhyTxStart.req format: NON_HT_OFDM, k4:27,570.4827 [INF]FPGA-PHY TX end indication PhyTxEnd.ind unsupported mode: 0, sc4:27,570.4828 [INF]FPGA-PHY TX start request PhyTxStart.req format: NON_HT_OFDM, k4:27,570.4828 [INF]FPGA-PHY TX end indication PhyTxEnd.ind unsupported mode: 0, sc4:27,570.4828 [INF]FPGA-PHY TX end indication PhyTxEnd.ind unsupported mode: 0, sc4:27,570.4828 [INF]FPGA-PHY TX end indication PhyTxEnd.ind unsupported mode: 0, sc4:27,570.4828 [INF]FPGA-PHY TX end indication PhyTxEnd.ind                                                                                                    | 4:   | 27,530   | .8664  | [INF   | ]                                         | FPG    | A-PHY        | ΤX | I end indication PhyTxEnd.ind unsupported mode: 0, s         | зc       |
| 4:27,534.5970 [INF]FPGA-PHY TX end indication PhyTxEnd.ind unsupported mode: 0, sc4:27,541.7201 [INF]FPGA-PHY TX start request PhyTxStart.req format: NON_HT_OFDM, k4:27,542.0922 [INF]FPGA-PHY TX end indication PhyTxEnd.ind unsupported mode: 0, sc4:27,545.1023 [INF]FPGA-PHY TX end indication PhyTxEnd.ind unsupported mode: 0, sc4:27,545.4744 [INF]FPGA-PHY TX start request PhyTxStart.req format: NON_HT_OFDM, k4:27,546.8555 [INF]FPGA-PHY TX start request PhyTxStart.req format: NON_HT_OFDM, k4:27,547.2276 [INF]FPGA-PHY TX end indication PhyTxEnd.ind unsupported mode: 0, sc4:27,561.8913 [INF]FPGA-PHY TX start request PhyTxStart.req format: NON_HT_OFDM, k4:27,567.0285 [INF]FPGA-PHY TX start request PhyTxStart.req format: NON_HT_OFDM, k4:27,567.0285 [INF]FPGA-PHY TX start request PhyTxStart.req format: NON_HT_OFDM, k4:27,567.4006 [INF]FPGA-PHY TX start request PhyTxStart.req format: NON_HT_OFDM, k4:27,570.4827 [INF]FPGA-PHY TX start request PhyTxStart.req format: NON_HT_OFDM, k4:27,570.4828 [INF]FPGA-PHY TX end indication PhyTxEnd.ind unsupported mode: 0, sc4:27,570.4828 [INF]FPGA-PHY TX start request PhyTxStart.req format: NON_HT_OFDM, k4:27,570.4028 [INF]FPGA-PHY TX end indication PhyTxEnd.ind unsupported mode: 0, sc4:27,570.4028 [INF]FPGA-PHY TX start request PhyTxStart.req format: NON_HT_OFDM, k4:27,570.4028 [INF]FPGA-PHY TX end indication PhyTxEnd.ind unsupported mode: 0, sc4:27,570.4028 [INF]FPGA-PHY TX end indication PhyTxEnd.ind unsupported mode: 0, sc4:27,570.4028 [INF]FPGA-PHY TX end indication PhyTxEnd.ind                                                                                                    | 4:   | 27,534   | .2249  | [INF   | ]                                         | FPG    | A-PHY        | ΤX | <pre>start request PhyTxStart.req format: NON_HT_OFDM,</pre> | k        |
| 4:27,541.7201 [INF]FPGA-PHY TX start request PhyTxStart.req format: NON_HT_OFDM, k4:27,542.0922 [INF]FPGA-PHY TX end indication PhyTxEnd.ind unsupported mode: 0, sc4:27,545.1023 [INF]FPGA-PHY TX start request PhyTxStart.req format: NON_HT_OFDM, k4:27,545.4744 [INF]FPGA-PHY TX start request PhyTxStart.req format: NON_HT_OFDM, k4:27,546.8555 [INF]FPGA-PHY TX start request PhyTxStart.req format: NON_HT_OFDM, k4:27,547.2276 [INF]FPGA-PHY TX end indication PhyTxEnd.ind unsupported mode: 0, sc4:27,561.8913 [INF]FPGA-PHY TX start request PhyTxStart.req format: NON_HT_OFDM, k4:27,562.2634 [INF]FPGA-PHY TX start request PhyTxStart.req format: NON_HT_OFDM, k4:27,567.4006 [INF]FPGA-PHY TX end indication PhyTxEnd.ind unsupported mode: 0, sc4:27,570.4827 [INF]FPGA-PHY TX start request PhyTxStart.req format: NON_HT_OFDM, k4:27,570.4827 [INF]FPGA-PHY TX start request PhyTxStart.req format: NON_HT_OFDM, k4:27,570.4828 [INF]FPGA-PHY TX end indication PhyTxEnd.ind unsupported mode: 0, sc4:27,570.4028 [INF]FPGA-PHY TX start request PhyTxStart.req format: NON_HT_OFDM, k4:27,570.4028 [INF]FPGA-PHY TX end indication PhyTxEnd.ind unsupported mode: 0, sc4:27,570.4028 [INF]FPGA-PHY TX end indication PhyTxEnd.ind unsupported mode: 0, sc4:27,570.4028 [INF]FPGA-PHY TX end indication PhyTxEnd.ind unsupported mode: 0, sc4:27,570.4028 [INF]FPGA-PHY TX end indication PhyTxEnd.ind unsupported mode: 0, sc4:27,570.4028 [INF]FPGA-PHY TX end indication PhyTxEnd.ind unsupported mode: 0, sc4:27,576.40208 [INF]FPGA-PHY TX end indication PhyTxEnd.ind                                                                                                    | 4:   | 27,534   | .5970  | [INF   | ]                                         | FPG    | A-PHY        | ΤX | I end indication PhyTxEnd.ind unsupported mode: 0, s         | зc       |
| 4:27,542.0922 [INF]FFGA-PHY TX end indication PhyTxEnd.ind unsupported mode: 0, so4:27,545.1023 [INF]FFGA-PHY TX start request PhyTxStart.req format: NON_HT_OFDM, k4:27,546.8555 [INF]FFGA-PHY TX end indication PhyTxEnd.ind unsupported mode: 0, so4:27,546.8555 [INF]FFGA-PHY TX end indication PhyTxEnd.ind unsupported mode: 0, so4:27,546.8555 [INF]FFGA-PHY TX start request PhyTxStart.req format: NON_HT_OFDM, k4:27,561.8913 [INF]FFGA-PHY TX end indication PhyTxEnd.ind unsupported mode: 0, so4:27,562.2634 [INF]FFGA-PHY TX end indication PhyTxEnd.ind unsupported mode: 0, so4:27,567.0285 [INF]FFGA-PHY TX end indication PhyTxEnd.ind unsupported mode: 0, so4:27,567.4006 [INF]FFGA-PHY TX end indication PhyTxEnd.ind unsupported mode: 0, so4:27,570.4827 [INF]FFGA-PHY TX end indication PhyTxEnd.ind unsupported mode: 0, so4:27,570.4827 [INF]FFGA-PHY TX end indication PhyTxEnd.ind unsupported mode: 0, so4:27,570.4827 [INF]FFGA-PHY TX start request PhyTxStart.req format: NON_HT_OFDM, k4:27,570.4828 [INF]FFGA-PHY TX end indication PhyTxEnd.ind unsupported mode: 0, so4:27,570.4208 [INF]FFGA-PHY TX start request PhyTxStart.req format: NON_HT_OFDM, k4:27,576.4208 [INF]FFGA-PHY TX end indication PhyTxEnd.ind unsupported mode: 0, so4:27,576.4208 [INF]FFGA-PHY TX end indication PhyTxEnd.ind unsupported mode: 0, so4:27,576.4208 [INF]FFGA-PHY TX end indication PhyTxEnd.ind unsupported mode: 0, so4:27,576.4208 [INF]FFGA-PHY TX end indication PhyTxEnd.ind unsupported mode: 0, so4:27,576.4208 [INF]FFGA-PHY TX end indication PhyTxEnd.ind                                                                                                    | 4:   | 27,541   | .7201  | [INF   | ]                                         | FPG    | A-PHY        | ΤX | start request PhyTxStart.req format: NON_HT_OFDM,            | k        |
| 4:27,545.1023 [INF]FPGA-PHY TX start request PhyTxStart.req format: NON HT_OFDM, k4:27,545.4744 [INF]FPGA-PHY TX end indication PhyTxEnd.ind unsupported mode: 0, sc4:27,546.8555 [INF]FPGA-PHY TX start request PhyTxStart.req format: NON HT_OFDM, k4:27,546.8555 [INF]FPGA-PHY TX end indication PhyTxEnd.ind unsupported mode: 0, sc4:27,561.8913 [INF]FPGA-PHY TX end indication PhyTxEnd.ind unsupported mode: 0, sc4:27,562.2634 [INF]FPGA-PHY TX end indication PhyTxEnd.ind unsupported mode: 0, sc4:27,567.0285 [INF]FPGA-PHY TX end indication PhyTxEnd.ind unsupported mode: 0, sc4:27,567.4006 [INF]FPGA-PHY TX end indication PhyTxEnd.ind unsupported mode: 0, sc4:27,570.4827 [INF]FPGA-PHY TX end indication PhyTxEnd.ind unsupported mode: 0, sc4:27,570.4827 [INF]FPGA-PHY TX start request PhyTxStart.req format: NON HT_OFDM, k4:27,570.4828 [INF]FPGA-PHY TX end indication PhyTxEnd.ind unsupported mode: 0, sc4:27,570.4827 [INF]FPGA-PHY TX start request PhyTxStart.req format: NON HT_OFDM, k4:27,576.4208 [INF]FPGA-PHY TX end indication PhyTxEnd.ind unsupported mode: 0, sc4:27,576.4208 [INF]FPGA-PHY TX end indication PhyTxEnd.ind unsupported mode: 0, sc4:27,576.4208 [INF]FPGA-PHY TX end indication PhyTxEnd.ind unsupported mode: 0, sc4:27,576.4208 [INF]FPGA-PHY TX end indication PhyTxEnd.ind unsupported mode: 0, sc6.27,576.4208 [INF]FPGA-PHY TX end indication PhyTxEnd.ind unsupported mode: 0, sc6.27,576.4208 [INF]FPGA-PHY TX end indication PhyTxEnd.ind unsupported mode: 0, sc6.27,576.4208 [INF]FPGA-PHY TX end indication PhyTxEnd.ind                                                                                                    | 4:   | 27,542   | .0922  | [INF   | ]                                         | FPG    | A-PHY        | ΤX | end indication PhyTxEnd.ind unsupported mode: 0, s           | зc       |
| 4:27,545.4744 [INF]FPGA-PHY IX end indication PhylxEnd.ind unsupported mode: 0, sc4:27,546.8555 [INF]FPGA-PHY IX start request PhylxStart.req format: NON_HT_OFDM, k4:27,546.8555 [INF]FPGA-PHY IX end indication PhylxEnd.ind unsupported mode: 0, sc4:27,561.8913 [INF]FPGA-PHY IX start request PhylxStart.req format: NON_HT_OFDM, k4:27,562.2634 [INF]FPGA-PHY IX start request PhylxStart.req format: NON_HT_OFDM, k4:27,567.0285 [INF]FPGA-PHY IX start request PhylxStart.req format: NON_HT_OFDM, k4:27,567.4006 [INF]FPGA-PHY IX end indication PhylxEnd.ind unsupported mode: 0, sc4:27,570.4827 [INF]FPGA-PHY IX start request PhylxStart.req format: NON_HT_OFDM, k4:27,570.8548 [INF]FPGA-PHY IX end indication PhylxEnd.ind unsupported mode: 0, sc4:27,570.4208 [INF]FPGA-PHY IX start request PhylxStart.req format: NON_HT_OFDM, k4:27,576.4208 [INF]FPGA-PHY IX end indication PhylxEnd.ind unsupported mode: 0, sc4:27,576.4208 [INF]FPGA-PHY IX end indication PhylxEnd.ind unsupported mode: 0, sc4:27,576.4208 [INF]FPGA-PHY IX end indication PhylxEnd.ind unsupported mode: 0, sc4:27,576.4208 [INF]FPGA-PHY IX end indication PhylxEnd.ind unsupported mode: 0, sc4:27,576.4208 [INF]FPGA-PHY IX start request PhylxStart.req format: NON_HT_OFDM, k4:27,576.4208 [INF]FPGA-PHY IX start request PhylxEnd.ind unsupported mode: 0, scFPGA-PHY IXFPGA-PHY IX start request PhylxEnd.ind unsupported mode: 0, sc6.27,576.4208 [INF]FPGA-PHY IX start request PhylxEnd.ind unsupported mode: 0, sc6.27,576.4208 [INF]FPGA-PHY IX start request PhylXEnd.ind unsupported                                                                                                    | 4:   | 27,545   | .1023  | [INF   | 1                                         | FPG.   | A-PHY        | TX | start request PhyTxStart.req format: NON_HT_OFDM,            | k        |
| 4:27,546.8555 [INF]FPGA-PHY IX start request PhylxStart.req format: NON_HT_OFDM, F4:27,547.2276 [INF]FPGA-PHY IX end indication PhyTxEnd.ind unsupported mode: 0, sc4:27,561.8913 [INF]FPGA-PHY IX start request PhyTxStart.req format: NON_HT_OFDM, K4:27,562.2634 [INF]FPGA-PHY IX end indication PhyTxEnd.ind unsupported mode: 0, sc4:27,567.0285 [INF]FPGA-PHY IX start request PhyTxStart.req format: NON_HT_OFDM, K4:27,567.4006 [INF]FPGA-PHY IX end indication PhyTxEnd.ind unsupported mode: 0, sc4:27,570.4827 [INF]FPGA-PHY IX start request PhyTxStart.req format: NON_HT_OFDM, K4:27,570.8548 [INF]FPGA-PHY IX end indication PhyTxEnd.ind unsupported mode: 0, sc4:27,576.4208 [INF]FPGA-PHY IX end indication PhyTxStart.req format: NON_HT_OFDM, K4:27,576.4208 [INF]FPGA-PHY IX end indication PhyTxStart.req format: NON_HT_OFDM, K4:27,576.4208 [INF]FPGA-PHY IX end indication PhyTxStart.req format: NON_HT_OFDM, K4:27,576.4208 [INF]FPGA-PHY IX start request PhyTxStart.req format: NON_HT_OFDM, K4:27,576.4208 [INF]FPGA-PHY IX end indication PhyTxEnd.ind unsupported mode: 0, sc4:27,576.4208 [INF]FPGA-PHY IX start request PhyTxStart.req format: NON_HT_OFDM, K4:27,576.4208 [INF]FPGA-PHY IX start request PhyTxStart.req format: NON_HT_OFDM, K4:27,576.4208 [INF]FPGA-PHY IX start request PhyTxStart.req format: NON_HT_OFDM, K4:27,576.4208 [INF]FPGA-PHY IX start request PhyTxStart.req format: NON_HT_OFDM, K4:27,576.4208 [INF]FPGA-PHY IX start request PhyTxStart.req format: NON_HT_OFDM, K                                                                                                    | 4:   | 27,545   | 4744   | LINE   | 1                                         | FPG    | A-PHY        | TX | end indication PhylxEnd.ind unsupported mode: 0, s           | 3 C      |
| 4:27,547.2276 [INF]FPGA-PHY IX end indication PhylxEnd.ind unsupported mode: 0, sc4:27,561.8913 [INF]FPGA-PHY IX start request PhyIxStart.req format: NON_HT_OFDM, k4:27,567.0285 [INF]FPGA-PHY IX end indication PhyIxEnd.ind unsupported mode: 0, sc4:27,567.4006 [INF]FPGA-PHY IX end indication PhyIxStart.req format: NON_HT_OFDM, k4:27,570.4827 [INF]FPGA-PHY IX end indication PhyIxStart.req format: NON_HT_OFDM, k4:27,570.8548 [INF]FPGA-PHY IX start request PhyIxStart.req format: NON_HT_OFDM, k4:27,570.8548 [INF]FPGA-PHY IX end indication PhyIxEnd.ind unsupported mode: 0, sc4:27,576.4208 [INF]FPGA-PHY IX end indication PhyIxStart.req format: NON_HT_OFDM, k4:27,576.7930 [INF]FPGA-PHY IX start request PhyIxStart.req format: NON_HT_OFDM, k4:27,576.7930 [INF]FPGA-PHY IX start request PhyIxStart.req format: NON_HT_OFDM, k                                                                                                    | 4:   | 27,546   | .8555  | LINE   | 1                                         | FPG    | A-PHY        | TX | start request PhyTxStart.req format: NON_HT_OFDM,            | r        |
| 4:27,561.6913 [INF]FFGA-PHY IX start request PhyLkStart.req format: NON_HI_OFDM, t4:27,567.0285 [INF]FFGA-PHY IX end indication PhyTxEnd.ind unsupported mode: 0, sc4:27,567.4006 [INF]FFGA-PHY IX start request PhyTxStart.req format: NON_HI_OFDM, t4:27,570.4827 [INF]FFGA-PHY IX start request PhyTxStart.req format: NON_HI_OFDM, t4:27,570.4827 [INF]FFGA-PHY IX end indication PhyTxEnd.ind unsupported mode: 0, sc4:27,570.4828 [INF]FFGA-PHY IX start request PhyTxStart.req format: NON_HI_OFDM, t4:27,576.4208 [INF]FFGA-PHY IX end indication PhyTxEnd.ind unsupported mode: 0, sc4:27,576.4208 [INF]FFGA-PHY IX start request PhyTxStart.req format: NON_HI_OFDM, t4:27,576.4208 [INF]FFGA-PHY IX end indication PhyTxEnd.ind unsupported mode: 0, sc4:27,576.4208 [INF]FFGA-PHY IX start request PhyTxStart.req format: NON_HI_OFDM, t6:27,576.4208 [INF]FFGA-PHY IX start request PhyTxStart.req format: NON_HI_OFDM, t6:27,576.4208 [INF]FFGA-PHY IX start request PhyTxStart.req format: NON_HI_OFDM, t6:27,576.4208 [INF]FFGA-PHY IX start request PhyTxStart.req format: NON_HI_OFDM, t6:27,576.4208 [INF]FFGA-PHY IX start request PhyTxStart.req format: NON_HI_OFDM, t                                                                                                    | 4:   | 27,547   | .22/6  | LINE   | 1                                         | E PG.  | A-PHI<br>DUV | IX | , end indication PhylkEnd.ind unsupported mode: 0, s         | 3C<br>12 |
| 4:27,567.0285 [INF]       FFGA-FHY TX start request PhyTxStart.req format: NON_HT_OFDM, k         4:27,567.4006 [INF]       FFGA-PHY TX end indication PhyTxEnd.ind unsupported mode: 0, sc         4:27,570.4827 [INF]       FFGA-PHY TX start request PhyTxStart.req format: NON_HT_OFDM, k         4:27,570.4827 [INF]       FFGA-PHY TX end indication PhyTxEnd.ind unsupported mode: 0, sc         4:27,570.4828 [INF]       FFGA-PHY TX end indication PhyTxEnd.ind unsupported mode: 0, sc         4:27,576.4208 [INF]       FFGA-PHY TX start request PhyTxStart.req format: NON_HT_OFDM, k         4:27,576.76.79.0 [INF]       FFGA-PHY TX start request PhyTxStart.req format: NON_HT_OFDM, k                                                                                                    | 4:   | 27,501   | 2634   | LINE   | 1                                         | FPG    | A-PHI        | TV | and indication PhyTyEnd ind ungupported mode: 0 a            | 1        |
| 4:27,567.4006 [INF]       FFGA-FHY IX start request FhyIRstarting Holmat. Non_HI_OFDM, K         4:27,567.4006 [INF]       FFGA-FHY IX end indication PhyIxEnd.ind unsupported mode: 0, sc         4:27,570.4827 [INF]       FFGA-PHY IX start request PhyIxStart.req format: NON_HI_OFDM, K         4:27,576.4208 [INF]       FFGA-PHY IX end indication PhyIxEnd.ind unsupported mode: 0, sc         4:27,576.4208 [INF]       FFGA-PHY IX start request PhyIxStart.req format: NON_HI_OFDM, K         4:27,576.7930 [INF]       FFGA-PHY IX start request PhyIxStart.req format: NON_HI_OFDM, K                                                                                                    | 4.   | 27,302   | 0.2031 | LINE   | 1                                         | FDC    | A-FIII       | TV | start request DeuTyStart reg format: NON HT OFDM             | эс<br>Ъ  |
| 4:27,570.4827 [INF]       FFGA-FHT IX and indication PhyTxEnd.ind unsupported mode. 0, sc         4:27,570.4827 [INF]       FFGA-PHY IX start request PhyTxStart.req format: NON_HT_OFDM, k         4:27,576.4208 [INF]       FFGA-PHY IX and indication PhyTxEnd.ind unsupported mode: 0, sc         4:27,576.4208 [INF]       FFGA-PHY IX start request PhyTxStart.req format: NON_HT_OFDM, k         4:27,576.7930 [INF]       FFGA-PHY IX start request PhyTxStart.req format: NON_HT_OFDM, k                                                                                                    | 4.   | 27,507   | 4006   | LINE   | 1                                         | FPG    | - DHV        | TV | and indication DeuTyEnd ind unsupported mode: 0 a            |          |
| 4:27,570.8548 [INF] FFGA-PHY TX end indication PhyTxEnd.ind unsupported mode: 0, sc<br>4:27,576.4208 [INF] FFGA-PHY TX start request PhyTxStart.req format: NON_HT_OFDM, k<br>4:27,576.7930 [INF] FFGA-PHY TX start request PhyTxEnd ind unsupported mode: 0, sc                                                                                                    | 4.   | 27,507   | 4827   | TNE    | 1                                         | FPG    | A-PHY        | TX | start request PhyTyStart reg format: NON HT OFDM             | r        |
| 4:27,576.4208 [INF] FPGA-PHY TX start request PhyTxStart.req format: NON_HT_OFDM, k<br>4:27,576.7930 [INF] FPGA-PHY TX end indication PhyTxEnd ind unsupported mode: 0, sc                                                                                                    | 4 .  | 27.570   | .8548  | ITNE   | 1                                         | FPG    | A-PHY        | TX | end indication PhyTxEnd.ind unsupported mode: 0. s           | 30       |
| 4.27 576 7930 [INF] FDG1_DHY TX and indication DhyTyEnd ind unsupported model 0 ac                                                                                                    | 4    | 27.576   | .4208  | INF    | 1                                         | FPG    | A-PHY        | TX | start request PhyTxStart.reg format: NON HT OFDM.            | k        |
| 1.2//0/0//200 INT IN THE INCLOSED INVINDIGATING UNDEDDIDED INGE, 0, DE                                                                                                    | 4 :  | 27,576   | .7930  | INF    | i                                         | FPG    | A-PHY        | TX | end indication PhyTxEnd.ind unsupported mode: 0. s           | 30       |

Figura 3.41 Ficha Eventos de Application Framework

## 3.7.15 Configuración dinámica de tiempo de ejecución

En la Tabla 3.16 se observa la configuración dinámica de tiempo de ejecución (de la pestaña de eventos.

#### Tabla 3.16 Configuración dinámica de tiempo de ejecución (ficha Eventos)

| Parámetros  | Descripción                                                        |
|-------------|--------------------------------------------------------------------|
| Eventos de  | Tiene un conjunto de controles booleanos; cada control se utiliza  |
| FPGA para   | para habilitar o deshabilitar el seguimiento del evento FPGA       |
| rastrear    | correspondiente. Estos eventos son los siguientes: Solicitud de    |
|             | inicio de PHY TX. Indicación final de PHY TX. Indicación de inicio |
|             | PHY RX. Indicación final PHY RX. Indicación de timPHY CCA.         |
|             | Indicación de cambio de ganancia PHY RX. Indicación de             |
|             | estado DCF. Indicación MAC MPDU RX. Solicitud MAC MPDU             |
|             | TX.                                                                |
| Todo        | Control booleano para permitir el seguimiento de eventos de los    |
|             | eventos FPGA anteriores.                                           |
| Ninguno     | Control booleano para deshabilitar el seguimiento de eventos de    |
|             | los eventos FPGA anteriores.                                       |
| Prefijo del | Asigne un nombre a un archivo de texto para escribir los datos de  |
| archivo de  | eventos FPGA que se han leído desde el FIFO de DMA de              |
| registro    | eventos. Se presentaron anteriormente en los eventos de FPGA       |
|             | para rastrear. Cada evento consta de una marca de tiempo y los     |
|             | datos del evento. El archivo de texto se crea localmente en la     |
|             | carpeta del proyecto.                                              |
| Parámetro   | Descripción los eventos seleccionados en los eventos de FPGA       |
|             | para realizar un seguimiento anterior se escribirán en el archivo  |
|             | de texto.                                                          |
| Escribir en | Control booleano para habilitar o deshabilitar el proceso de       |
| archivo     | escritura de los eventos FPGA seleccionados en el archivo de       |
|             | texto.                                                             |
| Borrar      | Control booleano para borrar el historial de eventos desde el      |
| eventos     | panel frontal. El tamaño de registro predeterminado del historial  |
|             | de eventos es 10.000.                                              |

#### 3.7.16 Pestaña Estado

En las tablas siguientes se enumeran los indicadores que se colocan en la pestaña "Estado".

Tal como se observa en la figura 3.42. la pestaña estatus muestra los paquetes transmitidos y recibidos en un diagrama de bloques, con esto se puede validar que la información está siendo correctamente transmitida y recibida por los USRP.

| AC RF & PHY Adva           | nced Events Status Habilitar estación Off                                                                                 | On Estación activa             | Target FIFO Overflow           |
|----------------------------|----------------------------------------------------------------------------------------------------|--------------------------------|--------------------------------|
|                            | тх                                                                                                    |                                | RX                             |
| Data source /<br>data sink | num packets source transfer source                                                                                        |                                | num packets sink transfer sink |
|                            | +                                                                                                    |                                | <b>^</b>                       |
| High MAC                   | TX Request High MAC<br>Config 260478<br>Payload 260478                                                                    |                                | RX Indications High MAC        |
|                            | 12102 12202                                                                                                    | 12302                          | 12402 UDP por                  |
| Middle MAC                 | TX Request Middle MAC         TX Confirmation Middle MAC           Config         260477           Payload         260477 | TX Indications Middle MAC      | RX Indications Middle MAC      |
|                            | TX Requests to PHY     Packets dropped       260477     137405                                                            | TX Indications from PHY 119400 | RX Indications from PHY 105720 |
|                            | ¥                                                                                                    |                                | <u> </u>                       |
| РНҮ                        |                                                                                                    | TX Indication Overflow         | RX Indication Overflow         |

Figura 3.42 Ficha Estado de Application Framework

#### 3.7.17 Gráficos e indicadores

En las tablas 3.17, 3.18 y 3.19 se observan en detalle los parámetros y descripciones de la pestaña estatus.

| Parámetro | Descripción                                                        |  |  |
|-----------|--------------------------------------------------------------------|--|--|
| ТХ        | Presenta una serie de indicadores que muestran el número de        |  |  |
|           | mensajes transferidos entre diferentes capas, comenzando desde     |  |  |
|           | el origen de datos hasta el PHY. Además, muestra los puertos UDP   |  |  |
|           | correspondientes.                                                  |  |  |
| Origen de | Origen de paquetes num: el indicador numérico muestra el           |  |  |
| datos     | número de paquetes que se han recibido del origen de datos (UDP,   |  |  |
|           | datos PN o manual). fuente de transferencia: el indicador          |  |  |
|           | booleano muestra que se está recibiendo un dato del origen de      |  |  |
|           | datos (el número de paquetes recibidos no es cero).                |  |  |
| MAC alto  | TX Request High MAC: Los indicadores numéricos muestran el         |  |  |
|           | número de mensajes de solicitud de configuración y carga útil de   |  |  |
|           | MAC TX generados por la capa de alta abstracción mac y escritos    |  |  |
|           | en el puerto UDP correspondiente que se encuentra debajo de ellos. |  |  |

Tabla 3.17 Gráficos e indicadores (ficha Estado)

Tabla 3.18 Gráficos e indicadores (ficha Estado)

| Parámetro | Descripción                                                         |  |  |
|-----------|---------------------------------------------------------------------|--|--|
| MAC medio | TX Request Middle MAC: Los indicadores numéricos muestran el        |  |  |
|           | número de mensajes de solicitud de configuración y carga útil de    |  |  |
|           | MAC TX recibidos de la capa de alta abstracción mac y leídos desd   |  |  |
|           | el puerto UDP correspondiente que se encuentra encima de ellos.     |  |  |
|           | Antes de transferir ambos mensajes a las capas inferiores, se       |  |  |
|           | comprueban las configuraciones dadas si son compatibles o no,       |  |  |
|           | además, se comprueba si son coherentes la solicitud de              |  |  |
|           | configuración MAC TX y la solicitud MAC TX Payload.                 |  |  |
|           | Solicitudes TX a PHY: El indicador numérico muestra el número de    |  |  |
|           | solicitudes MAC MSDU TX escritas en el DMA FIFO.                    |  |  |
|           | MAC medio de confirmación TX: Los indicadores numéricos             |  |  |
|           | muestran el número de mensajes de confirmación que han sido         |  |  |
|           | generados por el centro MAC para los mensajes MAC TX                |  |  |
|           | Configuration y MAC TX Payload y escritos en el puerto UDP          |  |  |
|           | asignado ubicado encima de ellos.                                   |  |  |
|           | Indicaciones TX de PHY: El indicador numérico muestra el            |  |  |
|           | número de indicaciones finales MAC MSDU TX leídas del DMA           |  |  |
|           | FIFO. Tx Indicaciones MAC medio: El indicador numérico              |  |  |
|           | muestra el número de indicaciones de estado MAC TX reportadas       |  |  |
|           | desde MAC medio a MAC alto utilizando el puerto UDP asignado        |  |  |
|           | ubicado sobre él.                                                   |  |  |
| PHY       | Desbordamiento de indicaciones TX: El indicador numérico            |  |  |
|           | muestra el número de desbordamientos que ocurrieron durante la      |  |  |
|           | escritura FIFO por las indicaciones de TX End.                      |  |  |
| RX        | Presenta una serie de indicadores que muestran el número de         |  |  |
|           | mensajes transferidos entre diferentes capas, desde el PHY hasta el |  |  |
|           | receptor de datos. Además, muestra los puertos UDP                  |  |  |
|           | correspondientes.                                                   |  |  |

| Parámetro | Descripción                                                           |  |  |
|-----------|-----------------------------------------------------------------------|--|--|
| PHY       | Desbordamiento de indicación RX: El indicador numérico muestra        |  |  |
|           | el número de desbordamientos que ocurrieron durante la escritura      |  |  |
|           | FIFO por las indicaciones MAC MSDU RX.                                |  |  |
| MAC medio | Indicaciones RX de PHY: El indicador numérico muestra el              |  |  |
|           | número de indicaciones MAC MSDU RX leídas del DMA FIFO.               |  |  |
|           | Indicaciones RX MAC medio: El indicador numérico muestra el           |  |  |
|           | número de indicaciones MAC MSDU RX que se han decodificado            |  |  |
|           | orrectamente y se han informado al MAC alto utilizando el puerto      |  |  |
|           | UDP asignado ubicado sobre él.                                        |  |  |
| MAC alto  | Indicaciones RX MAC alto: El indicador numérico muestra el            |  |  |
|           | número de indicaciones MAC MSDU RX con datos MSDU válidos             |  |  |
|           | recibidos en MAC alto.                                                |  |  |
| Receptor  | ptor num packets sink: Número de paquetes recibidos en el receptor de |  |  |
| de datos  | datos desde MAC alto.                                                 |  |  |
|           | receptor de transferencia: El indicador booleano muestra que se       |  |  |
|           | está recibiendo un dato desde el MAC alto.                            |  |  |

#### **CAPÍTULO 4**

#### 4.1 Pruebas y evaluación de prototipo IEEE 802.11ac

# 4.1.1 Pruebas y evaluación del desempeño del código para el envío de señales de transmisión y recepción inalámbricas con SDR

En esta sección se realizan pruebas y evaluación del desempeño del algoritmo para el envío de señales inalámbricas del estándar IEEE 802.11ac utilizando el banco de pruebas con los NI USRP 2974 y el software NI LabVIEW NXG.

Se realiza la generación de datos con Pseudoruido PN para la saturación del enlace de TX inalámbrico, con la finalidad de comprobar la tasa efectiva en Mbps del enlace, también se realiza diferentes cambios en los parámetros de modulación, frecuencia, formato del subcarrier y variación del MCS.

Se realiza el seteo de las Mac Address de los USRP, en la figura 4.1 se observa el seteo de la MAC address de la PC1 – TX. La finalidad es la configuración de las MAC Address de los USRP en cada estación de trabajo con lo cual se establece que USRP va a estar asociada como USRP local o destino. La frecuencia seteada es de 2.437 GHz.

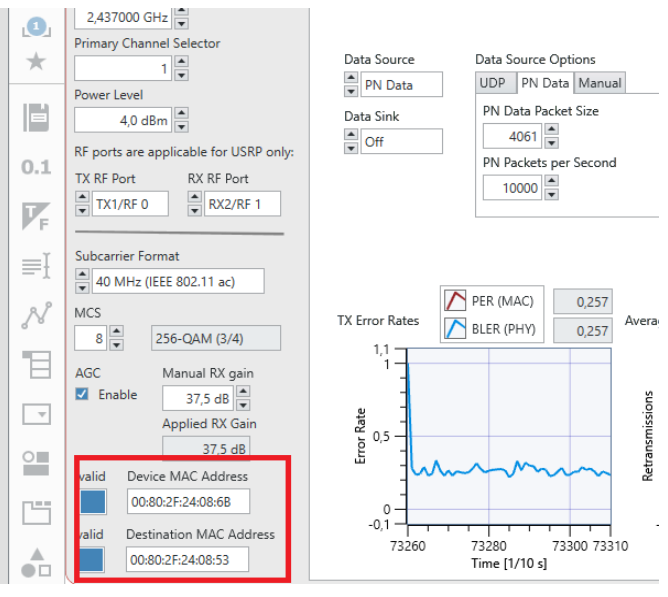

Figura 4.1 Seteo de MAC address PC1 – TX

La PC2 – RX se setea con los parámetros mostrados en la figura 4.2. Nótese que la mac address local es la mac del USRP que se conecta directamente a la PC, y la mac address destino es el USRP que está conectado en la PC1-TX.

| Formato del Subcarrier    |  |  |  |
|---------------------------|--|--|--|
| 20 MHz (IEEE 802.11 a)    |  |  |  |
| MCS                       |  |  |  |
| 4 ▼ 16-QAM (1/2)          |  |  |  |
| AGC Ganancia Manual RX    |  |  |  |
| ☑ Habilitar 37,5 dB 🛓     |  |  |  |
| Ganancia RX Aplicada      |  |  |  |
| 37,5 dB                   |  |  |  |
| valid MAC Address Local   |  |  |  |
| 00:80:2F:24:08:53         |  |  |  |
| valid MAC Address Destino |  |  |  |
| 00:80:2F:24:08:6B         |  |  |  |

Figura 4.2 Seteo de MAC Address PC2- Rx

Se recomienda setear un valor de nivel de potencia RF de 4 dBm debido a que en el lugar donde se realizan las pruebas "Laboratorio de Radiocomunicaciones de ESPOL" hay interferencias WIFI en las bandas de 2.4 GHz y 5 GHz. Ver figura 4.3.

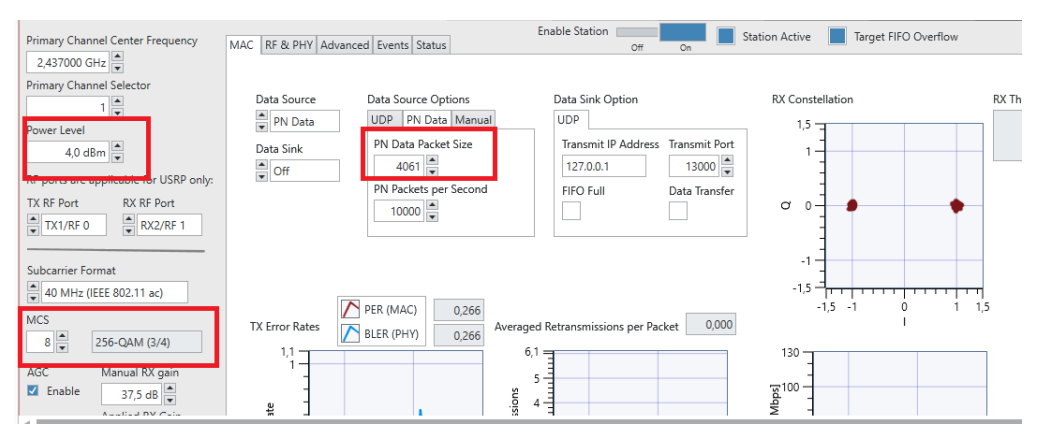

Figura 4.3 Setear potencia

En la figura 4.4. se observa que en la pestaña MAC se setea el Data Source en PN Data y el Data Sink debe permanecer en OFF. En las opciones de Data Source Options se selecciona PN Data con valores de 4061 para el PC1-TX y paquetes PN por segundo en 10000.

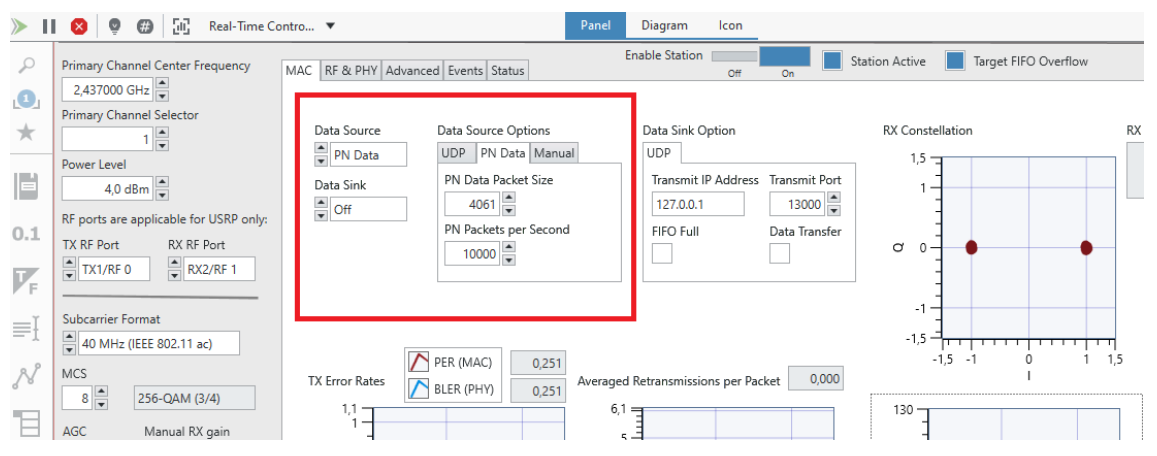

Figura 4.4 Seteo de valores en Data Source

En la pestaña Advanced se debe setear el dot11RTSThreshold en 5000 y el dot11ShortRetryLimit en 1. Ver figura 4.5.

| *   | Primary Channel Center Frequency           | MAC RF & PHY Advanced Events Status           | Enable Station Off On Station Active Target FIFO Overflow |
|-----|--------------------------------------------|-----------------------------------------------|-----------------------------------------------------------|
|     | 2,437000 GHz 💌                             |                                               |                                                           |
|     | Primary Channel Selector                   | Backoff<br>-1 💌 Note: -1 means random backoff | AGC target signal power<br>-20 dBFS                       |
| 0.1 | Power Level                                | control frame TX vector configuration         | RF loop back demo mode                                    |
| F   | RF ports are applicable for USRP only:     | RTS MCS                                       | Off On                                                    |
| ≡I  | TX RF Port RX RF Port<br>TX1/RF 0 RX2/RF 1 |                                               |                                                           |
| N   | Subcarrier Format                          | ACK MCS                                       |                                                           |
| В   | 40 MHz (IEEE 802.11 ac)                    | dot11RTSThreshold                             |                                                           |
| Ŧ   | 8 🛋 256-QAM (3/4)                          | 5000                                          |                                                           |
| 0   | AGC Manual RX gain<br>Enable 37,5 dB       | dot11ShortRetryLimit                          |                                                           |
|     | Applied RX Gain<br>37,5 dB                 | dot11LongRetryLimit                           |                                                           |
|     | valid Device MAC Address 00:80:2F:24:08:6B |                                               |                                                           |

Figura 4.5 Seteo en pestaña avanzada

Luego de realizar las configuraciones de parámetros en cada una de las estaciones del banco de pruebas, se habilitan las estaciones 1 y 2 y empieza la transmisión de datos aleatorios PN hacia el receptor. En las figuras 4.6, 4.7, 4.8 y 4.9 se visualiza los resultados observados en las pestañas MAC, RF & PHY, Advanced y Status respectivamente.

En la figura 4.6, se observa los resultados indicados en la pestaña MAC, en el USRP 1 estación 1 no se observan datos de recepción debido a que este equipo está trabajando como transmisor.

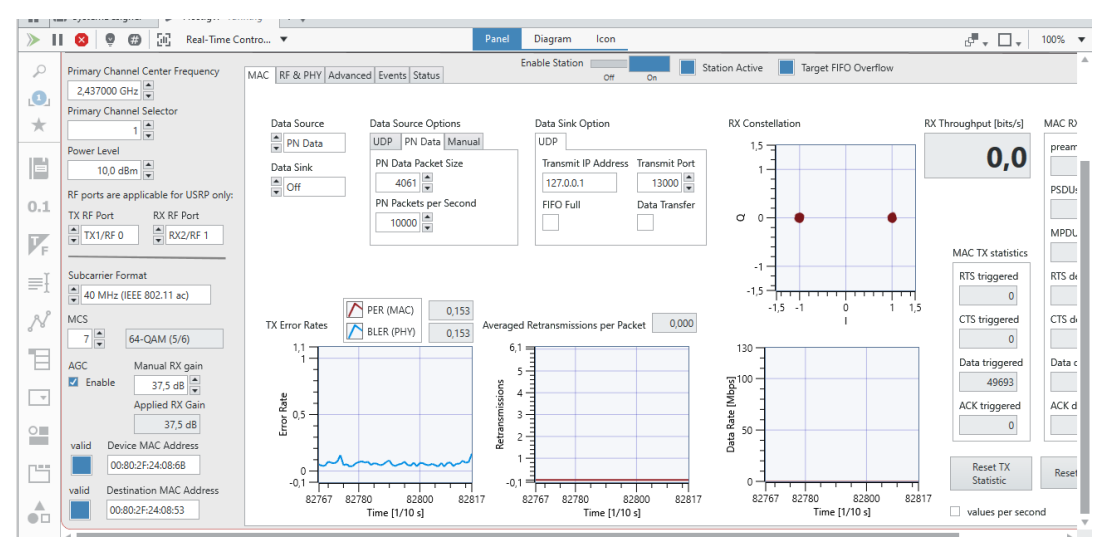

Figura 4.6 Pestaña MAC

En la figura 4.7 se observan las gráficas de la pestaña RF & MAC, se resaltan las gráficas de los analizadores de espectros de Tx y Rx del USRP 1.

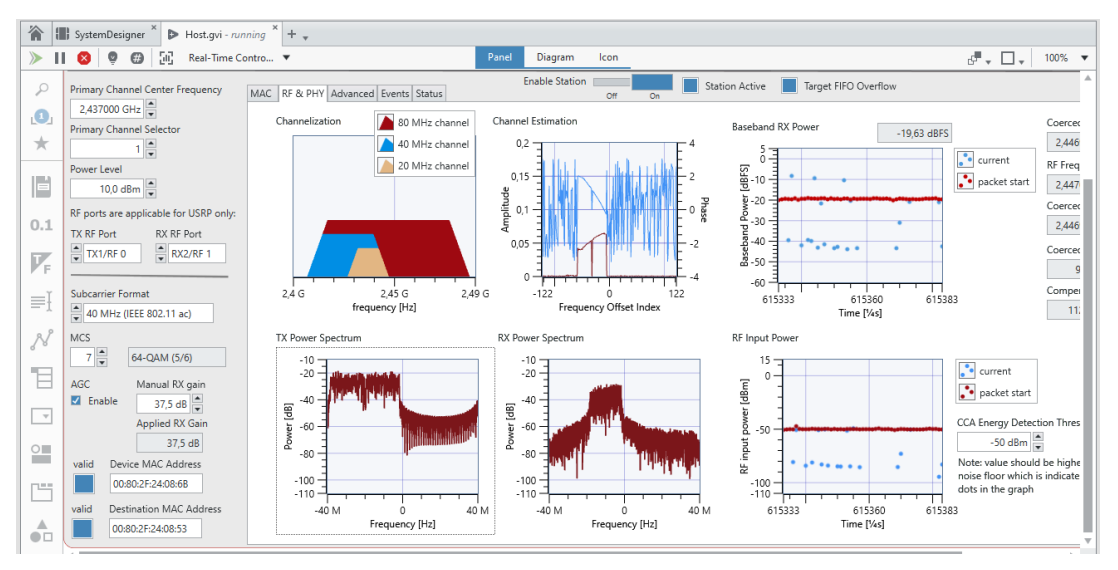

Figura 4.7 RF & PHY

En la figura 4.8 se muestra la configuración de la pestaña Avanzado.

| ▶ 80   | 602.11 Design USRP RIO v19.5.3 - PC1 - LabVIEW NXG 4.0.0 🦻 🗸 🔑 sector |                                        |                                                                                               |               |  |  |  |
|--------|-----------------------------------------------------------------------|----------------------------------------|-----------------------------------------------------------------------------------------------|---------------|--|--|--|
| File   | Edit                                                                  | Run Data View Help                     |                                                                                               | 🕜 Carlos Bosq |  |  |  |
| **     |                                                                       | SystemDesigner * Þ Host.gvi - runr     | ning * + -                                                                                    |               |  |  |  |
|        | > 1                                                                   | 🙁 🧕 🖽 🛄 Real-Time Co                   | ontro V Panel Diagram Icon                                                                    | , 🗌 🗸 100% 🔻  |  |  |  |
| ≡<br>% | ρ                                                                     | Primary Channel Center Frequency       | MAC RF & PHY Advanced Events Status Enable Station Off On Station Active Target FIFO Overflow | 4             |  |  |  |
|        | .0                                                                    | 2,437000 GHz 💌                         |                                                                                               |               |  |  |  |
|        |                                                                       | Primary Channel Selector               | Backoff AGC target signal power                                                               |               |  |  |  |
|        | *                                                                     | 1                                      | -1 w Note: -1 means random backoff -20 dBFS                                                   |               |  |  |  |
|        |                                                                       | Power Level                            | control frame TX vector configuration RF loop back demo mode                                  |               |  |  |  |
|        |                                                                       |                                        | RTS MCS                                                                                       |               |  |  |  |
|        | 0.1                                                                   | RF ports are applicable for USRP only: |                                                                                               |               |  |  |  |
|        |                                                                       | TX RF Port RX RF Port                  | CTS MCS                                                                                       |               |  |  |  |
|        | 7.                                                                    | TX1/RF 0 RX2/RF 1                      | 0 🖤                                                                                           |               |  |  |  |
|        | / r                                                                   |                                        | ACK MCS                                                                                       |               |  |  |  |
|        | ≣Ĭ                                                                    | Subcarrier Format                      | 0 0                                                                                           |               |  |  |  |
|        |                                                                       | 40 MHz (IEEE 802.11 ac)                |                                                                                               |               |  |  |  |
|        | N                                                                     | MCS                                    |                                                                                               |               |  |  |  |
|        | -                                                                     | 7 💌 64-QAM (5/6)                       | poor •                                                                                        |               |  |  |  |
|        | E                                                                     | AGC Manual RX gain                     | dot11ShortRetryLimit                                                                          |               |  |  |  |
|        |                                                                       | Enable 37,5 dB                         |                                                                                               |               |  |  |  |
|        |                                                                       | Applied RX Gain                        | dot11LongRetryLimit                                                                           |               |  |  |  |
|        | 0                                                                     | 26,5 dB                                |                                                                                               |               |  |  |  |
|        |                                                                       | valid Device MAC Address               |                                                                                               |               |  |  |  |
|        | P**                                                                   | 00:80:2F:24:08:6B                      |                                                                                               |               |  |  |  |
|        |                                                                       | valid Destination MAC Address          |                                                                                               |               |  |  |  |
|        |                                                                       | 00:80:2F:24:08:53                      |                                                                                               | I             |  |  |  |
|        |                                                                       |                                        | I                                                                                             |               |  |  |  |

Figura 4.8 Pestaña Avanzada

En la figura 4.9 se muestra la configuración de la pestaña estatus.

| <b>N</b> 00 |                                                                                                    |                                         |                  |                                                                      |                             |                                |                |  |
|-------------|----------------------------------------------------------------------------------------------------|-----------------------------------------|------------------|----------------------------------------------------------------------|-----------------------------|--------------------------------|----------------|--|
| File        | acent perigin care not provide the second second seco |                                         |                  |                                                                      |                             |                                |                |  |
| >>          |                                                                                                    | StatemBeigner X De Hott mi- ganning X + |                  |                                                                      |                             |                                |                |  |
|             |                                                                                                    | I Systembergner Prostegn                |                  | Papel Diagram                                                        | lcon                        |                                | 100%           |  |
|             |                                                                                                    |                                         |                  | Enable Station                                                       |                             |                                |                |  |
| *           | P                                                                                                    | nary Channel Center Frequency           | MAC RF & PHY Adv | nced Events Status                                                   | ff On Station Active        | Target FIFO Overflow           | ⊳              |  |
|             | 1                                                                                                    | ,437000 GHz 👻                           |                  |                                                                      |                             |                                |                |  |
|             | *                                                                                                    | nary Channel Selector                   |                  | TX                                                                   |                             | RX                             |                |  |
|             |                                                                                                    | ver level                               | Data source /    | num packets source transfer source                                   |                             | num packets sink transfer sink |                |  |
|             |                                                                                                    | 10,0 dBm                                | data sink        | 23009530                                                             |                             | 4904339                        |                |  |
|             |                                                                                                    | ports are applicable for USRP only:     |                  | *                                                                    |                             |                                |                |  |
|             | 0.1                                                                                                    | RF Port RX RF Port                      |                  | TX Request High MAC                                                  |                             | RX Indications High MAC        |                |  |
|             |                                                                                                    | TX1/RF 0 RX2/RF 1                       | High MAC         | Config 46439334                                                      |                             | 4904339                        |                |  |
|             | F                                                                                                    |                                         |                  | Payload 46439334                                                     |                             |                                |                |  |
|             | ≡Ī                                                                                                    | xarrier Format                          |                  | 12101 12201                                                          | 12201                       | A 12401 UDP norts              |                |  |
|             |                                                                                                    | 40 MHz (IEEE 802.11 ac)                 |                  | TX Request Middle MAC TX Confirmation Middle M                       | C TV Indications Middle MAC | 12401 001 001                  |                |  |
|             | N                                                                                                    | S                                       |                  |                                                                      | 9860218                     | RX Indications Middle MAC      |                |  |
|             | 10                                                                                                    | 7 V 04-QAWI (5/6)                       | Martin MAC       | Config 332/3850 Config 332/3850<br>Pavload 33152818 Pavload 33152818 |                             | 4904477                        |                |  |
|             |                                                                                                    | C Manual RX gain                        | Middle MAC       | TV Requests to DHV. Daskets drapped                                  | TV Indications from DHV     | PV Indications from DHV        |                |  |
|             | Ŧ                                                                                                    | Applied BX Gain                         |                  | 32966661 23105473                                                    | 9860218                     | 4928779                        |                |  |
|             | 0                                                                                                    | 37,5 dB                                 |                  |                                                                      |                             |                                |                |  |
|             |                                                                                                    | id Device MAC Address                   |                  | ¥                                                                    | <u> </u>                    | <b>^</b>                       |                |  |
|             | [ <sup>125</sup> ]                                                                                                    | 00:80:2F:24:08:6B                       | РНУ              |                                                                      | TX Indication Overflow      | RX Indication Overflow         |                |  |
|             |                                                                                                    | id Destination MAC Address              |                  |                                                                      | 0                           | 0                              |                |  |
|             |                                                                                                    | 00:80:2F:24:08:53                       |                  |                                                                      |                             |                                |                |  |
|             | _                                                                                                    | 4                                       |                  |                                                                      |                             |                                | ►              |  |
| \$          | Errors ar                                                                                                    | id Warnings                             |                  |                                                                      |                             |                                |                |  |
|             | Q                                                                                                    | Escribe aquí para buscar                |                  | # 🗧 💻 🖻 🛃 🛷                                                          |                             | ^ ∉ ☑                          | ESP 16/12/2021 |  |

Figura 4.9 Pestaña de eventos

Se realiza la configuración de la PC2 – RX con los valores indicados en la figura 4.10.

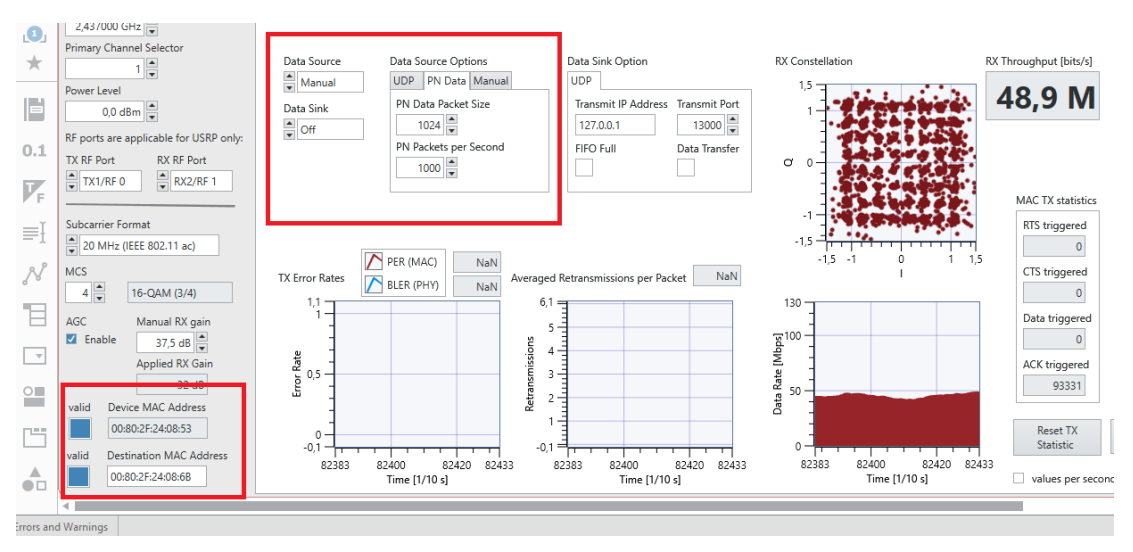

Figura 4.10 Configuración en PC2 – RX

Se valida que en el diagrama de constelación la recepción de la señal QAM del Tx. El throughput alcanzado en esta prueba es de 52.4 Mbps considerando las interferencias del medio inalámbrico. Ver figura 4.11.

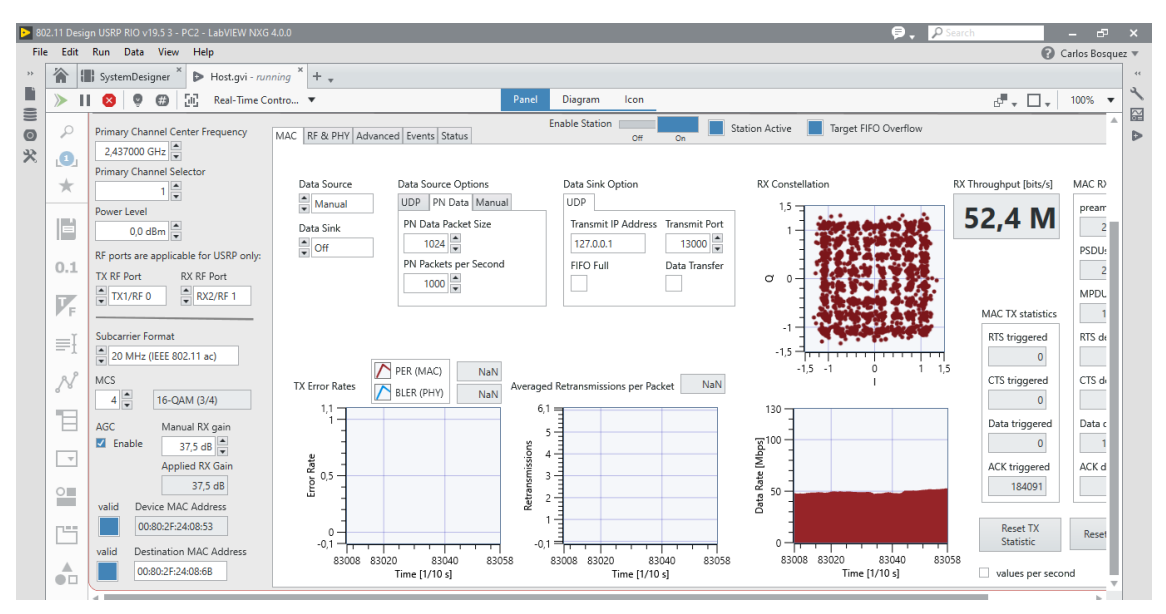

Figura 4.11 Pruebas de TX y Rx

En las figuras 4.12, 4.13, 4.14, se observan los resultados obtenidos del lado del PC2 – Rx.

En la figura 4.12, se observan las gráficas del analizador de espectros y la canalización del USRP 2, se resalta que se trabaja con ancho de canal de 20 MHz para esta prueba.

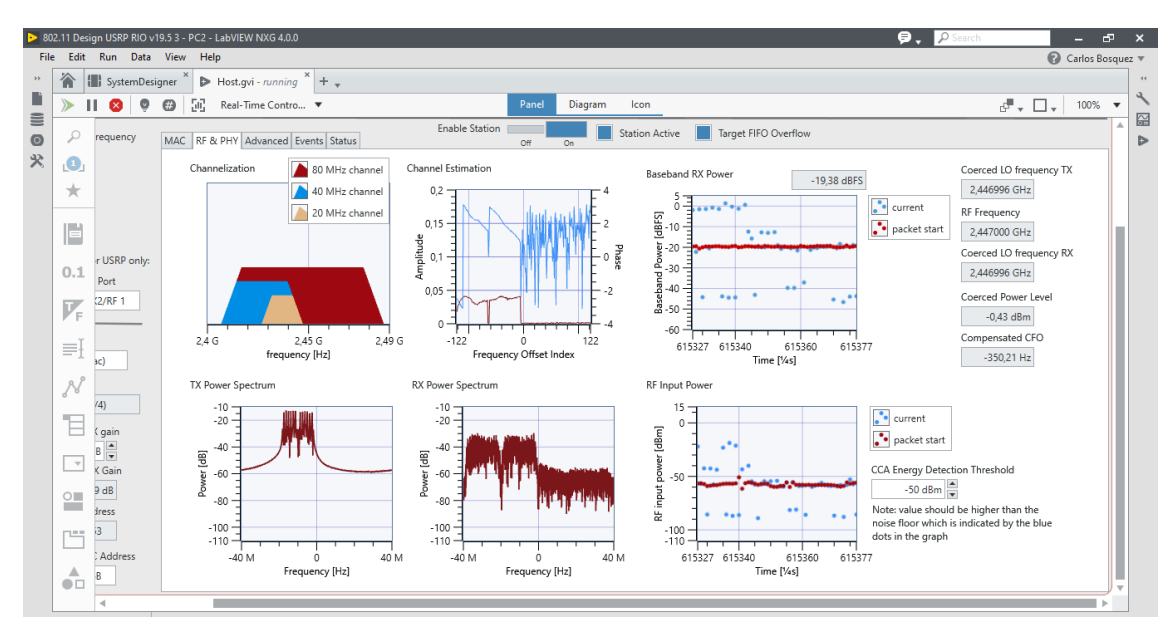

Figura 4.12 RF & PHY PC2

En la figura 4.13 se observa la configuración de la pestaña avanzado para el USRP 2.

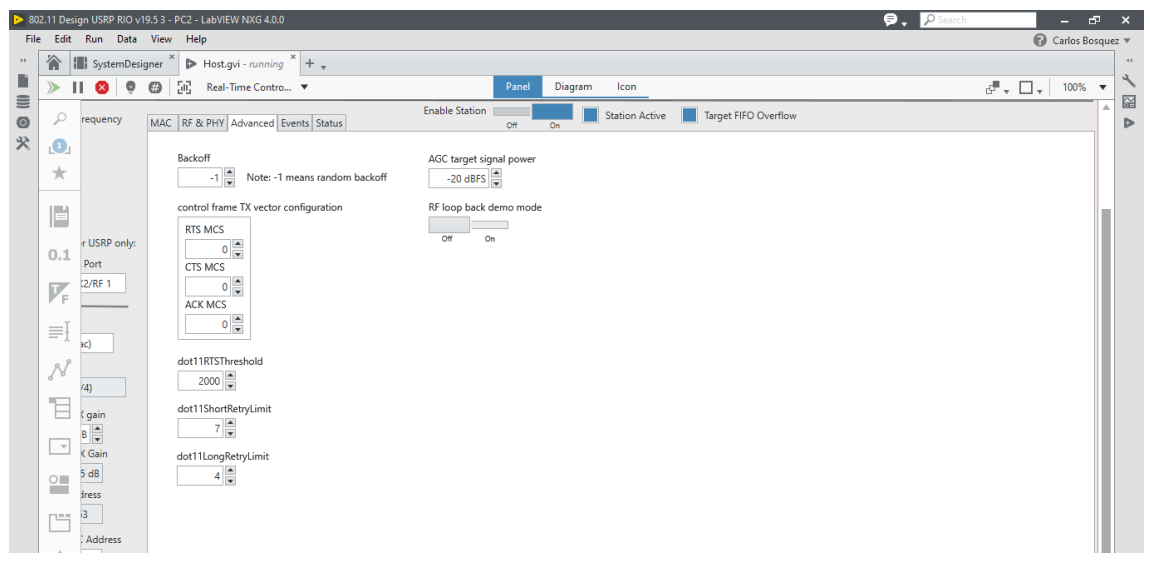

Figura 4.13 Pestaña de avanzado PC2

En la figura 4.14 se observa la configuración de la pestaña "events" para el USRP 2.

| .11 Desi | ign USRP RIO v1      | .5 3 - PC2 - LabVIEW NXG 4.0.0 🖻 🗸                                                                                                    | P Search - É                  | Þ X            |
|----------|----------------------|----------------------------------------------------------------------------------------------------|-------------------------------|----------------|
| Edit     | Run Data             | View Help                                                                                                    | Carlos Bo:                    | squez 🔻        |
|          | SystemDesig          | ner 🎽 🕨 Host.gvi - <i>running</i> 🎽 🕂 🕌                                                                                                    |                               | 4              |
| >        | I 🔕 🌻                | Diagram Icon                                                                                                    | d <sup>ar</sup> 🗸 🔲 🗸 100%    | ▼ <sup>3</sup> |
| P        | requency             | MAC RF & PHY Advanced Events Status Off On Station Active Torget FIFO Overflow                                                                                                    |                               |                |
| 1        |                      | Funte                                                                                                    | EDGA quants to track          |                |
| *        |                      | tvens<br>5:08,455.0968 [ERR] Host-Description-Basic basic service set identifier (BSSID) is a group address: FF:FF:F:▲<br>5:08,455.1038 [ERR] Host-Call Chain -["AFW::802_11::Transport::Decode MSDU TX Parameters.gvi","AFW::802_11::T                                                                                                    | PHY TX start request          |                |
| 6        |                      | 5:08,455.2448 [ERR] Host-Description-Basic basic service set identifier (BSSID) is a group address: FF:FF:FF:<br>5:08,455.2468 [ERR] Host-Call Chain - ["AFW::802_11::Transport:Decode MSDU TX Parameters.gvi ","AFW::802_11::T<br>5:25,651.2632 [ERR] Host-Description-Basic basic service set identifier (BSSID) is a group address: FF:FF:FF: | PHY TX end indication         |                |
| 0.1      | r USRP only:<br>Port | 5:25,551.2672 [ERR] Host-Call Chain -["AFW::802 11::Transport::Decode MSDU TX Farameters.gvi","AFW::802 11::T<br>4:11,697.6086 [ERR] Host-Description-Basic basic service set identifier (BSSTD) is a group address: FF:FF:FF:<br>4:11.697.616 [ERR] Host-Call Chain -["AFW::802 11::Transport:Decode MSDU TX Farameters.ovi","AFW:1802 11::T    | PHY RX start indication       |                |
| F        | (2/RF 1              | 4:11,871.6026 [ERR] Host-Description-Basic basic service set identifier (BSSID) is a group address: FF:FF:F<br>4:11,871.6056 [ERR] Host-Call Chain = ["ATW::802 11::Transport::Decode MSDU TX Parameters.gv1", "ATW::802 11::T<br>4:11.893.5316 [ERB] Host-Description-Basic basic service set identifier (BSSID) is a group address: FF:FF:FF:  | PHY CCA timing indication     |                |
| ≡Į       |                      | 4:11,893.5346 [ERR] Host-Call Chain -["AFW::802_11::Transport::Decode MSDU TX Parameters.yvi","AFW::802_11::T<br>4:12,346.8336 [ERR] Host-Description-Basic basic service set identifier (BSSID) is a group address: FF:FF:FF:                                                                                                    | PHY RX gain change indication |                |
| N        | sc)                  | 112, 367.5236 [ERR] HOST-Call CHAIN -[ HAW::002_11::Inspire:Decode BSD0 14 Falametels.VI , AFM::002_11::I<br>4:12,367.5236 [ERR] HOST-CBescription-Basic basic service set identifier (BSSID) is a group address FF:FF:FF:<br>4:12,367.5236 [ERR] HOST-Call Chain -["AFW::802_11::Transport::Decode MSDU TX Parameters.gvi", "AFW::802_11::T     | DCF state indication          |                |
|          | (4)                  | 4:13,063.7536 [ERR] Host-Description-Basic basic service set identifier (BSSID) is a group address: FF:FF:FF:<br>4:13,063.7576 [ERR] Host-Call Chain -["AFW::802_11::Transport::Decode MSDU TX Parameters.gvi", "AFW::802_11::T<br>4:13,344.5416 [ERR] Host-Description-Basic basic service set identifier (BSSID) is a group address: FF:FF:FF: | MAC MPDU RX indication        |                |
|          | Gain<br>B            | 4:13,344.5456 [ERR] Host-Call Chain -["AFW::802_11::Transport::Decode MSDU TX Parameters.gvi","AFW::802_11::T<br>4:13,364.5186 [ERR] Host-Description-Basic basic service set identifier (BSSID) is a group address: FF:FF:FF:<br>4:13_364.506 [FBB] Host-Call Chain = ("AFW::802_11::Transport::Decode MSDU TX Parameters cui" "AFW::802_11::T  |                               |                |
| *        | K Gain               | 4:13,522.5996 [ERR] Host-Description-Basic basic service set identifier (BSSID) is a group address: FF:FF:FF:<br>4:13,522.6036 [ERR] Host-Call Chain -["AFW::802 11::Transport::Decode MSDU TX Parameters.gvi", "AFW::802 11::T                                                                                                    | All None                      |                |
| 01       | iress                | 4:13,543.5206 [ERR] Host-Description-Basic basic service set identifier (BSSID) is a group address: FF:FF:FF:<br>4:13,543.5236 [ERR] Host-Call Chain - ["#AFW:802 11::Transport:Decode MSDU TX Parameters.gvi", "AFW:802 11::T                                                                                                    | events.txt                    |                |
| <u> </u> | 3                    | TITY, UUS.GLOS [LAKE] RUST-UESCITPTION-BASIC DASIC SETVICE SET IGENTITIE (SSLI)] is a group address: FFIFFIFF<br>4:14,005.6296 [ERR] Host-Call Chain -["AFW::802_11::Transport::Decode MSDU TX Parameters.gvi", "AFW::802_11::T<br>4:14,498.5326 [ERR] Host-Description-Basic basic service set identifier (BSSID) is a group address: FFIFFIFF. | write to file                 |                |
|          | B                    | 4:14,498.5356 [ERR] Host-Call Chain -["AFW::802_11::Transport::Decode MSDU TX Parameters.gvi","AFW::802_11::T<br>4:15.025.6516 [ERR] Host-Description-Basic basic service set identifier (BSSID) is a group address: FF:FF:FF: T                                                                                                    | Clear Events                  |                |

Figura 4.14 Eventos PC2

Como pruebas adicionales se conecta un router doble banda cerca de los dos USRP y se valida el comportamiento del canal inalámbrico, la finalidad es generar interferencia o ruido y de esta manera observar el rendimiento a nivel de ancho del canal de TX y RX.

Se setea la PC1 en 40 MHz – MCS7 con modulación de 64 QAM 5/6, con interferencia WIFI del router TP Link AX1800 Dual Band, utilizando las dos frecuencias de operación del router de 2.4 GHz y 5 GHz. Ver figuras 4.15, 4.16 y 4.17 donde se observa que el ancho de banda cae alrededor de 45 Mbps.

Con esta prueba se valida que el canal inalámbrico que soporta mejor la interferencia es el canal de 5 Ghz debido a que la configuración de salto de frecuencia se encuentra activada en el router y hay más canales en la banda de 5 GHz que se encuentran libres de interferencias. Para la banda de 2.4 GHz se observa un deterioro de la señal debido a que solo hay 11 canales disponibles en esta banda y hay saturación por uso de canal con otros dispositivos inalámbricos cercanos.

En la figura 4.15 se observa el router TP-Link de doble banda conectado en medio de los dos dispositivos USRP.

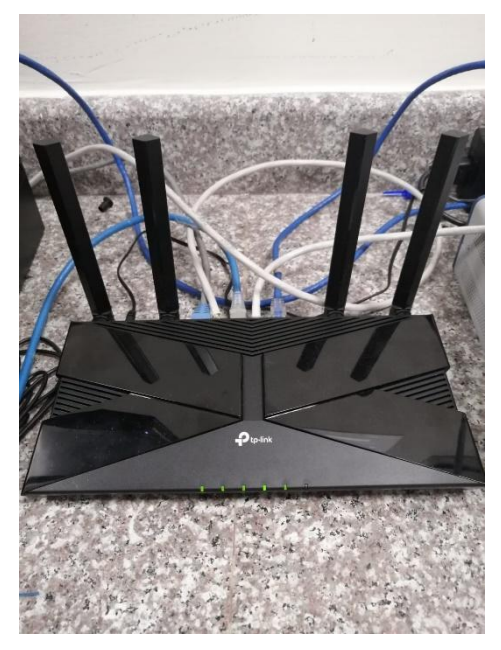

Figura 4.15 Router TP-Link

En las gráficas 4.16 y 4.17, se observa que el canal inalámbrico se ha deteriorado al encender el router WIFI Tp-Link se obtiene un throughput de aproximadamente 50 Mbps.

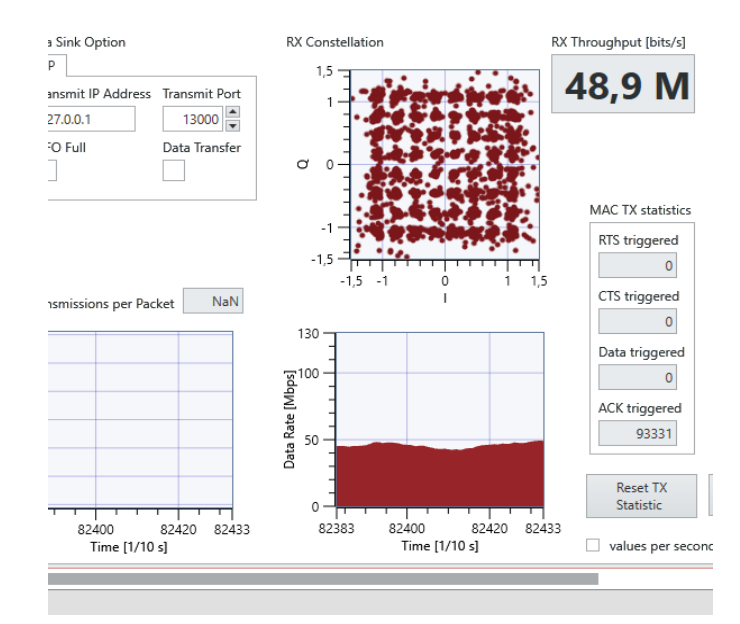

Figura 4.16 Recepción con interferencias

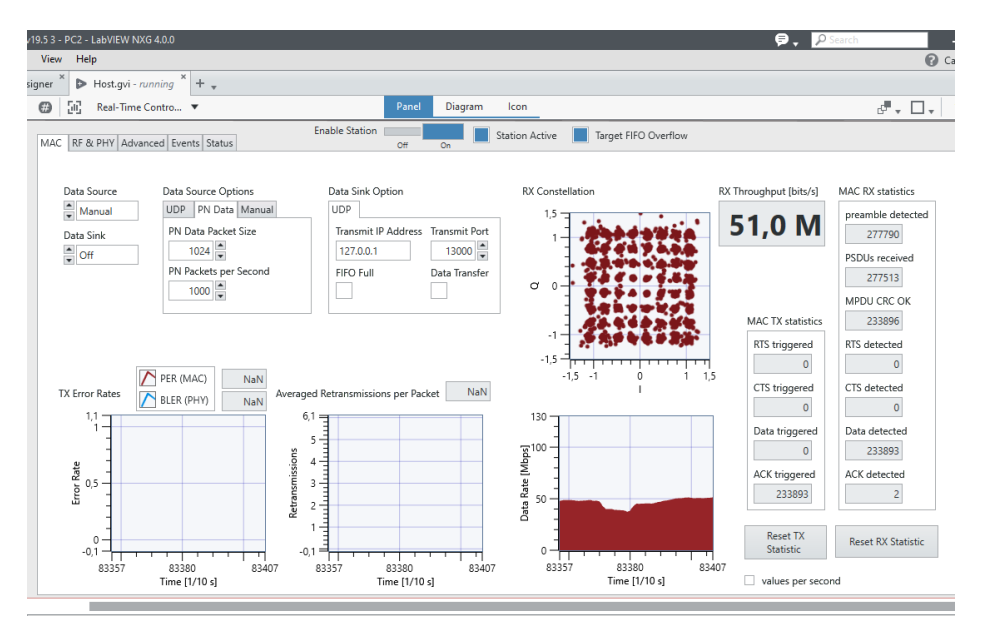

Figura 4.17 Medición con ruido en el canal

Se apaga el WIFI del router Tp-link y se tiene los siguientes resultados mostrados en la figura 4.18, se sube la potencia a 10 dBm en el TX debido a que en el laboratorio de ESPOL hay routers WIFI cercanos que también perturban el espectro radioeléctrico generando ruido y atenuación.

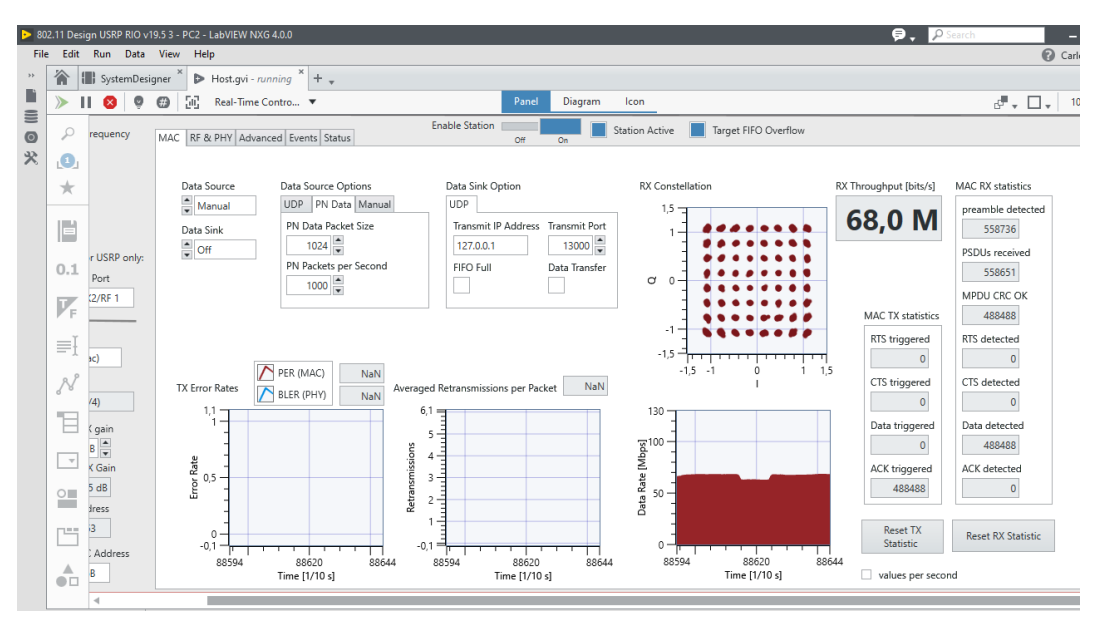

Figura 4.18 Ancho de banda máximo

En las figuras 4.19, 4.20 y 4.21, se observa los resultados en cada una de las pestañas luego de las pruebas de saturación del enlace.

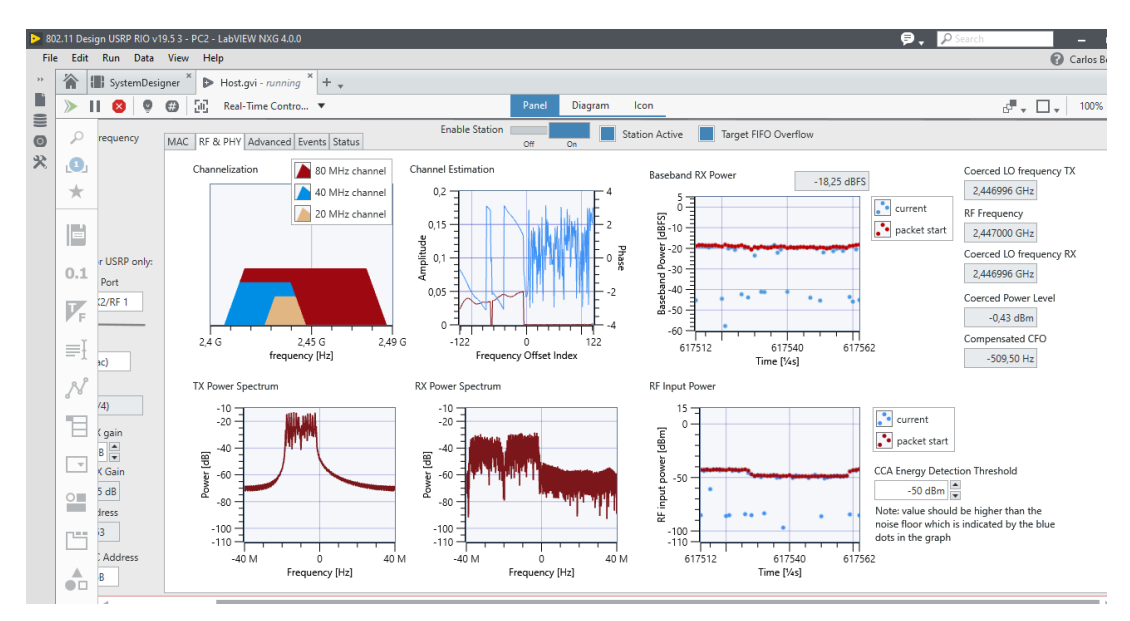

En la figura 4.19 se observa los resultados mostrados en la pestaña de RF & PHY.

Figura 4.19 Resultados en RF & PHY

En la figura 4.20 se observa los resultados mostrados en la pestaña de avanzados.

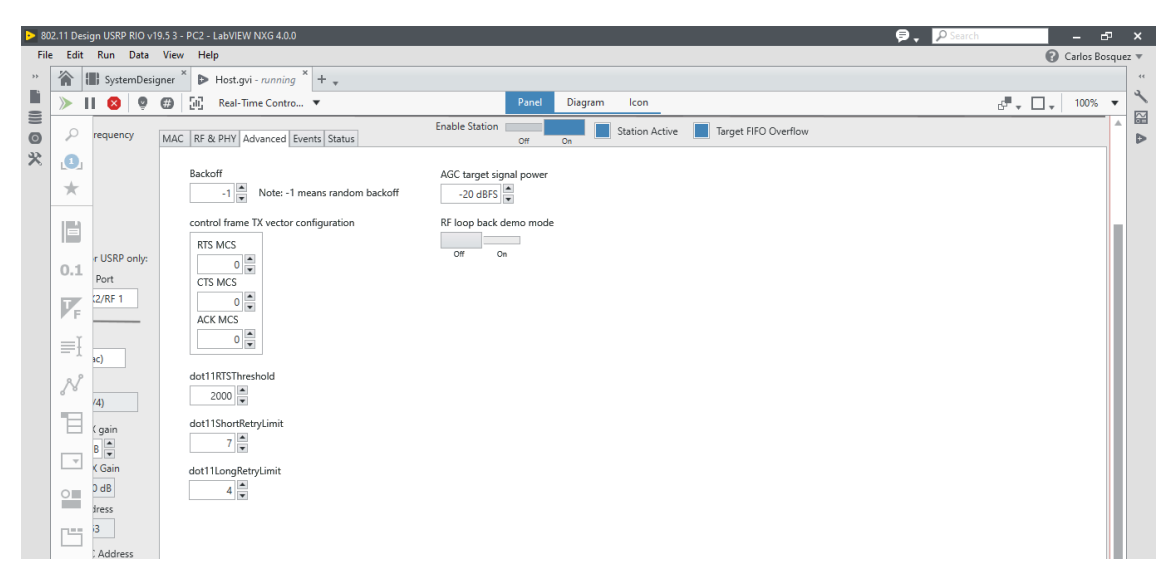

Figura 4.20 Pestaña Advanced PC2

En la figura 4.21 se observa los resultados mostrados en la pestaña de eventos.

| ▶ 80 | 2.11 Desi | ign USRP RIO v1      | 9.5 3 - PC2 - LabVIEW NXG 4.0.0 👂                                                                                                    | P Search             | - 5              | ×   |
|------|-----------|----------------------|----------------------------------------------------------------------------------------------------|----------------------|------------------|-----|
| File | Edit      | Run Data             | View Help                                                                                                    |                      | 🕜 Carlos Bosques | z w |
| **   |           | SystemDesi           | aner * De Hostavi - running * + _                                                                                                    |                      |                  | 44  |
|      |           |                      |                                                                                                    |                      | -                | 2   |
| =    |           |                      | Image: Seal-Time Control     Value                                                                                                    | d‴ + L               | - 100% ▼         | M   |
| 0    | ρ         | requency             | MAC RF & PHY Advanced Events Status Enable Station Corr On Station Active Target FIFO Overflow                                                                                                    |                      | <b>^</b>         |     |
| *    |           |                      | Events                                                                                                    | FPGA events to track |                  |     |
|      | ×         |                      | 5:08,455.0968 [ERR] Host-Description-Basic basic service set identifier (BSSID) is a group address: FF:FF:F: *<br>5:08,455.1038 [ERR] Host-Call Chain -["AFW::802_11::Transport::Decode MSDU TX Parameters.gvi","AFW::802_11::T                                                                                                    | PHY TX start reque   | est              |     |
|      |           |                      | 5:08,455.2448 [ERR] Host-Description-Basic basic service set identifier (BSSID) is a group address; FF:FF:FF:<br>5:08,455.2468 [ERR] Host-Call Chain - ["AFW::802_11::Tansport::Decode MSDU TX Parameters.gvi", "AFW::802_11::T<br>5:25.651.2632 [ERR] Host-Description-Basic basic service set identifier (BSSID) is a group address; FF:FF:FF:                                                                                                    | PHY TX end indica    | tion             |     |
|      | 0.1       | r USRP only:<br>Port | 5:25,651.2672 [ERR] Host-Call Chain - ["AFW::802 11::Transport::Decode MSDU TX Parameters.gvi", "AFW::802 11::T<br>4:11,697.6086 [ERR] Host-Description-Basic basic service set identifier (BSSID) is a group address: FF:FF:F:<br>1:11,697.6086 [CRR] Host-Description-Basic basic service set identifier (BSSID) is a group address: FF:FF:FF:                                                                                                    | PHY RX start indica  | ation            |     |
|      | 7.        | (2/RF 1              | <pre>stit_sy.tate [LKK] Host-Lail Chain =["ALW:ISUIII:Iransport:Decode HSDU is Varameters.gvr", "AWU:SUIII:I<br/>4:11,871.6026 [ERR] Host-Description-Basic basic service set identifier (BSSID) is a group address: FF:FF:FF:<br/>4:11,871.6056 [ERR] Host-Call Chain =["ALW::802 11::Iransport::Decode MSDU TX Parameters.gvr", "ALW::802 11::I</pre>                                                                                                    | PHY RX end indica    | ition            |     |
|      | =ĭ        |                      | 4:11,893.5316 [ERR] Host-Description-Basic basic service set identifier (BSSID) is a group address: FF:FF:<br>4:11,893.5346 [ERR] Host-Call Chain -["AFW:802 11::Transport:Decode MSDD TX Parameters.gvi", "AFW:802 11::T                                                                                                    | PHY RX gain chan     | ge indication    |     |
|      | =-I       | sc)                  | 4:12,346.6376 [ERR] Host-Description-Basic basic service set identifier (BSSID) is a group duress, FFFFFFF<br>4:12,346.6376 [ERR] Host-Call Chain - ["AFW::802_11::Transport::Decode MSDU TX Parameters.gvi", "AFW::802_11::T                                                                                                    | DCF state indicatio  | on               |     |
|      | N         | (4)                  | 4:12,367.5236 [ERR] Host-Call Chain -["AFW::802_11::Transport::Decode MSDU TX Parameters.gvi","AFW::802_11::T<br>4:13,063.7536 [ERR] Host-Description-Basic basic service set identifier (SSSID) is a group address: FF:FF:<br>4:10.000 [ERR] Host-Description-Basic basic service set identifier (SSSID) is a group address: FF:FF:<br>4:10.000 [ERR] Host-Description-Basic basic service set identifier (SSSID) is a group address: FF:FF:<br>4:10.000 [ERR] Host-Description-Basic basic service set identifier (SSSID) is a group address: FF:FF:<br>4:10.000 [ERR] [ERR] Host-Description-Basic basic service set identifier (SSSID) is a group address: FF:FF:<br>4:10.000 [ERR] [ERR]                                        | MAC MPDU RX inc      | dication         |     |
|      | Έ         | ( gain               | *113,043.7376 [ERR] HOST-LaIL Chain -["ARW:SOZ_II::Iransport::Decode HSDU TA Farameters.gvi", "ARW:SOZ_II::I<br>4:13,344.5416 [ERR] HOST-Description-Basic basic service set identifier (BSSID) is a group address: FF:FF:FF:<br>4:13,344.5456 [ERR] HOST-Call Chain -["ARW:SOZ 11::Iransport::Decode MSDU TX Farameters.gvi", "ARW:SOZ 11::I                                                                                                    | MAC MPDU TX rec      | quest            |     |
|      | Ŧ         | B 💌<br>K Gain        | 4:13,364.5186 [ERR] Host-Description-Basic basic service set identifier (BSSID) is a group address: FF:FF:<br>4:13,364.5206 [ERR] Host-Call Chain - ["AFM::802 11::Transport::Decode MSDU TX Parameters.gv", "AFM::802 11::T<br>4:13,522 (Dec [FDR] Host-Description-Basic basic service art identifier (BSSID) is a group address: FF:FF:FF:<br>4:13,523 (Dec [FDR] Host-Description-Basic basic service set identifier (BSSID) is a group address: FF:FF:FF:<br>4:13,523 (Dec [FDR] Host-Description-Basic service set identifier (BSSID) is a group address: FF:FF:FF:<br>4:13,524 (Dec [FDR] Host-Description-Basic service set identifier (BSSID) is a group address: FF:FF:<br>4:13,524 (Dec [FDR] Host-Description-Basic service set identifier (BSSID) is a group address: FF:FF:<br>4:14,524 (Dec [FDR] Host-Description-Basic service set identifier (BSSID) is a group address: FF:FF:<br>4:15,524 (Dec [FDR] Host-Description-Basic service set identifier (BSSID) is a group address: FF:FF:<br>4:15,524 (Dec [FDR] Host-Description-Basic service set identifier (BSSID) is a group address: FF:FF:<br>4:15,524 (Dec [FDR] Host-Description-Basic service set identifier (BSSID) is a group address: FF:FF:<br>4:15,524 (Dec [FDR] Host-Description-Basic service set identifier (BSSID) is a group address: FF:FF:<br>4:15,524 (Dec [FDR] Host-Description-Basic service set identifier (BSSID) is a group address: FF:FF:<br>4:15,524 (Dec [FDR] Host-Description-Basic service set identifier (BSSID) is a group address: FF:FF:<br>4:15,524 (Dec [FDR] Host-Description-Basic service set identifier (BSSID) is a group address: FF:FF:<br>4:15,524 (Dec [FDR] Host-Description-Basic service set identifier (BSSID) is a group address: FF:FF:<br>4:15,524 (Dec [FDR] Host-Description-Basic service set identifier (BSSID) is a group address: FF:FF:<br>4:15,524 (Dec [FDR] Host-Description-Basic service set identifier (BSSID) is a group address: FF:FF:<br>4:15,524 (Dec [FDR] Host-Description-Basic service set identifier (BSSID) is a group address: FF:FF:<br>4:15,524 (Dec [FDR] Host-Description-Basic service set identifier (BSSID) is a group ad | All                  | None             |     |
|      | 0         | 5 dB                 | 1:3,522.6056 [ERR] Host-Call Chain - ["ARW:s02 11::Transport::Decide MSDU TX Parameters.gvi", "ARW:S02 11::T<br>4:13,523.5206 [ERR] Host-Call Chain - ["ARW:s02 11::Transport::Decide MSDU TX Parameters.gvi", "ARW:S02 11::T                                                                                                    | log file prefix      |                  |     |
|      |           | dress                | 4:13,543.5236 [ERR] Host-Call Chain - "AFW::802 11::Transport::Decode MSDU TX Parameters.gvi", "AFW::802 11::T                                                                                                    | events.txt           |                  |     |
|      | Ľ         | 3                    | 11.1. JUS. 6200 [LANS] NOST-DESCLIPLION-DASIC DASIC SERVICE SET IGENEINER (ISSIL) IS & group address: FriFr:Fr<br>4:14,005.6296 [ERR] Host-Call Chain - ["AFW::802_11::Transport::Decode MSDU TX Parameters.gvi", "AFW::802_11::T<br>4:14.698.5266 [ERR] Host-Description-Dasic basic service set identifier (BSSIL) is a group address; FF:FF:Fr                                                                                                    | write to file        |                  |     |
|      |           | B Address            | 4:14,498.5356 [ERR] Host-Call Chain - ["AFW::502 11::Transport:Decode MSDU TX Parameters.yu", "AFW:502 11::T<br>4:15.025.6516 [ERR] Host-Description-Basic basic service set identifier (BSSID) is a group address: FF:FF:FF: V                                                                                                    | Clear Events         |                  |     |

Figura 4.21 Pestaña de Eventos PC2

Se realiza cambio en el formato del subcarrier de 40 MHz IEEE 802.11ac y el MCS a 8 que corresponde a una modulación de 256 QAM (3/4). Ver figura 4.22.

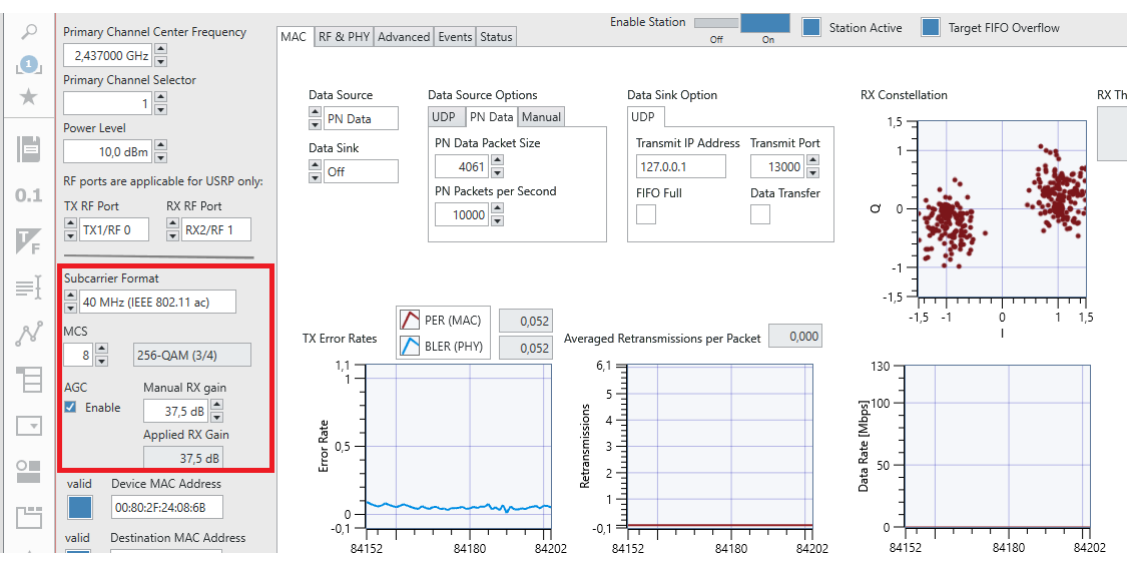

Figura 4.22 Cambios en formato del carrier 8 MCS

Al incrementar el ancho de canal a 80 MHz solo se podría probar hasta 4 MCS que corresponde a una modulación de 16 QAM (3/4). Ver figura 4.23.

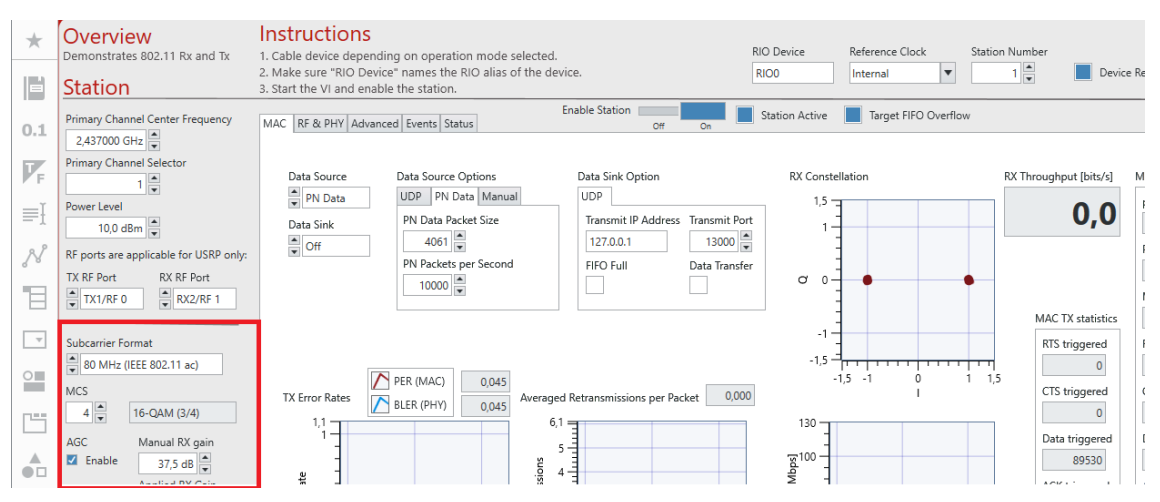

Figura 4.23 Cambios en formato del carrier 4 MCS

Se incrementa el ancho de banda y la modulación y se obtienen los resultados demostrados en la figura 4.24. Los cuales indican un throughput aproximado de 73 Mbps.

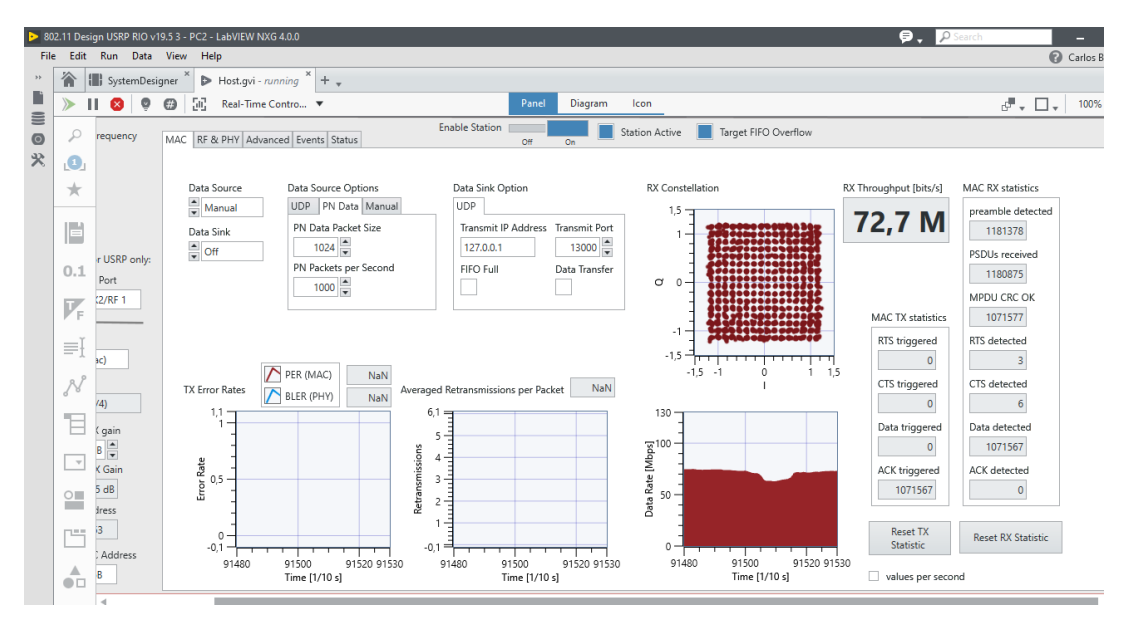

Figura 4.24 Máxima transferencia de datos

#### 4.2 Presentación de los resultados de las pruebas del prototipo

En esta sección se realizan varios escenarios de pruebas, los cuales mostrarán los resultados gráficamente según lo que se vaya validando.

Para esta prueba inicial se realiza el seteo de las siguientes configuraciones, mostradas en la tabla 4.1. Se inician las pruebas en la banda de 2.4 GHz específicamente en el canal 6 frecuencia de 2.437 GHz.

|                    | Prueba 1 |            |  |
|--------------------|----------|------------|--|
|                    | PC 1     | PC 2       |  |
| Frecuencia central |          |            |  |
| (GHz)              | 2,437    | 2,437      |  |
| Subcarrier         | 80 MHz   | 80 MHz     |  |
| Protocolo          | 802.11ac | 802.11ac   |  |
| MCS                | 4        | 4          |  |
|                    | 16 QAM   | 16 QAM     |  |
| Modulación         | (3/4)    | (3/4)      |  |
| Potencia TX (dBm)  | 0        | 0          |  |
| Ganancia RX (dBm)  | 37.5     | 37.5       |  |
| Ruido en canal     | SI       | SI         |  |
| Throughput (Mbps)  | 8.4      | <b>4</b> 9 |  |

En las gráficas 4.25 y 4.26 se observan las configuraciones en PC1 – TX y los resultados del ancho de banda de Rx con las configuraciones realizadas previamente se obtiene un throughput de 8.4 Mbps.

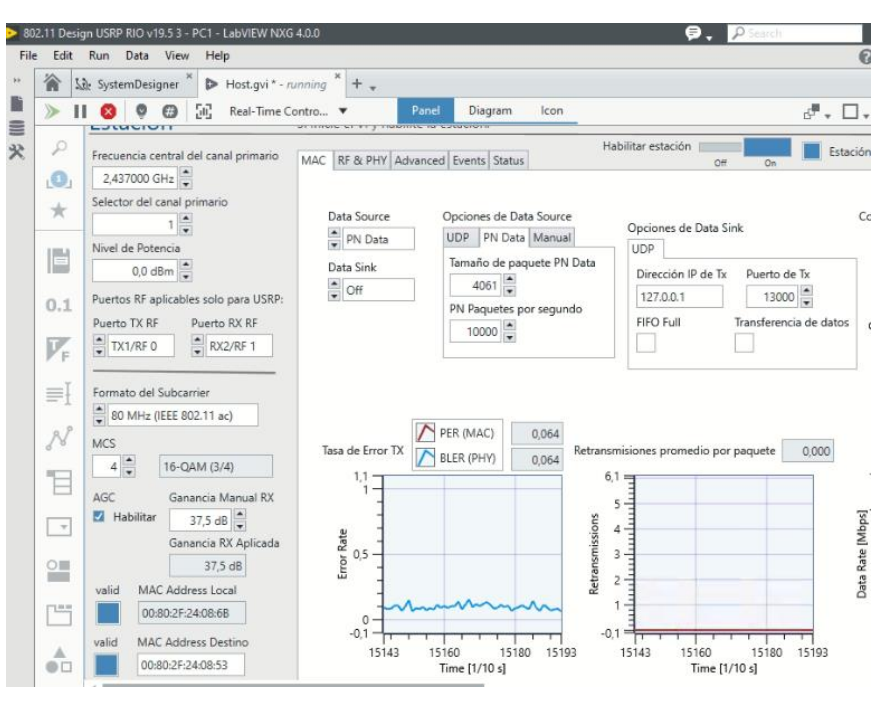

Figura 4.25 Resultados PC1

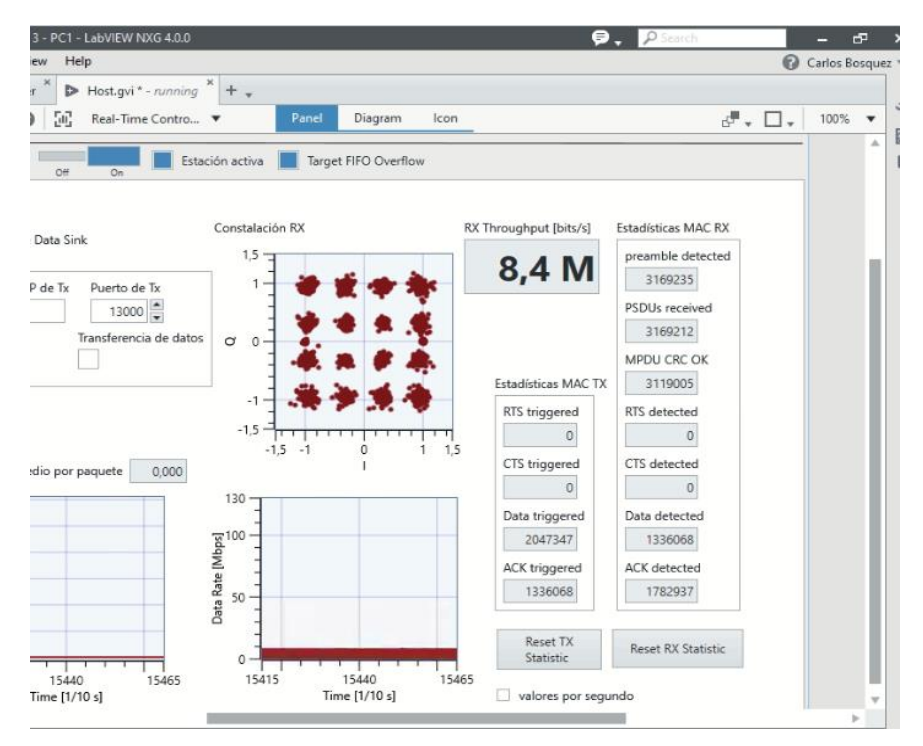

Figura 4.26 Resultados PC1 - Diagrama de constelación

En las gráficas 4.27 y 4.28 se observan las configuraciones y resultados en la PC2 – RX.

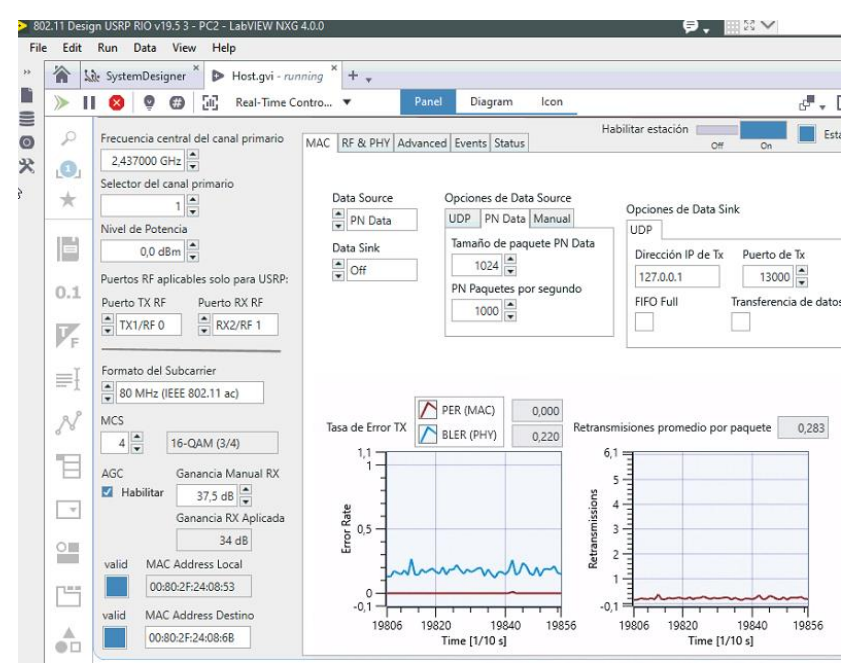

Figura 4.27 Resultados PC2

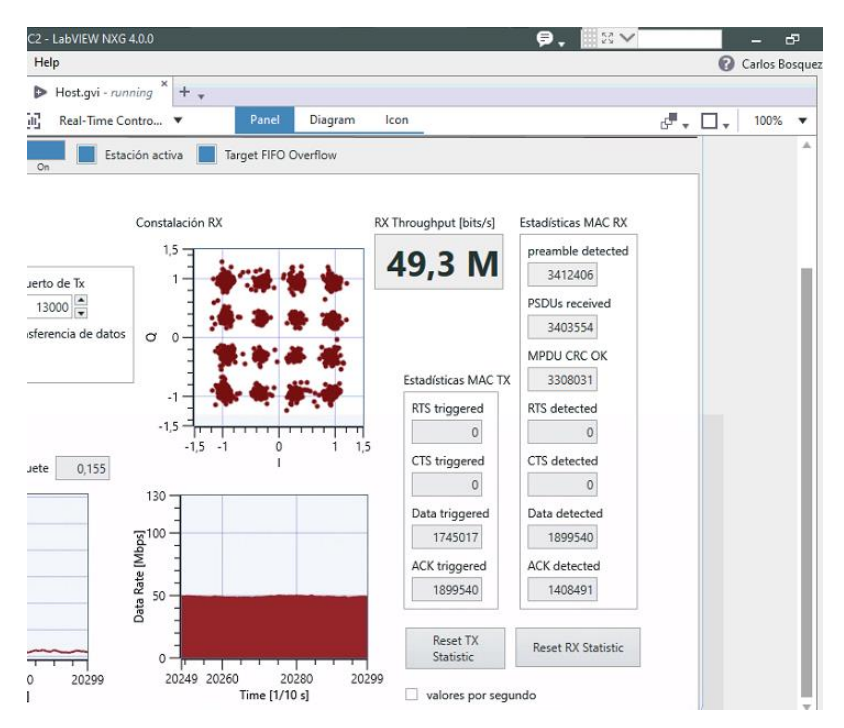

Figura 4.28 Resultados PC2 - Diagrama de constelación

En esta sección se muestran los resultados de las pruebas realizadas en la frecuencia de 2.437 GHz. Previamente se debe configurar los datos de las tablas 4.2, 4.3, 4.4 y 4.5 y anotar los resultados de throughput obtenido en el receptor.

|                          | Prueba 2 |          |
|--------------------------|----------|----------|
|                          | PC 1     | PC 2     |
| Frecuencia central (GHz) | 2,437    | 2,437    |
| Canal                    | 1        | 1        |
| Subcarrier               | 80 MHz   | 80 MHz   |
| Protocolo                | 802.11ac | 802.11ac |
| MCS                      | 3        | 3        |
|                          | 16 QAM   | 16 QAM   |
| Modulación               | (1/2)    | (1/2)    |
| Potencia TX (dBm)        | 0        | 0        |
| Ganancia RX (dBm)        | 37.5     | 37.5     |
| Ruido en canal           | SI       | SI       |
| Throughput (Mbps)        | 8        | 37,8     |

| Tabla 4.2 Prueba 2 e | n 2.437 GHz |
|----------------------|-------------|
|----------------------|-------------|

Tabla 4.3 Prueba 4 en 2.437 GHz

|                          | Prueba 3   |            |
|--------------------------|------------|------------|
|                          | PC 1       | PC 2       |
| Frecuencia central (GHz) | 2,437      | 2,437      |
| Canal                    | 1          | 1          |
| Subcarrier               | 80 MHz     | 80 MHz     |
| Protocolo                | 802.11ac   | 802.11ac   |
| MCS                      | 2          | 2          |
| Modulación               | QPSK (3/4) | QPSK (3/4) |
| Potencia TX (dBm)        | 0          | 0          |
| Ganancia RX (dBm)        | 37.5       | 37.5       |
| Ruido en canal           | SI         | SI         |
| Throughput (Mbps)        | 6,2        | 32,5       |

| Tabla 4.4 Prueba 4 en 2.437 GHz | z |
|---------------------------------|---|
|---------------------------------|---|

|                          | Prueba 4   |            |
|--------------------------|------------|------------|
|                          | PC 1       | PC 2       |
| Frecuencia central (GHz) | 2,437      | 2,437      |
| Canal                    | 1          | 1          |
| Subcarrier               | 80 MHz     | 80 MHz     |
| Protocolo                | 802.11ac   | 802.11ac   |
| MCS                      | 1          | 1          |
| Modulación               | QPSK (1/2) | QPSK (1/2) |
| Potencia TX (dBm)        | 0          | 0          |
| Ganancia RX (dBm)        | 37.5       | 37.5       |
| Ruido en canal           | SI         | SI         |
| Throughput (Mbps)        | 3,5        | 27         |

Tabla 4.5 Prueba 5 en 2.437 GHz

|                          | Prueba 5   |            |  |
|--------------------------|------------|------------|--|
|                          | PC 1       | PC 2       |  |
| Frecuencia central (GHz) | 2,437      | 2,437      |  |
| Canal                    | 1          | 1          |  |
| Subcarrier               | 80 MHz     | 80 MHz     |  |
| Protocolo                | 802.11ac   | 802.11ac   |  |
| MCS                      | 0          | 0          |  |
| Modulación               | BPSK (1/2) | BPSK (1/2) |  |
| Potencia TX (dBm)        | 0          | 0          |  |
| Ganancia RX (dBm)        | 37.5       | 37.5       |  |
| Ruido en canal           | SI         | SI         |  |
| Throughput (Mbps)        | 2,8        | 16         |  |

En la tabla 4.6 se observan los resultados de las pruebas realizadas en la banda de 2.437 GHz.

| Throughput (Mbps) | Protocolo | Modulación | Frecuencia |
|-------------------|-----------|------------|------------|
|                   |           | 16 QAM     |            |
| 49                | 802.11ac  | (3/4)      | 2,437      |
|                   |           | 16 QAM     |            |
| 37,8              | 802.11ac  | (1/2)      | 2,437      |
| 32,5              | 802.11ac  | QPSK (3/4) | 2,437      |
| 27                | 802.11ac  | QPSK (1/2) | 2,437      |
| 16                | 802.11ac  | BPSK (1/2) | 2,437      |

Tabla 4.6 Resumen de resultados de pruebas en 2.437 GHz

La gráfica 4.29 muestra los valores obtenidos de throughput en las 5 pruebas realizadas con diferentes parámetros de modulación en la frecuencia de 2.4 GHz.

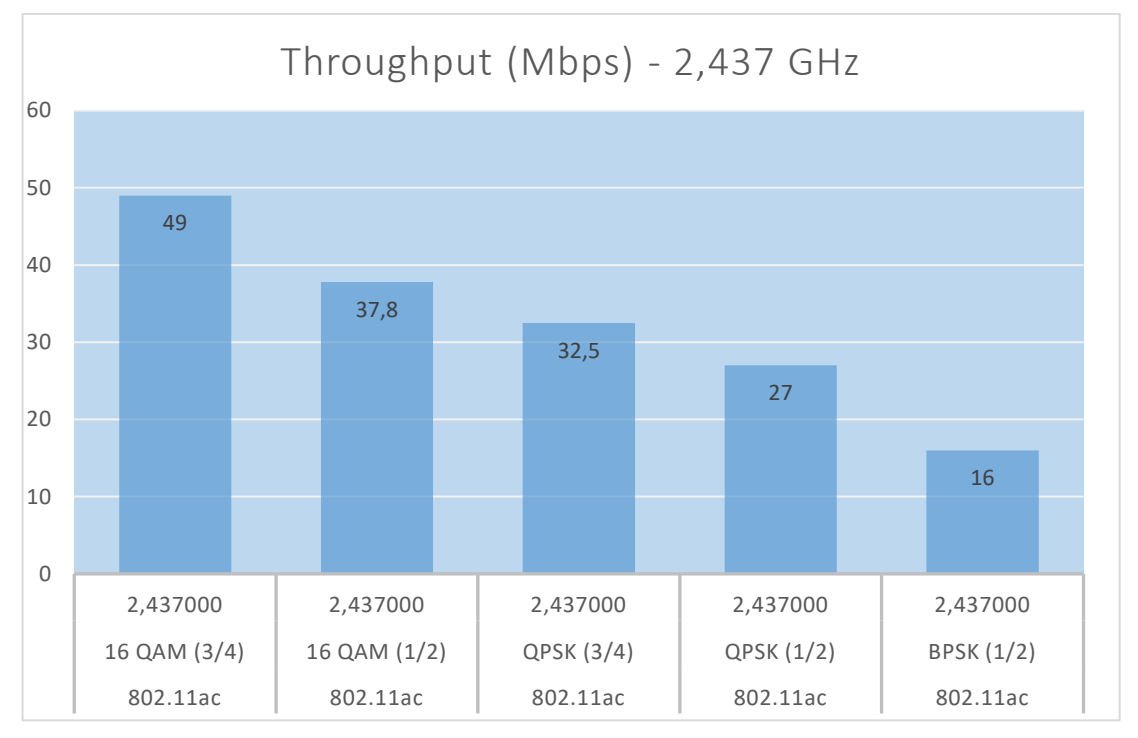

Figura 4.29 Diagrama de barras del Throughput en 2.4 GHz

Se realizan más pruebas en la banda de 5 GHz, específicamente en el canal 36 que corresponde a la frecuencia de 5.180000 GHz. Se detallan en las tablas 4.7, 4.8, 4.9, 4.10 y 4.11 los resultados de las pruebas. Se anotan los valores obtenidos de throughput.

## Tabla 4.7 Prueba 1 en 5.18 GHz

| Banda 5 GHz              |           |          |  |
|--------------------------|-----------|----------|--|
|                          |           |          |  |
|                          | Prue      | ba 1     |  |
|                          | PC 1      | PC 2     |  |
| Frecuencia central (GHz) | 5,180000  | 5,180000 |  |
| Canal                    | 1         | 1        |  |
| Subcarrier               | 80 MHz    | 80 MHz   |  |
| Protocolo                | 802.11ac  | 802.11ac |  |
| MCS                      | 4         | 4        |  |
|                          | 16 QAM    | 16 QAM   |  |
| Modulación               | (3/4)     | (3/4)    |  |
| Potencia TX (dBm)        | 0         | 0        |  |
| Ganancia RX (dBm)        | 37.5 37.5 |          |  |
| Ruido en canal           | SI        | SI       |  |
| Throughput (Mbps)        | 8.3 53    |          |  |

Tabla 4.8 Prueba 2 en 5.18 GHz

|                          | Prueba 2 |          |
|--------------------------|----------|----------|
|                          | PC 1     | PC 2     |
| Frecuencia central (GHz) | 5,180000 | 5,180000 |
| Canal                    | 1        | 1        |
| Subcarrier               | 80 MHz   | 80 MHz   |
| Protocolo                | 802.11ac | 802.11ac |
| MCS                      | 3        | 3        |
|                          | 16 QAM   | 16 QAM   |
| Modulación               | (1/2)    | (1/2)    |
| Potencia TX (dBm)        | 0        | 0        |
| Ganancia RX (dBm)        | 37.5     | 37.5     |
| Ruido en canal           | SI       | SI       |
| Throughput (Mbps)        | 8,2      | 40       |

| Tabla 4.9 | Prueba 3 | 3 en 5.° | 18 GHz |
|-----------|----------|----------|--------|
|-----------|----------|----------|--------|

|                          | Prueba 3   |            |
|--------------------------|------------|------------|
|                          | PC 1       | PC 2       |
| Frecuencia central (GHz) | 5,180000   | 5,180000   |
| Canal                    | 1          | 1          |
| Subcarrier               | 80 MHz     | 80 MHz     |
| Protocolo                | 802.11ac   | 802.11ac   |
| MCS                      | 2          | 2          |
| Modulación               | QPSK (3/4) | QPSK (3/4) |
| Potencia TX (dBm)        | 0          | 0          |
| Ganancia RX (dBm)        | 37.5       | 37.5       |
| Ruido en canal           | SI         | SI         |
| Throughput (Mbps)        | 8,8        | 34         |

Tabla 4.10 Prueba 4 en 5.18 GHz

|                          | Prueba 4   |            |  |
|--------------------------|------------|------------|--|
|                          | PC 1       | PC 2       |  |
| Frecuencia central (GHz) | 5,180000   | 5,180000   |  |
| Canal                    | 1          | 1          |  |
| Subcarrier               | 80 MHz     | 80 MHz     |  |
| Protocolo                | 802.11ac   | 802.11ac   |  |
| MCS                      | 1          | 1          |  |
| Modulación               | QPSK (1/2) | QPSK (1/2) |  |
| Potencia TX (dBm)        | 0          | 0          |  |
| Ganancia RX (dBm)        | 37.5       | 37.5       |  |
| Ruido en canal           | SI         | SI         |  |
| Throughput (Mbps)        | 7          | 25         |  |

|--|

|                          | Prueba 5   |            |  |
|--------------------------|------------|------------|--|
|                          | PC 1       | PC 2       |  |
| Frecuencia central (GHz) | 5,180000   | 5,180000   |  |
| Canal                    | 1          | 1          |  |
| Subcarrier               | 80 MHz     | 80 MHz     |  |
| Protocolo                | 802.11ac   | 802.11ac   |  |
| MCS                      | 0          | 0          |  |
| Modulación               | BPSK (1/2) | BPSK (1/2) |  |
| Potencia TX (dBm)        | 0          | 0          |  |
| Ganancia RX (dBm)        | 37.5       | 37.5       |  |
| Ruido en canal           | SI         | SI         |  |
| Throughput (Mbps)        | 4          | 15         |  |

En la tabla 4.12, se muestra el resumen de los resultados de pruebas en la banda de 5.180 GHz.

| Throughput (Mbps) | Protocolo | Modulación   | Frecuencia |
|-------------------|-----------|--------------|------------|
| 53                | 802.11ac  | 16 QAM (3/4) | 5,180000   |
| 40                | 802.11ac  | 16 QAM (1/2) | 5,180000   |
| 34                | 802.11ac  | QPSK (3/4)   | 5,180000   |
| 25                | 802.11ac  | QPSK (1/2)   | 5,180000   |
| 15                | 802.11ac  | BPSK (1/2)   | 5,180000   |

| Tabla 4.12 Resumen de resultados de pruebas en 5.18 G | Hz |
|-------------------------------------------------------|----|
|-------------------------------------------------------|----|

La gráfica 4.30, muestra los valores obtenidos de throughput en las 5 pruebas realizadas con diferentes parámetros de modulación en la frecuencia de 5 GHz.

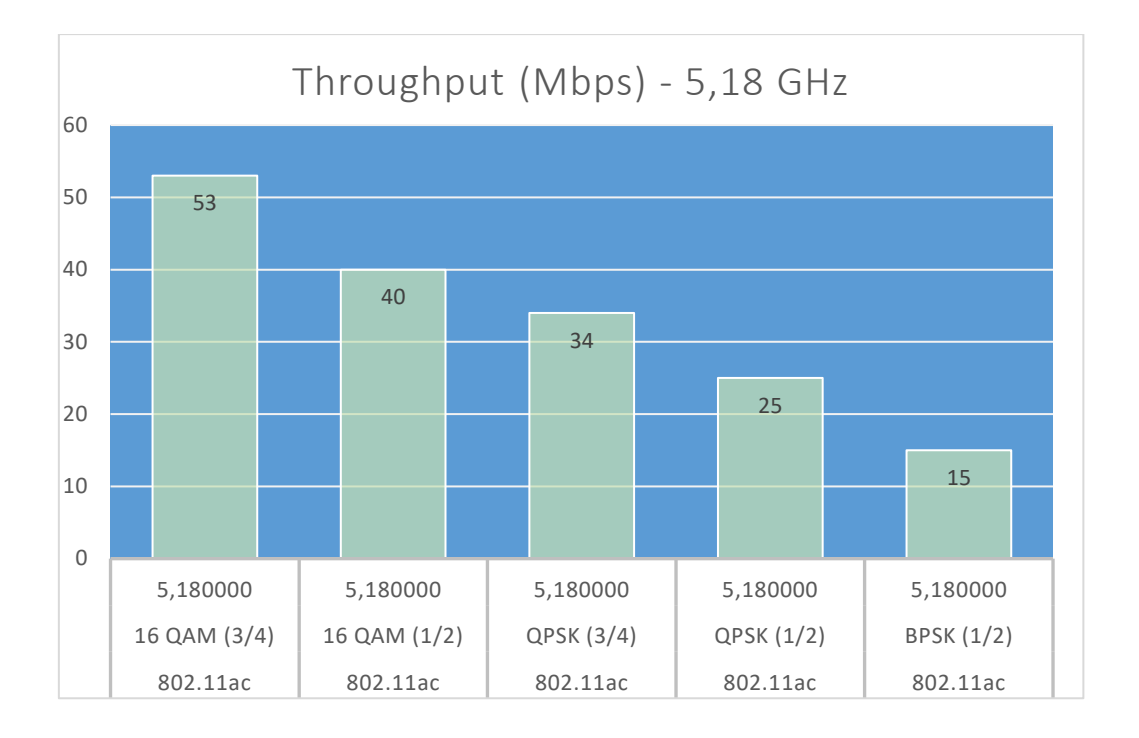

Figura 4.30 Diagrama de barras del Throughput en 5.18 GHz

#### 4.3 Desarrollo de manual de práctica de la capa física 802.11ac con SDR

El manual para estudiante de las prácticas propuestas se encuentra en el apéndice, a continuación, se muestra el procedimiento, desarrollo y solución de las prácticas que pueden ser utilizadas como guía para el docente:

# 4.3.1 Práctica #1: Transmisión y Recepción de señales inalámbricas utilizando el protocolo IEEE 802.11ac

#### Objetivo general:

• Realizar transmisión y recepción de señales inalámbricas utilizando el protocolo IEEE 802.11ac.

#### **Objetivos específicos:**

- Conocer el funcionamiento de los USRP 2974.
- Aprender la configuración básica para la Tx y Rx de señales 92
inalámbricas utilizando el framework 802.11ac de LabVIEW NXG.

• Realizar cambios en la modulación y esquemas de canal para la visualización de señales transmitidas y recibidas con el estándar IEEE 802.11ac.

## Procedimiento y desarrollo de la práctica #1:

En esta práctica se realizarán las configuraciones para la transmisión y recepción de datos PN (pseudoruido) con diferentes esquemas de modulación, ancho de canal y frecuencias.

Se realiza las primeras configuraciones en la PC1 conectada al USRP 1. Se configuran los parámetros indicados en la tabla 4.13.

| Frecuencia              | 2,437 GHz              |
|-------------------------|------------------------|
| Canal primario          | 1                      |
| Nivel de potencia       | 10 dBm                 |
| TX Rf Port              | TX1/RF 0               |
| RX RF Port              | RX2/RF 1               |
| Formato de Subcarrier   | 20 MHZ (IEEE 802.11ac) |
| MCS                     | 4 (16-QAM 1/2)         |
| Manual RX gain          | 37,5 dB                |
| Device Mac Address      | 00:80:2F:24:08:6B      |
| Destination Mac Address | 00:80:2F:24:08:53      |
| Data Source             | PN Data                |
| Data Sink               | Off                    |
| PN Data Packet Size     | 1024                   |
| PN Packet Per second    | 1000                   |
| RioDevice               | RIO0                   |
| Reference Clock         | Internal               |
| Número de estación      | 1                      |

Tabla 4.13 Configuraciones en PC1 – USRP 1

#### Las figuras 4.31 y 4.32 muestran las configuraciones seteadas en la PC1 – USRP 1.

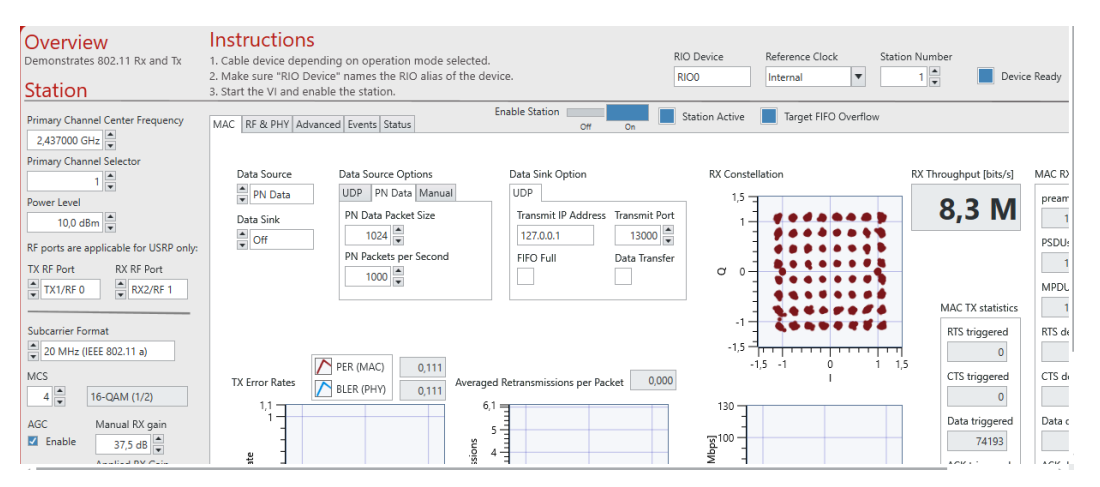

Figura 4.31 Configuración de Estación A

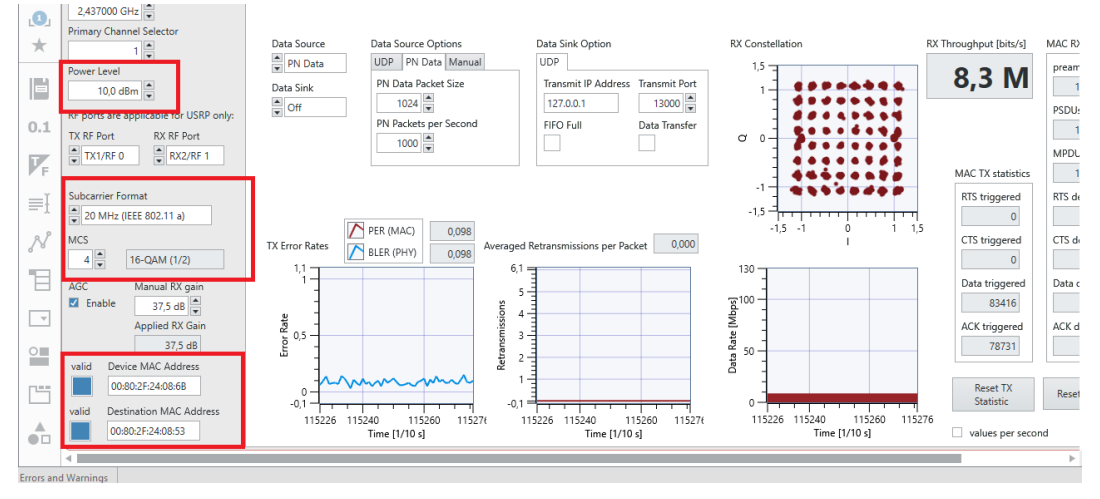

Figura 4.32 Parámetros de Subcarrier

En la PC2 – USRP se realizan las configuraciones indicadas en la tabla 4.14.

| Frecuencia              | 2,437 GHz              |
|-------------------------|------------------------|
| Canal primario          | 1                      |
| Nivel de potencia       | 10 dBm                 |
| TX Rf Port              | TX1/RF 0               |
| RX RF Port              | RX2/RF 1               |
| Formato de Subcarrier   | 20 MHZ (IEEE 802.11ac) |
| MCS                     | 4 (16-QAM 1/2)         |
| Manual RX gain          | 37,5 dB                |
| Device Mac Address      | 00:80:2F:24:08:53      |
| Destination Mac Address | 00:80:2F:24:08:6B      |
| Data Source             | PN Data                |
| Data Sink               | Off                    |
| PN Data Packet Size     | 1024                   |
| PN Packet Per second    | 1000                   |
| RioDevice               | RIO0                   |
| Reference Clock         | Internal               |
| Número de estación      | 2                      |

Los resultados de la transmisión y recepción de las señales inalámbricas se muestran en las figuras 4.33, 4.34 y 4.35.

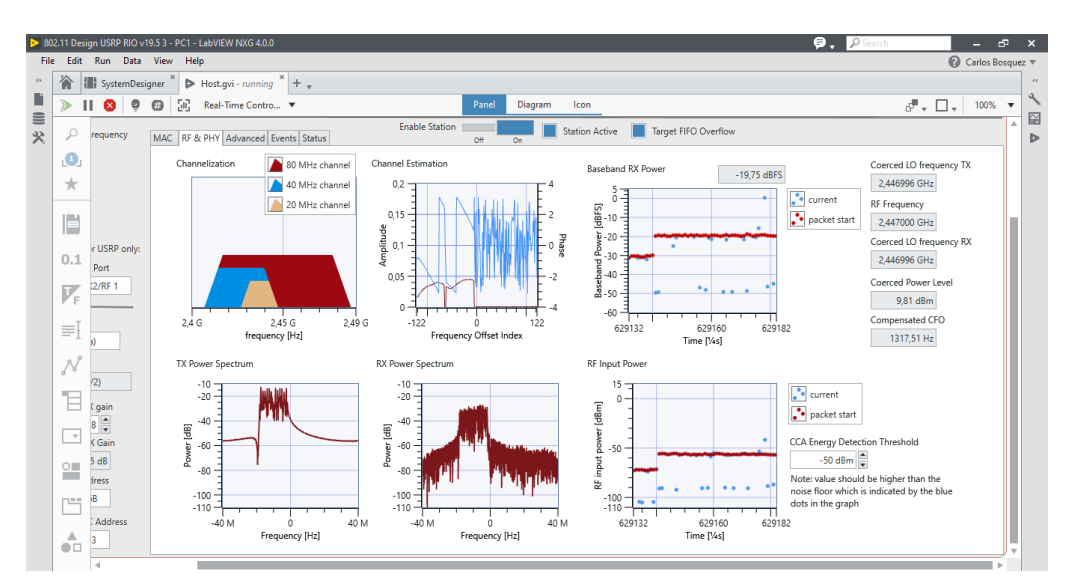

Figura 4.33 Pestaña RF & PHY

| Þ 8 | )2.11 Desi                  | ign USRP RIO v                                                                                          | 19.5 3 - PC1 - LabVIEW NXG 4.0.0                                                                                                    |                                     |             |              |                      | ₽. | P Search |         | - 6        | 3    | ×  |
|-----|-----------------------------|----------------------------------------------------------------------------------------------------|----------------------------------------------------------------------------------------------------|-------------------------------------|-------------|--------------|----------------------|----|----------|---------|------------|------|----|
| Fil | e Edit                      | Run Data                                                                                                | View Help                                                                                                    |                                     |             |              |                      |    |          | 0       | Carlos Bos | quez | Ŧ  |
| **  | 渝                           | SystemDesi                                                                                              | igner * 🕨 Host.gvi - running * + 🗸                                                                                                    |                                     |             |              |                      |    |          |         |            |      | 44 |
|     | >                           | I 🔕 🌻                                                                                                   | 💮 [ II] Real-Time Contro 🔻                                                                                                    | Panel                               | Diagram Ico | n            |                      |    |          | đ - 🗆 - | 100%       | •    | 4  |
| ■火  | 2                           | requency                                                                                                | MAC RF & PHY Advanced Events Status                                                                                                    | Enable Station Off                  | On Statio   | n Active 🔳 T | farget FIFO Overflow |    |          |         |            | *    |    |
|     | 1<br>*                      |                                                                                                    | Backoff<br>Note: -1 means random backoff                                                                                                    | AGC target signal power<br>-20 dBFS |             |              |                      |    |          |         |            |      |    |
|     | □<br>0.1<br>▼<br>₹<br>₹<br> | r USRP only:<br>Port<br>2/RF 1<br>)<br>(gain<br>8<br>©<br>(Gain<br>5 dB<br>gress<br>8<br>2 Address<br>3 | control frame TX vector configuration          RTS MCS         O         CTS MCS         O         ACK MCS         O         dot11RTSThreahold         2000         dot11RtSThreahold         2000         dot11RtSThreahold         dot11RtSthreahold         dot11LoogRetyLimit         dig | RF loop back demo mode              |             |              |                      |    |          |         |            |      |    |

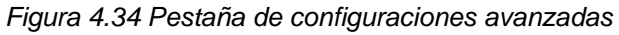

| ► 80i                                         | 2.11 Des                                                                                                    | ign USRP RIO v1                                                      | 9.5 3 - PC1 - LabVIEW N>   | <g 4.0.0<="" th=""><th></th><th></th><th></th><th></th><th>👂 🚬 🔎 Search</th><th></th><th>- 8</th><th>×</th></g> |                      |                        |                                        |                           | 👂 🚬 🔎 Search |         | - 8    | × |
|-----------------------------------------------|----------------------------------------------------------------------------------------------------|----------------------------------------------------------------------|----------------------------|----------------------------------------------------------------------------------------------------|----------------------|------------------------|----------------------------------------|---------------------------|--------------|---------|--------|---|
| File                                          | Edit                                                                                                    | Run Data                                                             | View Help                  | ~                                                                                                    | Carlos Bosquez       |                        |                                        |                           |              |         |        |   |
| SystemDesigner      Host.gvi - running      + |                                                                                                    |                                                                      |                            |                                                                                                    |                      |                        |                                        |                           |              |         | *      |   |
|                                               | >         II         O         O |                                                                      |                            |                                                                                                    |                      |                        |                                        |                           |              | đ - 🗆 - | 100% 🔻 |   |
| *                                             | ρ                                                                                                    | P requency MAC RF & PHY Advanced Events Status Off On Station Active |                            |                                                                                                    |                      |                        |                                        | Target FIFO Overflow      |              |         | ^      |   |
|                                               | 1                                                                                                    |                                                                      |                            | TV                                                                                                    |                      | DV.                    |                                        |                           |              |         |        |   |
|                                               | *                                                                                                    |                                                                      |                            | 1.4                                                                                                    |                      |                        |                                        | KA                        | -            |         |        |   |
|                                               |                                                                                                    |                                                                      | Data source /<br>data sink | num packets source transfer source                                                                              |                      |                        | num packets sink transfer sink 5132168 |                           |              |         |        |   |
|                                               |                                                                                                    | r USRP only:                                                         |                            | *                                                                                                    |                      |                        |                                        | .▲                        |              |         |        |   |
|                                               | 0.1                                                                                                    | Port                                                                 |                            | TX Request High MAC                                                                                             |                      |                        |                                        | RX Indications High MAC   |              |         |        |   |
|                                               | F                                                                                                    | (2/RF 1                                                              | High MAC                   | Config 75954620<br>Payload 75954620                                                                             |                      |                        |                                        | 5132172                   |              |         |        |   |
|                                               | ≡Į                                                                                                    | 3)                                                                   |                            | 12101                                                                                                    | 12201                | 12301                  |                                        | 12401 UDP port            | s            |         |        |   |
|                                               | Ň                                                                                                    |                                                                      |                            | TX Request Middle MAC TX Confin                                                                                 | mation Middle MAC TX | Indications Middle MAC |                                        | RX Indications Middle MAC |              |         |        |   |
|                                               | 80                                                                                                    | (2)                                                                  |                            | Config 54498468 Config                                                                                          | 54498468             | 16071563               |                                        | 5132316                   |              |         |        |   |
|                                               | Έ.                                                                                                    | ( gain                                                               | Middle MAC                 | Payload 54289440 Payload                                                                                        | 54289440             |                        |                                        |                           |              |         |        |   |
|                                               |                                                                                                    | B                                                                    |                            | TX Requests to PHY Packets dropped                                                                              | TX                   | Indications from PHY   |                                        | RX Indications from PHY   |              |         |        |   |
|                                               | Ŧ                                                                                                    | ( Gain                                                               |                            | 54103275 38031702                                                                                               |                      | 16071563               |                                        | 5156745                   |              |         |        |   |
|                                               | 0                                                                                                    | 5 dB                                                                 |                            | 4                                                                                                    |                      | A                      |                                        | <b>A</b>                  |              |         |        |   |
|                                               |                                                                                                    | iress                                                                |                            | •                                                                                                    |                      | <u> </u>               |                                        | <u>т</u>                  |              |         |        |   |
|                                               | P**                                                                                                    | B                                                                    | РНУ                        |                                                                                                    | CT                   | (Indication Overflow   |                                        | RX Indication Overflow    |              |         |        |   |
|                                               |                                                                                                    | Address                                                              |                            |                                                                                                    |                      | 0                      |                                        |                           |              |         |        |   |
|                                               | •                                                                                                    | 3                                                                    |                            |                                                                                                    |                      |                        |                                        |                           |              |         | , j.,  | 1 |
|                                               |                                                                                                    |                                                                      |                            |                                                                                                    |                      |                        |                                        |                           |              |         |        |   |

Figura 4.35 Pestaña de estatus

Como prueba adicional en esta práctica se realizan configuraciones del transmisor con ancho de banda de 80 MHz. Se puede observar en la gráfica 4.36 en el analizador de espectro que el ancho de banda se duplica.

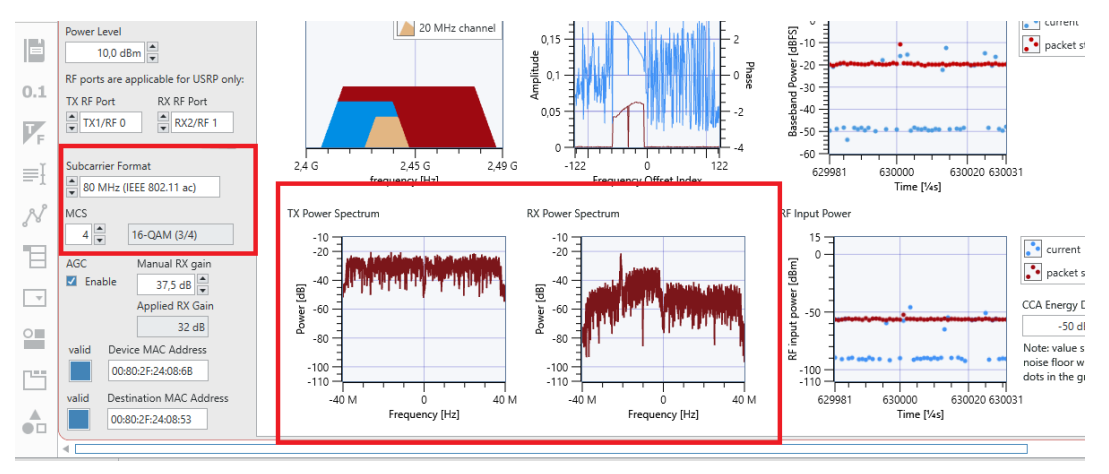

Figura 4.36 Analizador de espectros banda ancha de 80 MHz

Los resultados observados en la PC2 se muestran en las figuras 4.37, 4.38, 4.39 y 4.40. Cada una de las imágenes indicadas corresponden a las pestañas correspondientes del panel frontal del proyecto.

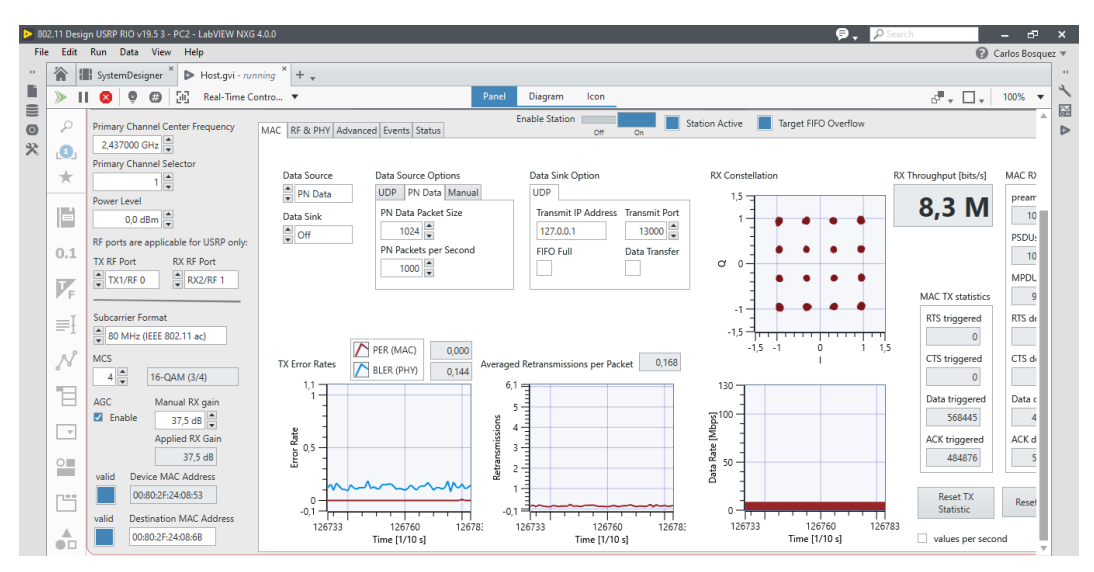

Figura 4.37 Receptor PC2

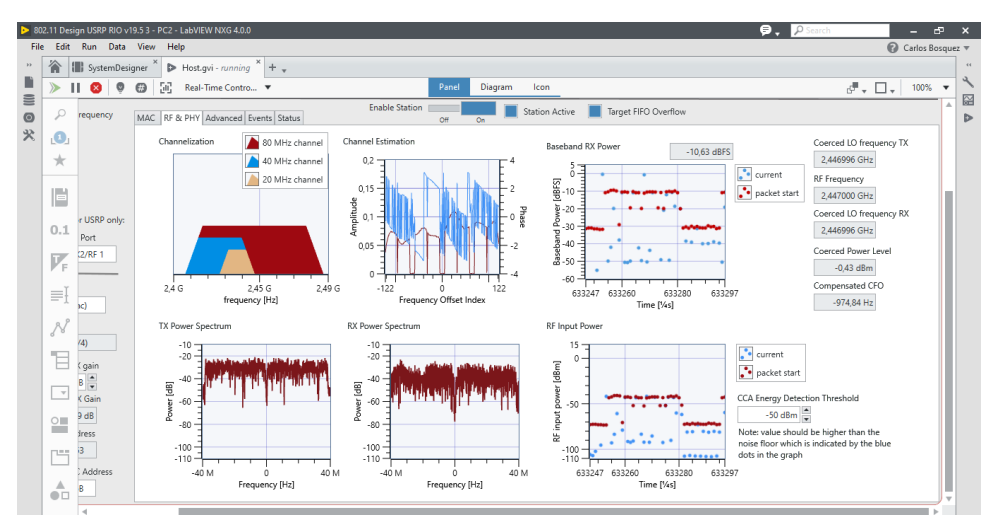

Figura 4.38 Pestaña de RF & PHY del Receptor PC2

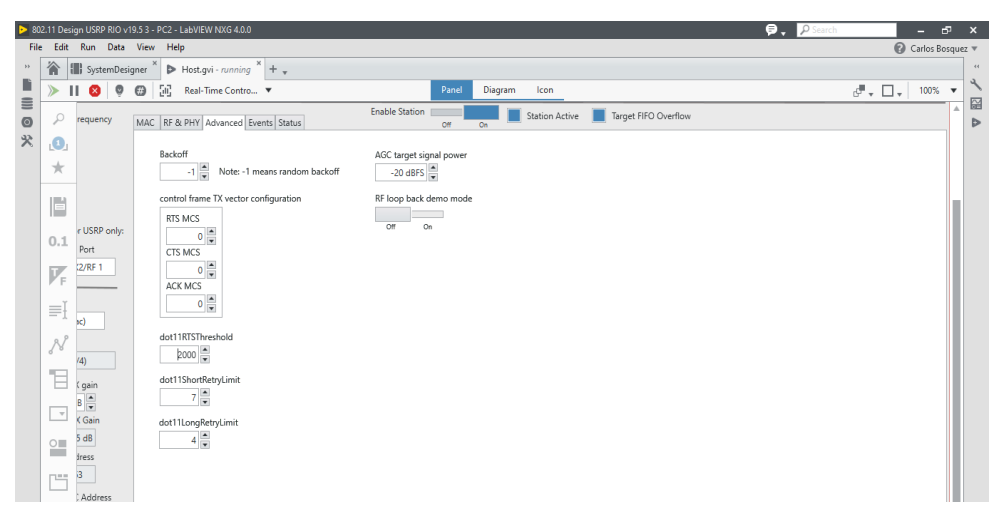

Figura 4.39 Pestaña de avanzados en el Receptor PC2

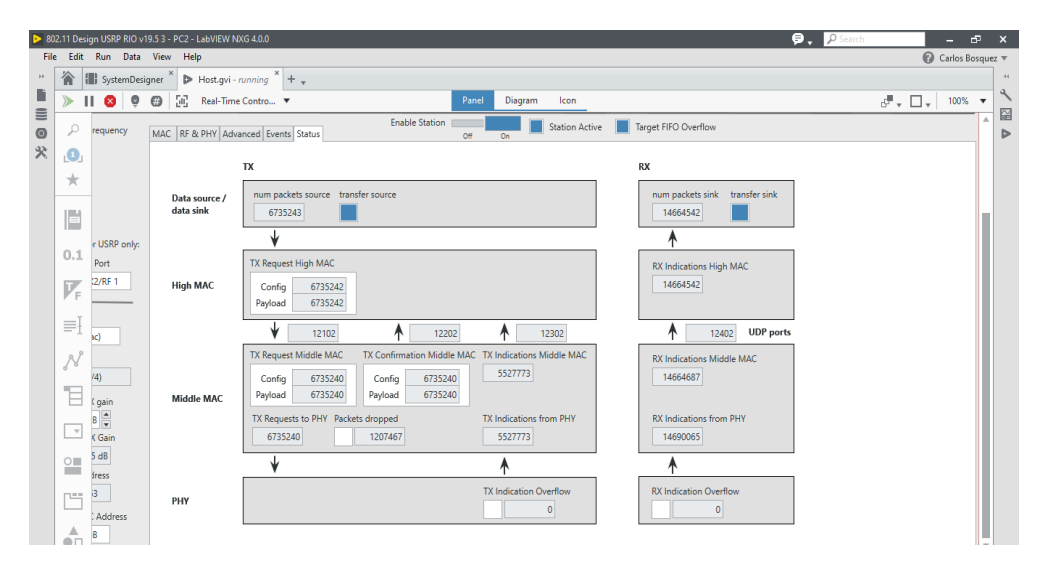

Figura 4.40 Pestaña de avanzados en el Receptor PC2

En la figura 4.41 se observan las gráficas del espectro de frecuencia con 80 MHz de canal correspondientes al PC2 – USRP2. Como se puede apreciar el canal es compartido en 40 Mhz para Tx y 40 MHz para Rx.

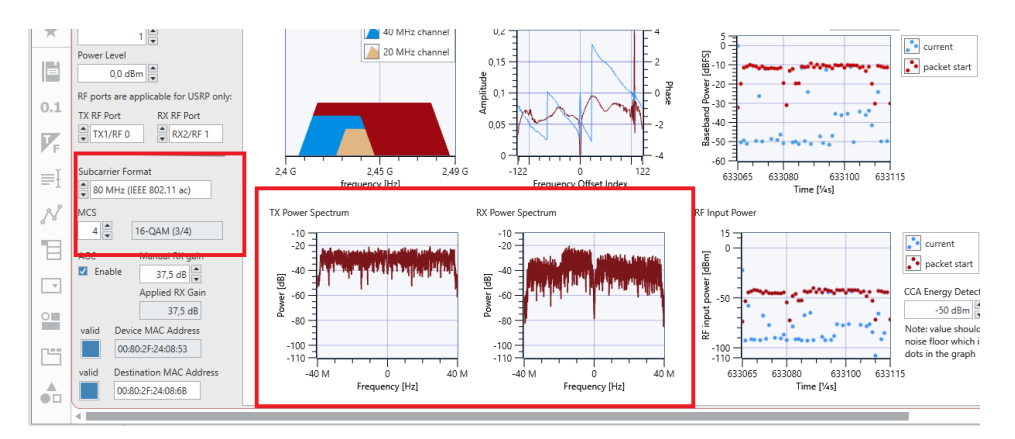

Figura 4.41 Analizador de espectro con 80 MHz de banda ancha

En esta práctica se solicita al estudiante realizar las mismas pruebas con diferentes anchos de canal, y esquemas de modulación. Anotar los valores obtenidos en el throughput y comparar las gráficas del espectro en la Tx y Rx.

Como conclusión de la práctica 1, se determina que al trabajar con anchos de canal más grande, modulación alta y niveles de potencia en 10 dBm se logra mayor throughput a nivel de Rx.

Las pruebas se las realiza en la banda del canal 6 de 2.4 GHz. En el manual del estudiante se solicita trabajar también en la frecuencia de 5 GHz.

## 4.3.2 Práctica #2: Generador de datos PN (saturación de enlace de TX)

#### Objetivo general:

• Aprender sobre la generación de datos con Pseudoruido para la saturación del enlace de transmisión de los USRP.

#### **Objetivos específicos:**

- Conocer el funcionamiento de los USRP 2974 con transmisión y recepción de datos PN.
- Aprender la configuración básica para la generación de datos con Pseudoruido utilizando el framework 802.11ac de LabVIEW NXG.
- Realizar cambios en la modulación y esquemas de canal para la visualización de señales transmitidas y recibidas con el estándar IEEE 802.11ac, utilizando datos PN.

## Procedimiento y desarrollo de la práctica:

En esta práctica se realizarán las configuraciones para la transmisión y recepción de datos PN (pseudoruido) con diferentes esquemas de modulación, ancho de canal y frecuencias. La configuración realizada en esta práctica satura el enlace de Tx y permite observar el máximo throughput del radioenlace en el lado del Rx.

Se realiza las primeras configuraciones en la PC1 conectada al USRP 1. Se configuran los parámetros indicados en la tabla 4.15.

| Tabla 4.15 Configuraciones en | PC1 – U | JSRP 1 |
|-------------------------------|---------|--------|
|-------------------------------|---------|--------|

| Frecuencia              | 2,437 GHz              |
|-------------------------|------------------------|
| Canal primario          | 1                      |
| Nivel de potencia       | 4 dBm                  |
| TX Rf Port              | TX1/RF 0               |
| RX RF Port              | RX2/RF 1               |
| Formato de Subcarrier   | 40 MHZ (IEEE 802.11ac) |
| MCS                     | 8 (256-QAM 3/4)        |
| Manual RX gain          | 37,5 dB                |
| Device Mac Address      | 00:80:2F:24:08:6B      |
| Destination Mac Address | 00:80:2F:24:08:53      |
| Data Source             | PN Data                |
| Data Sink               | Off                    |
| PN Data Packet Size     | 4061                   |
| PN Packet Per second    | 10000                  |
| Dot11RTSThreshold       | 5000                   |
| Dot11ShortRetryLimit    | 1                      |
| RioDevice               | RIO0                   |
| Reference Clock         | Internal               |
| Número de estación      | 1                      |

En la tabla 4.16 se observan los parámetros que deben ser configurados en la PC2 que controla el USRP 2.

| Frecuencia              | 2,437 GHz              |
|-------------------------|------------------------|
| Canal primario          | 1                      |
| Nivel de potencia       | 0 dBm                  |
| TX Rf Port              | TX1/RF 0               |
| RX RF Port              | RX2/RF 1               |
| Formato de Subcarrier   | 40 MHZ (IEEE 802.11ac) |
| MCS                     | 8 (256-QAM 3/4)        |
| Manual RX gain          | 37,5 dB                |
| Device Mac Address      | 00:80:2F:24:08:53      |
| Destination Mac Address | 00:80:2F:24:08:6B      |
| Data Source             | Manual                 |
| Data Sink               | Off                    |
| PN Data Packet Size     | 1024                   |
| PN Packet Per second    | 1000                   |
| Dot11RTSThreshold       | 2000                   |
| Dot11ShortRetryLimit    | 10                     |
| RioDevice               | RIO0                   |
| Reference Clock         | Internal               |
| Número de estación      | 2                      |

Tabla 4.16 Configuraciones en PC2 – USRP 2

En las figuras 4.42, 4.43, 4.44 y 4.45, se observan los parámetros seteados en la PC1 que controla el USRP 1, este equipo va a realizar la función de transmisión de datos PN (pseudoruido) hacia el USRP 2.

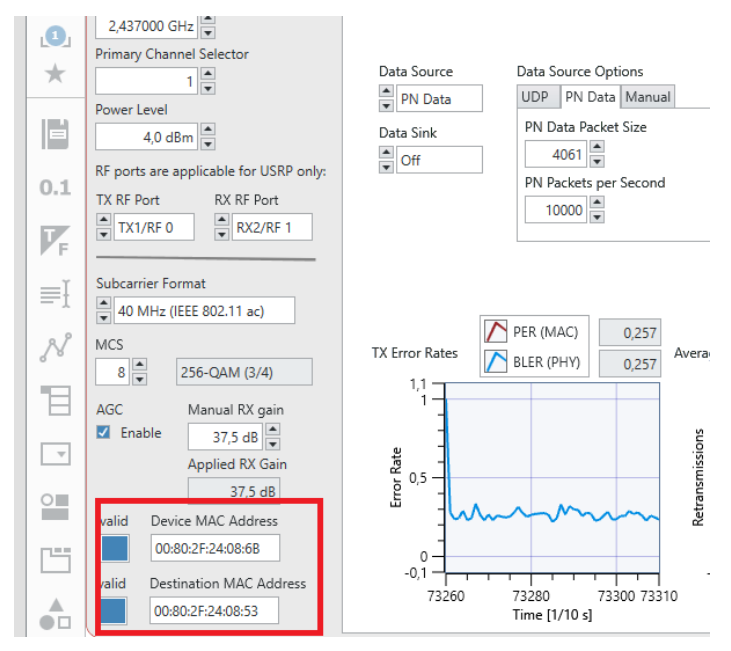

Figura 4.42 Seteo de parámetros de MAC Address

| Overview<br>Demonstrates 802.11 Rx and Tx<br>Station                                                                      | Instructions       RIO Device       Reference Clock       Station Num         1. Cable device depending on operation mode selected.       RIO Device* names the RIO alias of the device.       RIO       Internal       1         3. Start the VI and enable the station.       Enable Station       RIO       REFERENCE Clock       Station Num                                                                                                    | iber<br>E Device Ready                                                                  |
|----------------------------------------------------------------------------------------------------|----------------------------------------------------------------------------------------------------|-----------------------------------------------------------------------------------------|
| Primary Channel Center Frequency<br>2,437000 GHz                                                                          | MAC RF & PHV Advanced Events Status Off On Station Active larget FIPO Overriow                                                                                                    |                                                                                         |
| 1<br>Power Level<br>4,0 dBm<br>w porce we opplease for USRP only:<br>TX RF Port<br>TX I/R F Ont<br>RX RF Port<br>RX2/RF 1 | Data Source Data Source Options Data Sink Option RX Constellation RX TI<br>Data Sink UDP PN Data Manual UDP<br>Data Sink PN Data Packet Size UDP<br>PN Packets per Second FIFO Full Data Transfer PO<br>10000 P                                                                                                    | roughput [bits/s] MAC RJ<br>0,0 Pream<br>S<br>PSDU:<br>5<br>MPDL<br>MAC TX statistics 5 |
| Subcarrier Format<br>ADMHz (IEEE 802.11 ac)<br>MCS<br>8<br>256-QAM (3/4)<br>AGC<br>Manual RX gain<br>27,5 dB<br>Fnable    | TX Error Rates         DER (MAC)         0.266         Averaged Retransmissions per Packet         0.000           1,1         5         6,1         5         1         1         1         1         1         1         1         1         1         1         1         1         1         1         1         1         1         1         1         1         1         1         1         1         1         1         1         1         1         1         1         1         1         1         1         1         1         1         1         1         1         1         1         1         1         1         1         1         1         1         1         1         1         1         1         1         1         1         1         1         1         1         1         1         1         1         1         1         1         1         1         1         1         1         1         1         1         1         1         1         1         1         1         1         1         1         1         1         1         1         1         1         1 <td< td=""><td>RTS triggered RTS di</td></td<> | RTS triggered RTS di                                                                    |

Figura 4.43 Seteo de parámetros de modulación

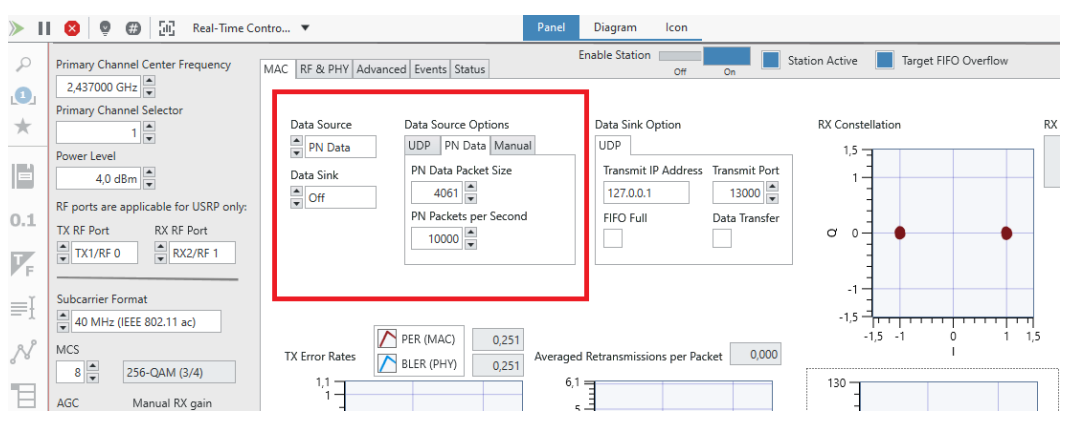

Figura 4.44 Seteo de parámetros datos

| *          | Primary Channel Center Frequency           | MAC RF & PHY Advanced Events Status          | Enable Station Gff On Station Active Target FIFO Overflow |
|------------|--------------------------------------------|----------------------------------------------|-----------------------------------------------------------|
|            | 2,437000 GHz 💌                             |                                              |                                                           |
|            | Primary Channel Selector                   | Backoff<br>1 ➡ Note: -1 means random backoff | AGC target signal power<br>-20 dBFS 🗮                     |
| 0.1        | Power Level                                | control frame TX vector configuration        | RF loop back demo mode                                    |
| F          | RF ports are applicable for USRP only:     |                                              | Off On                                                    |
| ≡I         | TX RF Port RX RF Port<br>TX1/RF 0 RX2/RF 1 | CTS MCS                                      |                                                           |
| N          | Subcarrier Format                          |                                              |                                                           |
| Ъ          | ▼ 40 MHz (IEEE 802.11 ac)                  | dot11RTSThreshold                            |                                                           |
| T          | 8 256-QAM (3/4)                            | 5000                                         |                                                           |
| 0          | AGC Manual RX gain<br>✓ Enable 37,5 dB ▲   | dot11ShortRetryLimit                         |                                                           |
| <b>111</b> | Applied RX Gain<br>37,5 dB                 | dot11LongRetryLimit                          |                                                           |
|            | valid Device MAC Address 00:80:2F:24:08:6B |                                              |                                                           |

Figura 4.45 Seteo de parámetros avanzados

En la figura 4.46, se observa el incremento de la potencia a 10 dBm debido a las interferencias por routers WIFI encontradas en el laboratorio de radiocomunicaciones de ESPOL.

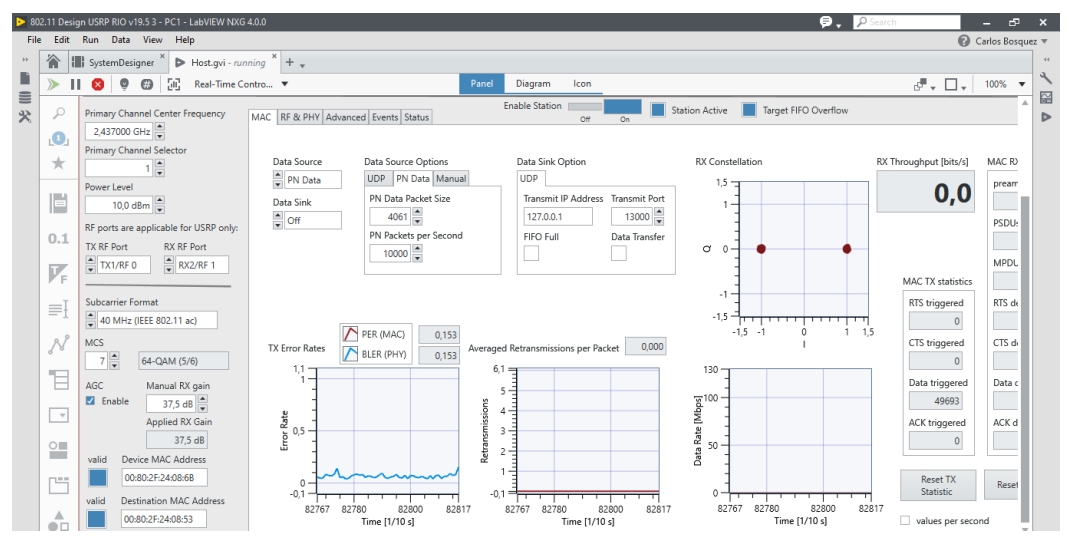

Figura 4.46 Aumento de potencia a 10 dBm

Los resultados de las pruebas se observan en las gráficas 4.47, 4.48 y 4.49. Donde se observan las gráficas del espectro con un ancho de canal de 40 MHz.

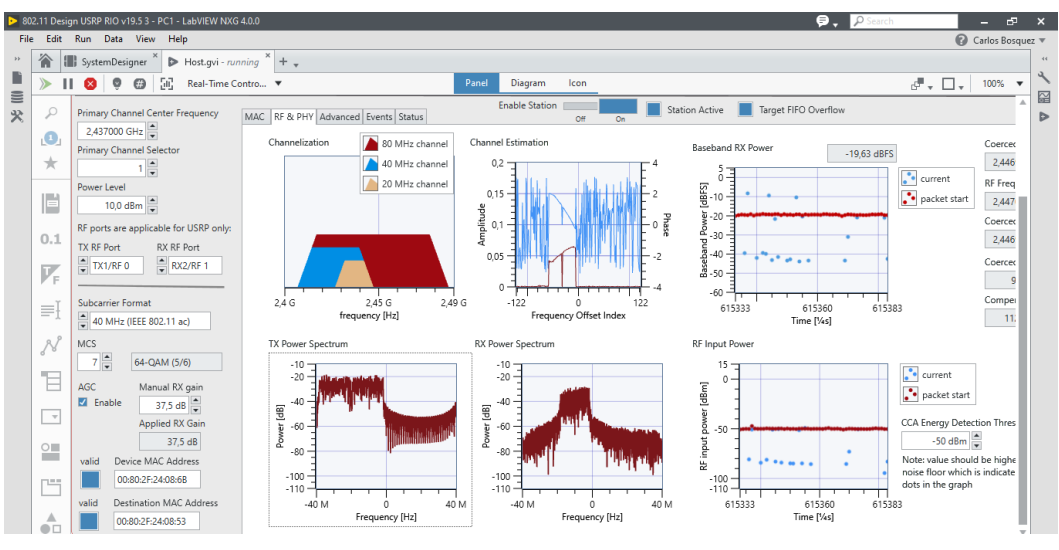

Figura 4.47 Pestaña RF & PHY

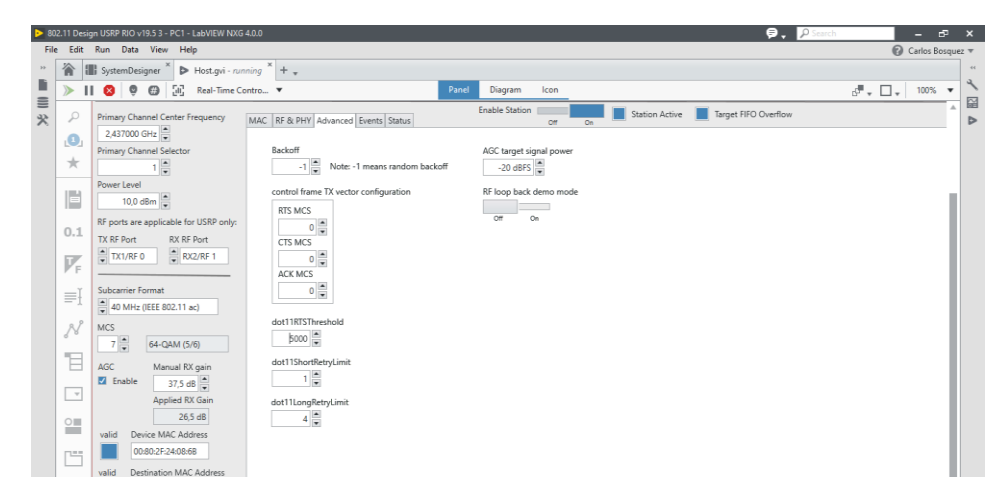

Figura 4.48 Pestaña RF & PHY – PC1

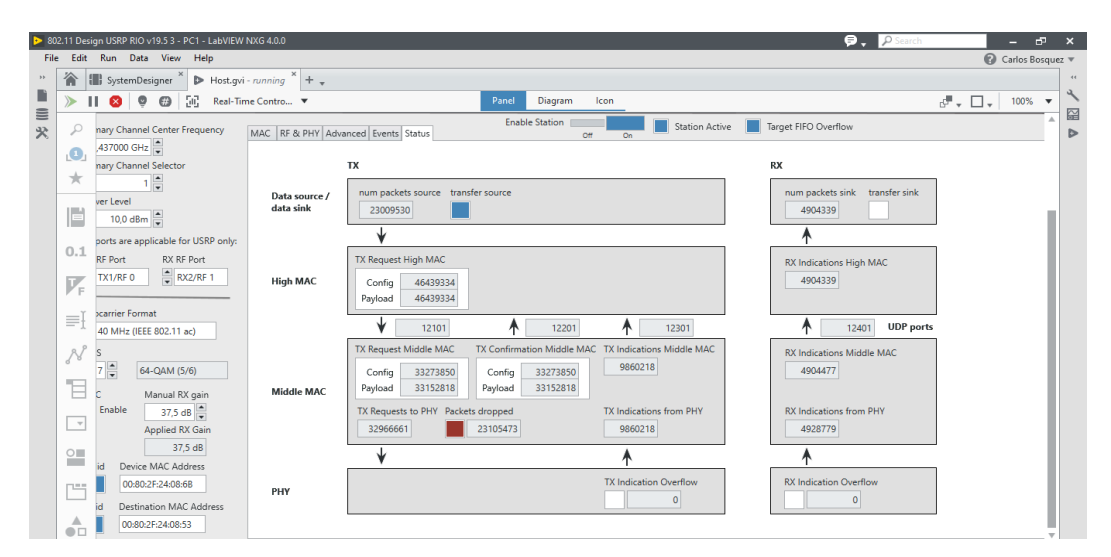

Figura 4.49 Pestaña de estatus - PC1

En la figura 4.50, se observa el cambio de formato de subcarrier en 40 MHz (IEEE 802.11ac), modulación en 8 MCS que corresponde a 256 QAM (3/4), se observan los siguientes resultados en el PC1 – USRP1.

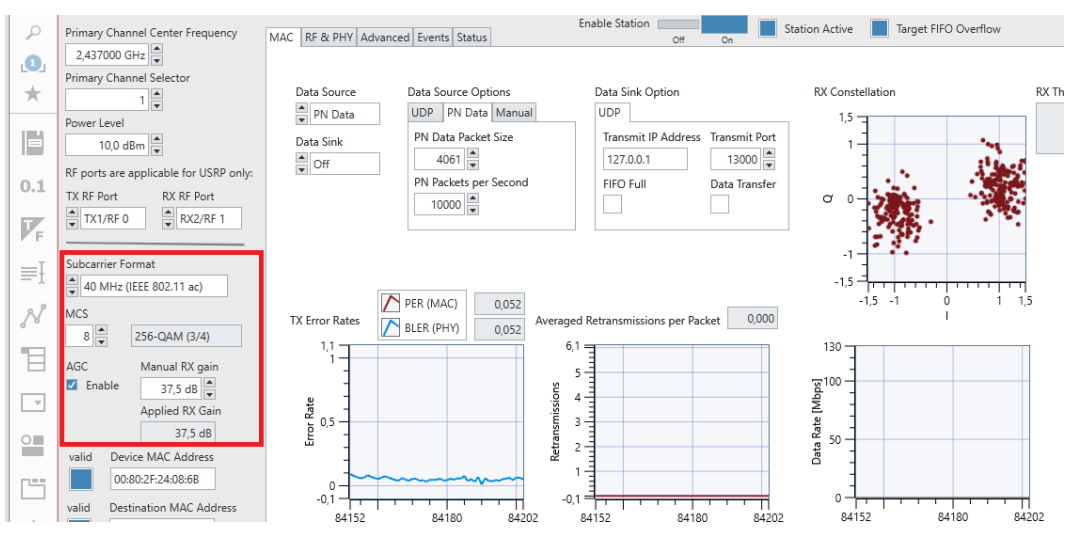

Figura 4.50 Configuraciones de modulación y esquemas de acceso - PC1

En la figura 4.51, se observa el cambio de formato de subcarrier a 80 MHz (IEEE 802.11ac) modulación en 4 MCS que corresponde a 16 QAM (3/4), se observan los siguientes resultados en el PC1 – USRP1.

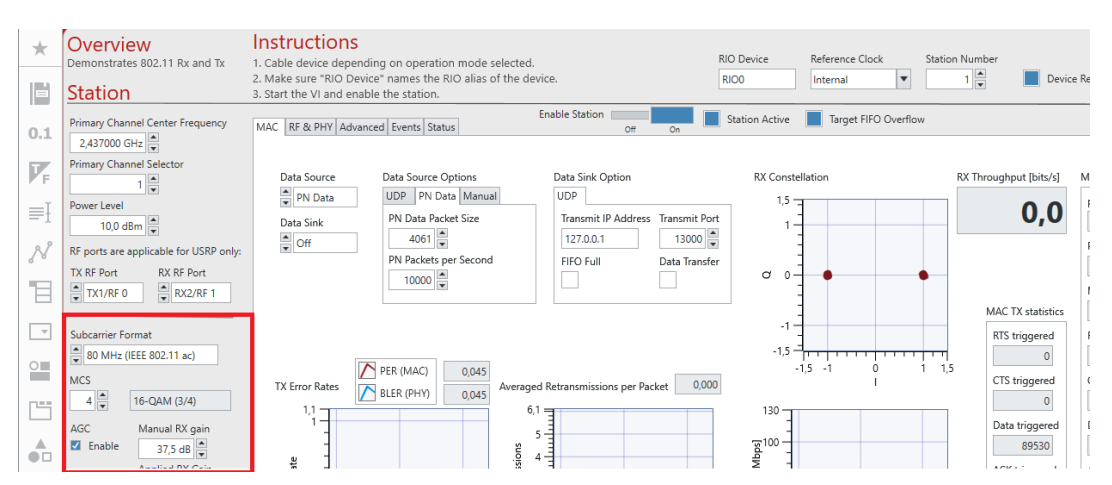

Figura 4.51 Configuraciones de modulación y esquemas de acceso 16 QAM – PC1

En la gráfica 4.52, se observa el seteo de las configuraciones para la PC2 – USRP 2. El throughput obtenido es de 48.9 Mbps.

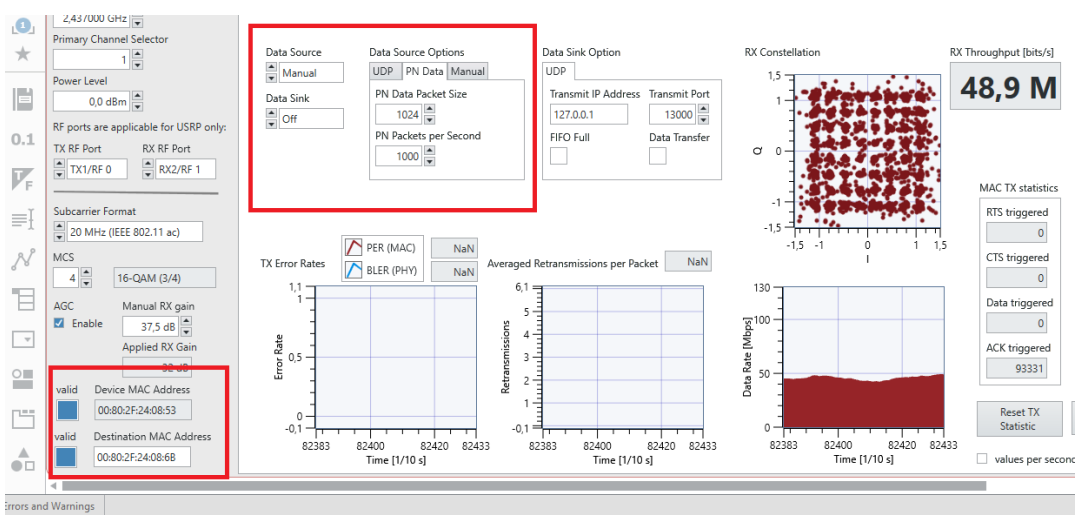

Figura 4.52 Resultados en diagrama de constelación PC2

En la figura 4.53 se observa el throughput de 52.4 Mbps luego de los cambios de subcarrier y modulación en PC1.

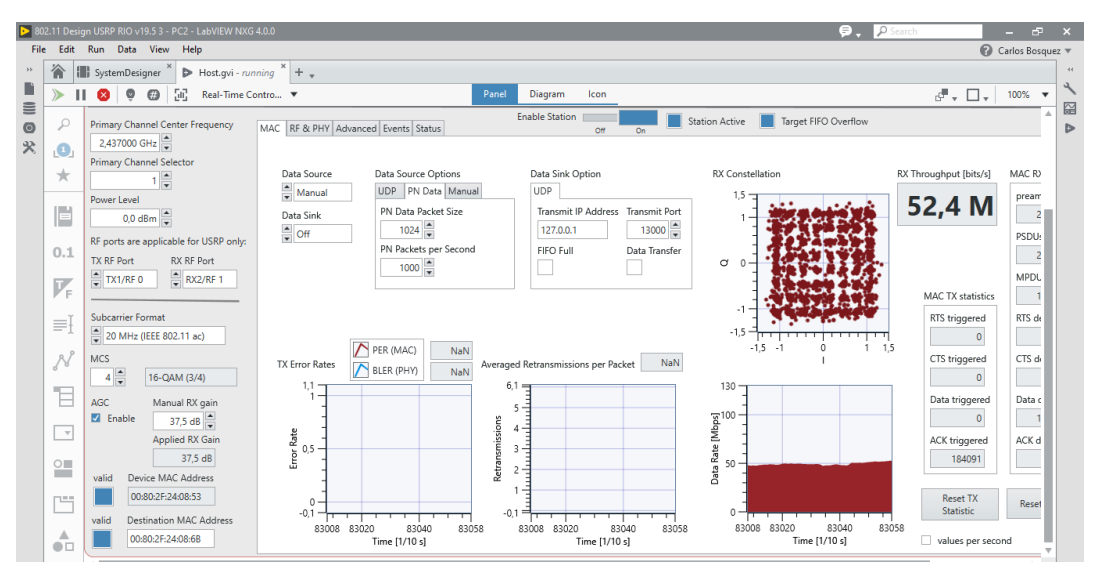

Figura 4.53 Resultados en ancho de banda PC2

En las figuras 4.54, 4.55 y 4.56 se observan los resultados de las pestañas RF&PHY, avanzado y eventos.

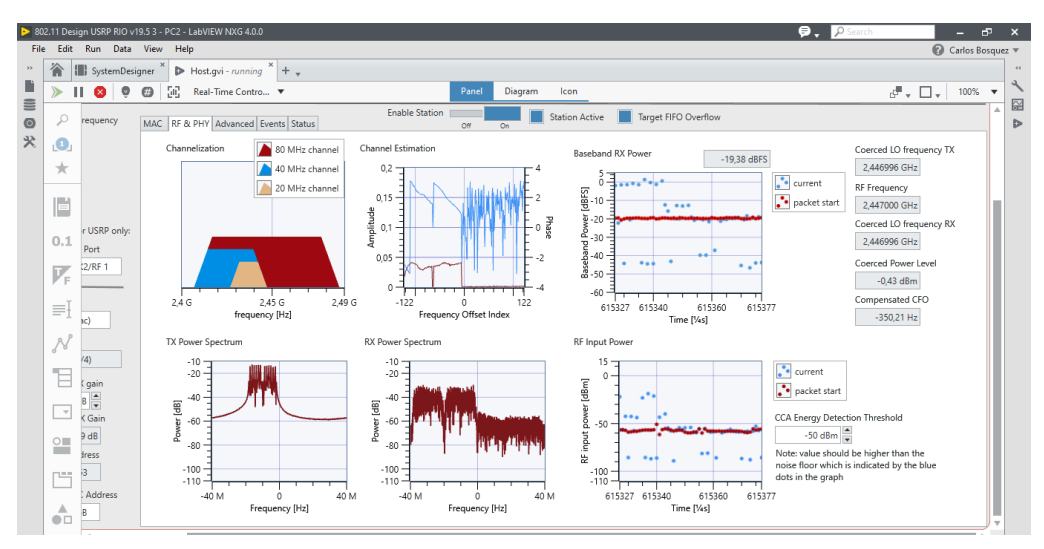

Figura 4.54 Pestaña RF & PHY - PC2

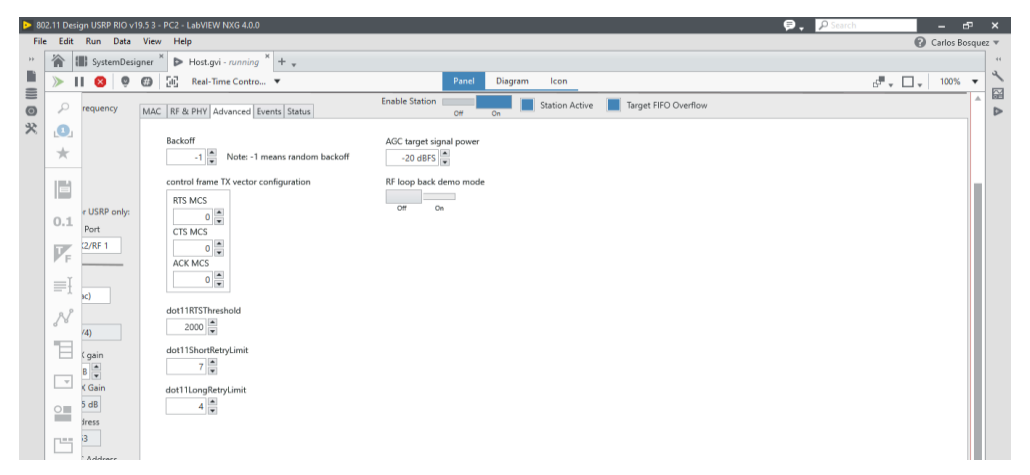

Figura 4.55 Pestaña Avanzados - PC2

|      |               |                   | 1010 1010              |                        |                        |                                                                     |                               | D,     |
|------|---------------|-------------------|------------------------|------------------------|------------------------|---------------------------------------------------------------------|-------------------------------|--------|
| Edit | Run Data      | View Help         |                        |                        |                        |                                                                     | 🕜 Carlo:                      | s Bosc |
| 渝    | SystemDesi    | gner 🎽 Þ Host.gvi | - running * + 🗸        |                        |                        |                                                                     |                               |        |
| » I  | I 🔕 🌻         | 🔞 [ii] Real-Tir   | me Contro 🔻            | Panel                  | Diagram Icon           |                                                                     | 5 <sup>77</sup> - 🗌 - 100     | . %    |
| ρ    | requency      | MAC RF & PHY Ac   | dvanced Events Status  | Enable Station         | On Station Active      | Target FIFO Overflow                                                |                               |        |
| 0    |               |                   |                        |                        |                        |                                                                     |                               |        |
| 4    |               | Events            |                        |                        |                        |                                                                     | FPGA events to track          | _      |
| ^    |               | 5:08,455.0968     | [ERR] Host-Description | -Basic basic service   | set identifier (BSSID) | is a group address: FF:FF:FF:                                       | PHY TX start request          |        |
|      |               | 5:08,455.2448     | [ERR] Host-Description | -Basic basic service   | set identifier (BSSID) | ) is a group address: FF:FF:FF:                                     |                               |        |
|      |               | 5:08,455.2468     | [ERR] Host-Call Chain  | -["AFW::802_11::Trans  | port::Decode MSDU TX   | Parameters.gvi","AFW::802_11::T                                     | PHY TX end indication         |        |
|      | r LISRP only  | 5:25,651.2632     | [ERR] Host-Description | -Basic basic service   | set identifier (BSSID) | J is a group address: FF:FF:FF: "<br>Parameters gwi" "&FW: 902 11:T | PLIV PV start indication      |        |
| 0.1  | r oarte only. | 4:11,697.6086     | [ERR] Host-Description | -Basic basic service   | set identifier (BSSID) | ) is a group address: FF:FF:FF:                                     | PHY KA start indication       |        |
|      | Port          | 4:11,697.6126     | [ERR] Host-Call Chain  | -["AFW::802_11::Trans  | port::Decode MSDU TX   | Parameters.gvi", "AFW::802_11::T                                    | PHY RX end indication         |        |
|      | (2/RF 1       | 4:11,871.6026     | [ERR] Host-Description | -Basic basic service   | set identifier (BSSID) | ) is a group address: FF:FF:FF:<br>Parameters gwill "2FR::002 11:.T |                               |        |
| F    |               | 4:11,893.5316     | [ERR] Host-Description | -Basic basic service   | set identifier (BSSID) | ) is a group address: FF:FF:FF:                                     | PHY CCA timing indication     |        |
| —ĭ   |               | 4:11,893.5346     | [ERR] Host-Call Chain  | -["AFW::802_11::Trans  | sport::Decode MSDU TX  | Parameters.gvi", "AFW::802_11::T                                    | PHY BX gain change indication | .      |
| ≡t   | ()            | 4:12,346.8336     | [ERR] Host-Description | -Basic Dasic service   | set identifier (BSSID) | ) is a group address: FF:FF:FF:<br>Parameters.gy1"."&FW::802 11::T  |                               |        |
|      |               | 4:12,367.5206     | [ERR] Host-Description | -Basic basic service   | set identifier (BSSID) | ) is a group address: FF:FF:FF:                                     | DCF state indication          |        |
| N    |               | 4:12,367.5236     | [ERR] Host-Call Chain  | -["AFW::802_11::Trans  | port::Decode MSDU TX   | Parameters.gvi", "AFW::802_11::T                                    |                               |        |
|      | (4)           | 4:13,063.7536     | [ERR] Host-Description | -Basic basic service   | set identifier (BSSID) | ) is a group address: FF:FF:FF:<br>Darameters gui! "2FW802 11T      | MAC MPDU RX indication        |        |
| "=   |               | 4:13,344.5416     | [ERR] Host-Description | -Basic basic service   | set identifier (BSSID) | ) is a group address: FF:FF:FF:                                     | MAC MPDU TX request           |        |
|      | ( gain        | 4:13,344.5456     | [ERR] Host-Call Chain  | -["AFW::802_11::Trans  | sport::Decode MSDU TX  | Parameters.gvi", "AFW::802_11::T                                    |                               |        |
|      | B             | 4:13,364.5186     | [ERR] Host-Description | -Basic basic service   | set identifier (BSSID) | ) is a group address: FF:FF:FF:<br>Parameters gui! "1FW::802 11:.T  |                               | .      |
|      | < Gain        | 4:13,522.5996     | [ERR] Host-Description | -Basic basic service   | set identifier (BSSID) | ) is a group address: FF:FF:FF:                                     | All None                      |        |
| _    | 5 dB          | 4:13,522.6036     | [ERR] Host-Call Chain  | -["AFW::802_11::Trans  | port::Decode MSDU TX   | Parameters.gvi", "AFW::802_11::T                                    | log file prefix               |        |
|      | trace         | 4:13,543.5206     | [ERR] Host-Description | -Basic basic service   | set identifier (BSSID) | ) is a group address: FF:FF:FF:<br>Decembers guil "2 FW: 1902 11T   | iog me prenk                  |        |
|      | 2             | 4:14,005.6256     | [ERR] Host-Description | -Basic basic service   | set identifier (BSSID) | ) is a group address: FF:FF:FF:                                     | events.txt                    |        |
| P**  | 9             | 4:14,005.6296     | [ERR] Host-Call Chain  | -["AFW::802_11::Trans  | port::Decode MSDU TX   | Parameters.gvi", "AFW::802_11::T                                    | write to file                 |        |
|      | Address       | 4:14,498.5326     | [ERR] Host-Description | -Basic basic service   | set identifier (BSSID) | ) is a group address: FF:FF:FF:<br>Parameters gui! "AFM: 802 11T    |                               |        |
|      |               | 4:15,025,6516     | [ERR] HOSt-Call Chain  | -[-Arwitouz_IIIIIIrans | set identifier (BSSID) | is a group address; FF:FF:FF:                                       | Clear Events                  |        |

Figura 4.56 Pestaña Eventos - PC2

En la tercera prueba realizada se aumenta la potencia a 10 dBm en el TX debido a que en el laboratorio de radiocomunicaciones de ESPOL hay WIFI cercanos que perturban el espectro radioeléctrico. Como se observa en la figura 4.57 el ancho de banda aumenta a 68 Mbps.

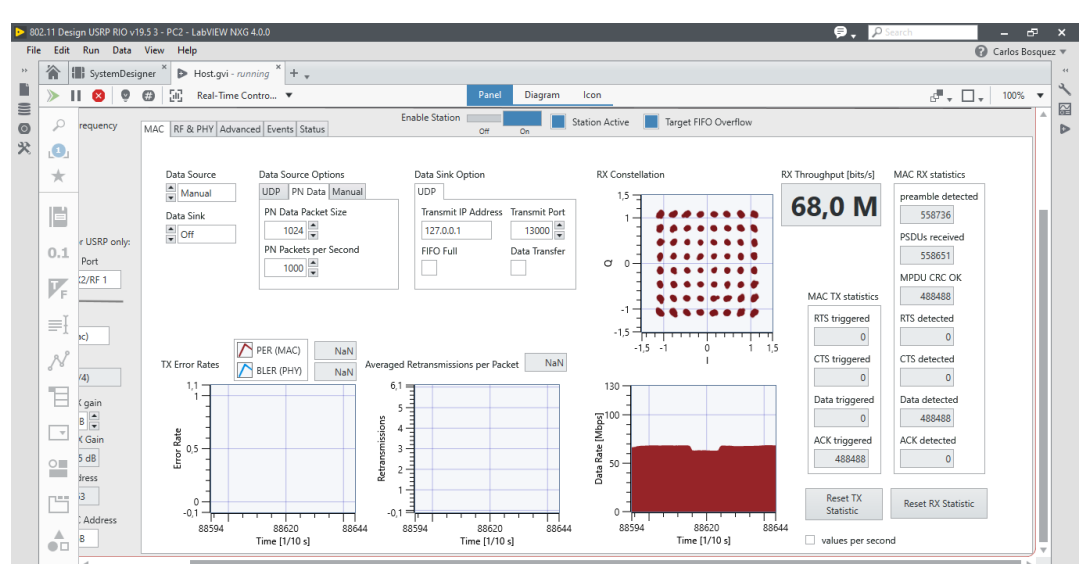

Figura 4.57 Ancho de banda con mayor potencia de TX - PC2

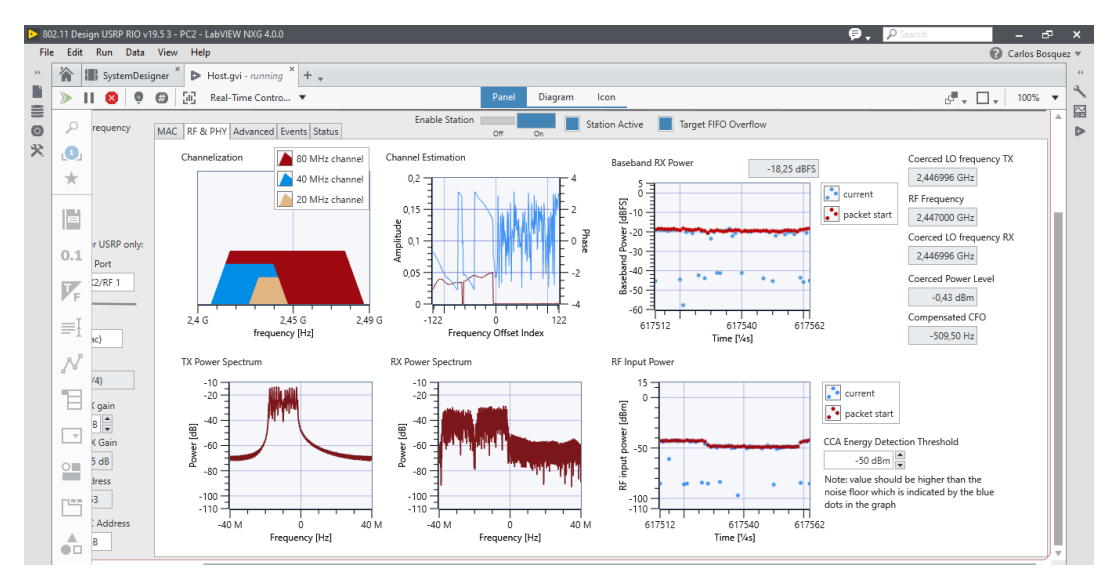

En la figura 4.58, se observa las gráficas del analizador de espectros de TX y RX.

Figura 4.58 Pestaña RF & PHY - con mayor potencia de TX - PC2

Se cambia el esquema de modulación y codificación a 8 MCS y se obtiene el mayor throughput de 72 Mbps.

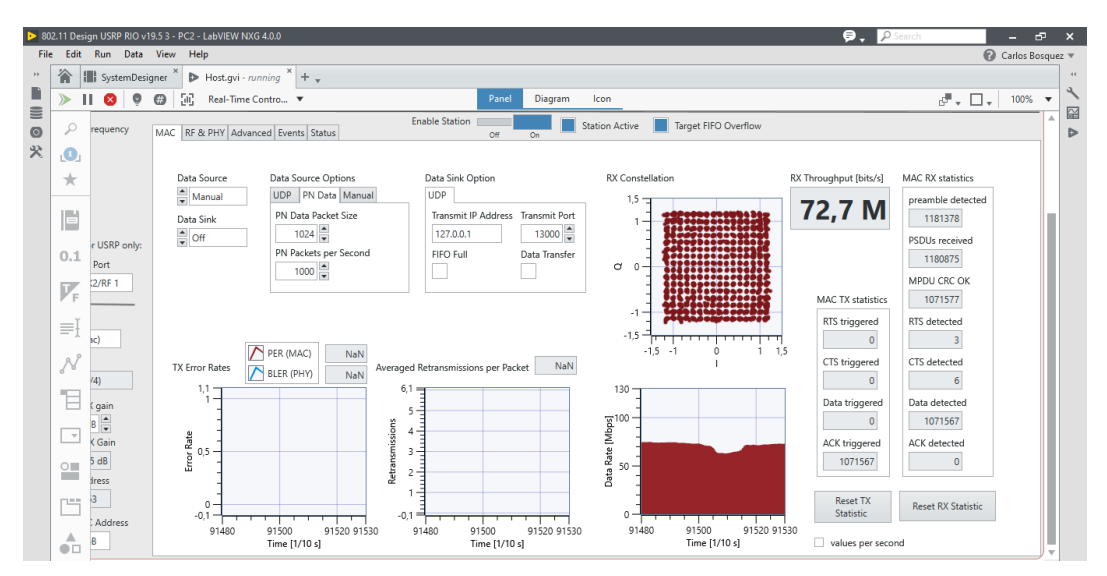

Figura 4.59 Mayor Throughput PC2

Como conclusiones de la práctica realizada se ha validado que al incrementar el ancho de canal y aumentar el esquema de modulación a 256 QAM, se obtiene en el receptor un throughput máximo de 75 Mbps. Se valida también que el aumento de potencia en el transmisor ayuda a que las interferencias en el espectro radioeléctrico en la banda de 2.4 GHz no sean considerables.

En el manual del estudiante se solicita realizar las pruebas con diferentes frecuencias y esquemas de modulación. Así como también se pide generar perturbaciones en medio del canal para validar la teoría de la atenuación en sistemas de radiocomunicaciones.

## 4.3.3 Práctica #3: Transmisión y Recepción de video utilizando el estándar IEEE 802.11ac

## Objetivo general:

• Realizar transmisión y recepción de video utilizando el estándar IEEE 802.11ac.

## **Objetivos específicos:**

- Conocer el funcionamiento de los USRP 2974.
- Aprender la configuración básica para la RX y Tx de señales de video mediante UDP utilizando el framework 802.11ac de LabVIEW NXG.
- Realizar cambios en la modulación y esquemas de canal para la visualización del comportamiento de las señales de video transmitidas y recibidas con el estándar IEEE 802.11ac.

## Procedimiento y desarrollo de la práctica:

En esta sección se presenta las configuraciones y pruebas realizadas para la transmisión y recepción de video utilizando el prototipo IEEE 802.11ac.

## Parámetros de configuración en PC1 – TX

En las opciones de Data Source seleccionar Data Source y Data Sink en modo UDP. En la opción de Data Sink colocar la IP del USRP 2 del PC2 – RX. Hay que considerar que si se realiza las pruebas en una red LAN se debe colocar la ip otorgada por el router, en caso de no disponer de router el PC2 entregará una ip de enlace local al USRP del rango de 169.254.x.x. Ver figura 4.60.

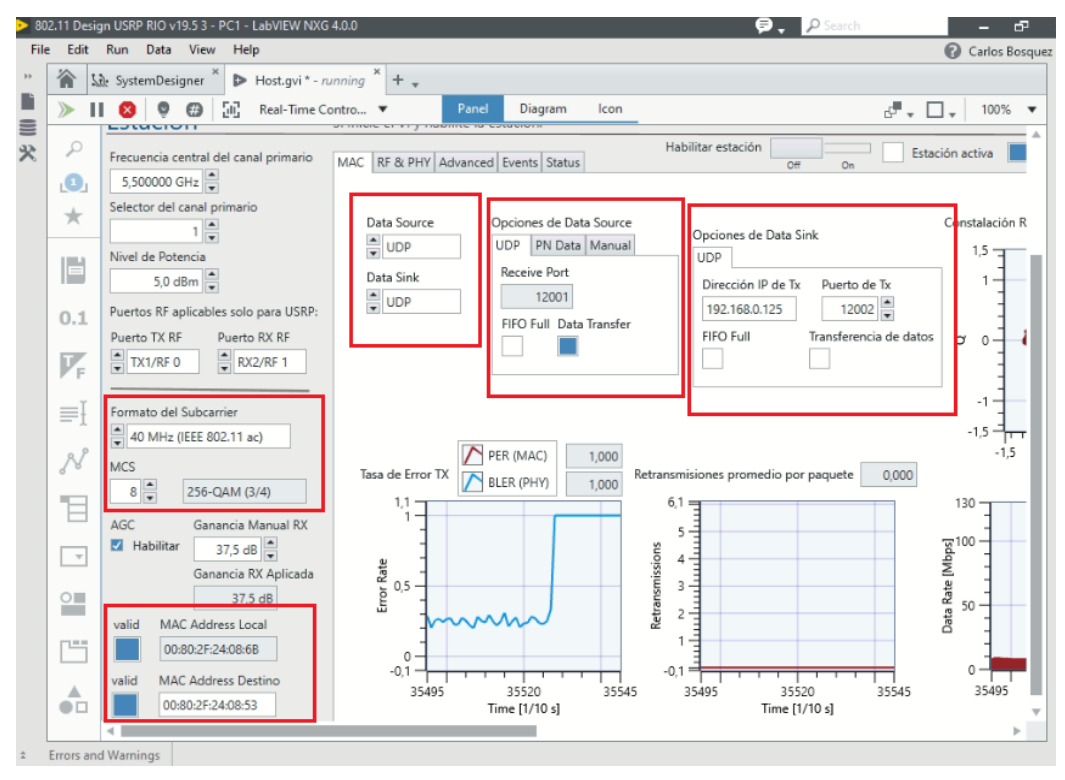

Figura 4.60 Seteo de parámetros de configuración UDP – PC1

## Configuración de emisor de video con VLC

Para la emisión de video se utiliza el software VLC el cual puede ser descargado e instalado desde la página web oficial de VLC.

Buscar medio y seleccionar emitir. Ver figura 4.61.

|   | A        | Reproductor multime       | edia VLC   |          |           |              |     |       | _  |       | $\times$ |
|---|----------|---------------------------|------------|----------|-----------|--------------|-----|-------|----|-------|----------|
| 1 | Med      | lio Reproducción          | Audio      | Vídeo    | Subtitulo | Herramientas | Ver | Ayuda |    |       |          |
|   | Þ        | Abrir archivo             |            |          | Ctrl+O    |              |     |       |    |       |          |
| 4 | Þ        | Abrir múltiples arch      | ivos       |          | Ctrl+Shit | ft+O         |     |       |    |       |          |
|   | •        | Abrir carpeta             |            |          | Ctrl+F    |              |     |       |    |       |          |
|   | <b>€</b> | Abrir disco               |            |          | Ctrl+D    |              |     |       |    |       |          |
|   | ÷        | Abrir ubicación de r      | ed         |          | Ctrl+N    |              |     |       |    |       |          |
| 1 | •        | Abrir dispositivo de      | captura    |          | Ctrl+C    |              |     |       |    |       |          |
|   |          | Abrir desde portapa       | peles      |          | Ctrl+V    | -            |     |       |    |       |          |
|   |          | Abrir medios recient      | tes        |          |           | - <b>-</b>   |     |       |    |       |          |
|   |          | Guardar lista de repr     | roducciór  | ı        | Ctrl+Y    |              |     |       |    |       |          |
|   |          | Convertir                 |            |          | Ctrl+R    |              |     |       |    |       |          |
|   | ((+1)    | Emitir                    |            |          | Ctrl+S    |              |     |       |    |       |          |
| 1 |          | Salir al final de la list | ta de repr | oducciór | n         |              |     |       |    |       |          |
|   | ÷        | Salir                     |            |          | Ctrl+Q    |              |     |       |    |       |          |
|   |          |                           |            |          |           |              |     |       |    |       |          |
|   | -        |                           |            |          |           |              |     |       |    |       | and an   |
|   |          |                           | F 7 474    |          | → 1.3     |              |     |       |    | 10005 |          |
|   |          |                           | i i Tit    | =>       | 2 2       |              |     |       | 40 | 100%5 |          |
|   |          |                           |            |          |           |              |     |       |    |       |          |

Figura 4.61 Emitir desde VLC – PC1

Seleccionar añadir y elegir el video o la película que se va a transmitir, de preferencia una película de 1 hora para que se pueda enviar el video sin necesidad de volver a enviar en caso de que termine el video. Ver figuras 4.62, 4.63 y 4.64.

| 0            |                   |               | _                      |   |     |                |  |
|--------------|-------------------|---------------|------------------------|---|-----|----------------|--|
| Archivo      | 😏 Disco           | 🚏 Red         | Dispositivo de captura | а |     |                |  |
| Selección de | archivos          |               |                        |   |     |                |  |
| Seleccione a | rchivos locales o | on la siguier | te lista y botones.    |   |     |                |  |
|              |                   |               |                        |   | +   | <b>Añadir.</b> |  |
|              |                   |               |                        |   |     |                |  |
| Usar un a    | archivo de subtit | ulo           |                        |   | Exp | lorar          |  |
| Usar un a    | archivo de subtit | ulo           |                        |   | Exp | lorar          |  |
| Usar un a    | archivo de subtit | ulo           |                        |   | Exp | lorar          |  |

Figura 4.62 Añadir video

| $\leftarrow \rightarrow - \uparrow \square \ll LabV.$ |                                          | Buscar en 802.11 Design    | USR |
|-------------------------------------------------------|------------------------------------------|----------------------------|-----|
|                                                       |                                          |                            |     |
| Organizar 🔻 Nueva carp                                | oeta                                     | ····                       | ?   |
|                                                       | Nombre                                   | Fecha de modificación      | Tip |
| Acceso lapido                                         | .cache                                   | 21/12/2021 21:55           | Ca  |
| Escritorio 📌                                          | 802.11                                   | 28/9/2021 13:49            | Ca  |
| 👆 Descargas 🖈                                         | Application.gcomp                        | 28/9/2021 13:49            | Ca  |
| 🔮 Documentos 🖈                                        | Builds                                   | 28/9/2021 13:49            | Ca  |
| 📰 Imágenes 🛛 🖈                                        | Common                                   | 28/9/2021 13:49            | Ca  |
| 802.11 Design US                                      | documentation                            | 28/9/2021 13:49            | Ca  |
| 802.11 Design US                                      | ProjectMedia                             | 30/8/2021 15:13            | Ca  |
| LabVIEW Project                                       | STA.gcomp                                | 28/9/2021 13:49            | Ca  |
| Prácticas                                             | USRP RIO                                 | 28/9/2021 13:49            | Ca  |
|                                                       | Video                                    | 12/11/2021 16:44           | Ca  |
| OneDrive                                              | Clifford.the.big.red.dog.2021.1080p-dual | 27/11/2021 13:41           | Ar  |
| 📃 Este equipo 🛛 🗸 🤇                                   | Tipo de elemento: Archivo MP4            |                            |     |
| Nombre                                                | ne-calidad.com ón: 01:36:26 V Arc        | hivos multimedia (*.3g2 *. | 3 ~ |
|                                                       |                                          | Abrir Cancela              |     |

Figura 4.63 Buscar video y abrir

| Abrir medio                   |                                 |                  |             |
|-------------------------------|---------------------------------|------------------|-------------|
| 🖻 Archivo 🛛 🗞 Disco           | ₽ Red Dispositivo               | de captura       |             |
| Selección de archivos         |                                 |                  |             |
| Seleccione archivos locales o | on la siguiente lista y botones | i.               |             |
| C:\Users\Laboratorio\Do       | cuments\LabVIEW Projects        | \802.11 Design U | + Añadir    |
| Usar un archivo de subtit     | ulo                             |                  | Explorar    |
|                               |                                 |                  |             |
| Mostrar más opciones          |                                 |                  |             |
|                               |                                 | Emit             | ir 🔻 Cancel |
|                               |                                 |                  |             |

Figura 4.64 Emitir video añadido

Luego de pulsar en emitir se abrirá ventana de salida de emisión, dar en siguiente. Ver figura 4.65.

| Jente                  |                                              |                                                 |                                                |                                                  |                                    |                              |            |    |
|------------------------|----------------------------------------------|-------------------------------------------------|------------------------------------------------|--------------------------------------------------|------------------------------------|------------------------------|------------|----|
| Configure              | las fuentes de medio                         | os a transmisitir                               |                                                |                                                  |                                    |                              |            |    |
|                        |                                              |                                                 |                                                |                                                  |                                    |                              |            |    |
| Este asis<br>Debería e | tente le permitirá tra<br>empezar comprobanc | nsmitir o convertir su<br>lo que la fuente conc | us archivos para usar<br>cuerda con lo que des | locálmente, en su red p<br>ea que sea la entrada | privada o en int<br>y entonces pre | ternet.<br>sionar el botón « | Siguiente» |    |
| para con               | tinuar.                                      |                                                 |                                                |                                                  |                                    |                              |            |    |
|                        |                                              |                                                 |                                                |                                                  |                                    |                              |            |    |
|                        |                                              |                                                 |                                                |                                                  |                                    |                              |            |    |
|                        |                                              |                                                 |                                                |                                                  |                                    |                              |            |    |
|                        |                                              |                                                 |                                                |                                                  |                                    |                              |            |    |
|                        |                                              |                                                 |                                                |                                                  |                                    |                              |            |    |
|                        |                                              |                                                 |                                                |                                                  |                                    |                              |            |    |
|                        |                                              |                                                 |                                                |                                                  |                                    |                              |            |    |
|                        |                                              |                                                 |                                                |                                                  |                                    |                              |            |    |
| Fuente:                | vents/LabVIEW Pro                            | jects\802.11 Design                             | USRP RIO v 19.5 3\C                            | ifford. the .big. red. dog.                      | 2021. 1080p-di                     | ual-lat-cine-calida          | d.com.mp4  | 1  |
| Fuente:<br>Tipo:       | vents\LabVIEW Pro                            | jects\802.11 Design                             | USRP RIO v 19.5 3\C                            | ifford.the.big.red.dog.                          | 2021. 1080p-di                     | ual-lat-cine-calida          | d.com.mp4  | 1  |
| Fuente:<br>Tipo:       | nents\LabVIEW Pro                            | jects\802.11 Design                             | USRP RIO v 19.5 3\C                            | ifford.the.big.red.dog.                          | 2021. 1080p-d                      | ual-lat-cine-calida          | d.com.mp4  | ¥. |
| Fuente:<br>Tipo:       | vents\LabVIEW Pro                            | jects\802.11 Design i                           | USRP RIO v 19.5 3\C                            | ifford.the.big.red.dog.                          | 2021. 1080p-di                     | ual-lat-cine-calida          | d.com.mp4  | •  |

Figura 4.65 Salida de emisión

Seleccionar UDP Legacy. Ver figura 4.66.

| Seleccione destinos a los que transmitir                                                                     |                                                                                        |              |
|----------------------------------------------------------------------------------------------------|----------------------------------------------------------------------------------------|--------------|
|                                                                                                    |                                                                                        |              |
| +                                                                                                    |                                                                                        |              |
|                                                                                                    |                                                                                        |              |
|                                                                                                    |                                                                                        |              |
|                                                                                                    |                                                                                        |              |
| Añada destinos siguiendo los métodos                                                                         | : de emisión que necesite. Asegúrese de comprobar con transcodificación que el formato | es           |
| Añada destinos siguiendo los métodos<br>compatible con el método usado.                                      | : de emisión que necesite. Asegúrese de comprobar con transcodificación que el formato | es           |
| Añada destinos siguiendo los métodos<br>compatible con el método usado.                                      | e de emisión que necesite. Asegúrese de comprobar con transcodificación que el formato | es           |
| Añada destinos siguiendo los métodos<br>compatible con el método usado.                                      | : de emisión que necesite. Asegúrese de comprobar con transcodificación que el formato | es           |
| Añada destinos siguiendo los métodos<br>compatible con el método usado.<br>Nuevo destino                     | a de emisión que necesite. Asegúrese de comprobar con transcodificación que el formato | nes<br>ñadir |
| Añada destinos siguiendo los métodos<br>compatible con el método usado.<br>Nuevo destino<br>Mostrar en local | e de emisión que necesite. Asegúrese de comprobar con transcodificación que el formato | nes<br>ñadir |

Figura 4.66 Añadir UDP Legacy

Colocar la dirección ip del USRP 1 del PC1-TX. Hay que considerar que si no hay un router de por medio se debe colocar la ip de enlace local otorgada por Windows al USRP. El número de puerto es el 12001. Ver figura 4.67.

|                           |                                                                  | _        | -   |
|---------------------------|------------------------------------------------------------------|----------|-----|
| 🛓 Salida de               | emisión                                                          | ?        | ×   |
| Configuraci<br>Seleccione | ón de destino<br>destinos a los que transmitir                   |          |     |
|                           |                                                                  |          | - 1 |
| +                         |                                                                  |          |     |
|                           |                                                                  |          |     |
|                           |                                                                  |          |     |
|                           |                                                                  |          |     |
| Este mó                   | dulo envía la emisión transcodificada a una red a través de UDP. |          |     |
|                           |                                                                  |          |     |
|                           |                                                                  |          | T   |
|                           |                                                                  |          |     |
| Direcció                  | n 192.168.0.149                                                  |          | -   |
| Puerto                    | 12001 🗣                                                          |          |     |
|                           |                                                                  |          | _   |
|                           | Atrás Siguiente                                                  | Cancelar |     |
|                           |                                                                  |          |     |

Figura 4.67 Dirección ip y puerto

Habilitar transcodificar – Siguiente – Seleccionar emitir todas las emisiones elementales. Ver figura 4.68 y 4.69.

| Perfil |  | • 4 | × |  |
|--------|--|-----|---|--|

Figura 4.68 Habilitar transcodificar

| e el ri y naonite la cotaci                                  | 2111                                 |                        |                            |                 |          | _   |
|--------------------------------------------------------------|--------------------------------------|------------------------|----------------------------|-----------------|----------|-----|
| Salida de emisión                                            |                                      |                        |                            |                 | ?        | >   |
| onfiguración de preferenci<br>Configure cualquier otra opcie | as<br>in adicionales para transmitir |                        |                            |                 |          |     |
| Opciones varias                                              |                                      |                        |                            |                 |          |     |
| Emitir todas las emisione                                    | s elementales                        |                        |                            |                 |          |     |
| Cadena de salida de emisiór                                  | generada                             |                        |                            |                 |          |     |
| :sout=#transcode{vcode<br>001} :sout-all :sout-keep          | =h264,acodec=mpga,ab=1               | 28,channels=2,samplera | ite=44100,scodec=none}:udp | √{dst=192.168.0 | 0.149:12 |     |
|                                                              |                                      |                        |                            |                 |          |     |
|                                                              |                                      |                        |                            |                 |          |     |
|                                                              |                                      |                        |                            |                 |          |     |
|                                                              |                                      |                        |                            |                 |          |     |
|                                                              |                                      |                        |                            |                 |          |     |
|                                                              |                                      |                        | Atrás                      | Emitir          | Cance    | lar |
|                                                              |                                      |                        | Auds                       | Cinta           | Cance    | iai |
|                                                              | u.                                   | -                      |                            | 0 -             |          |     |

Figura 4.69 Emitir video

Luego de realizar la configuración en el VLC TX, se observa que el VLC empieza con la transmisión, no se observará el video que se envía mediante UDP a la red. Ver

figura 4.70.

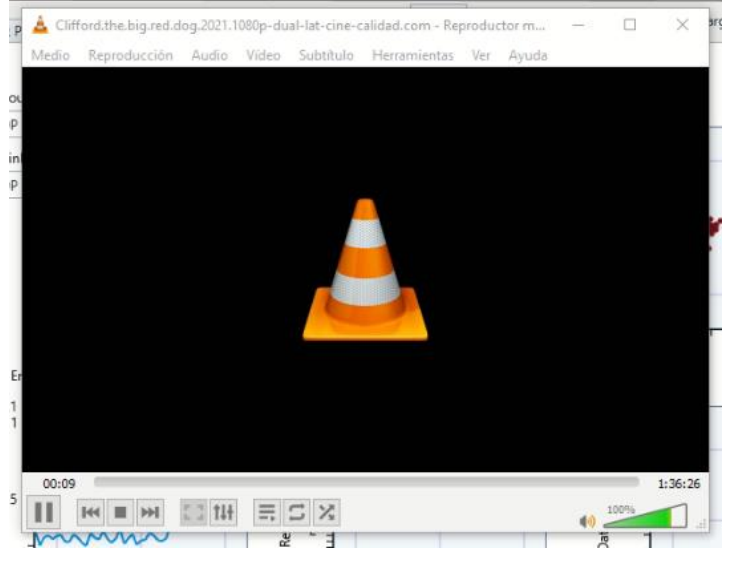

Figura 4.70 TX de video en VLC

En el framework se puede observar que mientras la estación esté habilitada y el VLC transmitiendo, se encenderá el indicador de Data Transfer. Ver figura 4.71.

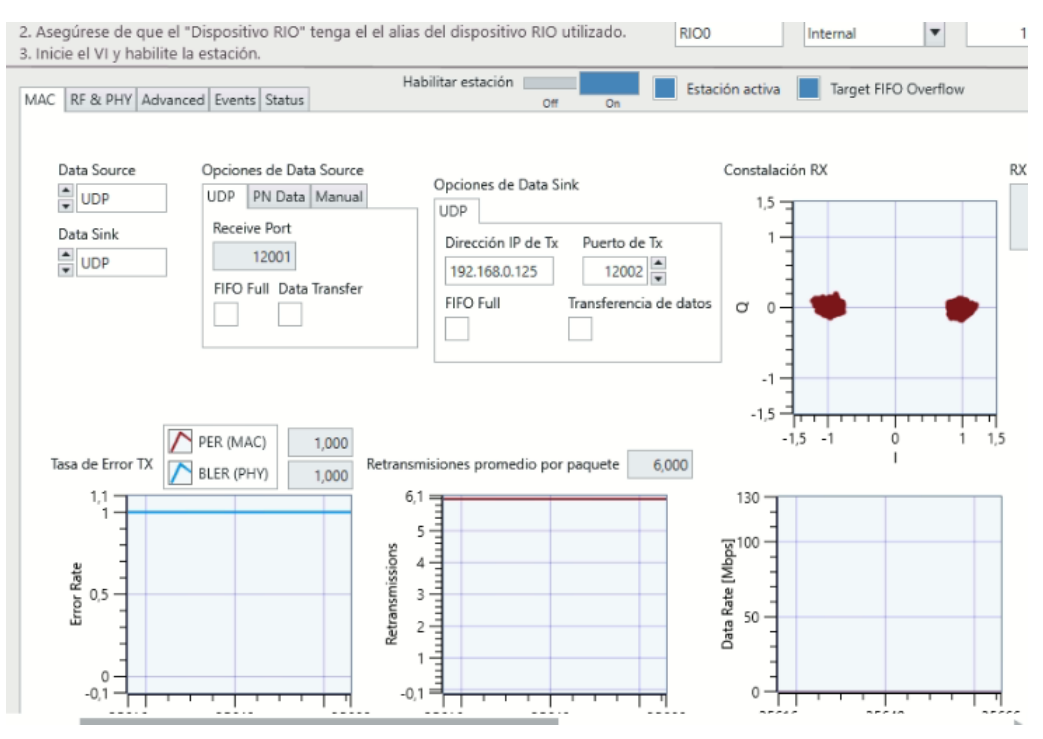

Figura 4.71 Tx de video mediante UDP

En las pestañas RF&PHY y estatus se observa el envío de tráfico UDP. Ver figuras 4.72 y 4.73.

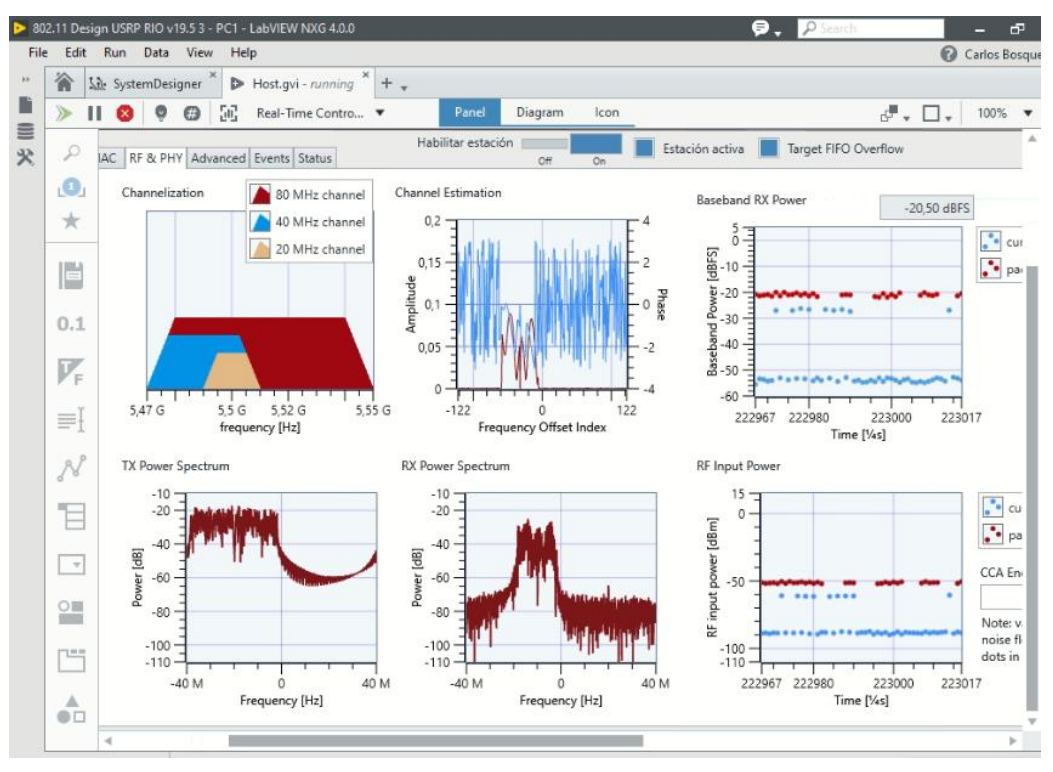

Figura 4.72 RF & PHY en Tx de video mediante UDP

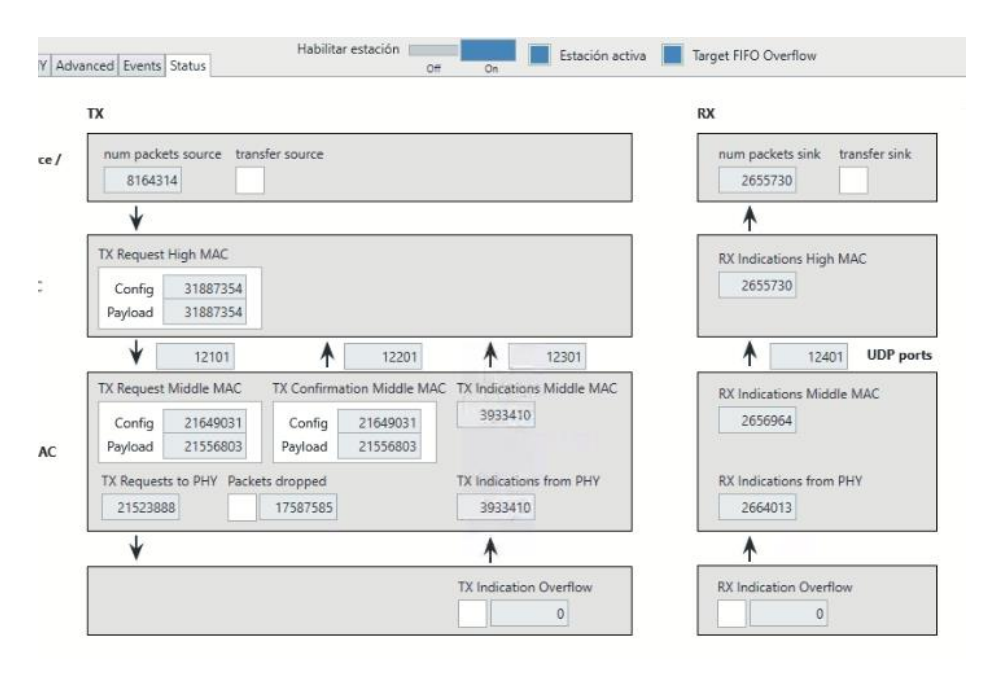

Figura 4.73 Pestaña estatus en Tx de video mediante UDP

#### Configuración de RX – PC2:

En la figura 4.74 se observan las configuraciones que hay que setear para la recepción del video mediante UDP.

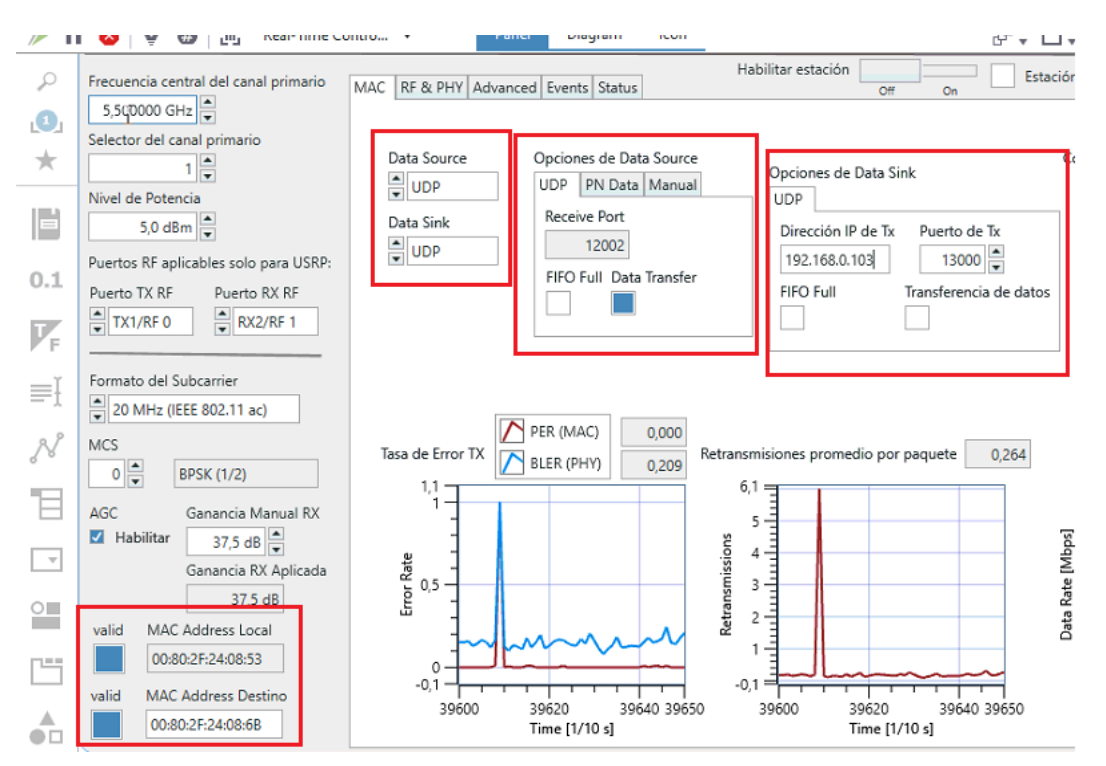

Figura 4.74 Configuraciones en Rx de video mediante UDP

Abrir VLC, seleccionar abrir medio - Colocar la URL udp://@:13001. Dar click en reproducir. Ver figura 4.75.

| 🕞 Archiva - 🔗 Dieco - 🖳 Pad                                                                                                    | Dispositivo de cantura     |             |          |
|----------------------------------------------------------------------------------------------------|----------------------------|-------------|----------|
| Archivo Usco Keu                                                                                                    | Ser Dispositivo de captura |             |          |
| Protocolo de red                                                                                                    |                            |             |          |
| Introducir una URL:                                                                                                    |                            |             |          |
| udp://@:13001                                                                                                    |                            |             | ~        |
| ntp://www.example.com/stream.avi<br>rtp://si234<br>mms://mms.examples.com/stream.asx<br>rtsp://server.example.org:8080/test.sdp<br>http://www.yourtube.com/watch?v=gg | 64x                        |             |          |
| Mostrar más opciones                                                                                                    |                            |             |          |
|                                                                                                    | R                          | eproducir 👻 | Cancelar |

Figura 4.75 Configuraciones en Rx - VLC

Se observará en el PC2-RX que se recibe datos y el diagrama de constelación se visualizará con información recibida. Ver figura 4.76.

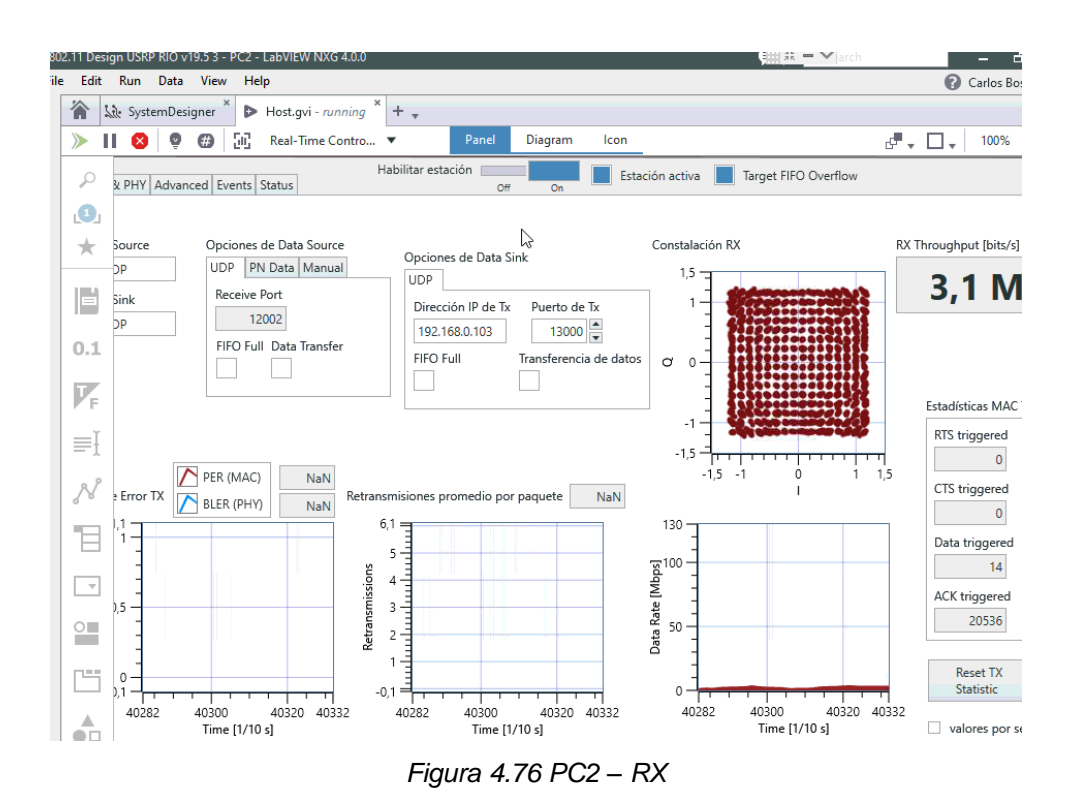

En VLC empieza la reproducción del video emitido inalámbricamente por el USRP 1. Realizar prueba parando y activando el video TX desde el VLC y desde el framework probar habilitando y deshabilitando la estación 1 y 2. Ver figura 4.77.

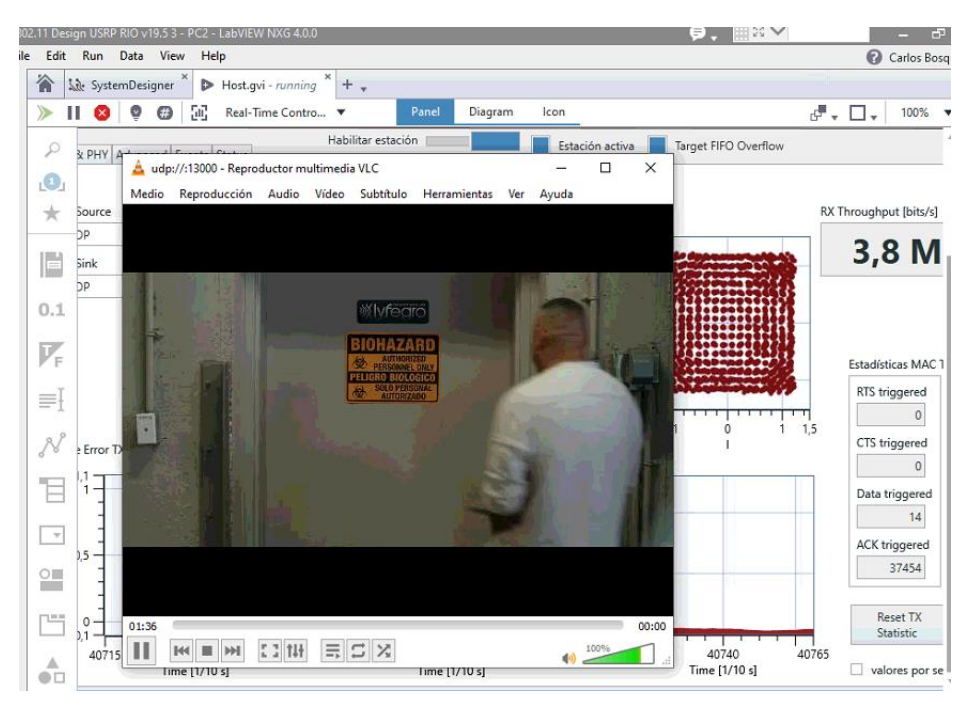

Figura 4.77 Recepción de video

Como conclusión de la práctica se puede indicar que la transmisión y recepción de video mediante el enlace inalámbrico se realiza sin inconvenientes.

Se recomienda realizar transmisión de video en otra calidad de imagen menos pesada para que el video no se paralice.

Durante las pruebas se valida que la máxima transferencia de datos UDP es de 4 Mbps, que para videos HD no es suficiente, por tal motivo se recomienda la transmisión de video en SD y de menor duración.

## Conclusiones

Finalizado las pruebas y validaciones del prototipo de pruebas del protocolo IEEE 802.11ac se concluye lo siguiente:

- Se cumple con el diseño de un prototipo analizador de esquemas de modulación y técnicas de acceso del estándar IEEE 802.11ac utilizando los equipos NI USRP 2974 del laboratorio de Radiocomunicaciones de FIEC ESPOL.
- Se realiza el diseño del prototipo para pruebas de esquemas de modulación y técnicas de acceso del estándar IEEE 802.11ac, con lo cual se hacen diferentes pruebas de transmisión y recepción con modificaciones en su modulación y manipulación del espectro para la correcta visualización del funcionamiento al envía datos PN y datos UDP para el caso de la transmisión y recepción de video.
- Se implementa algoritmo para la transmisión de tramas inalámbricas del estándar IEEE 802.11ac, mediante software LabVIEW NXG versión 4 y framework 802.11ac, los software son licencias de National Instruments.
- Se realiza la evaluación, transmisión y recepción de tramas basadas en diferentes esquemas de modulación y técnicas de acceso. Mediante las pruebas de laboratorio se logra validar el comportamiento de los paquetes transmitidos y recibidos inalámbricamente.
- Se valida durante las pruebas que al modificar la modulación el ancho de banda se ve afectado, cumpliendo con la teoría de las señales inalámbricas WIFI.
- Se cumple con la realización del manual de prácticas de laboratorio para uso de estudiantes, investigadores y profesionales de radiocomunicaciones en el cual se explica en detalle cómo manipular y probar el banco de pruebas IEEE 802.11ac.

#### Recomendaciones

A continuación, se presentan las siguientes recomendaciones:

- ESPOL cuenta con diferentes tipos de antenas y USRP que se pueden integrarse en futuras pruebas en conjunto con el banco de pruebas IEEE 802.11ac para el análisis del comportamiento del espectro radioeléctrico WIFI en conjunto con otras tecnologías como Bluetooth o ISM, por ejemplo.
- Para trabajar con el banco de pruebas es importante contar con CPU de última generación para poder ejecutar el software sin problemas ya ejecutar los programas del prototipo consumen muchos recursos computarizados.
- Realizar pruebas de campo con los equipos y validar el comportamiento de la transmisión o recepción en el mundo real fuera de los laboratorios.
- Validar el comportamiento con diferentes canales de la banda de 2.4 GHz y 5 GHz y observar la tasa efectiva del enlace con la finalidad de realizar futuras investigaciones que ayuden a entender el comportamiento de los canales WIFI.

#### Bibliografía

- T. Kaewkiriya, "Performance comparison of Wi-Fi IEEE 802.11ac and Wi-Fi IEEE 802.11n," 2017 2nd Int. Conf. Commun. Syst. Comput. IT Appl. CSCITA 2017 Proc., pp. 235–240, Oct. 2017.
- [2] A. Gaber, S. Prcanovic, and A. Omar, "High-resolution indoor positioning system using SDR modules," in *IEEE Radio and Wireless Symposium, RWS*, 2015, vol. 2015-June, no. June, pp. 209–211.
- [3] S. Narayan, C. Jayawardena, J. Wang, W. Ma, and G. Geetu, "Performance test of IEEE 802.11ac wireless devices," 2015 Int. Conf. Comput. Commun. Informatics, ICCCI 2015, Aug. 2015.
- [4] X. Jiao, W. Liu, M. Mehari, M. Aslam, and I. Moerman, "Openwifi: A free and open-source IEEE802.11 SDR implementation on SoC," in *IEEE Vehicular Technology Conference*, 2020, vol. 2020-May, pp. 1–2.
- [5] H. M. Hizan *et al.*, "Multiservice wireless network testbed design using SDR and RoF platforms," in 2016 IEEE Asia-Pacific Conference on Applied Electromagnetics, APACE 2016, 2016, pp. 369–372.
- [6] M. H. Firooz, Z. Chen, S. Roy, and H. Liu, "Wireless network coding via modified 802.11 MAC/PHY: Design and implementation on SDR," *IEEE J. Sel. Areas Commun.*, vol. 31, no. 8, pp. 1618–1628, 2013.
- [7] W. Alliance, "Wi-Fi CERTIFIED 6 | Wi-Fi Alliance," 2020. [Online]. Available: https://www.wi-fi.org/discover-wi-fi/wi-fi-certified-6. [Accessed: 25-Jun-2020].
- [8] J. Wamicha and S. Winberg, "IEEE 802.11 OFDM software defined radio beacon frame transmission," in *IEEE AFRICON Conference*, 2011.
- [9] C. Liberatori, *Redes de Datos y sus protocolos*, 1era Edici. Mar del Plata: EUDEM, 2018.
- [10] B. Ciubotaru and G.-M. Muntean, *Advanced Network Programming Principles andTechniques*. Ireland: Springer-Verlag, 2013.
- [11] W. Stallings, *Wireless Communications and Networks*, Second Edi. New Jersey: Pearson Prentice Hall, 2005.
- [12] J. A. Carballar, "WiFi: Cómo construir una red inalámbrica," *Alfaomega Ra-Ma*, 2014.
- S. D. N. I. Testbed *et al.*, "Wi-Fi: Overview of the 802.11 Physical Layer and Transmitter Measurements," *Big Data Cogn. Comput.*, vol. 2, no. 4, pp. 1–11, 2018.

- [14] R. B. M. Abdelrahman, A. B. A. Mustafa, and A. A. Osman, "A Comparison between IEEE 802.11a, b, g, n and ac Standards," *IOSR J. Comput. Eng.*, vol. 17, no. 5, pp. 26–29, 2015.
- [15] E. Perahia and M. Gong, "Gigabit wireless LANs: an overview of IEEE 802.11ac and 802.11ad," ACM SIGMOBILE Mob. Comput. Commun. Rev., vol. 15, no. 3, pp. 23–33, 2011.
- [16] Cisco, "802.11ac: The Fifth Generation of Wi-Fi," *Cisco.Com*, no. 1, pp. 1–20, 2018.
- [17] M. Gast, 802.11ac a Survival Guide, vol. 53, no. 9. 2013.
- [18] C. P. Huang, P. Antognetti, L. Lam, T. Quaglietta, and M. Doherty, "A Highly Integrated Dual-band SiGe Power Amplifier that Enables 256 QAM 802.11ac WLAN Radio Front-End Designs."
- [19] Albentia.wordpress.com, "Modulación OFDM Albentia Systems," 2021. .
- [20] L. Hanzo, M. Münster, B. J. Choi, and T. Keller, "OFDM and MC-CDMA for Broadband Multi-User Communications, WLANs and Broadcasting," OFDM MC-CDMA Broadband Multi-User Commun. WLANs Broadcast., no. May 2014, 2003.
- [21] J. Mitola, "The software radio architecture," no. Revista de comunicaciones, IEEE, vol. 33, pp. 26–38, 1995.
- [22] B. Fette, *Cognitive Radio Technology*, 1era Edici. Elsevier Inc., 2006.
- [23] A. G. Rivera, "Implementación de Software Definida por Radio en sistemas de comunicaciones actuales," Universidad de Sevilla, 2021.
- [24] K. Zheng, R. Xu, H. Liu, X. Wei, and Z. Geng, "Performance analysis and comparison of GPP-based SDR systems," pp. 3–8, 2017.
- [25] G. L. Kovacich, "RF-and-Digital-Signal-Processing-for-SDR," pp. 1–6.
- [26] Labview, "¿Qué es LabVIEW? NI," 2021. [Online]. Available: https://www.ni.com/es-cr/shop/labview.html. [Accessed: 16-Apr-2021].
- [27] National Instruments, "LabVIEW Communications 802.11 Application Framework 19.5 Getting Started Guide - National Instruments," 2022.

# Apéndice

| RELITICAL CALIFICATION OF THE POLITICAL CALIFICATION OF THE POLITICAL CALIFICAL CALIFICAL CALIFICAL CALIFICAL CALIFICAL CALIFICAL CALIFICAL CALIFICAL CALIFICAL CALIFICAL CALIFICAL CALIFI |                  | GUÍA DE PRÁCTICA DE LABORATORIO                                                                                                    |
|----------------------------------------------------------------------------------------------------|------------------|----------------------------------------------------------------------------------------------------|
| MAESTRÍA                                                                                                    | EN               | ASIGNATURA:                                                                                                    |
| TELECOMUNICACION                                                                                                    | NES              |                                                                                                    |
| NRO. PRÁCTICA:                                                                                                    | 1                | TÍTULO PRÁCTICA: Transmisión y Recepción de                                                                                                    |
|                                                                                                    |                  | señales inalámbricas utilizando el protocolo IEEE                                                                                                    |
|                                                                                                    |                  | 802.11ac.                                                                                                    |
| <b>OBJETIVO GENERAL</b>                                                                                                    | .:               | I                                                                                                    |
| IEEE 802.11ac.<br><b>OBJETIVOS ESPECÍF</b><br>• Conocer el func<br>• Aprender la con                                                                                                    | FICOS:<br>cionam | iento de los USRP 2974.<br>ción básica para la RX y Tx de señales inalámbricas                                                                                                    |
| utilizando el fra                                                                                                    | mewor            | k 802.11ac de LabVIEW NXG.                                                                                                    |
| <ul> <li>Realizar camb<br/>visualización d<br/>802.11ac.</li> </ul>                                                                                                    | ios er<br>e seña | n la modulación y esquemas de canal para la<br>ales transmitidas y recibidas con el estándar IEEE                                                                                                    |
| INSTRUCCIONES                                                                                                    |                  | <ol> <li>Previo al uso de los equipos los<br/>estudiantes deben leer el manual de<br/>prácticas.</li> <li>Al finalizar la práctica los estudiantes<br/>deben guardar los equipos y dejar los<br/>materiales en orden.</li> </ol> |
|                                                                                                    |                  |                                                                                                    |

## MARCO TEÓRICO:

Para utilizar el marco de aplicación 802.11ac para la transmisión bidireccional de datos, se necesitan dos dispositivos NI RF, ya sea dispositivos USRP con ancho de banda de 40 MHz, 120 MHz o 160 MHz. Los dispositivos deben estar conectados a diferentes computadoras host, que pueden ser computadoras portátiles, PC o PXI chasis. La figura 1 muestra la configuración de dos estaciones, ya sea mediante cables de RF (izquierda) o antenas (derecha). La Tabla 1 presenta el hardware requerido dependiendo de la configuración elegida [27].

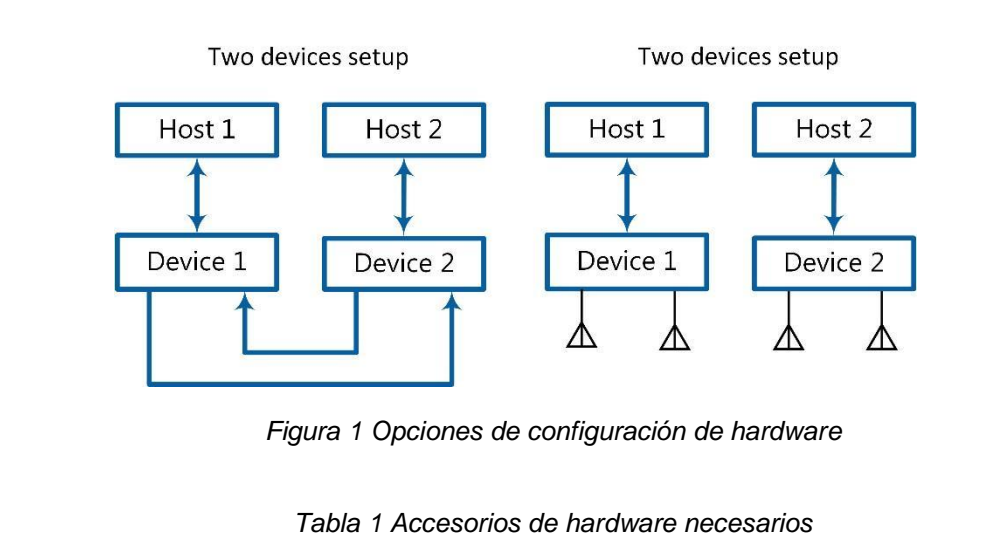

| Configuración                     |      | Ambas   | ;         |        |             | Configuración |
|-----------------------------------|------|---------|-----------|--------|-------------|---------------|
|                                   |      | configu | uraciones |        |             | de USRP       |
|                                   | Host | SMA     | Atenuador | Antena | Dispositivo | Adaptador     |
|                                   | PC   | Cable   |           |        | USRP        | MXI           |
| Dos<br>dispositivos,<br>cableados | 2    | 2       | 2         | 0      | 2           | 2             |
| Dos<br>dispositivos,<br>por aire  | 2    | 0       | 0         | 4      | 2           | 2             |

- Cable SMA: Cable hembra/hembra.
- Antena.
- Dispositivo USRP: USRP-2940/2942/2943/2944/2950/2952/2953/2954
   Dispositivos reconfigurables por radio definidos por software con ancho de banda de 40 MHz, 120 MHz o 160 MHz, o el dispositivo NI USRP-2974 con ancho de banda de 160 MHz.
  - Atenuador con atenuación de 30 dB y conectores SMA macho/hembra.

Asegúrese de que su host tenga al menos 20 GB de espacio libre en disco y 16 GB de RAM [27].

### Descripción de los componentes:

El proyecto se compone de código de host LabVIEW y código LabVIEW FPGA para los destinos de hardware USRP RIO compatibles. La estructura de carpetas relacionadas y los componentes del proyecto se describen a continuación:

## Estructura de carpetas

Para crear una nueva instancia de 802.11ac Application Framework, inicie LabVIEW Communications System Design Suite seleccionando NI LabVIEW NXG 4.0 en el menú Inicio [27].

En plantillas de proyecto de la ficha proyecto iniciado, seleccione marcos de aplicación. Para iniciar el proyecto, seleccione:

- 802.11 Diseño USRP RIO v19.5 cuando se utilizan dispositivos USRP.
- 802.11 Simulación v19.5 para ejecutar el código FPGA del procesamiento de señales de transmisor físico (TX) y receptor (RX) en modo de simulación [27].

802.11 El proyecto de diseño contiene los siguientes componentes:

- STA.gcomp Este componente contiene el host VI de nivel superior que implementa una estación 802.11.
- 802.11 Esta carpeta comprende la funcionalidad 802.11 que separa un componente FPGA, un componente Host y un componente para código compartido entre FPGA y Host [27].

**Compilaciones:** esta carpeta contiene los archivos de bits precompilados para el dispositivo de destino seleccionado.

- **Común:** La carpeta común contiene VIs genéricos que se utilizan en 802.11 Application Framework. Este código incluye funciones matemáticas y conversiones de tipos. Se divide en FPGA, Host y compartido también.
- USRP RIO: Estas carpetas contienen implementaciones específicas de destino de subVIs de host y FPGA, que incluyen código para establecer la ganancia y la frecuencia. En la mayoría de los casos, este código se adapta a partir de los proyectos de ejemplo de streaming específicos del destino. También contienen el componente FPGA específico del objetivo [27].

### Componentes:

El marco de aplicación 802.11ac proporciona una implementación de capa física (PHY) de multiplexación por división de frecuencia ortogonal (OFDM) y control de acceso a medios (MAC) en tiempo real para un sistema basado en IEEE 802.11ac. El proyecto LabVIEW de Application Framework 802.11ac implementa la funcionalidad de una estación, incluida la funcionalidad RX y TX [27].

### Declaración de cumplimiento y desviaciones:

El marco de aplicación 802.11ac está diseñado para cumplir con las especificaciones IEEE 802.11ac. Para mantener el diseño fácilmente modificable, el marco de aplicación 802.11ac se centra en la funcionalidad principal del estándar IEEE 802.11ac. 802.11a- (modo heredado) y 802.11ac- (modo de rendimiento muy alto) compatible con PHY [27].

### Clear Channel Assessment (CCA) basado en la detección de energía y señal:

El operador detecta el acceso múltiple con el procedimiento de prevención de colisiones (CSMA / CA), incluida la retransmisión.

### Procedimiento de retroceso aleatorio:

Componentes MAC compatibles con 802.11a y 802.11ac para admitir request-tosend/clear-to-send (RTS/CTS), trama de datos y transmisión de trama de reconocimiento (ACK). Generación ACK con sincronización de espaciado corto entre fotogramas (SIFS) compatible con IEEE 802.11 (16 µs). Compatibilidad con vectores de asignación de red (NAV) [27].

Generación de unidades de datos de protocolo MAC (MPDU) y direccionamiento multimodo. API L1/L2 que permite a las aplicaciones externas implementar funcionalidades MAC superiores como el procedimiento de unión, acceder a funcionalidades de MAC medio e inferior.

El marco de aplicación 802.11ac admite las siguientes características:

- Solo intervalo de guarda largo.
- Arquitectura de entrada única y salida única (SISO), lista para configuraciones de entrada múltiple y salida múltiple (MIMO).
- VHT20, VHT40 y VHT80 para el estándar 802.11ac. Para el ancho de banda 802.11ac de 80 MHz, el soporte está limitado hasta el esquema de modulación y codificación (MCS) número 4.

MPDU agregada (A-MPDU) con una sola MPDU para el estándar 802.11ac. Control automático de ganancia (AGC) paquete por paquete que permite la transmisión y recepción por aire [27].

## ACTIVIDADES POR DESARROLLAR:

## Configuración de los NI USRP

## Configuración del hardware (transmisión por aire):

La transmisión por aire es similar a la configuración por cable. Los cables se sustituyen por antenas adecuadas para la frecuencia central del canal seleccionado y el ancho de banda del sistema [27].

### Configuración del sistema USRP (transmisión por aire):

- 1. Asegurarse de que los dispositivos USRP estén conectados correctamente a los sistemas host que ejecutan LabVIEW. Ver figura 2.
- 2. Crear las siguientes conexiones de RF:
  - RF0/TX1 en la estación A, a la antena 1.
  - RF1/RX2 en la estación A, a la antena 2.
  - RF0/TX1 en la estación B a la antena 3.
  - RF1/RX2 en la estación B a la antena 4.
- 3. Encender los dispositivos USRP.
- 4. Encender los sistemas host [27].

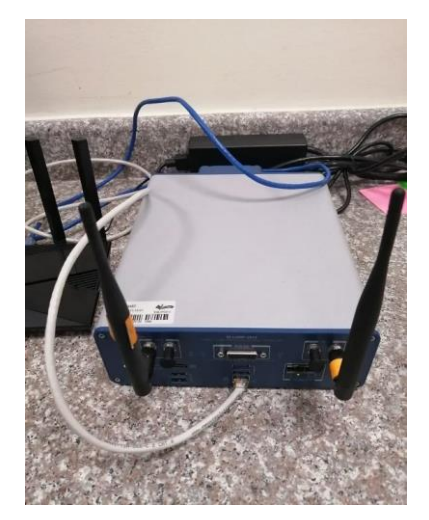

Figura 2. Conexión de antenas en USRP 2974

### Ejecución del código de host de LabVIEW:

Asegúrese de que LabVIEW Communications System Design Suite y 802.11ac Application Framework estén instalados en sus sistemas [27].

Los pasos necesarios para ejecutar el código host de LabVIEW en dos estaciones se resumen en lo siguiente:

Para la estación A en el primer host:

- Iniciar LabVIEW Communications System Design Suite seleccionando NI LabVIEW NXG 4.0 en el menú Inicio.
- En la pestaña Projects, seleccionar 802.11 Design USRP RIO v19.5 para iniciar el proyecto.
- Abrir SystemDesigner en la vista Diseño.
- Seleccionar el dispositivo USRP.
- En el panel Configuración, comprobar que Hostname names el USRP y el estado correctos coinciden.
- Si el estado no coincide, seleccionar el botón.
- Seleccionar su dispositivo en el menú desplegable.
- Usar un controlador diferente o seleccionar. Agregar hardware Agregar hardware por dirección, para agregar su dispositivo utilizando la dirección IP de su dispositivo. Ahora está asignado al dispositivo correcto.
- Dentro de ese proyecto, aparece el host de nivel superior VI 802.11 Host.gvi.
- Configurar el identificador RIO en el RIO.
- Control de dispositivos. Puede usar NI Measurement & Automation Explorer (MAX) para obtener el identificador RIO de su dispositivo. El ancho de banda del dispositivo USRP RIO (si es 40 MHz, 80 MHz y 160 MHz) se identifica inherentemente.

Repetir el paso 1 para la estación B en el segundo host.

Establecer el número de estaciones de la estación A en 1 y el de la estación B en 2.

Ajustar correctamente la configuración de la dirección MAC del dispositivo y la dirección MAC de destino en ambas estaciones.

- a. Estación A: Establecer la dirección MAC del dispositivo y la dirección MAC de destino en 00:80:2F:24:08:6B y 00:80:2F:24:08:53
- b. Estación B: Establecer la dirección MAC del dispositivo y la dirección MAC de destino en 00:80:2F:24:08:53 y 00:80:2F:24:08:6B [27].

Para cada estación, ejecutar el host VI de LabVIEW haciendo clic en el botón ejecutar (). ►

- a. Si se tiene éxito, se enciende el indicador **Device Ready.**
- b. Si se recibe un error, probar una de las siguientes opciones:
  - Asegurarse de que su dispositivo esté conectado correctamente.
  - Comprobar la configuración del dispositivo RIO.
- Habilitar la estación A estableciendo el control Habilitar estación en Activado. El indicador de estación activa debe estar encendido.
- Habilitar la estación B estableciendo el control Habilitar estación en Activado. El indicador de estación activa debe estar encendido.
- Seleccione la pestaña MAC y verifique que el RX Constellation que se muestra coincide con el esquema de modulación y codificación configurado utilizando los parámetros MCS y Subcarrier Format en la otra estación. Por ejemplo, deje el formato subportador y MCS por defecto en la estación A y establezca el formato de la subportadora en 40 MHz (IEEE 802.11 ac) y MCS

en 5 en la estación B. La modulación de amplitud de 16 cuadraturas (QAM) se utiliza para MCS 4 y se produce en la interfaz de usuario de la estación B. El 64 QAM se utiliza para MCS 5 y se produce en la interfaz de usuario de la estación A [27].

 Seleccione la pestaña RF & PHY y verifique que el espectro de potencia RX mostrado sea similar al formato de subportadora seleccionado en la otra estación. La estación A muestra el espectro de potencia RX de 40 MHz, mientras que la estación B muestra el espectro de potencia RX de 20 MHz.

**Nota:** Los dispositivos USRP con ancho de banda de 40 MHz no pueden transmitir ni recibir paquetes codificados con ancho de banda de 80 MHz.

Para monitorear el estado de cada estación, el marco de aplicación 802.11ac proporciona una variedad de indicadores y gráficos. Todas las configuraciones de la aplicación, así como los gráficos e indicadores se describen en las siguientes subsecciones. Los controles en el panel frontal se clasifican en los siguientes tres conjuntos:

- Configuración de la aplicación: Estos controles deben establecerse antes de encender la estación.
- Configuración estática de tiempo de ejecución: estos controles deben apagarse y luego encenderse en la estación. El control Habilitar estación se utiliza para eso.
- Configuración dinámica de tiempo de ejecución: estos controles se pueden establecer donde se ejecuta la estación [27].

### Configuraciones en PC1 – USRP 1:

Se realiza las primeras configuraciones en la PC1 conectada al USRP 1. Se configuran los parámetros indicados en la tabla 1.

Tabla 1 Configuraciones en PC1 – USRP 1

| Frecuencia              | 2,437 GHz              |
|-------------------------|------------------------|
| Canal primario          | 1                      |
| Nivel de potencia       | 10 dBm                 |
| TX Rf Port              | TX1/RF 0               |
| RX RF Port              | RX2/RF 1               |
| Formato de Subcarrier   | 20 MHz (IEEE 802.11ac) |
| MCS                     | 4 (16-QAM 1/2)         |
| Manual RX gain          | 37,5 dB                |
| Device Mac Address      | 00:80:2F:24:08:6B      |
| Destination Mac Address | 00:80:2F:24:08:53      |
| Data Source             | PN Data                |
| Data Sink               | Off                    |
| PN Data Packet Size     | 1024                   |
| PN Packet Per second    | 1000                   |
| RioDevice               | RIO0                   |
| Reference Clock         | Internal               |
| Número de estación      | 1                      |

## Configuraciones en PC2 – USRP 2

Se realiza las primeras configuraciones en la PC2 conectada al USRP 2. Se configuran los parámetros indicados en la tabla 2.

Tabla 2. Configuraciones en PC1 – USRP 1

| Frecuencia              | 2,437 GHz              |
|-------------------------|------------------------|
| Canal primario          | 1                      |
| Nivel de potencia       | 10 dBm                 |
| TX Rf Port              | TX1/RF 0               |
| RX RF Port              | RX2/RF 1               |
| Formato de Subcarrier   | 20 MHz (IEEE 802.11ac) |
| MCS                     | 4 (16-QAM 1/2)         |
| Manual RX gain          | 37,5 dB                |
| Device Mac Address      | 00:80:2F:24:08:53      |
| Destination Mac Address | 00:80:2F:24:08:6B      |
| Data Source             | PN Data                |
| Data Sink               | Off                    |
| PN Data Packet Size     | 1024                   |
| PN Packet Per second    | 1000                   |
| RioDevice               | RIO0                   |
| Reference Clock         | Internal               |
| Número de estación      | 2                      |

## **RESULTADOS OBTENIDOS:**

El estudiante debe adjuntar los prints de los resultados observados en PC1 – USRP 1, y en PC2 – USRP 2. El print debe ser como el indicado en la figura 3. Cada Print debe tener comentarios de los resultados obtenido.

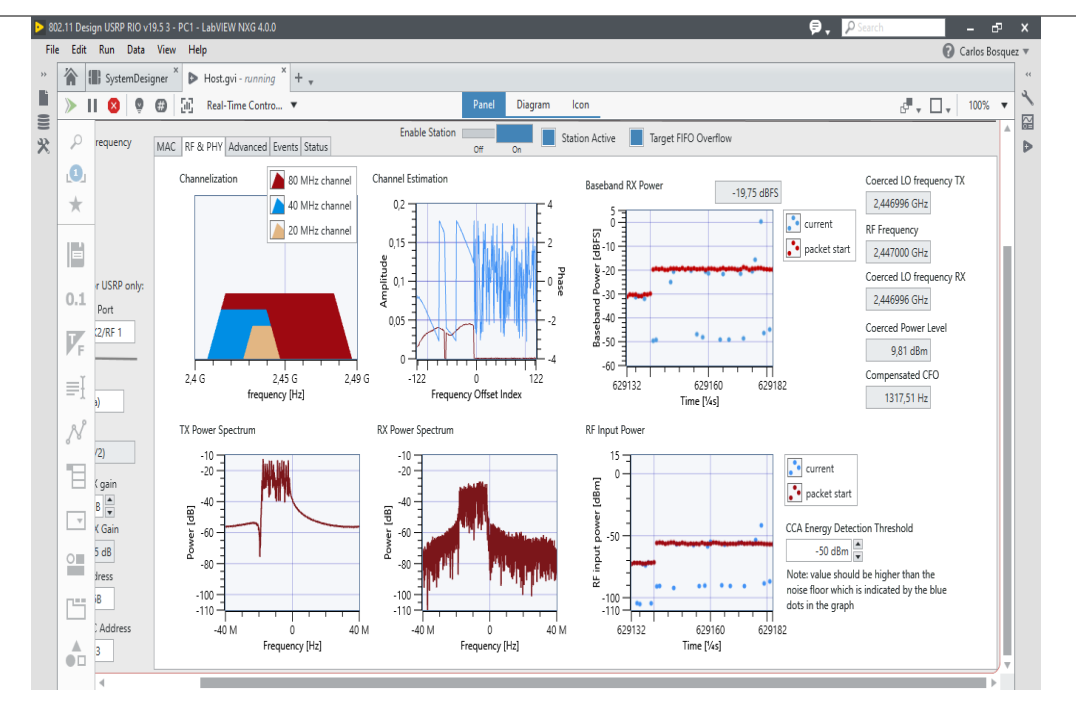

Figura 3. Pestaña RF & PHY

Repetir el proceso con diferentes esquemas de modulación, frecuencia (2.4 GHz y 5 GHz), potencia (0 a 10 dBm) y anotar los resultados en la siguiente tabla

|                          | Prueba 3   |            |  |
|--------------------------|------------|------------|--|
|                          | PC 1       | PC 2       |  |
| Frecuencia central (GHz) | 2,437      | 2,437      |  |
| Canal                    | 1          | 1          |  |
| Subcarrier               | 80 MHz     | 80 MHz     |  |
| Protocolo                | 802.11ac   | 802.11ac   |  |
| MCS                      | 2          | 2          |  |
| Modulación               | QPSK (3/4) | QPSK (3/4) |  |
| Potencia TX (dBm)        | 0          | 0          |  |
| Ganancia RX (dBm)        | 37.5       | 37.5       |  |
| Ruido en canal           | SI         | SI         |  |
| Throughput (Mbps)        | 6,2        | 32,5       |  |

Tabla 3. Pruebas con diferentes esquemas de modulación

### **CONCLUSIONES:**

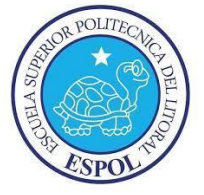

## **GUÍA DE PRÁCTICA DE LABORATORIO**

| MAESTRÍA         | EN | ASIGNATURA:                            |
|------------------|----|----------------------------------------|
| TELECOMUNICACION | ES |                                        |
| NRO. PRÁCTICA:   | 2  | TÍTULO PRÁCTICA: Generador de datos PN |
|                  |    | (saturación de enlace de TX)           |

## **OBJETIVO GENERAL:**

Aprender sobre la generación de datos con Pseudoruido para la saturación del enlace de transmisión y recepción de los NI USRP 2974.

## **OBJETIVOS ESPECÍFICOS:**

- Conocer el funcionamiento de los NI USRP 2974 con transmisión y recepción de datos PN.
- Aprender la configuración básica para la generación de datos con Pseudoruido utilizando el framework 802.11ac de LabVIEW NXG.
- Realizar cambios en la modulación y esquemas de canal para la visualización de señales transmitidas y recibidas con el estándar IEEE 802.11ac, utilizando datos PN.

|               | <ol> <li>Previo al uso de los equipos los<br/>estudiantes deben leer el manual de<br/>prácticas.</li> </ol> |
|---------------|----------------------------------------------------------------------------------------------------|
| INSTRUCCIONES | 2. Al finalizar la práctica los estudiantes deben guardar los equipos y dejar los materiales en orden.      |

### ACTIVIDADES POR DESARROLLAR:

### Generador de datos PN

Puede utilizar el generador de datos pseudonoise (PN) integrado para crear tráfico de datos TX, lo que es útil para medir el rendimiento del prototipo [27].

El generador de datos PN está configurado por los parámetros PN Data Packet Size y PN Packets per Second.

El generador es igual al producto de ambos parámetros. Observe que el rendimiento real del sistema visto en el lado RX depende de los parámetros de transmisión, incluido el formato subportadora y el valor MCS, y puede ser inferior a la velocidad generada por el generador de datos PN.

Los pasos siguientes proporcionan un ejemplo de cómo el generador de datos PN puede mostrar el impacto de la configuración del protocolo de transmisión en el rendimiento alcanzable. Tenga en cuenta que los valores de rendimiento dados pueden ser ligeramente diferentes dependiendo de la plataforma de hardware y el canal utilizado [27].

- Configure y ejecute dos estaciones (estación A y estación B) como en la práctica 1.
- Ajuste correctamente la configuración de la dirección MAC del dispositivo y la dirección MAC de destino de modo que la dirección del dispositivo de la estación A sea el destino de la estación B y viceversa como se describió anteriormente.
- 3. En la estación B, establezca **Origen de datos en Manual** para deshabilitar los datos TX de la estación B.
- 4. Habilite ambas estaciones.
- 5. Con la configuración predeterminada, debería ver un rendimiento de aproximadamente 8.2 Mbits/s en la estación B.
- 6. Cambie a la pestaña **MAC** de la estación A.

- 7. Establezca el tamaño del paquete de datos PN en 4061.
- 8. Establezca el número de **paquetes PN por segundo en** 10.000. Esta configuración satura el búfer TX para todas las configuraciones posibles.
- 9. Cambie a la pestaña Avanzado de la estación A.
- 10. Establezca **dot11RTSThreshold** en un valor mayor que el tamaño del paquete de datos PN (5.000) para deshabilitar el procedimiento RTS/CTS.
- 11. Establezca el número máximo de reintentos representado por **dot11ShortRetryLimit** en 1 para deshabilitar las retransmisiones.
- 12. Deshabilite y, a continuación, habilite la estación A ya que **dot11RTSThreshold** es un parámetro estático.
- Pruebe diferentes combinaciones de formato de subportadora y MCS en la estación A. Observe los cambios en la constelación RX y el rendimiento RX en la estación B.
- Establezca el formato de la subportadora en 40 MHz (IEEE 802.11ac) y MCS en 7 en la estación A. Observe que el rendimiento en la estación B es de aproximadamente 72 Mbits/s [27].

A continuación, se presentan en las tablas 1 y 2 un resumen de las configuraciones que se deben realizar en la PC1 – USRP 1 y PC2 – USRP 2.

Tabla 1 Configuraciones en PC1 – USRP 1

| Frecuencia              | 2,437 GHz              |
|-------------------------|------------------------|
| Canal primario          | 1                      |
| Nivel de potencia       | 4 dBm                  |
| TX Rf Port              | TX1/RF 0               |
| RX RF Port              | RX2/RF 1               |
| Formato de Subcarrier   | 40 MHz (IEEE 802.11ac) |
| MCS                     | 8 (256-QAM 3/4)        |
| Manual RX gain          | 37,5 dB                |
| Device Mac Address      | 00:80:2F:24:08:6B      |
| Destination Mac Address | 00:80:2F:24:08:53      |
| Data Source             | PN Data                |
| Data Sink               | Off                    |
| PN Data Packet Size     | 4061                   |
| PN Packet Per second    | 10000                  |
| Dot11RTSThreshold       | 5000                   |
| Dot11ShortRetryLimit    | 1                      |
| RioDevice               | RIO0                   |
| Reference Clock         | Internal               |
| Número de estación      | 1                      |

En la tabla 2 se observan los parámetros que deben ser configurados en la PC2 que controla el USRP 2.

Tabla 2 Configuraciones en PC2 – USRP 2

| Frecuencia              | 2,437 GHz              |
|-------------------------|------------------------|
| Canal primario          | 1                      |
| Nivel de potencia       | 0 dBm                  |
| TX Rf Port              | TX1/RF 0               |
| RX RF Port              | RX2/RF 1               |
| Formato de Subcarrier   | 40 MHz (IEEE 802.11ac) |
| MCS                     | 8 (256-QAM 3/4)        |
| Manual RX gain          | 37,5 dB                |
| Device Mac Address      | 00:80:2F:24:08:53      |
| Destination Mac Address | 00:80:2F:24:08:6B      |
| Data Source             | Manual                 |
| Data Sink               | Off                    |
| PN Data Packet Size     | 1024                   |
| PN Packet Per second    | 1000                   |
| Dot11RTSThreshold       | 2000                   |
| Dot11ShortRetryLimit    | 10                     |
| RioDevice               | RIO0                   |
| Reference Clock         | Internal               |
| Número de estación      | 2                      |

## **RESULTADOS OBTENIDOS:**

El estudiante debe adjuntar los prints de los resultados observados en PC1 – USRP 1, y en PC2 – USRP 2. El print debe ser como el indicado en la figura 1. Cada Print debe tener comentarios de los resultados obtenido.

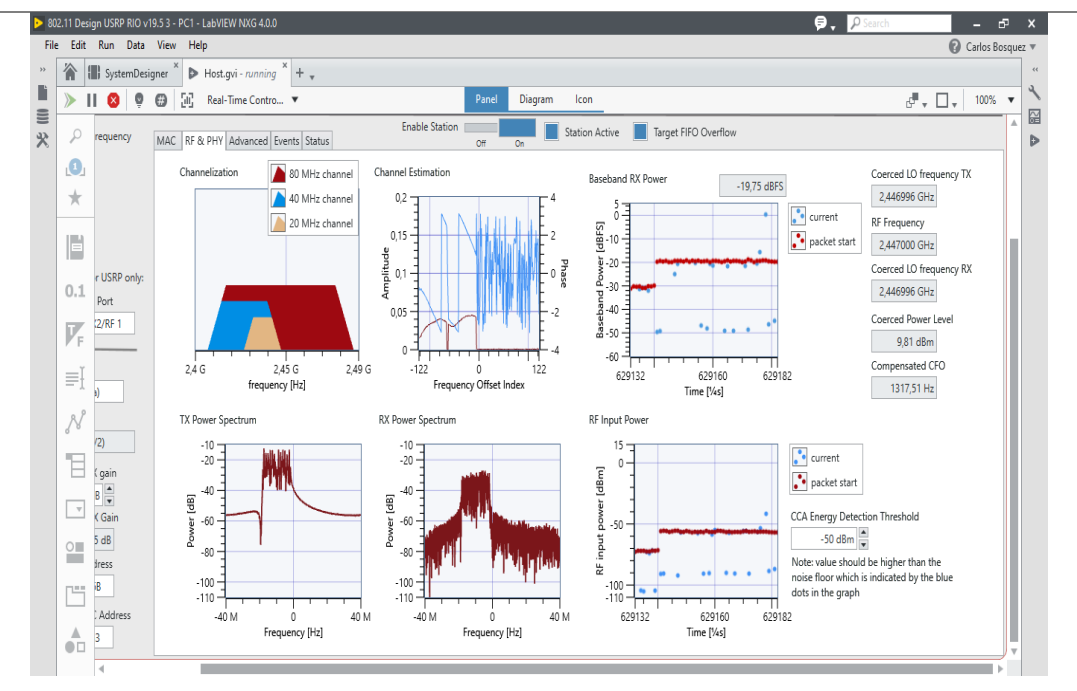

Figura 1. Pestaña RF & PHY

Repetir el proceso con diferentes esquemas de modulación, frecuencia (2.4 GHz y 5 GHz), potencia (0 a 10 dBm) y anotar los resultados en la siguiente tabla 3.

Adicional repetir el proceso colocando interferencia entre el radioenlace, se puede utilizar un router doble banda Tp-Link para generar las perturbaciones.

|                          | Prueba 3   |            |  |
|--------------------------|------------|------------|--|
|                          | PC 1       | PC 2       |  |
| Frecuencia central (GHz) | 2,437      | 2,437      |  |
| Canal                    | 1          | 1          |  |
| Subcarrier               | 80 MHz     | 80 MHz     |  |
| Protocolo                | 802.11ac   | 802.11ac   |  |
| MCS                      | 2          | 2          |  |
| Modulación               | QPSK (3/4) | QPSK (3/4) |  |
| Potencia TX (dBm)        | 0          | 0          |  |
| Ganancia RX (dBm)        | 37.5       | 37.5       |  |
| Ruido en canal           | SI         | SI         |  |
| Throughput (Mbps)        | 6,2        | 32,5       |  |

### CONCLUSIONES:

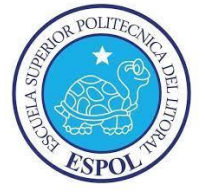

# GUÍA DE PRÁCTICA DE LABORATORIO

| ,                                                   | ,        |                                                                                                    |
|-----------------------------------------------------|----------|----------------------------------------------------------------------------------------------------|
| MAESTRÍA                                            | EN       | ASIGNATURA:                                                                                                    |
| TELECOMUNICACION                                    | ES       |                                                                                                    |
| NRO. PRÁCTICA:                                      | 3        | TÍTULO PRÁCTICA: Transmisión y Recepción de                                                                                                    |
|                                                     |          | video utilizando el estándar IEEE 802.11ac.                                                                                                    |
| <b>OBJETIVO GENERAL</b><br>Realizar transmisión y i | ecepc    | ión de video utilizando el estándar IEEE 802.11ac.                                                                                                    |
| OBJETIVOS ESPECÍF                                   | ICOS:    |                                                                                                    |
| Conocer el func                                     | ionami   | ento de los USRP 2974.                                                                                                    |
| Aprender la col     madiante LIDD -                 | nfigura  | ción básica para la RX y Tx de señales de video                                                                                                    |
|                                                     | ullizari |                                                                                                    |
| Realizar campi                                      | os en    | la modulacion y esquemas de canal para la                                                                                                    |
| VISUAIIZACION de                                    |          | bortamiento de las senales de video transmitidas y                                                                                                    |
| recibidas con el                                    | estanc   | dar IEEE 802.11ac.                                                                                                    |
|                                                     |          | 4 Province all size all size a |
|                                                     |          | 1. Previo al uso de los equipos los                                                                                                    |
|                                                     |          | estudiantes deben leer el manual de                                                                                                    |
| INSTRUCCIONES                                       |          | prácticas.                                                                                                    |
|                                                     |          | 2. Al finalizar la práctica los estudiantes                                                                                                    |
|                                                     |          | deben guardar los equipos y dejar los                                                                                                    |
|                                                     |          | materiales en orden.                                                                                                    |

## ACTIVIDADES POR DESARROLLAR:

La transmisión de videos destaca las capacidades de 802.11ac Application Framework. Para realizar una transmisión de vídeo con dos dispositivos, configure una configuración como en las prácticas anteriores. El marco de aplicación 802.11ac proporciona una interfaz UDP, que es muy adecuada para la transmisión de video. El transmisor y el receptor necesitan una aplicación de transmisión de video (por ejemplo, VLC, que se puede descargar desde http://videolan.org). Cualquier programa capaz de transmitir datos UDP se puede utilizar como fuente de datos. Del mismo modo, cualquier programa capaz de recibir datos UDP se puede utilizar como receptor de datos [27].

### Configuración del receptor RX

El host que actúa como receptor utiliza el marco de aplicación 802.11ac para pasar los fotogramas de datos 802.11ac recibidos y pasarlos a través de UDP al reproductor de transmisión de vídeo.

1. Cree y configure un nuevo proyecto como se describe en "Ejecución del código host de LabVIEW".

2. Establezca el número de estación en 1.

3. Deje que el **Modo de operación** ubicado en el diagrama de bloques tenga el valor predeterminado, **RF Multi Station,** como se describió anteriormente.

4. Deje que la dirección MAC del dispositivo y la dirección MAC de destino tengan los valores predeterminados.

- 5. Cambie a la pestaña MAC y establezca Data Sink en UDP.
- 6. Habilite la estación.
- 7. Inicie cmd.exe y cambie al directorio de instalación de VLC.
- 8. Inicie la aplicación VLC como cliente de streaming con el siguiente comando:

vlc udp://@:13000, donde el valor 13000 es igual al puerto de **transmisión** de la **opción Receptor** de datos [27].

#### Configuración del transmisor

El host que actúa como transmisor recibe paquetes UDP del servidor de transmisión de video y utiliza el marco de aplicación 802.11ac para transmitirlos como marcos de datos 802.11ac.

1. Cree y configure un nuevo proyecto como se describe en "Ejecución del código host de LabVIEW".

- 2. Establezca el número de estación en 2.
- Deje que el Modo de operación ubicado en el diagrama de bloques tenga el valor predeterminado, RF Multi Station, como se describió anteriormente.
- Establezca la dirección MAC del dispositivo para que sea similar a la dirección MAC de destino de la estación 1 (valor predeterminado: 46:6F:4B:75:6D:62)
- Establezca la dirección MAC de destino para que sea similar a la dirección MAC del dispositivo de la estación 1 (valor predeterminado: 46:6F:4B:75:6D:61)
- 6. Cambie a la pestaña **MAC** y establezca el origen de datos en **UDP**.
- 7. Habilite la estación.
- 8. Inicie cmd.exe y cambie al directorio de instalación de VLC.
- 9. Identifique la ruta a un archivo de video que se utilizará para la transmisión.
- 10. Inicie la aplicación VLC como servidor de streaming con el siguiente comando vlc "PATH\_TO\_VIDEO\_FILE"

:sout=#std{access=udp{ttl=1},mux=ts,dst=127.0.0.1:

UDP\_Port\_Value}, donde *PATH\_TO\_VIDEO\_FILE* debe reemplazarse con la ubicación del video que se debe usar, y el parámetro UDP\_Port\_Value es igual a 12000 + Número de estación, es decir, 12002 [27].

## PROCEDIMIENTO DE CONFIGURACIÓN:

En esta sección se presenta las configuraciones y pruebas realizadas para la transmisión y recepción de video utilizando el prototipo IEEE 802.11ac.

## Parámetros de configuración en PC1 – TX

En las opciones de Data Source seleccionar Data Source y Data Sink en modo UDP. En la opción de Data Sink colocar la IP del USRP 2 del PC2 – RX. Hay que considerar que si se realiza las pruebas en una red LAN se debe colocar la ip otorgada por el router, en caso de no disponer de router el PC2 entregará una ip de enlace local al USRP del rango de 169.254.x.x.

#### Configuración de emisor de video con VLC

Para la emisión de video se utiliza el software VLC el cual puede ser descargado e instalado desde la página web oficial de VLC.

📥 Reproductor multimedia VLC Medio Reproducción Audio Vídeo Subtítulo Herramientas Ver Ayuda Abrir archivo... Ctrl+O Abrir múltiples archivos... Ctrl+Shift+O Ctrl+F Abrir carpeta... Abrir disco... Ctrl+D Abrir ubicación de red... Ctrl+N Abrir dispositivo de captura... Ctrl+C Abrir desde portapapeles Ctrl+V Abrir medios recientes ۲ Guardar lista de reproducción... Ctrl+Y Ctrl+R Convertir... (+) Emitir... Ctrl+S Salir al final de la lista de reproducción 🛃 Salir Ctrl+Q --:-

Buscar medio y seleccionar emitir. Ver figura 1.

Figura 1 Emitir desde VLC – PC1

₩ ■ ₩

►

Seleccionar Añadir y elegir el video o la película que se va a transmitir, de preferencia una película de 1 hora para que se pueda enviar el video sin necesidad de volver a enviar en caso de que termine el video. Ver figuras 2, 3 y 4.

 $\times$ 

**()** 

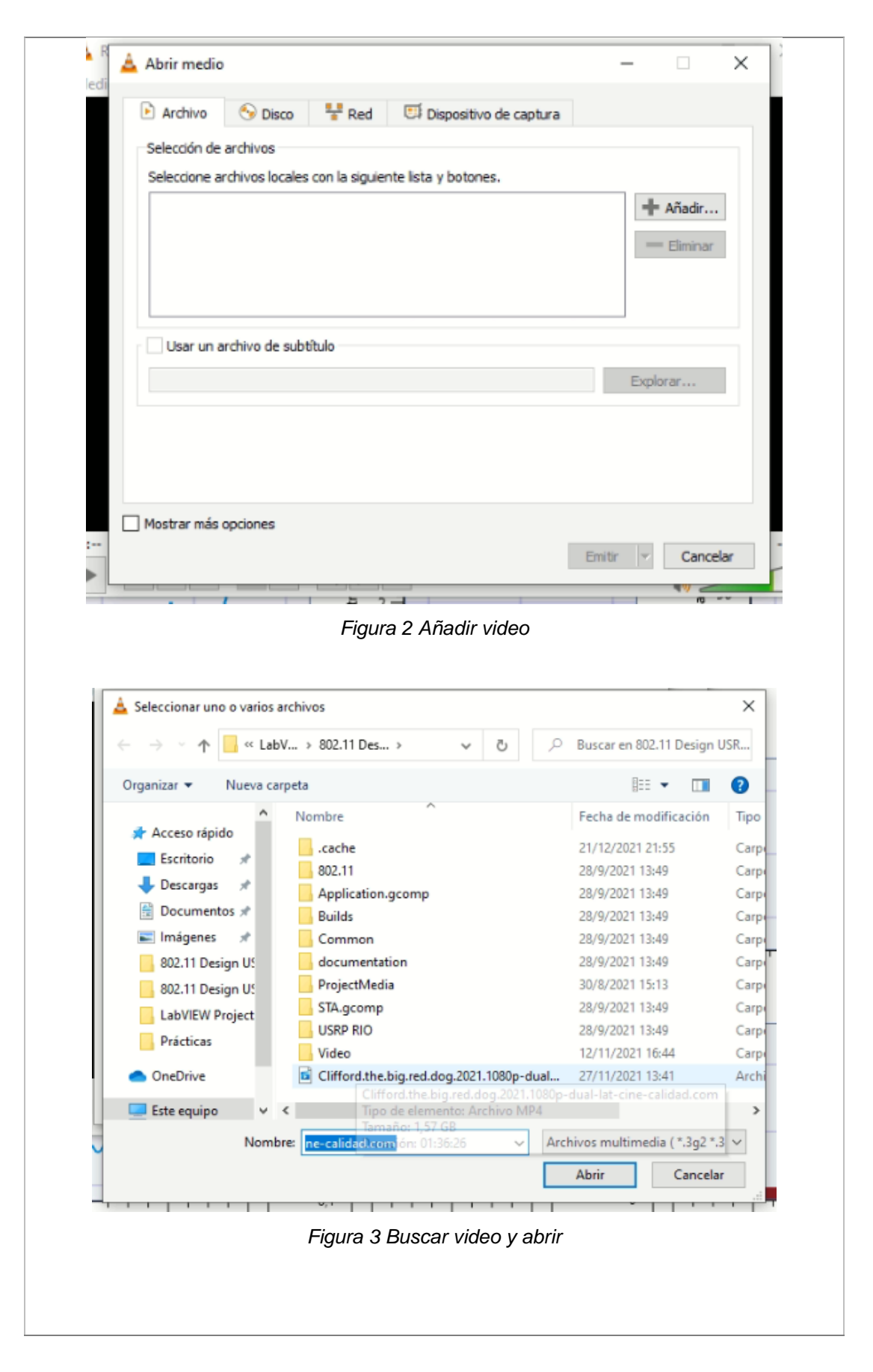

| A R                                             | 0                                                   |                                         |                                                                      |                                              | - 0                               | ×           | ×       |
|-------------------------------------------------|-----------------------------------------------------|-----------------------------------------|----------------------------------------------------------------------|----------------------------------------------|-----------------------------------|-------------|---------|
| Archivo                                         | 📀 Disco                                             | 🐈 Red                                   | 🖽 Dispositivo de cap                                                 | otura                                        |                                   |             |         |
| Selección d                                     | e archivos                                          |                                         |                                                                      |                                              |                                   | _           |         |
| Seleccione                                      | archivos locales                                    | con la siguier                          | nte lista y botones.                                                 |                                              |                                   |             |         |
| C:\Users\                                       | Laboratorio\D                                       | ocuments\L                              | abVIEW Projects\802.1                                                | 11 Design U                                  | + Añadir                          | r           |         |
| Usar un                                         | archivo de subt                                     | îtulo                                   |                                                                      |                                              |                                   |             |         |
|                                                 |                                                     |                                         |                                                                      |                                              | Explorar                          |             |         |
|                                                 |                                                     |                                         |                                                                      |                                              |                                   |             |         |
| 🗌 Mostrar más                                   | opciones                                            |                                         |                                                                      |                                              |                                   |             |         |
|                                                 |                                                     |                                         |                                                                      | Emitir                                       | ▼ Cano                            | elar        | -:      |
|                                                 | /                                                   | ÷ 2                                     |                                                                      |                                              | 2<br>V = V =                      |             |         |
|                                                 |                                                     | Figura                                  | 0 Emitir video aŕ                                                    | ñadido                                       |                                   |             |         |
| Luego de pulsa<br>Ver figura 5.                 | r en emitir                                         | se abrir                                | á ventana de sa                                                      | ılida de en                                  | nisión, da                        | r en sig    | uiente. |
| A Salida de em                                  | sión                                                |                                         |                                                                      | _                                            |                                   | ?           | ×       |
| M<br>Fuente<br>Configure las fi                 | uentes de medios a tr                               | ansmisitir                              |                                                                      |                                              |                                   | ·           |         |
| Este asistente<br>Debería empe<br>para continua | le permitirá transmiti<br>rar comprobando que<br>r. | r o convertir sus i<br>la fuente concue | archivos para usar locálmente, e<br>erda con lo que desea que sea la | en su red privada o ei<br>entrada y entonces | n internet.<br>presionar el botón | «Siguiente» |         |
| Fuentes Per                                     | s J abVTEW Projector                                | 802, 11 Decima - 14                     | RP RIO v 19 5 3/Clifford the his                                     | red.dog 2021_1090                            | n-dual-lat-cine-colid             | ad.com.mod  |         |
| Tipo: file                                      | a papriery Projects \                               | ooz. 11 Design US                       | 20 KTO A 12/2 2 JOHNOLD ME DB                                        | ea.uug. 2021. 1080                           | p-Juanat-Che-Callo                | au.con.mp4  |         |
|                                                 |                                                     |                                         | 2                                                                    | Atrás                                        | Siguiente                         | Cancela     | -       |
|                                                 |                                                     | Figura                                  | a 5. Salida de em                                                    | nisión                                       | - 1                               |             |         |

| 5         | ialida de emisión                                                      |                                                                      | ?                    |
|-----------|------------------------------------------------------------------------|----------------------------------------------------------------------|----------------------|
| Con<br>Si | figuración de destino<br>eleccione destinos a los que transmitir       |                                                                      |                      |
|           | +                                                                      |                                                                      |                      |
|           | Añada destinos siguiendo los método<br>compatible con el método usado. | de emisión que necesite. Asegúrese de comprobar con transcodificació | in que el formato es |
|           | Nuevo destino                                                          | Archivo                                                              | ▼ Añadir             |
|           |                                                                        |                                                                      |                      |

Figura 6 Añadir UDP Legacy

Colocar la dirección ip del USRP 1 del PC1-TX. Hay que considerar que si no hay un router de por medio se debe colocar la ip de enlace local otorgada por Windows al USRP. El número de puerto es el 12001. Ver figura 7.

| Sounda de l                  | emisión ?                                                       | ×       |
|------------------------------|-----------------------------------------------------------------|---------|
| Configuració<br>Seleccione o | n de destino<br>lestinos a los que transmitir                   |         |
| +                            |                                                                 |         |
|                              |                                                                 |         |
|                              |                                                                 |         |
| Este mód                     | ilo envía la emisión transcodificada a una red a través de UDP. |         |
|                              |                                                                 |         |
|                              |                                                                 | _       |
| Dirección                    | 192.168.0.149                                                   | _       |
| Dirección<br>Puerto          | 192.168.0.149<br>12001 🗢                                        |         |
| Dirección<br>Puerto          | 192.168.0.149<br>12001 🗘                                        | rocelar |
| Dirección<br>Puerto          | 192.168.0.149<br>12001 C<br>Atrás Siguiente Ca                  | ancelar |

| Op   | Salida de emisión<br>ciones de transcodificación<br>Seleccione y elija opciones de transcodifi<br>VI Habilitar transcodificar | icación            |                       |                   |                | ?            | ×   |
|------|----------------------------------------------------------------------------------------------------|--------------------|-----------------------|-------------------|----------------|--------------|-----|
| Op   | ciones de transcodificación<br>Seleccione y elija opciones de transcodifi<br>I Habilitar transcodificar                       | icación            |                       |                   |                |              |     |
|      | A Habilitar transcodificar                                                                                                    |                    |                       |                   |                |              |     |
|      |                                                                                                    |                    |                       |                   |                |              |     |
|      | Perfi                                                                                                    |                    |                       |                   | •              | × 📧          |     |
|      |                                                                                                    |                    |                       |                   |                |              |     |
|      |                                                                                                    |                    |                       |                   |                |              | -   |
|      |                                                                                                    |                    |                       |                   |                |              | ľ   |
|      |                                                                                                    |                    |                       |                   |                |              |     |
|      |                                                                                                    |                    |                       |                   |                |              |     |
|      |                                                                                                    |                    |                       | Atrás             | Siguiente      | Cancela      | ar  |
|      | 10-00-000                                                                                                    | 2                  |                       |                   | LD             |              |     |
| Conf | ialida de emisión<br>figuración de preferencias<br>onfigure cualquier otra opción adicional                                   | es para transmitir |                       |                   |                | ?            | ×   |
|      | Opciones varias                                                                                                    |                    |                       |                   |                |              |     |
|      | Emitir todas las emisiones elementa                                                                                           | les                |                       |                   |                |              |     |
|      | Cadena de salida de emisión generada                                                                                          |                    |                       |                   |                |              |     |
|      | :sout=#transcode{vcodec=h264,aco<br>001} :sout-all :sout-keep                                                                 | dec=mpga,ab=128,   | channels=2,samplerate | =44100,scodec=nor | e}:udp{dst=192 | 168.0.149:12 |     |
|      |                                                                                                    |                    |                       | Atrás             | Emitir         | Cance        | łar |
|      |                                                                                                    | 2                  | 1                     | Auds              | ă J            | Cance        |     |
|      |                                                                                                    | Figur              | a 9 Emitir vid        | eo                |                |              |     |
|      |                                                                                                    | rigui              |                       |                   |                |              |     |

Luego de realizar la configuración en el VLC TX, se observa que el VLC empieza con la transmisión, no se observará el video que se envía mediante UDP a la red. Ver figura 10.

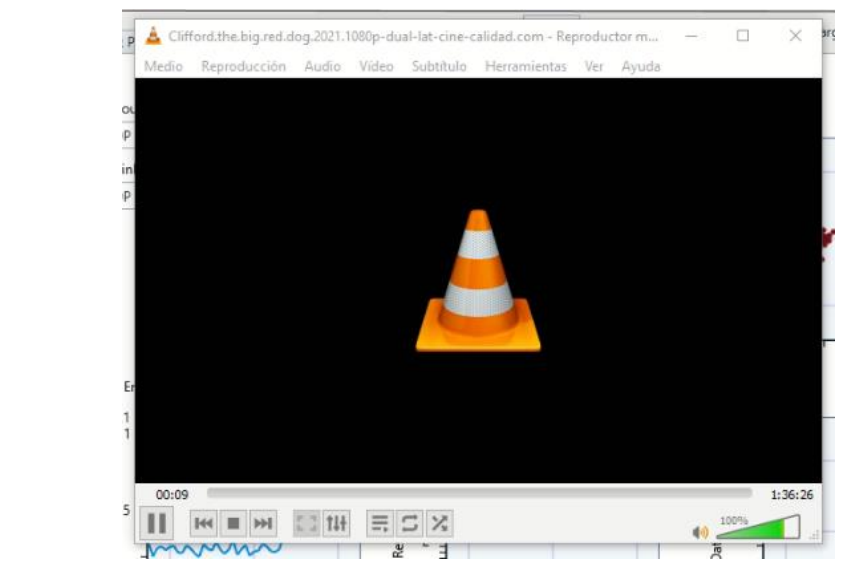

Figura 10 TX de video en VLC

## Configuración de RX – PC2:

En la figura 11 se observan las configuraciones que hay que setear para la recepción del video mediante UDP.

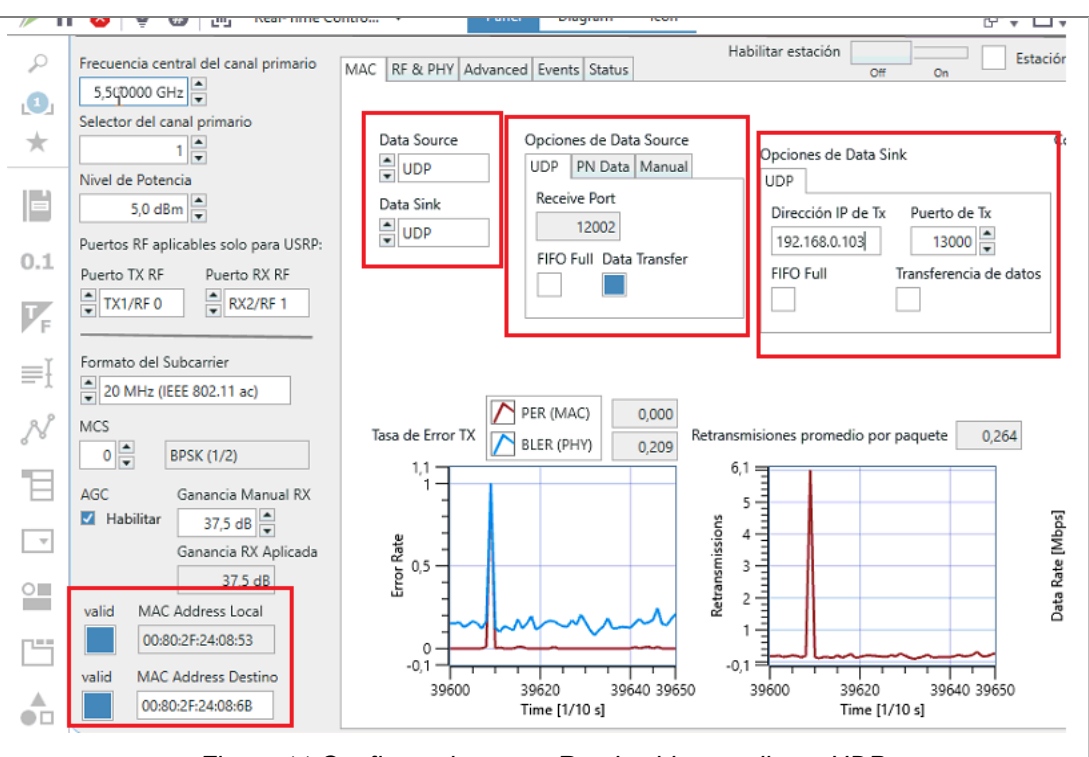

Figura 11 Configuraciones en Rx de video mediante UDP

Abrir VLC , seleccionar abrir medio - Colocar la URL udp://@:130000, click en reproducir. Ver figura 12.

| Archivo      | 😔 Disco         | 🚏 Red         | Dispositivo de captura |              |           |      |
|--------------|-----------------|---------------|------------------------|--------------|-----------|------|
| Protocolo d  | le red          |               |                        |              |           |      |
| Tetraducir   |                 |               |                        |              |           |      |
| Indoddor     |                 |               |                        |              |           |      |
| udp://@:     | 13001           |               |                        |              | ~         |      |
| http://w     | ww.example.com/ | stream.avi    |                        |              |           |      |
| mms://n      | ms.examples.com | /stream.asx   |                        |              |           |      |
| http://w     | ww.yourtube.com | /watch?v=gg64 | x                      |              |           |      |
|              |                 |               |                        |              |           |      |
|              |                 |               |                        |              |           |      |
|              |                 |               |                        |              |           |      |
|              |                 |               |                        |              |           |      |
|              |                 |               |                        |              |           |      |
|              |                 |               |                        |              |           |      |
|              |                 |               |                        |              |           |      |
|              |                 |               |                        |              |           |      |
| 🗌 Mostrar má | s opciones      |               |                        |              |           |      |
| ·            |                 |               |                        | Reproducir 👻 | Cancelar  | ;    |
|              |                 |               |                        | (cproduct)   | Carrectar | - 1. |
| val          |                 | 1             |                        | 9 - 1        |           |      |
|              |                 |               |                        |              |           |      |

Se observará en el PC2-RX que se recibe datos y el diagrama de constelación se visualizará con información recibida. Ver figura 13.

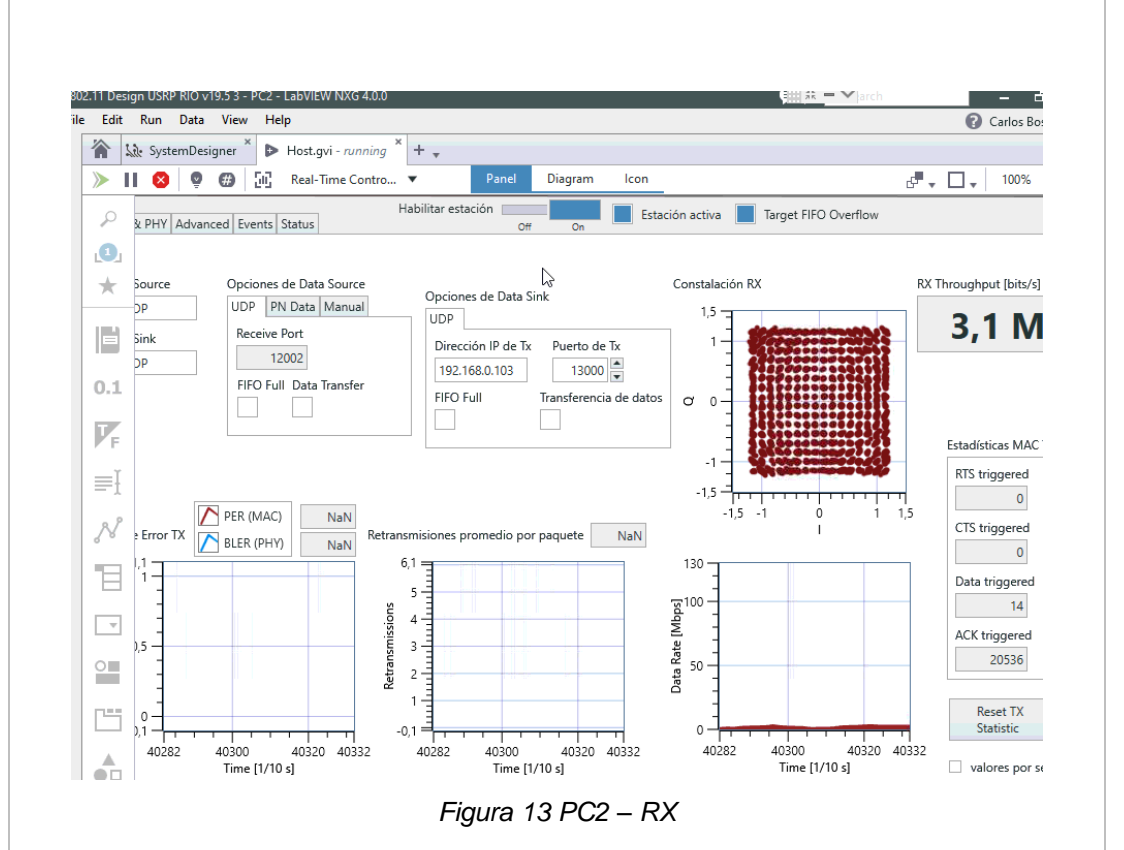

En VLC empieza la reproducción del video emitido inalámbricamente por el USRP 1. Realizar prueba parando y activando el video TX desde el VLC y desde el framework probar habilitando y deshabilitando la estación 1 y 2. Ver figura 14.

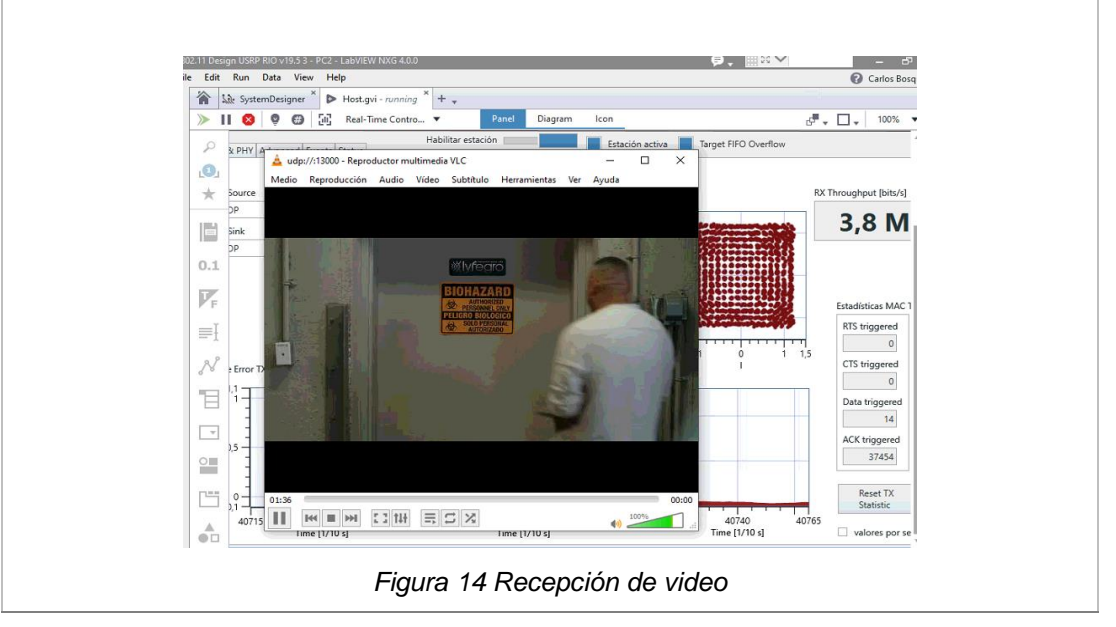

## **RESULTADOS OBTENIDOS:**

El estudiante debe adjuntar los prints de los resultados observados en PC1 – USRP 1, y en PC2 – USRP 2. El print debe ser como el indicado en la figura 15. Cada Print debe tener comentarios de los resultados obtenido.

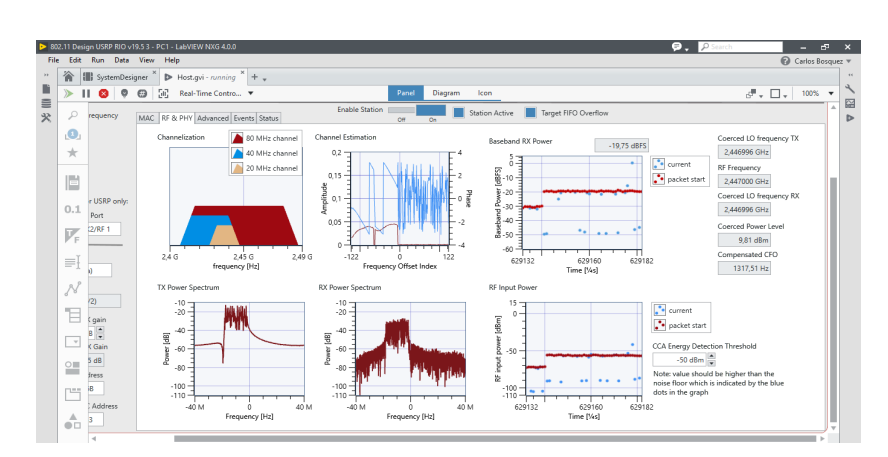

Figura 15. Pestaña RF & PHY

Repetir el proceso con diferentes esquemas de modulación, frecuencia (2.4 GHz y 5 GHz), potencia (0 a 10 dBm) y anotar los resultados.

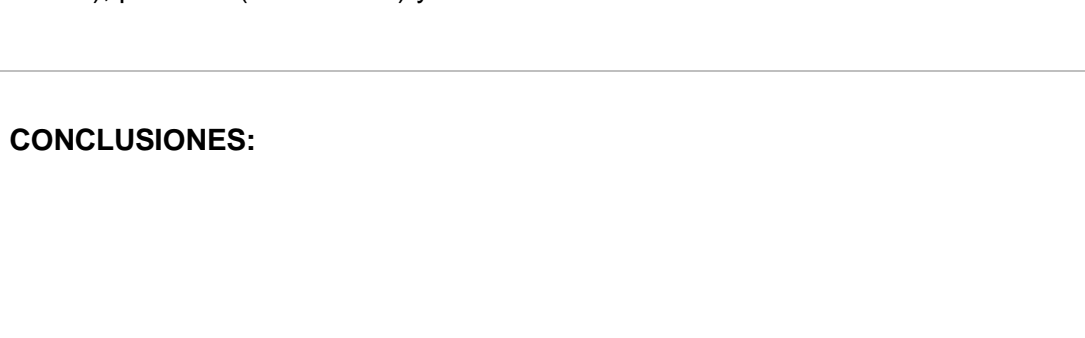